# Centrack™ User Guide

## v 8.4.2

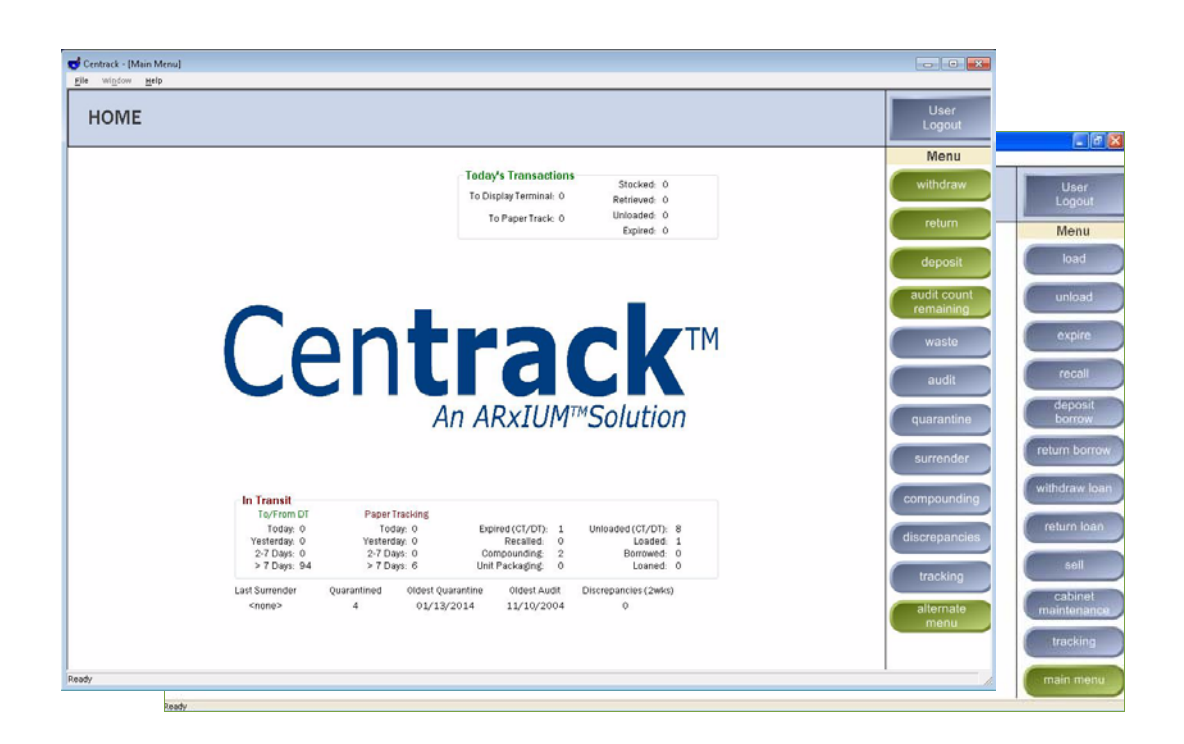

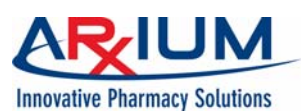

Information in this item is subject to change without notice. No part of this item may be reproduced or transmitted in any form or by any means, electronic or mechanical, for any purpose, without the express written permission of:

AutoMed® Technologies, Inc., an ARxIUM Company 1400 Busch Parkway Buffalo Grove, Illinois 60089 (888) 537-3102

AutoMed® is a registered trademark of AutoMed Technologies, Inc., a wholly-owned subsidiary of ARxIUM. All other trademarks, service marks and copyrights are the property of their respective owners.

Confidential and Proprietary © 2015 by AutoMed Technologies, Inc. All rights reserved.

## Safety Conventions

The following safety conventions are used throughout this manual:

A *note* indicates operation or maintenance information which is helpful to improve performance or operation.

A *caution* indicates a potentially hazardous situation exists which, if not avoided, may result in minor or moderate injury or product damage. A caution is noted by an exclamation point inside a yellow triangle, and the word "CAUTION!"

A **warning** indicates a potentially hazardous situation which, if not avoided, could result in death or serious injury. A warning is noted by an exclamation point inside an orange triangle, and the word "WARNING!"

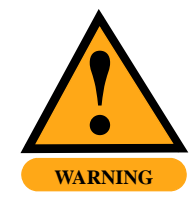

This manual explains the correct way to use your MedSelect System. Failure to follow the instructions in this manual may result in delivery of incorrect medication or in missing medication, which could cause serious injury or death. Read this manual thoroughly and refer back to it often when dispensing from your MedSelect System. If anything contained in this manual is unclear to you or if it appears that any portions of the manual are missing, please contact your ARxIUM representative or call ARxIUM at 1-888-537-3102.

# Typographic Conventions

#### bold italic

The names of buttons appear in a bold italic serif font. For example, select *Exit* instructs the user to click/touch on the Exit button on the computer screen.

Sans serif

The names of user interface elements other than buttons (field names, window names, and so on) appear in a sans-serif font. For example, filters limits the items that appear in the Supply list.

italic

Book titles appear in an italic font. For example, refer to the *MedSelect Display Terminal User Guide*.

SMALL CAPS

Directories, paths, and file names appear in small caps. For example, C:\AUTOMED\DISPENSE is the directory location for the dispense file.

## Images/Database Disclaimer

ARXIUM makes no warranty or representation, express or implied, as to the accuracy or correctness of the images/database, which images/ database is provided to customer "as is". ARXIUM specifically disclaims the implied warranty of merchantability and fitness for a particular purpose.

Customer acknowledges, in connection with the use of the images/ database, that the information contained therein is intended as a supplement to, and not a substitute for, the knowledge, expertise, skill, and judgement of pharmacists and other healthcare professionals in patient care. Customer acknowledges that the professional duty to the patient in providing healthcare services lies solely with the healthcare professional providing patient care services. Customer takes full responsibility for the use of information provided by the images/database in patient care and acknowledges that the use of the images/database in no way is intended to replace or substitute for professional judgement. MedSelect does not assume any responsibility for actions of customer which may result in any liability or damages due to malpractice, failure to warn, negligence or any other basis. Customer shall ensure that all healthcare professionals using the images/database are aware of the limitations of the use of the images/database.

# **Contents**

| 1 Introduction                                   | 1  |
|--------------------------------------------------|----|
| System Functions                                 | 2  |
| Supplying Locations within Your Facility         | 4  |
| Exchanging Supplies with External Facilities     | 4  |
| Supply Movement within the Pharmacy              | 5  |
| Management Functions                             | 5  |
| Reports and Forms                                | 7  |
| 2 Getting Started                                | 9  |
| Logging In and Logging Out                       | 9  |
| Changing Your PIN                                | 11 |
| Getting Online Help                              | 12 |
| Understanding the Home Window                    | 13 |
| Event Summaries                                  | 13 |
| Main Menu                                        | 15 |
| 3 Using Common Window Features                   | 19 |
| Main Function Windows                            | 19 |
| Browser Windows                                  | 21 |
| Finding an Item                                  | 21 |
| Selecting an Item                                | 23 |
| Form Windows                                     | 24 |
| Deposit and Withdraw Confirmation Windows        | 27 |
| Conditions for Display                           | 27 |
| Responding to a Dispense Information Window      | 27 |
| Responding to a Count Remaining Window           | 28 |
| Position Browser Windows                         | 29 |
| 4 Withdraw                                       | 31 |
| Withdraw by Supply                               | 31 |
| Withdraw by Supply for a DT                      | 33 |
| Withdraw by Supply for a Paper Tracking Location | 36 |
| Withdraw by Destination                          | 39 |
| -                                                |    |

| Withdraw by Destination to a DT                      |
|------------------------------------------------------|
| Withdraw by Destination to a Paper Tracking Location |
| Complete the Withdrawal Process                      |
| 5 Return                                             |
| 6 Deposit                                            |
| 7 Audit Count Remaining 61                           |
| 8 Waste                                              |
| 9 Audit                                              |
| Auditing a Single Non-quarantine Position       67   |
| Auditing All Non-quarantine Positions       69       |
| Auditing a Single Quarantine Supply       72         |
| Auditing All Quarantine Supplies    74               |
| 10 Quarantine                                        |
| 11 Surrender                                         |
| Preparing Packages for Surrender                     |
| Viewing or Printing Surrendered Packages             |
| 12 Compounding                                       |
| Withdraw for Compounding or Bulk Repackaging         |
| Deposit from Compounding or Bulk Repackaging         |
| Handling Leftover Supplies                           |
| Viewing Compounding Supplies In Transit              |
| Wasting Supplies within Compounding 97               |
| 13 Discrepancies                                     |
| Viewing and Resolving Discrepancies                  |
| Setting the Date Range for Discrepancies             |
| Setting Previous Access Properties                   |
| 14 Tracking                                          |
| Using the Tracking Browser                           |
| Viewing In-transit Events                            |
| Viewing All Centrack Events                          |
| Viewing Reconciled Events                            |
| Viewing Linked Events                                |
| Changing the Date Range 115                          |
| Reconciling In-transit Events                        |
| Unreconciling Events                                 |
| Creating a Discrepancy                               |
| Reprinting Paper Tracking Control Sheets             |

| 15 Load                                           |
|---------------------------------------------------|
| 16 Unload                                         |
| 17 Expire                                         |
| 18 Recall                                         |
| 19 Deposit Borrow                                 |
| 20 Return Borrow                                  |
| 21 Withdraw Loan                                  |
| 22 Return Loan                                    |
| 23 Sell                                           |
| 24 Cabinet Maintenance                            |
| Clearing a Failed Flag                            |
| Opening an SIA Drawer or Position                 |
| 25 Reports                                        |
| Withdraw Verification Report160                   |
| Paper Tracking Control Sheets161                  |
| Discrepancy Reports                               |
| List of Discrepancies                             |
| Current Discrepancy Detail                        |
| Previous Access of Current Discrepancy            |
| Previous Accesses of All Unresolved Discrepancies |
| Appendix A: Key Tracking                          |

Notes:

# Introduction

Centrack is the MedSelect companion application that helps you manage medications—primarily controlled substances—starting with their deposit into the pharmacy vault and ending with the medications' final disposition. The system tracks every deposit, withdrawal, return, waste, and surrender, and the medication is fully traceable while in transit to and from the vault. Centrack reports, available through MedSelect Examiner, provide details of each event as well as complete inventory information.

When you deposit, sell, borrow, or loan a medication, Centrack records the transaction on a form that mimics DEA Form 222. Similarly, when you quarantine or surrender a medication, Centrack follows the format of DEA Form 41 to record the transaction. These unofficial records remain in the database until you print them. When you need to complete an official DEA form, you can refer to the printed Centrack forms for the required information fields.

Before you can perform any Centrack function, an administrator will have configured the Centrack environment using the MedSelect Administrative WorkStation (AWS). Centrack medications, users, departments, and locations must have been defined, and users must be assigned access rights to perform the various Centrack functions. You can only perform the kinds of functions that your access rights allow.

The Centrack environment also requires medications in the pharmacy vault to be associated with vault storage positions. If you are using MedSelect cabinets in the vault, they will open automatically when you perform a Centrack function that requires access to a cabinet position. If you are using other cabinetry, an administrator will have created virtual vault storage locations with the MedSelect Administrative WorkStation (AWS) software. You will find most of the information you need to operate the Centrack software in this guide. You may also find the following resources helpful:

- MedSelect Administrative WorkStation User Guide explains how to configure the Centrack environment, including how to add new users and assign access rights to them.
- MedSelect Examiner User's Guide explains how to find the report you need among the many standard reports provided with your Centrack system. This manual also explains how to generate custom reports should the need arise.
- Centrack online help is available from within the Centrack software.

## System Functions

In Centrack, a medication is known as a *supply*. There are many reasons to move supplies into or out of the pharmacy vault. Most commonly, you will withdraw items to replenish cabinets at MedSelect workstations or deposit items you receive through purchases from suppliers. But you may also need to withdraw items for surrender, or you might deposit items you're borrowing from another facility. Centrack recognizes the many different reasons for moving supplies in and out of the vault and provides a separate function to record each kind of movement, as shown in figure 1–1.

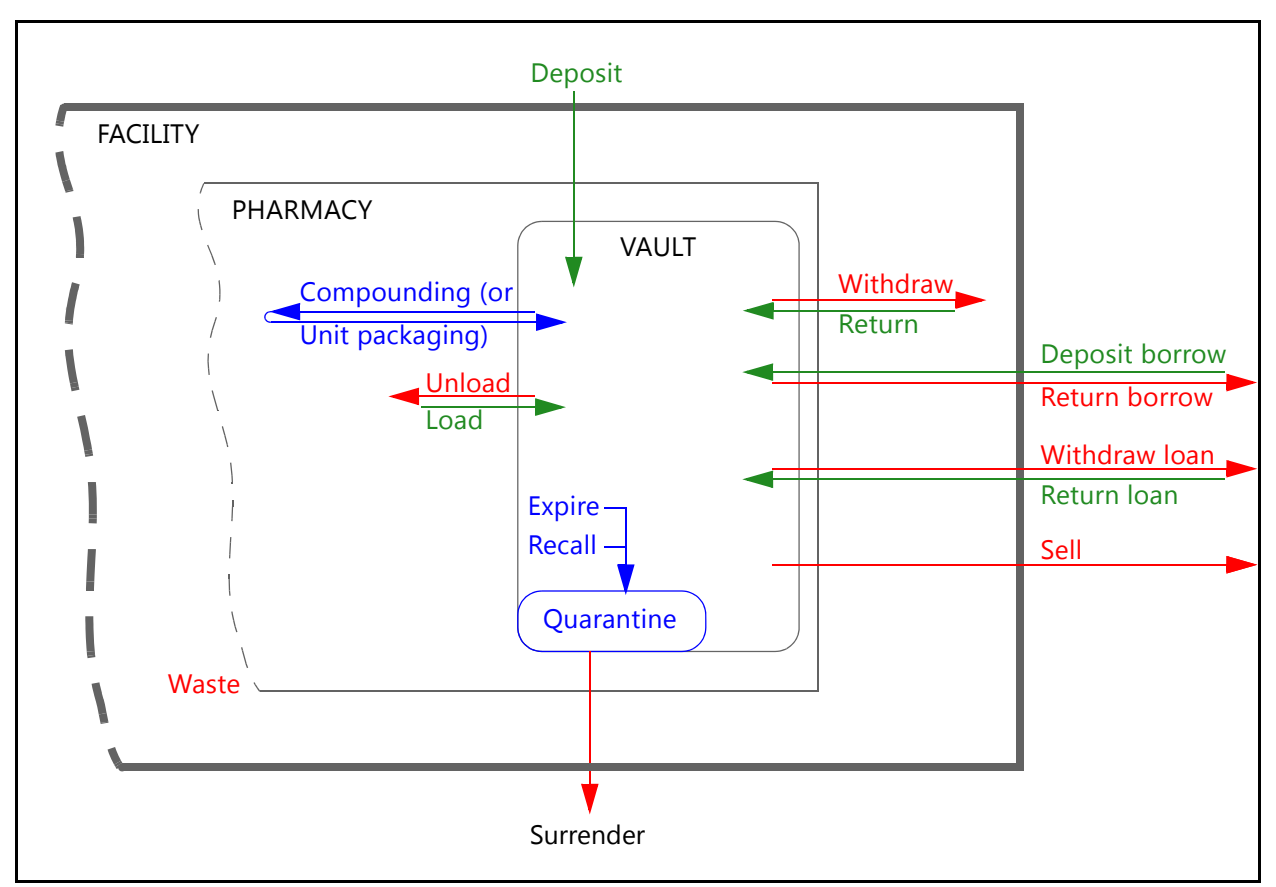

Figure 1–1. Centrack Supply Movement Functions. Each vault event shown above is recorded by a different function in Centrack.

Events and in-transit<br/>eventsEach time you perform a function involving a supply, Centrack<br/>records the event. Events for which further action is expected are<br/>known as *in-transit* events. For example, when you withdraw a supply<br/>to restock a DT, you expect the supply to be put into that DT. Until a<br/>subsequent event, such as a DT stock, completes the supply's<br/>movement, the withdrawal event is considered to be in transit.

Centrack provides additional vault inventory control functions, such as vault audit and discrepancy resolution to help you keep track of your supply inventory. The topics below introduce each Centrack function you will use either to move supplies in and out of the vault, or to monitor your vault inventory records and keep them up to date (the details of how to perform these functions are in later chapters of this manual):

- Supplying Locations within Your Facility
- Exchanging Supplies with External Facilities
- Supply Movement within the Pharmacy
- Management Functions

| Supplying<br>Locations within<br>Your Facility        | Most commonly, supplies are removed from the vault to restock<br>MedSelect DTs. Depending on your Centrack environment, you may<br>also withdraw supplies to be sent to paper track locations.                                                                                                    |
|-------------------------------------------------------|----------------------------------------------------------------------------------------------------|
| Withdraw and<br>Return                                | The withdraw function can be performed by supply or by destination.<br>Withdrawing by supply helps you quickly withdraw specific supplies<br>for substantial restocking of many DTs. Withdrawing by destination<br>lets you withdraw all the supplies needed to restock a specific DT.                                                                   |
|                                                       | The withdraw function also lets you withdraw supplies and track them via paper tracking for a location that does not have a DT or when the DT does not have a particular supply assigned to it in AWS.                                                                                                    |
|                                                       | When you withdraw a supply, Centrack creates an in-transit event. As<br>long as the supply is in transit, you can use the return function to<br>return it to the vault.                                                                                                    |
| Exchanging<br>Supplies with<br>External<br>Facilities | You can withdraw and deposit supplies as a result of several kinds of<br>exchanges you may transact with external facilities, such as other<br>pharmacies.                                                                                                    |
| Deposit                                               | The deposit function tracks supplies you place in the vault when you receive them from suppliers. For each deposit, Centrack records the information you need to complete the purchaser portion of DEA Form 222.                                                                                                    |
| Withdraw Loan and<br>Return Loan                      | You can lend supplies to another facility with the withdraw loan<br>function. This event remains in transit until you use the return loan<br>function to deposit supplies when the borrowing facility returns them<br>to you.                                                                                                    |
| Deposit Borrow and<br>Return Borrow                   | The borrowing functions are the reverse of the loan functions, so the<br>first event is a deposit. When you borrow supplies, you add them to<br>the vault with the deposit borrow function. The event remains in transit<br>until you withdraw supplies to return them to the facility from which<br>you borrowed them using the return borrow function. |
| Sell                                                  | Withdrawing supplies for sale to another facility requires only one function, the sell function. Once you sell a medication, the process is complete: the event is never considered in transit.                                                                                                    |
| Surrender                                             | Expired or recalled supplies must be quarantined before they can be surrendered to an outside agency. Typically, the vault has an area set                                                                                                    |

|                                           | aside for quarantine, and you move the supplies to that area when you<br>use the expire or recall function. When you are ready to surrender the<br>supplies to an agency representative, the surrender function displays<br>a form listing all the drugs in a quarantine package, and you can print<br>the form to use when completing your DEA Form 41.  |
|-------------------------------------------|----------------------------------------------------------------------------------------------------|
| Supply<br>Movement within<br>the Pharmacy | Several Centrack functions record events in which supplies are withdrawn from the vault but never leave the pharmacy.                                                                                                    |
| Expire, Recall, and<br>Quarantine         | The recall and expire functions work very much the same way, but the<br>events carry a different status (recall or expire) for reporting<br>purposes.                                                                                                    |
|                                           | When you perform a recall or expire function, you have the option to<br>waste the supply, quarantine it, or leave the event in transit to be<br>resolved later. If you do not waste the supply, the event information is<br>in transit until you move it into quarantine.                                                                                 |
|                                           | The quarantine function lists all the recalled or expired supplies not<br>yet placed into quarantine, including those expired and unloaded<br>from the DTs. From this list you select any supplies you want to<br>quarantine and add to a DEA Form 41 facsimile. Schedule II drugs are<br>kept on a separate form from other supplies.                    |
| Compound and Unit<br>Package              | Within the compounding function, you can withdraw ingredients for<br>compounding and then deposit the compounded supplies. You can<br>also withdraw bulk items, and then return unit quantities after<br>repackaging the supply. In either case, the withdrawal event remains<br>in transit until all of the materials are either re-deposited or wasted. |
| Unload and Load                           | The unload function records removal of supplies from the vault for a<br>pharmacy internal purpose, such as rearranging supplies on a shelf or<br>to stop tracking a particular supply. Unloaded supplies are in transit<br>until they are re-deposited using the load function.                                                                           |
| Management<br>Functions                   | Centrack includes several functions that do not record supply<br>movement events but are essential for maintaining an accurate<br>inventory of your vault contents.                                                                                                    |
| Waste                                     | Medications that are damaged, dropped, or left over after<br>compounding or unit packaging can be wasted. The waste function is<br>available for both in-transit supplies and vault inventory. You can also<br>waste leftover material from within the compound function. Some                                                                            |

|                          | supplies require a Centrack witness to log in and observe the waste procedure.                                                                                                    |
|--------------------------|----------------------------------------------------------------------------------------------------|
| Audit count<br>remaining | Some supplies require a physical count of the vault stock when events<br>are recorded against that supply. Depending on how your Centrack<br>environment is configured in AWS, you may be required to perform<br>the count each time you perform an event for the supply, or the count<br>may be deferred until you decide to initiate the audit count remaining<br>function. This function lists each supply that requires a count. When<br>you select a supply and enter the vault count, Centrack removes the<br>supply from the list. If your count does not match the system count,<br>Centrack creates a discrepancy. Note that the physical count cannot<br>be deferred for withdraw events; these must be provided at the time<br>of withdrawal. |
| Tracking                 | The tracking function lets you observe all Centrack events, but its<br>primary purpose is to highlight in-transit events that may need your<br>attention. Built-in filters let you view all events, all in-transit events, or<br>just in-transit events of a particular type or of a pre-defined age.                                                                                                    |
|                          | You can use this function to manually reconcile events or to create a discrepancy when there is not enough stock in the vault to remove the amount specified in a withdraw function.                                                                                                    |
|                          | Several Examiner reports also help you track in-transit events. The In-<br>Transit report lists all incomplete transactions. The Paper-Tracking<br>Summary report lists all paper-tracked transactions that are not<br>completed. The Unit Package and Compound reports list activity in<br>those special areas. For more information about each of these reports,<br>refer to the <i>MedSelect Examiner User's Guide</i> .                                                                                                    |
| Audit                    | The audit function lets you perform an audit of any or all supplies in the vault.                                                                                                    |
|                          | When you choose to audit all supplies, the system automatically<br>cycles through supplies one by one so that you can enter the count for<br>each. If your inventory disagrees with the system inventory, Centrack<br>registers a discrepancy.                                                                                                    |
|                          | Examiner provides a Centrack Audit Events report. For more information about this report, refer to the <i>MedSelect Examiner User's Guide</i> .                                                                                                    |
| Discrepancies            | The Centrack discrepancies function lets you resolve discrepancies created in the audit function, during count-remaining events, or when you create a too-few discrepancy in the tracking function. You can                                                                                                    |

view previous accesses to a discrepancy event, track down the error, and enter an explanation of the resolution.

You cannot resolve your own discrepancies, but you can view them and add explanations that aid in their resolution.

CabinetIf you use MedSelect cabinets in your vault, you can use the cabinetMaintenancemaintenance function to clear a failed flag for a position that failed to<br/>open or to open an SIA drawer that may need maintenance.

## **Reports and Forms**

Various functions within the Centrack system generate forms and reports that help you track information and stay DEA compliant.

- Deposit Information—This form contains the information you need to complete the purchaser portion of DEA Form 222.
- Quarantine/Surrender Information—This form contains the information you need to complete the registrant portions of DEA Form 41.
- Withdraw Verification—This report can be printed each time you withdraw supplies for restocking locations throughout the facility. It lists the quantity of each supply bound for each destination.
- Paper Tracking Control Sheets—For destinations that do not have access to MedSelect DTs, these sheets can be used to acknowledge receipt of vault items. Typically one copy is printed for the pharmacy and one for the nursing department.
- Discrepancy Report—This report lists every occurrence of a mismatch between the vault count and the system count of supplies.
- Borrow Information—This form is a variation on the Deposit Information form. It contains the information you need to complete the purchaser portion of DEA Form 222, but the information is collected when you borrow supplies from an external facility that is not considered a regular supplier.
- Withdraw Loan—This form can help the borrowing facility complete the purchaser portion of DEA Form 222.
- Sell Information—This form can help the purchasing facility complete the purchaser portion of DEA Form 222.

Forms are detailed in the discussions about the functions that create them. For details about reports, see Reports on page 159. Introduction

### *Notes:*

# 2 Getting Started

# Logging In and Logging Out

Every Centrack user must have a user name and PIN in order to log in to the application. If you also use the AWS application, this is the same as your AWS user name and PIN. Your AWS administrator adds users and assigns user rights, granting Centrack users the ability to work within Centrack. Refer to the *MedSelect Administrative WorkStation User Guide* for details on setting up user accounts.

After you log in, you can work with options on the Centrack main menu, depending on your user profile.

Follow these steps to start Centrack and log in:

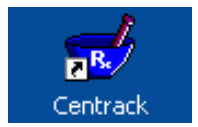

1. Double-click the Centrack shortcut on your desktop to start the application if it is not already running.

The Centrack Login window appears. Even before you log in, the dashboard in this window provides a snapshot of the system transaction status.

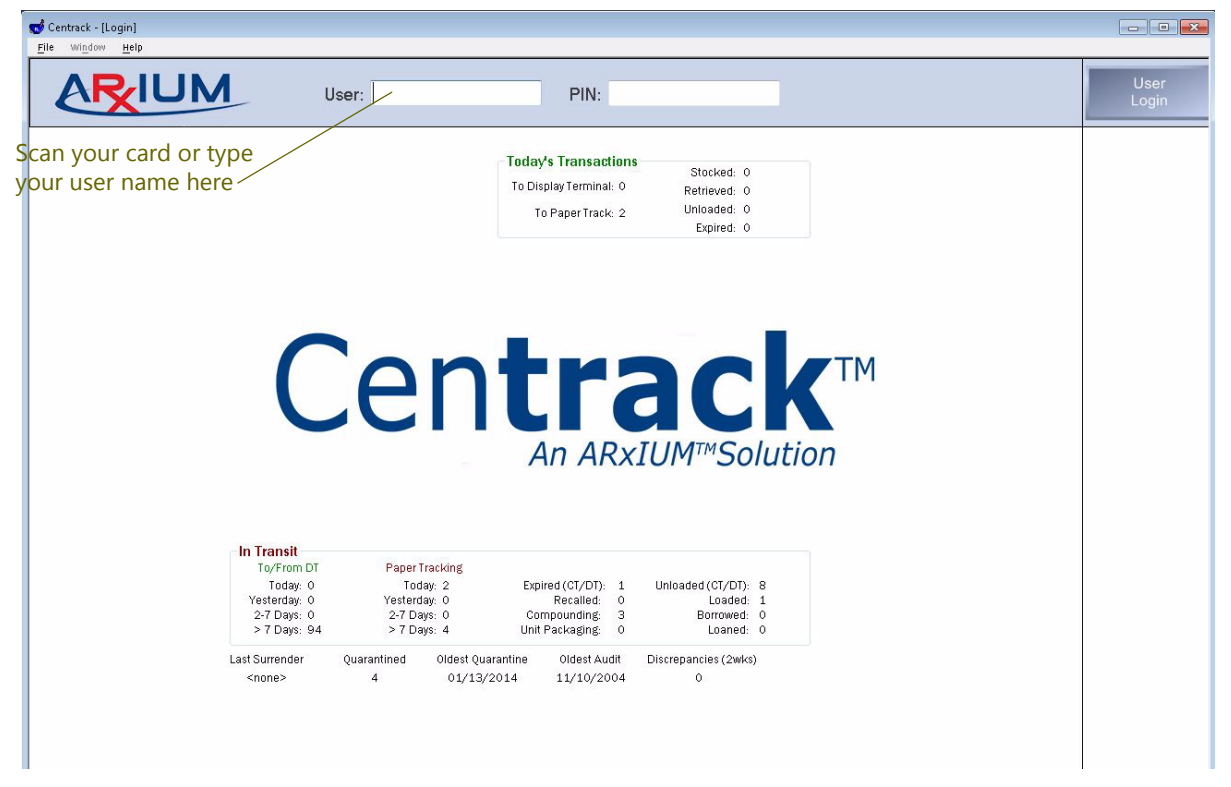

- 2. Enter your User name by one of the following methods:
  - Scan the barcode on your ID card.
  - Pass your proximity card near the sensor.
  - Swipe your ID card through the magnetic card reader.
  - Type your user name and then press the Tab key.
- 3. Type your PIN.

Note

- The first time you log in, you must use 9999 as your PIN. The system will prompt you to change your password. To change your password at any time, follow the instructions in Changing Your PIN on page 11.
- 4. Click *User Login* or press Enter. The Home window appears, and the *User Login* button changes to *User Logout*.

To log out at the end of a shift, click **User Logout** and Centrack displays the Login window for the next user.

If you want to stop running the Centrack application, you must log out first. Then close the Centrack window to exit the application.

## **Changing Your PIN**

You can change your PIN any time you have access to the menu bar at the top of a window. This is the PIN you use whenever you log in to Centrack, the AWS, or DT. To change your PIN, follow these steps:

🥣 Centrack - [Login] - • **•** Help ARIUM User: PIN: Today's Transactions Stocked: 0 To Display Terminal: 0 Retrieved: 0 Unloaded: 0 To Paper Track: 2 Expired: 0 File Window Help Print Ctrl+P **Print Setup Change PIN** ТΜ Close Exit In Transit To/From DT Today: 0 Yesterday: 0 Paper Tracking Today: 2 Yesterday: 0 2-7 Days: 0 > 7 Days: 4 Expired (CT/DT): 1 Unloaded (CT/DT): 8 Recalled: 03 Loaded: 1 2-7 Days: 0 > 7 Days: 94 Compounding: Borrowed: 0 Unit Packaging: 0 Loaned: 0 Last Surrender Quarantined Oldest Quarantine Oldest Audit Discrepancies (2wks) <none> 4 01/13/2014 11/10/2004 0

1. On the File menu, select Change PIN.

#### The Change PIN window appears.

| Change PIN   |        |
|--------------|--------|
| Current PIN: | ОК     |
| New PIN:     | Cancel |
| Confirm PIN: |        |

- 2. Type your Current PIN.
- 3. Type your New PIN. The PIN is an alphanumeric field.
- 4. Re-type your new PIN in the Confirm PIN field.
- 5. Click **OK** to save your new PIN. Your new PIN will be in effect the next time you log in.

## **Getting Online Help**

You have access to online help at any time, and you can display it the following ways:

- Press F1 to display help for the current window.
- On the menu bar, select an option from the Help menu.

| Centrack - [Login]<br>Eile Window Hele                               |                                                                          |                                                                                                    |                  |               |
|----------------------------------------------------------------------|--------------------------------------------------------------------------|----------------------------------------------------------------------------------------------------|------------------|---------------|
| ARIUM                                                                | User:                                                                    | PIN:                                                                                                    |                  | User<br>Login |
|                                                                      |                                                                          | Today's Transactions Stocked: 0<br>To Display Terminal: 0 Retrieved: 0<br>To Paper Track: 2 Unloaded: 0<br>Expired: 0 |                  |               |
|                                                                      | File Window Help                                                         | Topic                                                                                                    |                  |               |
| C                                                                    |                                                                          | Contents<br>Search for Help On                                                                                        | тм               |               |
| L C                                                                  |                                                                          | About                                                                                                    |                  |               |
|                                                                      |                                                                          | Save IB Messages                                                                                                    |                  |               |
| In Transit                                                           |                                                                          |                                                                                                    |                  |               |
| To/From DT<br>Today: 0<br>Yesterday: 0<br>2-7 Days: 0<br>> 7 Days: 9 | Paper Tracking<br>Today: 2<br>Yesterday: 0<br>2-7 Days: 0<br>> 7 Days: 4 | Expired (CT/DT): 1 Unloaded (CT/DT):<br>Recalled: 0 Loaded:<br>Compounding: 3 Borrowed:<br>Unit Packasing: 0 Loaned:  | 8<br>1<br>0<br>0 |               |
| Last Surrender<br><none></none>                                      | Quarantined Oldest Quar<br>4 01/13/2                                     | rantine Oldest Audit Discrepancies (2wks)<br>2014 11/10/2004 0                                                        |                  |               |
|                                                                      |                                                                          |                                                                                                    |                  |               |

The Help menu provides the following entry points to the Centrack online help system:

| Option             | Result                                                                                                    |
|--------------------|----------------------------------------------------------------------------------------------------|
| Торіс              | Displays help on the current function or window                                                                                                    |
| Contents           | Displays the Table of Contents for the online help system                                                                                                    |
| Search for Help On | Displays online help with the Search tab selected                                                                                                    |
| About              | Displays information about the installed version of Centrack                                                                                                    |
| Save IB Messages   | Saves communication messages for diagnostic<br>use. Typically you would only use this option<br>under the direction of an ARxIUM support<br>representative when troubleshooting. |

## Understanding the Home Window

When you log in, Centrack displays the Home window. This window displays current summaries of Centrack events and is the starting point for all functions you will perform using Centrack.

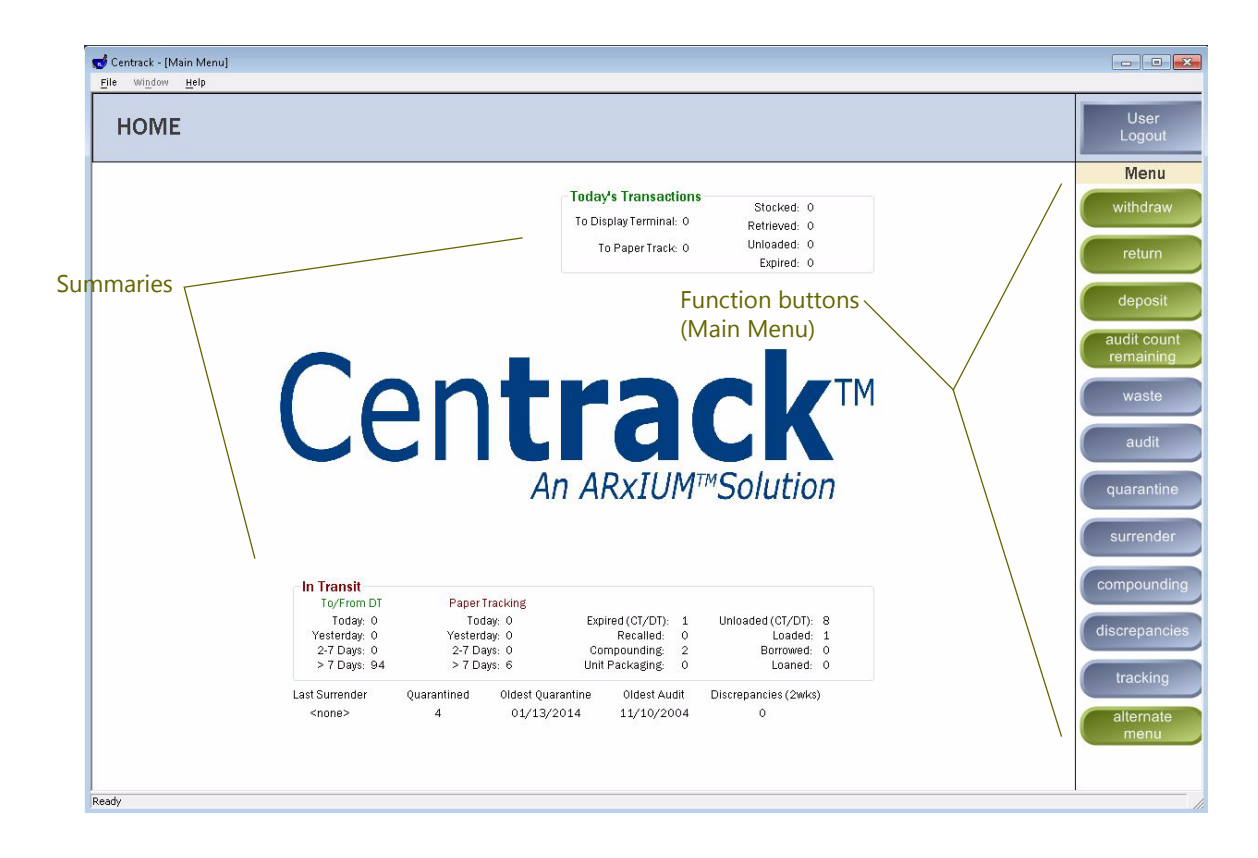

Event<br/>SummariesThe data area of the Home window is a dashboard displaying<br/>summary counts of today's transactions, in-transit events, and<br/>historical information. These summaries let you see at a glance<br/>whether you have too many events in transit or whether events have<br/>remained in transit too long. If the numbers are unusual for your<br/>operations, you can use the tracking function to see which events are<br/>causing the disparity and determine whether they need further<br/>attention.Reviewing Today's<br/>TransactionsIn the center, upper part of the Home window, Centrack provides a<br/>summary of today's transactions. The number of transactions for each<br/>day resets at midnight. Review these counts to see the number of

transactions for supplies that were stocked, retrieved, unloaded, and expired for both DTs and paper tracking locations.

| -Today's Transactions                 |            |   |
|---------------------------------------|------------|---|
| Today's Hansactons                    | Stocked:   | 0 |
| To Display Terminal: O                | Retrieved: | 0 |
| To Paper Track: O                     | Unloaded:  | 0 |
| · · · · · · · · · · · · · · · · · · · | Expired:   | 0 |
|                                       |            |   |

| Viewing In-Transit | Near the bottom of the Home window, Centrack summarizes the         |
|--------------------|---------------------------------------------------------------------|
| Events             | counts of in-transit events as shown below. Refer to the table that |
|                    | follows for explanations of the fields.                             |

| n Transit ——— |                |                  |   |                   |   |
|---------------|----------------|------------------|---|-------------------|---|
| To/From DT    | Paper Tracking |                  |   |                   |   |
| Today: O      | Today: O       | Expired (CT/DT): | 1 | Unloaded (CT/DT): | 0 |
| Yesterday: 0  | Yesterday: O   | Recalled:        | 0 | Loaded:           | 0 |
| 2-7 Days: 10  | 2-7 Days: 6    | Compounding:     | 0 | Borrowed:         | 0 |
| > 7 Days: 1   | > 7 Days: 0    | Unit Packaging:  | 0 | Loaned:           | 0 |
| > 7 Days: 1   | > 7 Days: 0    | Unit Packaging:  | 0 | Loaned:           |   |

### Field Definitions: In Transit

| Field           | Definition                                                                                                    |
|-----------------|----------------------------------------------------------------------------------------------------|
| To/From DT      | The number of in-transit events, either to or from DTs, created today, yesterday, during the past seven days, and longer than a week ago.<br>These events remain in transit until either restocked at the DT or returned to the vault.               |
| Paper Tracking  | The number of in-transit events, either to or from paper tracking<br>locations, created today, yesterday, during the past seven days, and<br>longer than a week ago. These events remain in transit until the<br>supplies are returned to the vault. |
| Expired (CT/DT) | The number of expire events for which the supplies were not returned, wasted, or placed in quarantine.                                                                                                    |
| Recalled        | The number of recall events for which the supplies were not returned, wasted, or placed in quarantine.                                                                                                    |
| Compounding     | The number of withdrawals made for compounding for which the supplies have not been completely accounted for through depositing as a compound, wasting, or returning to the vault.                                                                   |
| Unit Packaging  | The number of withdrawals made for unit packaging for which the supplies have not been either returned as unit packages or wasted.                                                                                                    |

| Field Definition | ns: In Transit |
|------------------|----------------|
|------------------|----------------|

| Field            | Definition                                                                                                    |
|------------------|----------------------------------------------------------------------------------------------------|
| Unloaded (CT/DT) | The number of Centrack unload events for which the supplies have<br>not been reloaded into the vault and DT unload events that have been<br>neither returned to the vault nor quarantined. |
| Loaded           | The number of load events that represent partial reloads.                                                                                                    |
| Borrowed         | The number of borrow events that need to be repaid through a withdraw borrow event.                                                                                                    |
| Loaned           | The number of loan events that need to be repaid through a loan deposit event.                                                                                                    |

| Viewing Historical | Below the in-transit events, the Centrack Home window displays  |
|--------------------|-----------------------------------------------------------------|
| Information        | summary historical data as shown below. Refer to the table that |
|                    | follows for explanations of the fields.                         |
|                    |                                                                 |

| Last Surrender | Quarantined | Oldest Quarantine | Oldest Audit | Discrepancies (2wks) |
|----------------|-------------|-------------------|--------------|----------------------|
| 02/06/2013     | 0           |                   | 11/10/2004   | 5                    |

### Field Definitions: Historical Events

| Last Surrender       | The date of the last surrender event                                                                  |
|----------------------|----------------------------------------------------------------------------------------------------|
| Quarantined          | The number of events for supplies currently in quarantine                                             |
| Oldest Quarantine    | The date of the oldest quarantine that has not been surrendered                                       |
| Oldest Audit         | The date of the oldest audit of any vault supply                                                      |
| Discrepancies (2wks) | The number of discrepancies that occurred within the last two weeks<br>and have not yet been resolved |

Main MenuThe group of buttons along the right-hand side of the Home window is<br/>known as the main menu. Clicking any of these buttons opens a<br/>window for you to perform the function denoted by the button name.<br/>Because Centrack offers so many different functions, only half of the<br/>main function buttons are shown at one time. To display the other half,<br/>click the bottom button, which toggles between alternate menu<br/>and<br/>main menu. Refer to the following table for an overview of each menu<br/>option.

| Main Menu Button         | Function                                                                                                    |
|--------------------------|----------------------------------------------------------------------------------------------------|
| withdraw                 | Withdraw supplies from the vault to a DT or paper tracking location                                                                                                    |
| return                   | Return to the vault supplies that have been<br>withdrawn from the vault for a variety of<br>reasons                                                                                                    |
| deposit                  | Deposit supplies into the vault from an outside vendor                                                                                                    |
| audit count<br>remaining | Perform a physical count of any count-<br>remaining supplies you have moved in or out<br>of the vault but not yet counted. This button is<br>only available when Audit After Access is set<br>to Y for the Centrack client in AWS.                          |
| waste                    | Waste a supply that is in transit or in inventory                                                                                                    |
| audit                    | Perform an audit of any number of supplies in the vault                                                                                                    |
| quarantine               | Move a supply to the quarantine area of the vault in preparation for surrender                                                                                                    |
| surrender                | Surrender supplies from quarantine                                                                                                    |
| compounding              | Remove supplies from the vault to use in a compound and then deposit the compound OR                                                                                                    |
|                          | Remove bulk supplies from the vault for unit packaging and then deposit the unit packages                                                                                                    |
| discrepancies            | Identify and resolve supply count<br>discrepancy events. You can only resolve<br>discrepancies caused by another user.                                                                                                    |
| tracking                 | View in-transit, reconciled, or all Centrack<br>events; reconcile events; create a<br>discrepancy when the count received at the<br>DT is lower than the withdraw count. This<br>option is available on both the main menu and<br>the alternate menu lists. |
| alternate<br>menu        | Display additional menu options                                                                                                    |

| Main Menu Button       | Function                                                                                                    |
|------------------------|----------------------------------------------------------------------------------------------------|
| load                   | Re-deposit supplies that were unloaded or start loading a position for the first time                                                                                                    |
| unload                 | Remove supplies from the vault to stop<br>tracking the supply or while reconfiguring<br>your cabinets.                                                                                                    |
| expire                 | Expire a supply. Typically, an expired supply<br>is moved to the quarantine area of the vault,<br>but you also have the option to waste it or<br>simply mark the supply as expired and then<br>move it to quarantine later.                                 |
| recall                 | Recall a supply. Recall works very much like<br>expire in that you have several options for the<br>supply disposition. However, the supply<br>status indicates that it is recalled.                                                                         |
| deposit<br>borrow      | Deposit supplies into the vault that you are<br>borrowing from an external facility                                                                                                    |
| return borrow          | Withdraw supplies from the vault for the<br>purpose of repaying an external facility from<br>which you borrowed the same supply                                                                                                    |
| withdraw loan          | Withdraw supplies from the vault to lend to an external facility                                                                                                    |
| return Ioan            | Deposit supplies into the vault when they are<br>being returned by the external facility to<br>which you loaned them                                                                                                    |
| sell                   | Withdraw supples from the vault to sell to an external facility                                                                                                    |
| cabinet<br>maintenance | If you are using MedSelect cabinets in the<br>vault, clear failed position flags or open<br>single item access (SIA) positions                                                                                                    |
| tracking               | View in-transit, reconciled, or all Centrack<br>events; reconcile events; create a<br>discrepancy when the count received at the<br>DT is lower than the withdraw count. This<br>option is available on both the main menu and<br>the alternate menu lists. |
| main menu              | Return to the main menu.                                                                                                    |

Getting Started

### Notes:

# 3 Using Common Window Features

## Main Function Windows

When you click a button on the main menu, Centrack displays a window specific to the function you are about to perform. The illustration below shows the basic parts of the function windows.

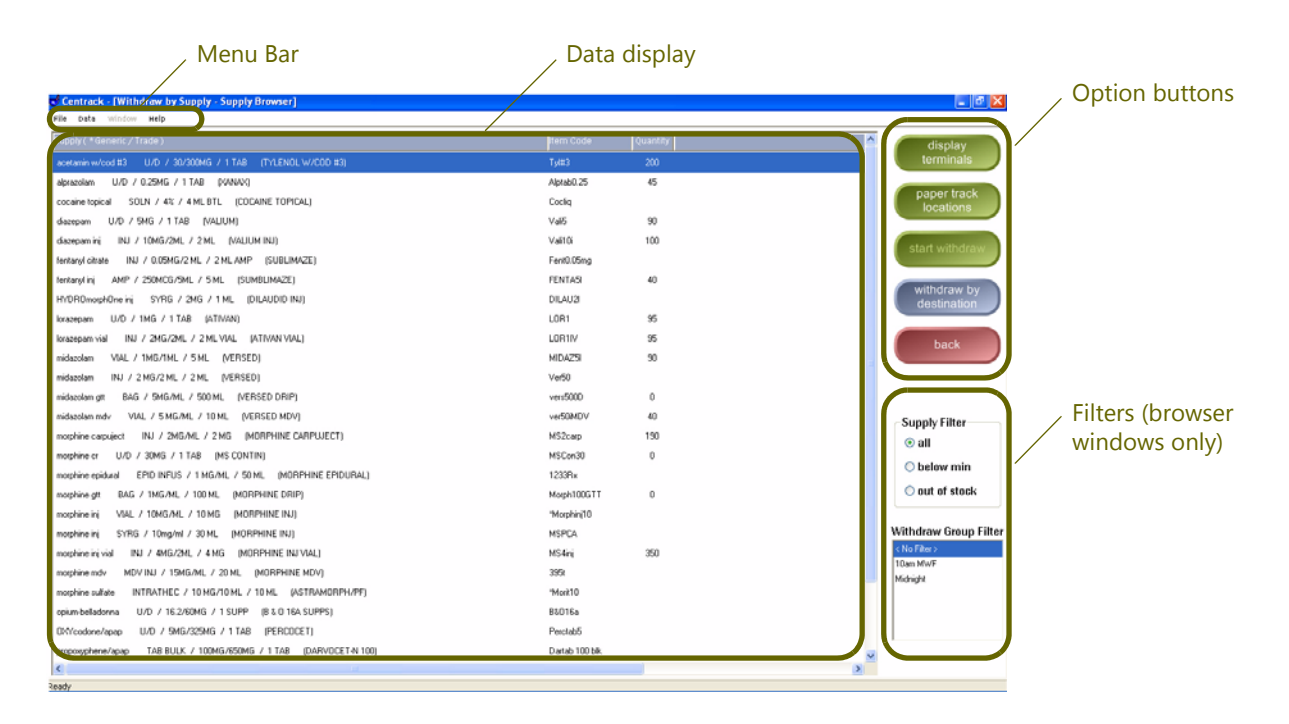

**Menu bar**—Every main function window in Centrack has a menu bar across the top. Although you will not use these menus often, they provide access to some features of Centrack, such as online help, and you may be asked to perform menu operations should your system need troubleshooting.

**Data Display**—The format of the data display area varies depending on the function you are performing. Most of the work you do in Centrack is done in either a browser window or a form window. These two formats are present throughout the system, and each provides unique features.

- A browser window, such as the one shown above, presents a list from which you select the item you want to work with. For more information about using browser window features, see Browser Windows on page 21,
- A form window collects information in a format that mimics a DEA form. For more information about using form window features, see Form Windows on page 24.

**Option Buttons**—Centrack color codes option buttons to help you find them easily:

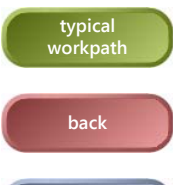

alternative workpath Green buttons in successive windows lead you through the typical workpath.

Only the **back** button is red, and it always returns to the previous window.

Blue buttons provide alternative workpaths.

## **Browser Windows**

A browser window displays a list from which you select items. For example, when you need to withdraw supplies, a supply browser lists the available supplies, as shown in the example below.

| /                                                                  |                |          |              |               |
|--------------------------------------------------------------------|----------------|----------|--------------|---------------|
| Centrack - [Withdraw by Supply - Supply Browser]                   |                |          |              | - 6           |
| Supply (*Generic / Trade)                                          | Item Code      | Quantity |              | diamlar       |
| acetamin w/cod #3 U/D / 30/300MG / 1 TAB (TYLENOL W/COD #3)        | Tyl#3          | 200      |              | terminals     |
| alprazolam U/D / 0.25MG / 1 TAB (XANAX)                            | Alptab0.25     | 45       |              |               |
| cocaine topical SOLN / 4% / 4 ML BTL (COCAINE TOPICAL)             | Cocliq         |          | F            | aper track    |
| diazepam U/D / 5MG / 1 TAB (VALIUM)                                | Vali5          | 90       |              | locations     |
| diazepam inj INJ / 10MG/2ML / 2 ML (VALIUM INJ)                    | Vali10i        | 100      |              | ort with drow |
| ientanyl citrate INJ / 0.05MG/2 ML / 2 ML AMP (SUBLIMAZE)          | Fent0.05mg     |          | S            | art withdraw  |
| entanyl inj AMP / 250MCG/5ML / 5 ML (SUMBLIMAZE)                   | FENTA5I        | 40       |              | 10. J         |
| tYDROmorphOne inj SYRG / 2MG / 1 ML (DILAUDID INJ)                 | DILAU2I        |          |              | lestination   |
| orazepam U/D / 1MG / 1 TAB (ATIVAN)                                | LOR1           | 95       |              | -oounculon    |
| orazepam vial INJ / 2MG/2ML / 2 ML VIAL (ATIVAN VIAL)              | LOB1IV         | 95       |              | back          |
| nidazolam VIAL / 1MG/1ML / 5ML (VERSED)                            | MIDAZ5         | 90       |              | Dack          |
| nidazolam INJ / 2 MG/2 ML / 2 ML (VERSED)                          | Ver50          |          |              |               |
| nidazolam gtt BAG / 5MG/ML / 500 ML (VERSED DRIP)                  | vers500D       | 0        |              |               |
| nidazolam mdv VIAL / 5 MG/ML / 10 ML (VERSED MDV)                  | ver50iMDV      | 40       | -Sur         | nhy Filter    |
| norphine carpuject INJ / 2MG/ML / 2 MG (MORPHINE CARPUJECT)        | MS2carp        | 190      | Ju           | an<br>An      |
| norphine.cr U/D / 30MG / 1 TAB (MS CONTIN)                         | MSCon30        | 0        |              | 111           |
| norphine epidural EPID INFUS / 1 MG/ML / 50 ML (MORPHINE EPIDURAL) | 1233Rx         |          | 0            | oelow min     |
| norphine gtt BAG / 1MG/ML / 100 ML (MORPHINE DRIP)                 | Morph100GTT    | 0        | 0            | out of stock  |
| norphine inj VIAL / 10MG/ML / 10 MG (MORPHINE INJ)                 | "Morphinj10    |          |              |               |
| norphine inj SYRG / 10mg/ml / 30 ML (MORPHINE INJ)                 | MSPCA          |          | Withd        | raw Group F   |
| norphine inj vial INJ / 4MG/2ML / 4 MG (MORPHINE INJ VIAL)         | MS 4inj        | 350      | < No F       | lter >        |
| norphine mdv MDV INJ / 15MG/ML / 20 ML (MORPHINE MDV)              | 395t           |          | 10am Midnini | fWF<br>v      |
| norphine sulfate INTRATHEC / 10 MG/10 ML / 10 ML (ASTRAMORPH/PF)   | "Morit10       |          |              | n             |
| opium-belladonna U/D / 16.2/60MG / 1 SUPP (B & O 16A SUPPS)        | B&O16a         |          |              |               |
| DXYcodone/apap U/D / 5MG/325MG / 1 TAB (PERCOCET)                  | Perctab5       |          |              |               |
| aropoxyphene/apap TAB BULK / 100MG/650MG / 1 TAB (DARVOCET-N 100)  | Dartab 100 blk |          | ~            |               |
| ¢                                                                  |                |          | >            |               |
| ady                                                                |                |          |              |               |

#### Select an item from the list

#### Finding an Item

Because browser lists can be very long, Centrack provides several ways you can manipulate the list to make it easier to find what you are looking for.

• Limit—Filters limit the number of items you have to search through. Filters vary depending on the function you are performing. In the example on the right, filters let you list all supplies, only those for which at least one DT is below its minimum stock level, or only those for which a DT is completely out of stock.

Supply Filter 💿 all O below min O out of stock

- Sort—Click a column heading to sort the list by that column; in most cases, clicking the column again reverses the sort order.
- Toggle—Many browser windows include a Supply (Generic/ Trade) column, which is initially sorted by generic name and

displays the trade name in parentheses. Click this column heading to sort the display by trade name and display the generic name in parentheses. Clicking the heading a second time reverts to the original display. An asterisk (\*) in the heading indicates the sort order.

| Sorted by generic name | 🤝 Centrack - [Withdraw by Supply - Supply Browser]                                                                                                    |
|------------------------|----------------------------------------------------------------------------------------------------|
|                        | File Data Window Help                                                                                                    |
|                        | Supply(*Generic/Trade)                                                                                                    |
|                        | acetamin w/cod #3 U/D / 30/300MG / 1 TAB (TYLENC                                                                                                    |
| Generic name           | alprazolam U/D / 0.25MG / 1 TAB (XANAX)                                                                                                    |
|                        | cocaine topical SOLN / 4% / 4 ML BTL (COCAINE TOP)                                                                                                    |
| Irade name             | Compound Test TEST / 16.2/60 / 1 ml / 1 supp (COMPO                                                                                                    |
| l                      | diaman DISMG ( 1 TAR VALUE                                                                                                    |
| _                      |                                                                                                    |
| Sorted by trade name   | 🤝 Centrack - [Withdraw by Supply - Supply Browser                                                                                                    |
|                        | File Data Window Help                                                                                                    |
|                        | Supply(Generic/*Trade)                                                                                                    |
|                        | AMBIEN U/D / 5MG / 1 TAB (zolpidem)                                                                                                    |
| Trade name             | ASTRAMORPH/PF INTRATHEC / 10 MG/10 ML / 10 ML                                                                                                    |
|                        | ATHVAN U/D / 1MG / 1 TAB (lorazepam)                                                                                                    |
| Generic name           | ATIVAN VIAL INJ / 2MG/2ML / 2 ML VIAL (lorazepam vie                                                                                                    |
|                        | horacte and the second and the second and the secon |

• Keyboard search—Start typing the name of the item you want, and stop when the item is highlighted. Typically, this search is performed on the first (leftmost) field in the display area. However, if the first field is a date, the search is performed on the next field.

If you make a mistake while typing, press Escape to restart the search and then type the name again.

**Note** The keyboard search is not available in lists containing editable field, such as text boxes in which you enter quantities.

Search—Use a character string to zero in on the exact item by following these steps:

1. From the Data menu select Find, and the Smart Find window opens:

| 🤝 Withdraw by Supply - Smart F | ind 🔀 |
|--------------------------------|-------|
| Search Field:                  |       |
|                                | ~     |
| Save search field              | dly   |
| Search Text:                   |       |
| I                              |       |
| Find Next Close H              | lelp  |

- 2. Optionally, select a Search Field. If you do not, the search is performed on the default field, usually the first field in the display area.
- 3. Type the Search Text; then click Find Next.

Selecting an Item Once you find the item you are looking for, you can select it in one of the following ways:

- Click anywhere in the line and it becomes highlighted. The selected item is the one that will be used when you click an option button.
- In some windows, you can double-click the item to select both the item and the typically-used option button. For example, in the supply browser shown below, double clicking a supply is

the equivalent of clicking the supply and then clicking the *display terminals* button.

| Double-click<br>both the item                                      | an item ii<br>1 and the | n the list to select typical option button $\smallsetminus$ | <b>x</b>              |
|--------------------------------------------------------------------|-------------------------|-------------------------------------------------------------|-----------------------|
| Centrack - [Withdraw by Supply - Supply Browser]                   |                         |                                                             |                       |
| File Data Window Help                                              |                         |                                                             |                       |
| Supply(*Generic/Trade)                                             | tem Code                | Quantity                                                    | display               |
| acetamin w/cod #3 U/D / 30/300MG / 1 TA8 (TYLENOL W/COD #3)        | Tyl#3                   | 200                                                         | terminals             |
| alprazolam U/D / 0.25MG / 1 TAB (V/N/V/)                           | Alptab0.25              | 45                                                          | naner track           |
| cocaine topical SOLN / 4% / 4 ML BTL (COCAINE TOPICAL)             | Cocliq                  |                                                             | locations             |
| diazepam U/D / 5HG / 1 TAB (VALIUM)                                | ∀al/5                   | 90                                                          |                       |
| diszepamini INU / 10MG/2ML / 2 ML (VALIUM INJ)                     | Vali10i                 | 100                                                         | start withdraw        |
| fentaryl citrate INJ / 0.05MG/2 ML / 2 ML AMP (SUBLIMAZE)          | Fent0.05mg              |                                                             |                       |
| fentaryl inj AMP / 250MCG/SML / 5 ML (SUMBLIMAZE)                  | FENTAS                  | 40                                                          | withdraw by           |
| HYDR0mosh0ne inj SYRG / 2MG / 1 ML (DILAUDID INJ)                  | DILAU2I                 |                                                             | destination           |
| korazepam U/D / 1MG / 1 TAB (ATIWAN)                               | LOR1                    | 95                                                          |                       |
| lorazepam vial INJ / 2MG/2ML / 2 ML VIAL (ATIVAN VIAL)             | LOR1/V                  | 95                                                          | back                  |
| midazolam VIAL / 1MG/1ML / 5ML (VERSED)                            | MIDA25I                 | 90                                                          |                       |
| midazolam INJ / 2 MG/2 ML / 2 ML (VERSED)                          | Ver50                   |                                                             |                       |
| midazolam gtt BAG / SMG/ML / 500 ML (VERSED DRIP)                  | vers500D                | 0                                                           |                       |
| midazolam mdv VIAL / 5.MG/ML / 10 ML (VERSED MDV)                  | ver50MDV                | 40                                                          | -Sunnly Filter        |
| morphine carpuject INJ / 2MG/ML / 2 MG (MDRPHINE CARPUJECT)        | MS2carp                 | 190                                                         | all                   |
| morphine cr U/D / 30MG / 1 TAB (MS CONTIN)                         | MSCon30                 | 0                                                           | © un                  |
| morphine epidural EPID INFUS / 1 MG/ML / 50 ML (MORPHINE EPIDURAL) | 1233Rx                  |                                                             | O below min           |
| morphine.gtt BAG / 1MG/ML / 100 ML (MORPHINE DRIP)                 | Morph100GTT             | 0                                                           | 🔿 out of stock        |
| morphine inj VIAL / 10MG/ML / 10 MG (MORPHINE INJ)                 | "Morphini(10            |                                                             |                       |
| morphine inj SYRG / 10mg/ml / 30 ML (MORPHINE INJ)                 | MSPCA.                  |                                                             | Withdraw Group Filter |
| mosphine inj vial INJ / 4MG/2ML / 4 MG (MORPHINE INJ VIAL)         | MS4ini                  | 350                                                         | < No Filter >         |
| morphine mdv MDV INJ / 15MG/ML / 20 ML (MORPHINE MDV)              | 3951                    |                                                             | 10am MWF<br>Michida   |
| morphine sulfate INTRATHEC / 10 MG/10 ML / 10 ML (ASTRAMORPH/PF)   | "Morit10                |                                                             |                       |
| opium-belladorina U/D / 16.2/60MG / 1 SUPP (8 t 0 16A SUPPS)       | 85016a                  |                                                             |                       |
| 0KYcodone/apap U/0 / 9MG/329MG / 1 TAB (PERCOCET)                  | Perctab5                |                                                             |                       |
| proposyphene/apap TAB BULK / 100MG/650MG / 1 TAB (DARVOCET-N 100)  | Dartab 100 blk.         |                                                             |                       |
| C                                                                  |                         | 2                                                           |                       |

# Form Windows

Form windows display information as it is being collected. The format is similar to either DEA Form 222 or DEA Form 41, and you can use the information from the Centrack form to complete authentic DEA forms. Some fields, like the signature and signing date, are always blank. After you print the form, you can obtain the necessary signature before filing the form.

#### Form 222 Format

| 🔊 Cen                                                      | entrack - [Deposit - Deposit Form] |                    |          |                  |                                    |                                |                      |   |  |  |
|------------------------------------------------------------|------------------------------------|--------------------|----------|------------------|------------------------------------|--------------------------------|----------------------|---|--|--|
| File 0                                                     | ata Wind                           | ow Help            |          |                  |                                    |                                |                      |   |  |  |
| Deposit Information Form Number:                           |                                    |                    |          |                  |                                    | ber: D20130509-1               |                      |   |  |  |
| From: Nati + of Suppler Main Wholesale Company 4455 Last S |                                    |                    |          | *                | STREET ADDRESS<br>4455 Last Street | Lost Streek                    |                      |   |  |  |
| CitY and STATE<br>Cranberty Township, PA                   |                                    |                    |          |                  | DATE<br>05/09/2013                 | 05/09/2013                     |                      |   |  |  |
| 5                                                          |                                    |                    | _        | TO BE FIL        | LED IN BY PURCHASER                |                                |                      |   |  |  |
| 8<br>8                                                     | No. of<br>Packages                 | Size of<br>Package | Quantity |                  | Name of I                          | tem                            | National Dru<br>Code | g |  |  |
| 1                                                          |                                    |                    | 25       | fentaryl citrate | INJ / 0.05MG/2 ML / 2 ML           | IMP (SUBLIMAZE)                | 0641-0789-02         |   |  |  |
| 2                                                          | 0000                               | 0000               | 200      | temazepam        | CAP BULK / 30 mg / 1 CAP (         | RESTORIL)                      | 0406-3917-01         |   |  |  |
| 3                                                          |                                    |                    | 45       | acetamin w/co    | d#3 U/D / 30/300MG / 1 T           | AB (TYLENOL W/COD #3)          |                      |   |  |  |
| 4                                                          |                                    |                    |          |                  |                                    |                                |                      |   |  |  |
| 5                                                          |                                    |                    |          |                  |                                    |                                |                      |   |  |  |
| 6                                                          |                                    |                    |          |                  |                                    |                                |                      |   |  |  |
| 7                                                          |                                    |                    |          |                  |                                    |                                |                      |   |  |  |
| 8                                                          |                                    |                    |          |                  |                                    |                                |                      |   |  |  |
| 9                                                          | 0000                               | E                  |          |                  |                                    |                                |                      |   |  |  |
| 10                                                         |                                    |                    |          |                  |                                    |                                |                      |   |  |  |
|                                                            |                                    |                    |          |                  |                                    |                                |                      |   |  |  |
|                                                            |                                    |                    |          |                  |                                    |                                |                      |   |  |  |
|                                                            |                                    |                    |          |                  |                                    |                                |                      |   |  |  |
| Defe is a                                                  | æd                                 |                    |          | DEA Fright       | ation No.                          | Name and Address of Registrant |                      |   |  |  |
| HDS                                                        | Registered as a<br>HDSP/CLINIC     |                    |          | No. of \$111     | Irder Ports                        | 7                              |                      |   |  |  |
| Supplier I                                                 | iame                               |                    |          |                  |                                    |                                |                      |   |  |  |

#### Form 41 Format

| Name of Drug         Name of Drug         Contents         Quantity           1         Contents         Source         Image: Image: Ima                                                                                                    | 🕈 Centrack - [Quarantine - Quarantine Form]                            |                            |                      |          |          |  |  |
|----------------------------------------------------------------------------------------------------|------------------------------------------------------------------------|----------------------------|----------------------|----------|----------|--|--|
| Quarantine/Surronder Information         PACKAGE No: (2 2013-1           FROE:         Import disease           Medialed Modeal Certer         Import disease           Name of Drug         Contents         Quantify           Import disease         Import disease         Import disease           Import disease         Import disease         Import disease           Import disease         Import disease         Import disease           Import disease         Import disease         Import disease           Import disease         Import disease         Import disease         Import disease           Import disease         Import disease         Import disease         Import disease         Import disease           Import disease         Import disease         Import disease         Import disease         Import disease         Import disease           Import disease         Import disease         Import disease         Import disease         Import disease         Import disease           Import disease         Import disease         Import disease         Import disease         Import disease         Import disease         Import disease         Import disease         Import disease         Import disease         Import disease         Import disease         Import disease         Import disease                                                                                                    | File Data Window Help                                                  |                            |                      |          |          |  |  |
| Name of Drug         Control dig wat           Madd Select Medcal Center         Typestant Dis Nameri           Typestant Dis Nameri         Typestant Dis Nameri           Typestant Dis Nameri         Contends         Quantify           Image: Select Medcal Center         Contends         Quantify           Image: Select Medcal Center         Contends         Quantify           Image: Select Medcal Center         Contends         Quantify           Image: Select Medcal Center         Image: Select Medcal Center         Image: Select Medcal Center         Image: Select Medcal Center           Image: Select Medcal Center         Image: Select Medcal Center         Image: Sel                                                                                                    | Quarantine/Surrender Information                                       | PACKAGE No: 0              | 2 2013-1             |          |          |  |  |
| Mode de CMROS à Letter         Pagetade 1 de seasor           Name of Drugt         No of<br>gastade 1 hays to masor         Contents<br>(a)         Quantitation           1         Marco di Drugt         Contents<br>(a)         Contents<br>(a)         Contents<br>(a)         Quantitation           2         Contents pipal<br>(a)         SULN / 4% / 4 ML BFL (IC Code)<br>(a)         (a)         (b)         (c)           3         Contents pipal<br>(a)         SULN / 4% / 4 ML BFL (IC Code)<br>(c)         (c)         (c)         (c)           4         Contents pipal<br>(c)         (c)         (c)         (c)         (c)         (c)           5         Content topications         (c)         (c)                                                                                                    | FROM:                                                                  | барьалы отдержаат          |                      |          |          |  |  |
| Name of Drug         Description         Description         Quality         I           Mixerpan         U/D / SHG / 1 TAB (IC Va65)         2         2         2         2         2         2         2         2         2         2         2         2         2         2         2         2         2         2         2         2         2         2         2         2         2         2         2         2         2         2         2         2         2         2         2         2         2         2         2         2         2         2         2         2         2         2         2         2         2         2         2         2         2         2         2         2         2         2         2         2         2         2         2         2         2         2         2         2         2         2         2         2         2         2         2         2         2         2         2         2         2         2         2         2         2         2         2         2         2         2         2         2         2         2         2                                                                                                    | Medselect Medical Lenter                                               | Pegistanti O.Ex.Neider     | Pegatanti DEn Nenter |          |          |  |  |
| Name of Drug         Orientians         Contents         Quantity           10 decrement         U/D / 5MG / 11AB (IC: Vd65)         2         2           2 cocare trajical         SOLN / 4% / 4ML BTL (IC: Cockg)         1         1           3         1         1         1         1           4         1         1         1         1           5         1         1         1         1           6         1         1         1         1           9         1         1         1         1           10         1         1         1         1         1                                                                                                    |                                                                        | Pegistanti Tekpican Nanter |                      |          |          |  |  |
| ••••••••••••••••••••••••••••••••••••                                                                                                    | Name of Drug                                                           |                            | No. of<br>Containers | Contents | Quantity |  |  |
| 2         2 conserve highed<br>conserve highed<br>co | Giazepam U/D / 5NG / 1 TAB (IC: Vali5)                                 |                            |                      |          | 2        |  |  |
| 3     (                                                                                                    | 2 cocaine topical SOLN / 4% / 4 ML BTL (IC: Cocliq)<br>COCAINE TOPICAL |                            |                      |          | 1        |  |  |
| 4     (                                                                                                    | 3                                                                      |                            |                      |          |          |  |  |
| 5     ()     ()       6     ()     ()       7     ()     ()       0     ()     ()       3     ()     ()       10     ()     ()                                                                                                    | □ 4                                                                    |                            | 000000               | C        |          |  |  |
| 6     (                                                                                                    | 5                                                                      |                            |                      |          |          |  |  |
| 7     (                                                                                                    | 6                                                                      |                            |                      |          |          |  |  |
| 0     (                                                                                                    | 7                                                                      |                            |                      |          |          |  |  |
| 3         (1111)           10         (1111)                                                                                                    | . 8                                                                    |                            |                      |          |          |  |  |
| 10                                                                                                    | 9                                                                      |                            |                      |          |          |  |  |
|                                                                                                    | 10                                                                     |                            |                      |          |          |  |  |
|                                                                                                    |                                                                        |                            |                      |          |          |  |  |
|                                                                                                    |                                                                        |                            |                      |          |          |  |  |
|                                                                                                    |                                                                        |                            |                      |          |          |  |  |
|                                                                                                    | SURRENDERED TO:                                                        | DESTROYED BY               | r                    |          |          |  |  |
|                                                                                                    | DATE: May 9, 2013                                                      | WITNESSED BY               | ń                    |          |          |  |  |
| SURRENDERED TO: DESTROYED BY:<br>DATE: May 5.2013 WITNESSED BY:                                                                                                    |                                                                        |                            |                      |          | _        |  |  |

### Common form window features are explained in the table below.

## Form Window Common Features

| Feature                      | Explanation                                                                                                    |  |  |  |  |  |  |
|------------------------------|----------------------------------------------------------------------------------------------------|--|--|--|--|--|--|
| Selecting a line             | To select a drug line in a form window, click anywhere in the line and it becomes highlighted.                                                                                                    |  |  |  |  |  |  |
| From<br>To<br>Surrendered to | Each form has one of these drop-down lists, from which you select<br>the external facility with which you are exchanging drugs. When you<br>select one, any required address information is also supplied. The<br>example shown below is the From field of the Deposit form.                     |  |  |  |  |  |  |
|                              | Deposit Information                                                                                                    |  |  |  |  |  |  |
|                              | From: Name of Supplier  AmerisourceBergen Wholesale  Main Wholesale Company  Phred's Pharmacy Seaside Hospital                                                                                                    |  |  |  |  |  |  |
| locate form                  | <b>locate form</b> opens a new window with a list of forms like the one<br>being displayed. For example, if you are making a deposit, you will<br>see a list of all deposit forms already created. When you select a<br>form from the list, it appears on the screen for you to review or print. |  |  |  |  |  |  |
| move to form                 | <i>move to form</i> opens a new window with a list of forms like the one<br>being displayed. When you select a form from the list, any selected<br>line is moved from the previously displayed form to the one you<br>select from the list.                                                      |  |  |  |  |  |  |
|                              | Note that this process works somewhat differently in the quarantine function, and the usage is explained in the Quarantine chapter.                                                                                                    |  |  |  |  |  |  |
| print                        | <i>print</i> prints the form to your default printer.                                                                                                    |  |  |  |  |  |  |
| back                         | <b>back</b> displays the previous window.                                                                                                    |  |  |  |  |  |  |
# Deposit and Withdraw Confirmation Windows

In most cases, any function you use to deposit or withdraw supplies requires you to respond to one of two confirmation windows:

- If the function is for a supply that does not require a physical count after access, Centrack displays a Dispense Information window.
- If the function is for a supply that requires a physical count after access, Centrack displays a Count Remaining window.

Conditions for Display Centrack displays these windows under the following conditions:

- After you click *start withdraw* in the withdraw function, Centrack displays one of these two windows for each supply and destination combination.
- For other withdraw and deposit functions, display of these windows depends on the vault location of the supply, as follows:
  - Virtual storage—One of the two windows is always displayed.
  - Drawer module—No Dispense Information window is displayed. If the supply is a count-remaining supply, you are required to respond to a Count Remaining window.
  - Tower or SCM—If Position Message is set to Y for the Centrack client in AWS, one of the two windows is always displayed. Otherwise, no Dispense Information window is displayed, but you are required to respond to a Count Remaining window if the supply is a countremaining supply.

Responding to a Dispense Information Window

If you are using MedSelect cabinets in the vault, close the drawer or door; otherwise, click **ok** to close the window.

| Position:     | C-III-IV CAB Position 2-304 |    |
|---------------|-----------------------------|----|
| Generic Name: | acetamin w/cod #3           | OK |
| Trade Name:   | TYLENOL W/COD #3            |    |
| Strength:     | 30/300MG                    |    |
| Size:         | 1 TAB                       |    |
| Form:         | U/D                         |    |
| Item Code:    | Tvl#3                       |    |

#### Responding to a Count Remaining Window

Count the number in the vault and type the count in Position Quantity. If necessary, change the expiration date and lot number. Click **ok**.

Type the number that are in the vault *after* the withdraw or deposit.

|                               | 🤝 (Function Name) - Count Remaining                                                                                                    |                     |
|-------------------------------|----------------------------------------------------------------------------------------------------|---------------------|
| r that are<br>r the<br>posit. | Position: C-2 vault Position 201<br>Generic Name: fentaryl citrate<br>Trade Name: SUBLIMAZE<br>Strength: 0.05MG/2 ML<br>Size: 2 ML AMP<br>Portm: INJ<br>Item Code: Fent0.05mg | ok<br>back          |
|                               | Position Quantity:  (after transaction) Expiration Date: 07/31/2013 Lot: vt207820                                                                                             | re-open<br>position |
|                               |                                                                                                    |                     |

- If the number you entered matches the system count, the Count Remaining window closes.
- If the number you entered conflicts with the system count, Centrack prompts you to re-count the remaining stock. Click **OK** to close the prompt window. Re-count the number remaining in the vault, type the count in Position Quantity, and then click **ok**.

If the second count conflicts with the system count, Centrack creates a discrepancy. For information about resolving discrepancies, see the Discrepancies function on page 99.

**Note** For most functions, you will see this window either while you are performing the withdrawal or deposit, or when you initiate the audit count remaining function. The Audit After Access flag for the Centrack client in AWS determines when the window appears. In the withdraw function, however, this window appears during the withdrawal process regardless of the Audit After Access Flag Setting.

# Position Browser Windows

When you deposit a supply that is assigned to more than one position in the vault, a Position Browser window lets you choose the position to use.

| 😴 (Function Name) - Position Browser                  |         |     |     |                 |            |        |
|-------------------------------------------------------|---------|-----|-----|-----------------|------------|--------|
| Position                                              | Current | Min | Max | Expiration Date | Lot Number |        |
| C-2 vault Position 104                                |         | 160 | 500 | 07/31/2013      | oc4386023  | Select |
| C-2 vault Position 404                                |         | 0   | 300 | 03/31/2013      | oc4382002  | back   |
| OXYcodone/apap - 5MG/325MG1 TAB (Item Code: Perctab5) |         |     |     |                 |            |        |

Click the position in the list and then click *select*.

OR

Double-click the position in the list.

Using Common Window Features

## Notes:

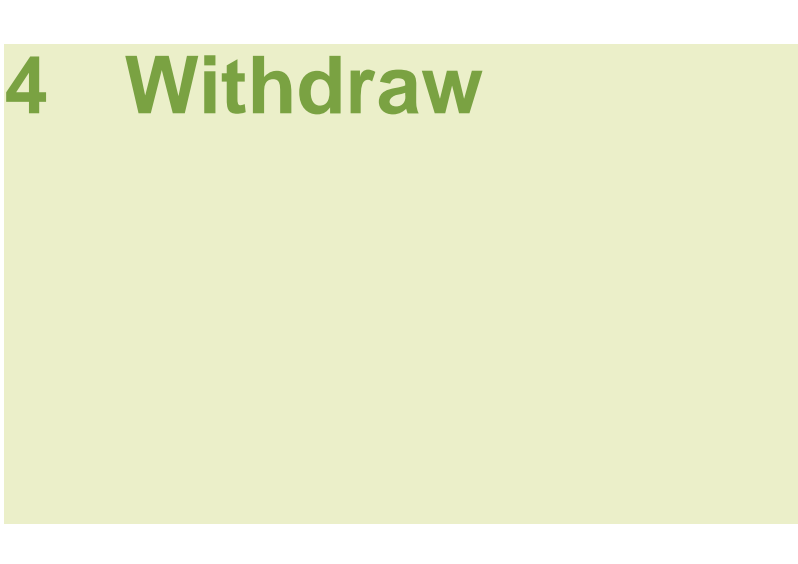

Use the withdraw function to remove supplies destined for MedSelect DT workstations or paper-track locations. You can withdraw by supply or by destination:

- Withdraw by Supply lets you withdraw a specific supply to stock any number of locations.
- Withdraw by Destination lets you withdraw any number of supplies to stock a specific location.

# Withdraw by Supply

To start this process, follow the steps below:

1. On the main menu, click withdraw.

The Withdraw by Supply–Supply Browser displays all supplies assigned to the Centrack CT.

|             | Centrack - [Withdraw by Supply - Supply Browser]                   |                 |          | - 8 🔀                         |
|-------------|--------------------------------------------------------------------|-----------------|----------|-------------------------------|
| Supply list | Supply (*Generic / Trade )                                         | Item Code       | Ouantity | diastau                       |
|             | acetanin w/cod #3 U/D / 30/300MG / 1 TAB (TYLENOL W/COD #3)        | Tyl#3           | 200      | terminals                     |
|             | alprazolam U/D / 0.25MG / 1 TAB (VANAV)                            | Alptab0.25      | 45       |                               |
|             | cocaine topical SOLN / 4% / 4 ML BTL (CODAINE TOPICAL)             | Coolig          | (        | paper track                   |
|             | dezepam U/D / 5MG / 1 TAB (VALIUM)                                 | Vall5           | 90       | locations                     |
|             | diseepam inj INJ / 10MG/2ML / 2 ML (VALIUM INJ)                    | Valitű          | 100      |                               |
|             | fentarof citrate INJ / 0.05MG/2 ML / 2 ML /MP (SUBLIMAZE)          | Fenit0.05mg     |          | start withdraw                |
|             | fentary/inj AMP / 250MCG/5ML / 5.ML (SUMBLIMAZE)                   | FENTAS          | 40       |                               |
|             | HYDROmophOne inj SYRG / 2MG / 1 ML (DILAUDID INJ)                  | DILAU2          |          | destination                   |
|             | krazepam U/D / 1MG / 1 TAB (ATIWAN)                                | LOR1            | 55       |                               |
|             | krazepan vial INJ / 2MG/2ML / 2 ML VIAL (ATIVAN VIAL)              | LOR1IV          | 95       | back                          |
|             | midazolam VIAL / 1MG/1ML / 5ML (VERSED)                            | MIDAZSI         | 90       |                               |
|             | midazolam INJ / 2 MG/2 ML / 2 ML (VERSED)                          | Ver50           |          |                               |
|             | midazolam git BAG / SMG/ML / S00 ML (VERSED DRIP)                  | vers500D        | 0        |                               |
|             | midazolan mdv VIAL / 5 MG/ML / 10 ML (VERSED MDV)                  | ver50MDV        | 40       | Supply Filter                 |
|             | morphine capuject INJ / 2MG/ML / 2 MG (MORPHINE CARPUJECT)         | MS2carp         | 190      | all                           |
|             | morphine cr U/D / 30MG / 1 TAB (MS CONTIN)                         | MSCon30         | 0        | o un                          |
|             | morphine epidural EPID INFUS / 1 MG/ML / 50 ML (MORPHINE EPIDURAL) | 1233R#          |          | <ul> <li>below min</li> </ul> |
|             | morphine git BAG / 1MG/ML / 100 ML (MORPHINE DRIP)                 | Morph100GTT     | 0        | O out of stock                |
|             | morphine inj VIAL / 10NG/NL / 10 MG (MORPHINE INJ)                 | "Morphini10     |          |                               |
|             | morphine inj SYRG / 10mg/ml / 30 ML (MORPHINE INJ)                 | MSPCA.          | w        | /ithdraw Group Filter         |
|             | morphine inj vial INJ / 4MG/2ML / 4 MG (MORPHINE INJ VIAL)         | MS4ini          | 350      | No Filter >                   |
|             | moghine mdv MDV INJ / 15MG/ML / 20 ML (MORPHINE MDV)               | 3951            |          | fidnight                      |
|             | morphine sulfate INTRATHEC / 10 MG/10 ML / 10 ML (ASTRAMORPH/PF)   | "Morit10        |          |                               |
|             | opium beladonna U/D / 16.2/60MG / 1 SUPP (8 & 0 16A SUPPS)         | B&D16a          |          |                               |
|             | DM/codone/apap U/D / SMG/32SMG / 1 TAB (PERCOCET)                  | Perciab5        |          |                               |
|             | proposphene/apap TAB BULK / 100MG/650MG / 1 TAB (DARVDCET-N 100)   | Dartab 100 blk. | ~        |                               |
|             | C                                                                  |                 |          |                               |

2. If you want to withdraw to DT locations, follow the steps under Withdraw by Supply for a DT on page 33.

#### OR

If you want to withdraw to paper tracking locations, follow the steps under Withdraw by Supply for a Paper Tracking Location on page 36.

| Field                       | Definition                                                                                                    |
|-----------------------------|----------------------------------------------------------------------------------------------------|
| Supply (*Generic/<br>Trade) | The supply generic name, form, strength, size, and units, and trade<br>name. By default, this list displays supplies in alphabetical order by<br>generic name. To list supplies by trade name, click the column<br>heading. |
| Item Code                   | The customer-defined supply identifier                                                                                                    |
| Quantity                    | The count available in the vault. If this field is blank, the supply requires a physical count each time you withdraw it from the vault. The supply is defined as a Centrack count-remaining supply in AWS.                 |
| display<br>terminals        | Displays the Display Terminal Browser, listing the DT locations associated with the selected supply                                                                                                    |

#### Field Definitions: Withdraw by Supply–Supply Browser

| Field                    | Definition                                                                                                    |                                                                                                    |  |  |  |  |
|--------------------------|----------------------------------------------------------------------------------------------------|----------------------------------------------------------------------------------------------------|--|--|--|--|
| paper track<br>locations | Displays the [<br>paper trackin                                                                                                    | Destinations Browser, listing all locations available for<br>g                                                                                                    |  |  |  |  |
| start withdraw           | Starts the withdrawal completion process. If you have not selected<br>any supplies for withdrawal, this button is not available. For more<br>information, see Complete the Withdrawal Process on page 47. |                                                                                                    |  |  |  |  |
| withdraw by destination  | Displays the Withdraw by Destination window to let you withdraw multiple supplies for a specific DT or paper tracking location                                                                            |                                                                                                    |  |  |  |  |
| back                     | Displays the C                                                                                                    | Centrack Home window                                                                                                    |  |  |  |  |
| Supply Filter            | Limits the iter                                                                                                    | ns that appear in the Supply list                                                                                                    |  |  |  |  |
|                          | Filter                                                                                                    | Supplies displayed                                                                                                    |  |  |  |  |
|                          | all                                                                                                    | All vault supplies                                                                                                    |  |  |  |  |
|                          | below min                                                                                                    | Only those supplies for which at least one DT is low<br>on stock. For a supply assigned to multiple positions<br>at a DT, Centrack compares the sum of the position<br>quantities to the sum of the position minimum<br>quantities to determine whether the DT is below the<br>minimum stock level. |  |  |  |  |
|                          | The minimum quantity that should be stocked in each DT position is set in AWS Supply Assignment.                                                                                                    |                                                                                                    |  |  |  |  |
|                          | out of stockOnly those supplies for which at least one DT has all<br>positions out of stock                                                                                                    |                                                                                                    |  |  |  |  |
| Withdraw Group Filter    | Limits the iter assigned to a                                                                                                    | ns that appear in the Supply list to only those supplies specific withdraw group.                                                                                                    |  |  |  |  |
|                          | Withdraw gro<br>administrator,<br>they are regul<br>administrator<br>Centrack envi                                                                                                    | ups are groups of DTs defined by your AWS<br>Typically, DTs are grouped by the schedule on which<br>arly restocked from the vault. Ask your AWS<br>how to use the withdraw groups defined in your<br>ironment.                                                                                      |  |  |  |  |

### Field Definitions: Withdraw by Supply–Supply Browser

Withdraw by Supply for a DT 1. In the Withdraw by Supply–Supply Browser, click the supply you want to withdraw, and then click *display terminals*.

OR

Double-click the supply.

The Withdraw by Supply–Display Terminal Browser displays the DT locations associated with the supply.

| Centrack - [Withdraw by Supply - Displa | y Terminal Browser] |         |         |                 |          |                |
|-----------------------------------------|---------------------|---------|---------|-----------------|----------|----------------|
| splay Terminal                          | Current             | Minimum | Maximum | Restock to Max  | Withdraw |                |
| 8-POSTPARTUM                            | 24                  | 26      | 48      | 24              | 0        | accept         |
|                                         |                     |         |         |                 |          | positions      |
|                                         |                     |         |         |                 |          | set quantities |
|                                         |                     |         |         |                 |          | back           |
|                                         |                     |         |         |                 |          |                |
|                                         |                     |         |         |                 |          | Filter         |
|                                         |                     |         |         |                 |          | ⊙ all          |
|                                         |                     |         |         |                 |          | O out of stock |
|                                         |                     |         |         |                 |          |                |
|                                         |                     |         |         |                 |          |                |
|                                         |                     |         |         |                 |          |                |
| etamin w/ced #3 U/D / 30/300MG / 1 TAR  | Item Code: Tut#3    |         |         | hafibhada ann T | 4-6      |                |

- 2. Enter the withdraw quantity for each DT in one of the following ways:
  - Click the Withdraw field and then type the quantity.
  - Click set quantities, and the system automatically enters the quantities required to bring all DTs up to their maximum stock levels.
  - If you want to see the positions associated with the DT before you enter the quantity, select the DT, and then click *positions*.

The Position Browser opens.

|                          |                   |    |    |                     | Contraction of |
|--------------------------|-------------------|----|----|---------------------|----------------|
| NORTH UDM Paukon 1.5     |                   |    |    |                     | account        |
| NORTH UDM Poetion 16     | 12                | 7  | 12 |                     | back           |
| Diplay Terminal DT2NORTH | Withshaw Duardity | 12 |    | Restock Quantity 12 | 1 - C          |

Type and accept the Withdraw Quantity in the Position Browser. Note that the quantity is allocated to the DT, and not to a specific position.

3. When you are finished entering the quantities you want to withdraw for all the locations, click *accept*. Each line for which you entered a non-zero quantity is treated as a separate withdraw. When you click *accept*, all the withdraws are added to your withdraw list, and the Supply Browser reappears. You can add more supplies to the withdraw list, or you can complete the withdraw.

4. When you have finished entering all the withdraws you intend to make, follow the steps in Complete the Withdrawal Process on page 47 to view and edit your withdraw list and confirm the withdrawals.

#### Field Definitions: Withdraw by Supply–Display Terminal Browser

| Field            | Definition                                                                                                    |
|------------------|----------------------------------------------------------------------------------------------------|
| Display Terminal | Name of the DT associated with the selected supply                                                                                                    |
| Current          | The DT inventory count for the selected supply                                                                                                    |
| Minimum          | The count of the selected supply that should be available in the DT at all times                                                                                                    |
| Maximum          | The most of the selected supply that should ever be allocated to the DT at one time                                                                                                    |
| Restock to Max   | The count required to bring the count to the maximum set for the DT                                                                                                    |
| Withdraw         | The quantity of the selected supply that you intend to withdraw for the DT                                                                                                    |
| Item Code        | (At the bottom of the window) the item description and code                                                                                                    |
| Withdraw Total   | The quantity of the selected supply to be withdrawn for all DTs                                                                                                    |
| accept           | Adds the specified withdraws to the withdraw list and re-displays the Supply Browser                                                                                                    |
| positions        | Displays the Position Browser, which lists the dispense positions associated with the selected supply and location                                                                                                    |
| set quantities   | Sets each Withdraw Quantity to the number required to bring the DT location up to its maximum stock level. When you use this option, the button name changes to <i>clear quantities</i> so you can reset all quantities to zero and start over. |
| back             | Re-displays the Supply Browser without adding to the withdraw list                                                                                                    |

| Field  | Definition     |                                                                                                    |
|--------|----------------|----------------------------------------------------------------------------------------------------|
| Filter | Limits the DTs | that appear in the Display Terminal list.                                                                                                    |
|        | Filter         | DTs displayed                                                                                                    |
|        | all            | All DTs associated with the selected supply                                                                                                    |
|        | below min      | Only those DTs for which the stock of the selected<br>supply is low. For a supply assigned to multiple<br>positions at a DT, Centrack compares the sum of the<br>position quantities to the sum of the position<br>minimum quantities to determine whether the DT is<br>below the minimum stock level.<br>The minimum quantity that should be stocked in |
|        |                | each DT position is set in AWS Supply Assignment.                                                                                                    |
|        | out of stock   | Only those DTs for which the selected supply is out of stock                                                                                                    |
|        |                |                                                                                                    |

### Field Definitions: Withdraw by Supply–Display Terminal Browser

#### Withdraw by Supply for a Paper Tracking Location

Your Centrack environment must be configured for paper tracking in order for you to complete this process. Paper tracking locations are defined for the Centrack client in AWS.

1. In the Withdraw by Supply–Supply Browser, click the supply you want to withdraw, and then click *paper track locations*.

The Withdraw by Supply-Destination Browser lists all paper track locations. With paper tracking, supplies are not

|            |             | Withdraw Quantity | Control Number | Print Return 1        | In Transit Note               |                   | And in case of the local division of the local division of the loc |
|------------|-------------|-------------------|----------------|-----------------------|-------------------------------|-------------------|----------------------------------------------------------------------------------------------------|
| NORTHPT    | Paper Track | d d               |                | 2 Yes                 |                               |                   | accept                                                                                                    |
| TRODEMO PT | Paper Track | a                 | 1              | 2 Yes                 |                               |                   |                                                                                                    |
| NDOSCOPY   | Paper Track | ū                 |                | 2 Yes                 |                               |                   | attach note                                                                                                    |
| R-PT       | Paper Track | 0                 | 1              | 2 Yes                 |                               |                   |                                                                                                    |
| 10PP-P1    | Paper Track | 0                 |                | 2 Yes                 | 40 F                          |                   | -                                                                                                    |
| ACU-PT     | Paper Track | 0                 |                | 2 Yes                 |                               |                   | back                                                                                                    |
| ADIOLOGY   | Paper Track | a                 |                | 2 Yes                 |                               |                   | -                                                                                                    |
|            |             |                   | E              | nter the<br>or each p | withdraw qu<br>paper track lo | antity<br>ocation |                                                                                                    |
|            |             |                   | Efr            | nter the<br>or each p | withdraw qu<br>paper track lo | antity<br>ocation |                                                                                                    |

associated with specific locations, so all paper track locations are potential destinations for the selected supply.

- 2. Enter the Withdraw Quantity for each paper track location. If your standard operating procedure requires you to enter additional fields, enter them now. For more information about each field, see the field definition table that follows this procedure.
- 3. When you are finished entering the quantities you want to withdraw for all the locations, click *accept*.

Each line for which you entered a non-zero quantity is treated as a separate withdraw. When you click *accept*, all the withdraws are added to your withdraw list, and the Supply Browser reappears. You can add more supplies to the withdraw list, or you can complete the withdraw.

4. When you have finished entering all the withdraws you intend to make, follow the steps in Complete the Withdrawal Process on page 47 to view and edit your withdraw list and confirm the withdrawals.

| Field                | Definition                                                                             |
|----------------------|----------------------------------------------------------------------------------------|
| Paper Track Location | Name of the paper track location                                                       |
| Department           | The department associated with the location                                            |
| Withdraw Quantity    | The quantity of the supply that you intend to withdraw for the paper tracking location |

#### Field Definitions: Withdraw by Supply-Destination Browser

| Field          | Definition                                                                                                    |
|----------------|----------------------------------------------------------------------------------------------------|
| Control Number | The number that will appear on the Paper Track Receipt. Follow your<br>standard operating procedure to determine the value and type it in<br>this field. If you do not enter a control number, Centrack generates<br>one for you.                                           |
| Print          | The number of Paper Track Receipt copies that will print when you click <i>accept</i> . The default value, set in AWS, displays initially. To change it, first click the field to display the option list and then select the number of copies you need.                    |
|                | If you print two copies, one is marked Pharmacy Copy and the other Nursing Copy.                                                                                                    |
| Return         | Indicates whether you expect a return from this withdraw. The default value, set in AWS, displays initially. To change it, first click the field to display the option list and then select Yes or No.                                                                      |
|                | If you select Yes, the paper track withdraw stays in transit until you receive the control sheet back and perform a return. If you select No, Centrack immediately creates a return event to reconcile the paper track withdraw.                                            |
| In Transit     | * indicates that at least one in-transit event already exists for the supply for this destination.                                                                                                    |
| Note           | Free-form text entry to record any special conditions associated with<br>the withdraw. Follow your standard operating procedure to<br>determine whether you need to type a note. This note can later be<br>viewed in the Tracking function and appears on Examiner reports. |
|                | If you are typing a long note, you can use the <b>attach note</b> button to display a larger window for you to use.                                                                                                    |
| Item Code      | (At the bottom of the window) the item description and code                                                                                                    |
| Withdraw Total | The quantity of the selected supply to be withdrawn for all paper track locations                                                                                                    |
| accept         | Adds the specified withdraws to the withdraw list and re-displays the Supply Browser                                                                                                    |
| attach note    | Opens the Attach Note to Node window.<br>If you are entering a long note, this window makes it easier for you to<br>see what you are typing.                                                                                                    |
| back           | Re-displays the Supply Browser without adding to the withdraw list                                                                                                    |

# Field Definitions: Withdraw by Supply–Destination Browser

# Withdraw by Destination

You can withdraw by destination for either DT locations or paper track locations. To start this process, follow the steps below:

- 1. On the main menu, click *withdraw*. By default, the Withdraw by Supply–Supply Browser opens.
- 2. Click withdraw by destination.

The Withdraw by Destination–Display Terminal Browser lists all DT and paper track locations supported by the Centrack CT.

| Destination   | Destination Type | Demartment          | Incation                                                                                                    |                                                                                                    |
|---------------|------------------|---------------------|----------------------------------------------------------------------------------------------------|----------------------------------------------------------------------------------------------------|
| NORTHER       | Prov Tracking    | Prog Turk           | A CONTRACT OF A CONTRACT OF A | select                                                                                                 |
| DISIORIA      | Paperhacing      | Papernaci,          |                                                                                                    |                                                                                                    |
| 01001         | Display Terminal | Oncerting Desce     | 002                                                                                                    | atart withdraw                                                                                         |
|               | Display Lemmas   | Operang Noon        | UN3                                                                                                    | dan mindan                                                                                             |
| DTPALO        | Dispay Leminar   | PALU<br>Breat Track | itte                                                                                                    |                                                                                                    |
| DIRADEMORT    | Paper Tracking   | Paper Hack          |                                                                                                    | back                                                                                                   |
| ENDOSCOPT     | Paper Tracking   | Paper Hack          |                                                                                                    |                                                                                                    |
| IR61          | Paper Tracking   | Paper Hack          |                                                                                                    |                                                                                                    |
| MEDSELECT     | Display Terminal | MedSelect Flex      | 100                                                                                                    |                                                                                                    |
| OB-POSTPARTUM | Display Terminal | Post Partum         | 131                                                                                                    |                                                                                                    |
| OBPP-PT       | Paper Tracking   | Paper Track         |                                                                                                    |                                                                                                    |
| PACUIPT       | Paper Tracking   | Paper Track         |                                                                                                    |                                                                                                    |
|               |                  |                     |                                                                                                    | Filter<br>⊗ att<br>© below min<br>© out of stock                                                       |
|               |                  |                     |                                                                                                    | Withdraw Group Filte<br>( No fee )<br>( Chiply Terminity )<br>( Paper Tunking )<br>10au MWF<br>Michige |

3. Select the destination for which you want to withdraw supplies and then click *select*.

OR

Double-click the destination.

If you selected a location whose Destination Type is DT, follow the steps under Withdraw by Destination to a DT on page 41.

If you selected a location whose Destination Type is Paper Tracking, follow the steps under Withdraw by Destination to a Paper Tracking Location on page 43.

Field Definitions: Withdraw by Destination-Display Terminal Browser

| Field            | Definition                                                        |
|------------------|-------------------------------------------------------------------|
| Destination      | Name of the DT or paper tracking location                         |
| Destination Type | Identifies the location as either a DT or paper tracking location |

| Field          | Definition                                                                                                    |                                                              |  |
|----------------|----------------------------------------------------------------------------------------------------|--------------------------------------------------------------|--|
| Department     | The department associated with the location                                                                                                    |                                                              |  |
| Location       | For a DT, the location number assigned in AWS; for a PT, this field is blank.                                                                                                    |                                                              |  |
| select         | Opens the Supply Browser, which lists the supplies associated with<br>the selected destination. If you selected a DT, only the supplies<br>expressly associated with that DT in AWS are displayed. If you<br>selected a paper track location, all Centrack supplies are listed.                                  |                                                              |  |
| start withdraw | Starts the withdrawal completion process. If you have not selected<br>any supplies for withdrawal, this button is not available. For more<br>information, see Complete the Withdrawal Process on page 47.                                                                                                    |                                                              |  |
| back           | Re-displays the Withdraw by Supply–Supply Browser without adding to the withdraw list                                                                                                    |                                                              |  |
| Filter         | Limits the DTs and paper track locations that appear in the Destination list                                                                                                    |                                                              |  |
|                | Filter                                                                                                    | Destinations displayed                                       |  |
|                | all                                                                                                    | All DT and paper track locations                             |  |
|                | below min Only those DTs for which the stock of at least one<br>supply is low. For a supply assigned to multiple<br>positions at a DT, Centrack compares the sum of the<br>position quantities to the sum of the position<br>minimum quantities to determine whether the DT is<br>below the minimum stock level. |                                                              |  |
|                | The minimum quantity that should be stocked in each DT position is set in AWS Supply Assignment.                                                                                                    |                                                              |  |
|                | out of stock                                                                                                    | Only those DTs for which at least one supply is out of stock |  |

# Field Definitions: Withdraw by Destination–Display Terminal Browser

| Field                 | Definition                                                                                                    |  |  |
|-----------------------|----------------------------------------------------------------------------------------------------|--|--|
| Withdraw Group Filter | Limits the items that appear in the Destination list to only those destinations assigned to a specific withdraw group. This browser includes three built-in filters, displayed within angle brackets (< >).                                                                                              |  |  |
|                       | Filter Destinations displayed                                                                                                    |  |  |
|                       | < No Filter > Both DT and paper track locations < Display Terminals > DTs only < Paper Tracking > Paper tracking locations only                                                                                                    |  |  |
|                       |                                                                                                    |  |  |
|                       |                                                                                                    |  |  |
|                       | Below these filters are user-defined DT withdraw groups, defined by<br>your AWS administrator. Typically, DTs are grouped by the schedule<br>on which they are regularly restocked from the vault. Ask your AWS<br>administrator how to use the withdraw groups defined in your<br>Centrack environment. |  |  |

#### Field Definitions: Withdraw by Destination-Display Terminal Browser

#### Withdraw by Destination to a DT

When you choose a DT destination in the Withdraw by Destination–Display Terminal Browser, Centrack lists all the supplies associated with that DT.

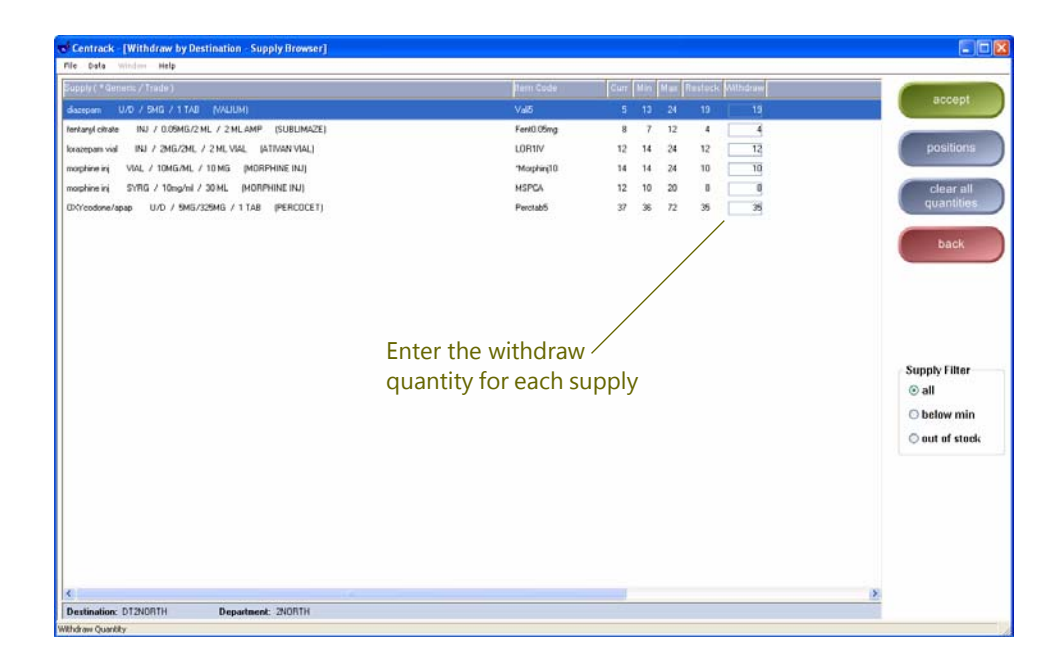

- 1. Enter the withdraw quantity for each supply in one of the following ways:
  - Click the Withdraw field and then type the quantity.

- Click *set all quantities*, and the system automatically enters the quantities required to bring all supplies up to their maximum stock levels.
- If you want to see the positions associated with the supply before you enter the quantity, select the supply, and then click *positions*.

The Position Browser opens.

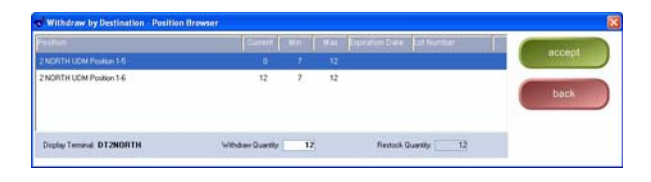

You can type and accept the Withdraw Quantity in the Position Browser. However, the quantity is allocated to the DT, and not to a specific position.

2. When you are finished entering the quantities you want to withdraw for all the supplies, click *accept*.

Each line for which you entered a non-zero quantity is treated as a separate withdraw. When you click **accept**, all the withdraws are added to your withdraw list, and the Display Terminal Browser reappears. You can add more DTs to the withdraw list, or you can complete the withdraw.

3. When you have finished entering all the withdraws you intend to make, follow the steps in Complete the Withdrawal Process on page 47 to view and edit your withdraw list and confirm the withdrawals.

| Field                       | Definition                                                                                                    |
|-----------------------------|----------------------------------------------------------------------------------------------------|
| Supply (*Generic/<br>Trade) | The supply generic name, form, strength, size, and units, and trade<br>name. By default, this list displays supplies in alphabetical order by<br>generic name. To list supplies by trade name, click the column<br>heading. |
| Item Code                   | The customer-defined supply identifier                                                                                                    |
| Curr                        | The DT inventory count for the selected supply                                                                                                    |
| Min                         | The count of the selected supply that should be available in the DT at all times                                                                                                    |
| Max                         | The most of the selected supply that should ever be allocated to the DT at one time                                                                                                    |
| Restock to Max              | The count required to bring the count to the maximum set for the DT                                                                                                    |

#### Field Definitions: Withdraw by Destination-Supply Browser (for DT)

| Field                                | Definition                                                                                                    |                                                                                                    |  |
|--------------------------------------|----------------------------------------------------------------------------------------------------|----------------------------------------------------------------------------------------------------|--|
| Withdraw                             | The quantity of the selected supply that you intend to withdraw for the DT                                                                                                    |                                                                                                    |  |
| Destination <b>and</b><br>Department | (At the bottom of the window) The location of the selected DT                                                                                                    |                                                                                                    |  |
| accept                               | Adds the specified withdraws to the withdraw list and re-displays the<br>Withdraw by Destination–Display Terminal Browser                                                                                                    |                                                                                                    |  |
| positions                            | Displays the Position Browser, which lists the dispense positions<br>associated with the selected supply and location                                                                                                    |                                                                                                    |  |
| set quantities                       | Sets each Withdraw Quantity to the number required to bring the DT location up to its maximum stock level. When you use this option, the button name changes to <i>clear all quantities</i> so you can reset all quantities to zero and start over. |                                                                                                    |  |
| back                                 | <b>Re-displays the</b> Withdraw by Destination–Display Terminal Browser without adding to the withdraw list                                                                                                    |                                                                                                    |  |
| Supply Filter                        | Limits the items that appear in the Supply list                                                                                                    |                                                                                                    |  |
|                                      | Filter                                                                                                    | Supplies displayed                                                                                                    |  |
|                                      | all                                                                                                    | All Centrack supplies assigned to the selected DT                                                                                                    |  |
|                                      | below min                                                                                                    | Only those supplies for which the selected DT is low<br>on stock.For a supply assigned to multiple positions<br>at a DT, Centrack compares the sum of the position<br>quantities to the sum of the position minimum<br>quantities to determine whether the DT is below the<br>minimum stock level. |  |
|                                      | The minimum quantity that should be stocked in each position is set in AWS Supply Assignment.                                                                                                    |                                                                                                    |  |
|                                      | out of stock                                                                                                    | Only those supplies for which the selected DT has all positions out of stock                                                                                                    |  |

#### Field Definitions: Withdraw by Destination–Supply Browser (for DT)

#### Withdraw by Destination to a Paper Tracking Location

Your Centrack environment must be configured in AWS for paper tracking in order for you to complete this process.

The Withdraw by Destination–Supply Browser lists all vault supplies. With paper tracking, supplies are not associated with specific

| fe Data Window Help                                                    |              |               |                |      |    |     |
|------------------------------------------------------------------------|--------------|---------------|----------------|------|----|-----|
| upply ( * Generic / Trade )                                            | tem Code     | Withdram Trem | Control Number | Note | 12 |     |
| setamin w/sod #3 U/D / 30/300HG / 1 TAB (TYLENOL W/COD #3)             | Tyling       | 2             |                |      |    |     |
| Iprazolam U/D / 0.29MG / 1 TAB (VANAX)                                 | Alphab0.25   | 0             |                | 1    |    | _   |
| occare topical SOLN / 4% / 4 ML BTL (COCAINE TOPICAL)                  | Coclig       | ü             |                | 1    |    |     |
| issepan U/D / SMG / 1 TAB (VALIUM)                                     | Val5         | a             |                | 11.2 |    |     |
| Sazepamini INJ / 10MG/2ML / 2 ML (VALIUM INJ)                          | Val10        | 0             |                | 1    |    | bac |
| entanyl citrate INJ / 0.09MG/2 ML / 2 ML AMP (SUBLIMAZE)               | Ferrill 05mg | U             |                | 1    |    | Uat |
| erkansking AMP / 250MCG/SML / SML (SUMBLIMAZE)                         | FENTASI      | 0             |                |      |    |     |
| NDROwophOneini SYRG / 2MG / 1 ML (DILAUDID INJ) Enter the withdraw     | DILAUZI      | α             |                |      |    |     |
| xazepan U/D / 1MG / 1 TAD (ATMAN)                                      | LOR1         | 0             |                | 1    | 8  |     |
| vazepam vial INJ / 2MG/2ML / 2 ML VIAL (ATIVAN VIAL) QUANTILY TO FEACH | LOR1IV       | 0             |                | 1    |    |     |
| idatolym VIAL / 1MG/1ML / 5ML IVERSED) paper track location            | MIDA25       | ū             |                | 1    |    |     |
| nidazolam INJ / 2MG/2ML / 2ML (VERSED)                                 | Ver50        | 0             |                | 1    |    |     |
| vidazolan gt. BAG / SMG/ML / 500 ML (VERSED DRIP)                      | ver:500D     | 0             |                | 1    |    |     |
| nidazolam mdv VIAL / 5MG/ML / 10 ML (VERSED MDV)                       | verS0MDV     | 0             | -              | 1    |    |     |
| rophine carputed INJ / 2MG/ML / 2 MG (MORPHINE CARPUJECT)              | MS2carp      | 0             |                | 1    |    |     |
| sophine cr U/D / 30MG / 1 TAB (MS CONTIN)                              | MSCon30      | 0             |                | 1    | 12 |     |
| wiphine epiducal EPID INFUS / 1 MG/ML / 50 ML (MORPHINE EPIDURAL)      | 1233Rx       | 0             | -              |      |    |     |
| nophine git BAG / 1MG/ML / 100 ML (MORPHINE DRIP)                      | Morph100GTT  | 0             |                | 1    |    |     |
| nophine inj VIAL / 10MG/ML / 10 MG (MORPHINE INJ)                      | "Morphini10  | 0             |                | 1    |    |     |
| nophine inj SYRG / 10mg/ml / 30 ML (MORPHINE INJ)                      | MSPCA        | 0             |                | i -  |    |     |
| nophine inj vial INJ / 4MG/2ML / 4 MG (MORPHINE INJ VIAL)              | MS4ini       | 0             |                | 1    |    |     |
| nophine máv MDV INJ / 15MG/ML / 20 ML (MORIPHINE MDV)                  | 395          | 0             |                | 1    |    |     |
| nophine sullate INTRATHEC / 10 MG/10 ML / 10 ML (ASTRAMORPH/PF)        | "Morit10     | Ø             |                | i i  |    |     |
| piumbelladonna U/D / 16.2/60MG / 1 SUPP (B & 0 16A SUPPS)              | B1016a       | 0             |                | 1    |    |     |
|                                                                        |              |               |                |      | *  |     |
|                                                                        |              |               |                |      | () |     |

locations, so all supplies are potential supplies for the selected destination.

- 1. In the Withdraw by Destination–Supply Browser, enter the Withdraw Quantity for each paper track location. If your standard operating procedure requires you to enter additional fields, enter them now. For more information about each field, see the field definition table that follows this procedure.
- 2. When you are finished entering the quantities you want to withdraw for all the locations, click *accept*.

Each line for which you entered a non-zero quantity is treated as a separate withdraw. When you click *accept*, all the withdraws are added to your withdraw list, and the Supply Browser reappears. You can add more supplies to the withdraw list, or you can complete the withdraw.

3. When you have finished entering all the withdraws you intend to make, follow the steps in Complete the Withdrawal Process on page 47 to view and edit your withdraw list and confirm the withdrawals.

| Field                       | Definition                                                                                                    |
|-----------------------------|----------------------------------------------------------------------------------------------------|
| Supply (*Generic/<br>Trade) | The supply generic name, form, strength, size, and units, and trade<br>name. By default, this list displays supplies in alphabetical order by<br>generic name. To list supplies by trade name, click the column<br>heading. |

#### Field Definitions: Withdraw by Destination-Supply Browser (for Paper Tracking)

| Field                                | Definition                                                                                                    |
|--------------------------------------|----------------------------------------------------------------------------------------------------|
| Item Code                            | The customer-defined supply identifier                                                                                                    |
| Withdraw                             | The quantity of the selected supply that you intend to withdraw for the paper tracking location                                                                                                    |
| Trans                                | * indicates that at least one in-transit event already exists for the supply for the selected destination.                                                                                                    |
| Control Number                       | The number that will appear on the Paper Track Receipt. Follow your standard operating procedure to determine the value and type it in this field. If you do not enter a control number, Centrack generates one for you.                                            |
| Note                                 | Free-form text entry to record any special conditions associated with<br>the withdraw. Follow your standard operating procedure to<br>determine whether you need to type a note. This note can later be<br>viewed in the Tracking function and on Examiner reports. |
|                                      | If you are typing a long note, you can use the <b>attach note</b> button to display a larger window for you to use.                                                                                                    |
| Destination <b>and</b><br>Department | (At the bottom of the window) The selected paper track location                                                                                                    |
| Print Copies                         | The number of Paper Track Receipt copies that will print when you click <i>accept</i> . The default value, set in AWS, displays initially. To change it, first click the field to display the option list and then select the number of copies you need.            |
|                                      | If you print two copies, one is marked Pharmacy Copy and the other Nursing Copy.                                                                                                    |
| Return Expected                      | Indicates whether you expect a return from this withdraw. The default<br>value, set in AWS, displays initially. To change it, first click the field<br>to display the option list and then select Yes or No.                                                        |
|                                      | If you select Yes, the paper track withdraw stays in transit until you receive the control sheet back and perform a return. If you select No, Centrack immediately creates a return event to reconcile the paper track withdraw.                                    |
| accept                               | Adds the specified withdraws to the withdraw list and re-displays the Display Terminal Browser                                                                                                    |

## Field Definitions: Withdraw by Destination–Supply Browser (for Paper Tracking)

Field Definitions: Withdraw by Destination–Supply Browser (for Paper Tracking)

| Field       | Definition                                                                                                    |
|-------------|----------------------------------------------------------------------------------------------------|
| attach note | Opens the Attach Note to Supply window. If you are entering a long note, this window makes it easier for you to see what you are typing.                                                                             |
| back        | Type the note text, and then click <b>attach note</b> .<br>OR<br>To close the Attach Note window without attaching a note, click <b>Back</b> .<br>Re-displays the Supply Browser without adding to the withdraw list |

# Complete the Withdrawal Process

After you have selected the supplies you want to withdraw, you must complete the withdrawal by performing the physical withdrawal and confirming each item in your withdraw list. To complete the withdrawal, follow the steps below:

 Click start withdraw. It does not matter whether you start from the Withdraw by Supply-Supply Browser or the Withdraw by Destination-Display Terminal Browser. Clicking start withdraw in either browser displays the Start Withdraw window.

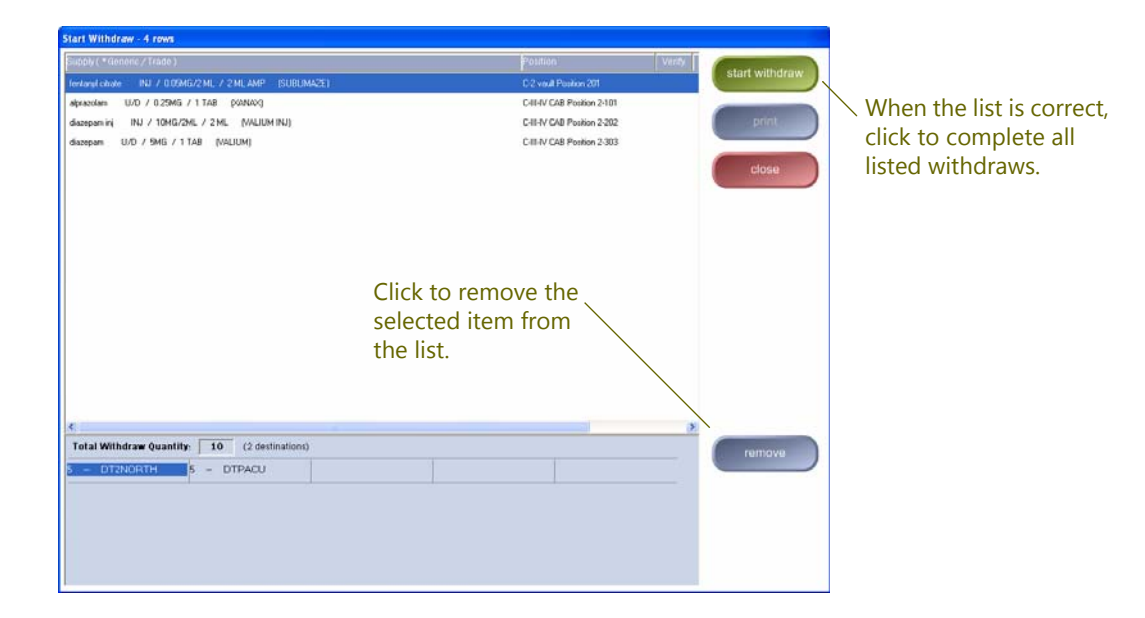

This list contains all accepted withdraws that have yet to be performed, and may contain a combination of DT and paper track withdraws created by either the supply or destination methods.

- 2. Review each item in the list. If you find an item that was added to the list by mistake, select the row and then click **remove** to take the item out of the list.
- **Note** Review the list carefully before going on to the next step. Once you start the withdrawal process, you must withdraw the first item in the list. You then have the option of cancelling the remaining withdrawals.
  - 3. Click start withdraw.

As you complete one withdraw, Centrack begins to process the next withdraw automatically, until you have performed all the withdraws in your list. If you are using MedSelect cabinets, the appropriate supply position opens for each withdraw. Count remaining not required

Count remaining

required

4. Withdraw the appropriate quantity of the supply from the vault.

If the supply does not require a physical count, Centrack displays a Dispense Information window.

| 🤝 Withdraw by Supply - Dispense Information                                                   |                       |
|-----------------------------------------------------------------------------------------------|-----------------------|
| Position: <b>C-III-IV CAB Position 2-101</b><br>Generic Name: alprazolam<br>Trade Name: XANAX | ok                    |
| Strength: 0.25MG<br>Size: 1 TAB<br>Form: U/D<br>Item Code: Alptab0.25                         | ok and<br>cancel next |

Take one of the following actions:

 To continue processing the withdraw list, close the MedSelect drawer or door. If you are not using MedSelect cabinets, scan a supply item or click ok.

OR

• To prevent processing of subsequent items in the withdraw list, click *ok and cancel next*. Items not withdrawn remain in the withdraw list.

If the withdraw is for a count-remaining supply, Centrack displays a Count Remaining window.

|                                                                 | 🤝 Withdraw by Destination - Count Remaining                                                                                                    |                             |
|-----------------------------------------------------------------|----------------------------------------------------------------------------------------------------|-----------------------------|
| Type the number that are still in the vault after the withdraw. | Position: C-2 vault Position 201<br>Generic Name: fentanyl citrate<br>Trade Name: SUBLIMAZE<br>Strength: 0.05MG/2 ML<br>Size: 2 ML AMP<br>Porm: INJ<br>Item Code: Feqt0.05mg | ok<br>ok and<br>cancel next |
|                                                                 | Position Quantity: [[ (after transaction)<br>Expiration Date: 03/01/2006<br>Lot: badlot                                                                                      | back<br>re-open<br>position |

Count the number remaining in the vault and type the count in Position Quantity. If necessary, change the expiration date and lot number. Then take one of the following actions:

 To continue processing the withdraw list, close the MedSelect drawer or door. If you are not using MedSelect cabinets, scan a supply item or click ok.

OR

• To prevent processing of subsequent items in the withdraw list, click *ok and cancel next*. Items not withdrawn remain in the withdraw list.

If the number you entered matches the system count, the next withdraw window opens. Proceed to step 5.

If the number you entered conflicts with the system count, Centrack prompts you to re-count the remaining stock. Click **OK** to close the prompt window. Re-count the number remaining in the vault, type the count in Position Quantity, and then scan a supply item, click **ok**, or click **ok and cancel next**.

If the second count conflicts with the system count, Centrack creates a discrepancy. For information about resolving discrepancies, see the Discrepancies function on page 99.

5. Perform step 4 for each withdraw remaining in the list.

Centrack prints control sheets for any paper tracking items withdrawn. Control sheets can be reprinted at any time. For more information about Paper Tracking Control Sheets see Reports starting on page 159.

 When prompted, click *print* to print the Withdraw Verification Report, which lists all withdraws you have just performed. For more information about this report, see Reports starting on page 159. Withdraw

## *Notes:*

# 5 Return

Use the return function to return in-transit supplies to the vault. These may be supplies in transit from a DT or paper tracking location. They may also be supplies that were withdrawn for vault purposes, for example, within compounding or through the unload function. You can also return items for which there is no corresponding in-transit event. For example, if a DT returns more supplies to the vault than the DT return specified, or a supply is found at a nursing station and you cannot identify its origin, you can use this function to return those supplies to the vault.

To perform the return process, follow the steps below:

1. On the main menu, click *return*.

Centrack displays the Return to Pharmacy–Supply Browser. This browser shows how many paper tracking events and other events are in transit for each supply.

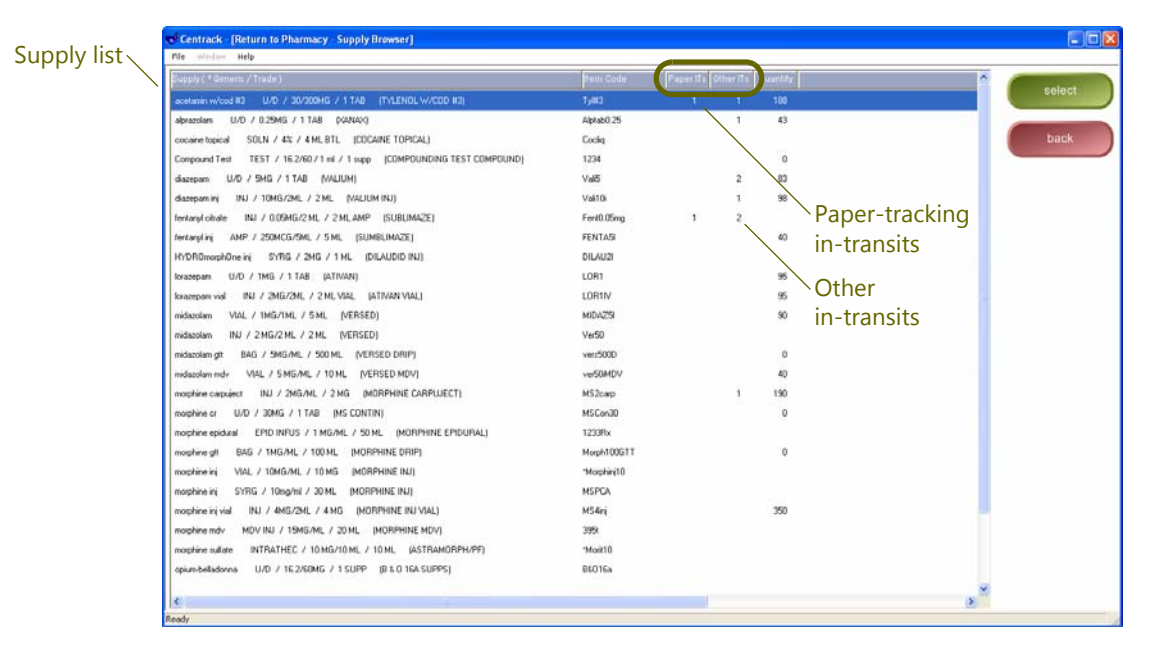

2. Scan the supply you are returning.

OR

Select the supply and then click *select*.

OR

Double-click the supply.

The Return to Pharmacy–Event Browser displays all in-transit events for the supply.

| ate                | Quantit | y Bhatua | Tran        |               | Control Number  | Dier       | Note |                     |
|--------------------|---------|----------|-------------|---------------|-----------------|------------|------|---------------------|
| 5/00/2010 17:34:50 | 2       | Withdraw | DTF0-DEMO_C | PACU-PT       | 130500(2173427E | Arber, Ann | 11/  | <br>select          |
| 5/08/2013 17:34:38 | 4       | Withdraw | DTFO/DEMO_C | ERPT          | 130508091734270 | Arbor, Ann |      | -                   |
| 5/08/2013 17:34:38 | 6       | Withdraw | DTRKDEM0_C  | DTRXDEM0-PT   | 130508941734278 | Arbor, Ann |      | selectic            |
| 5/08/2013 17:34:38 | 6       | Withdraw | DTRXDEM0_C  | ENDOSCOPY     | 130508@173427C  | Arbor, Ann |      |                     |
| 5/08/2013 17:34:37 | 6       | Withdraw | DTRODEMD_C  | 2NORTH-PT     | 130500@173427   | Arbor, Ann |      | View no             |
| 5/08/2013 16:13:58 | 12      | Withdraw | DTRXDEM0_C  | OBPP-PT       | 130508@161228   | Arbor, Ann |      |                     |
| 5/08/2013 15:09:01 | 12      | Withdraw | DTRADEM0_C  | OB POSTPARTUM |                 | Arbor, Ann |      | print cont<br>sheet |
|                    |         |          |             |               |                 |            |      | view link<br>events |
|                    |         |          |             |               |                 |            |      | back                |
|                    |         |          |             |               |                 |            |      |                     |
|                    |         |          |             |               |                 |            |      |                     |
|                    |         |          |             |               |                 |            |      |                     |
|                    |         |          |             |               |                 |            |      |                     |
|                    |         |          |             |               |                 |            |      |                     |
|                    |         |          |             |               |                 |            |      |                     |
|                    |         |          |             |               |                 |            |      |                     |
|                    |         |          |             |               |                 |            |      |                     |

The alternative workpath buttons in this browser provide additional information to help you ensure that you return supplies against the appropriate in-transit event:

- To view an event note in a separate window, select the event and then click *view note*. When you are finished with the note, click *back* in the Attached Note window.
- To view related events, select an in-transit event and then click view linked events. A new event browser displays events related to the one you selected. When you are finished viewing the linked events, click back to redisplay all in-transit events.
- If you are returning supplies for a paper tracking location and need to reprint the control sheet, select the paper tracking event and then click *print control sheet*.

When the Paper Track Print window appears, select the number of copies you want printed.

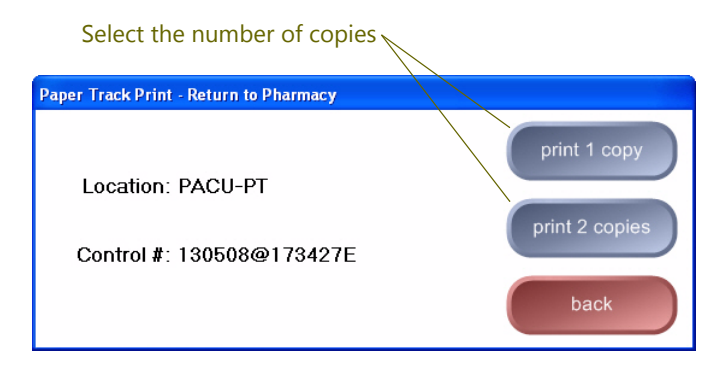

- 3. When you are ready to create the return event, take one of the following actions:
  - To return an in-transit supply, select the supply from the list and then click *select*.

When you save the return, the To location is also saved and will be displayed when you view the return in the tracking function. This is the location to which the supply is expected to go. For example, this may be the DT you specified when you used the withdraw function for the supply.

#### OR

• To return a supply for which there is no in-transit event, click *return without selection*.

When you save the return, the To location is not saved. When you view the return in the tracking function, the From (the Centrack terminal) location will be displayed.

4. If the Position Browser appears, select the position to which you are returning the supply.

- 🕏 Return to Pharmacy Position Position C-III-IV CAB Position 2-304 return Min: 250 Max: 500 Supply acetamin w/cod #3 U/D / 30/300MG / 1 TAB TYLENOL W/COD #3 return without Visually verify quantit these values . Tyl#3 > This button appears for back paper-track events only. Return Quantity: 12 Expiration Date: 05/09/2014 Lot: tc243385 Attach Notes: Entered for wrong location.
- 5. If necessary, change the Return Quantity, Expiration Date, and Lot number of the supply.

- 6. If required by your standard operating procedure, type a note in Attach Notes. This note will be viewable in the tracking function and in Examiner reports.
- 7. Click one of the following buttons:
  - *return* saves the return. The original event is no longer in transit unless other related events require it to remain in transit.
  - return without quantity saves the return with a quantity of zero, and the original event is no longer in transit. This option is only available if you selected an event for a paper tracking location in the Event Browser.
- 8. Respond to any Dispense Information or Count Remaining window as discussed in Deposit and Withdraw Confirmation Windows on page 27.

Return

## Notes:

# 6 Deposit

Use the deposit function to place supplies in the vault when you receive them from suppliers. Remember that Centrack provides additional functions for deposits from other sources. To determine which function to use and where to learn more about it, refer to the table below.

#### **Additional Deposit Functions**

| Deposit Source                  | Chapter (Function Name)    |  |
|---------------------------------|----------------------------|--|
| Vault, compounded supplies      | Compounding on page 87     |  |
| Vault, repackaged bulk supplies |                            |  |
| Borrowing facility              | Deposit Borrow on page 139 |  |
| Lending facility                | Return Loan on page 149    |  |

For each deposit, Centrack records the information you need to complete the purchaser portion of DEA Form 222. When you deposit a supply, you can record it on a new form or add it to an existing deposit form. You can also move deposit records from one form to another. Centrack retains deposit forms online for five years, and you can print them any time during that period. This chapter explains how to make a deposit. For more information about manipulating the forms, see Form Windows on page 24.

To deposit supplies you receive from a supplier, follow the steps below:

1. On the main menu, click *deposit*.

Centrack displays the Deposit form. You can enter a form number. If you do not, Centrack generates one automatically. Remember that you can record the deposit on an existing form by using the *locate form* feature.

|                                 | 🛃 Cer        | ntrack - (D           | eposit - D         | eposit Form | 1                |                            |              |                                |                    |     |   |   |              |
|---------------------------------|--------------|-----------------------|--------------------|-------------|------------------|----------------------------|--------------|--------------------------------|--------------------|-----|---|---|--------------|
|                                 | File         | Data Win              | tow Help           |             |                  |                            |              |                                |                    |     |   |   |              |
| Select the supplier $\setminus$ | Dep          | osit Inf              | ormatio            | n           |                  | F                          | orm Number   |                                |                    |     | _ |   | supplies     |
|                                 | From         | Nan + d' Supp         | ler.               |             | *                | STREET ADDRESS             |              |                                |                    |     | - |   |              |
|                                 | CITI         | and STATE             |                    |             |                  | DATE                       |              |                                |                    |     | - |   | locate form  |
|                                 | _            |                       |                    |             | 70.85.51157      | O BE BLIED IN BY PUBCHASER |              |                                |                    | -   |   |   |              |
|                                 | -            | No. of<br>Package     | Size of<br>Package | Quantity    | TO DE TIELES     | o in or ronches            | Name of Item |                                | National D<br>Code | rug | - | ( | move to form |
|                                 |              | 0                     | 0                  |             |                  |                            |              |                                |                    |     | - |   |              |
|                                 | 2            | 0                     | 0                  |             |                  |                            |              |                                |                    |     |   | ( | print        |
|                                 | 3            | ()                    | 0                  |             |                  |                            |              |                                |                    |     | - |   |              |
|                                 | 4            | 0                     | 0000               |             |                  |                            |              |                                |                    |     | _ |   | back         |
|                                 | 5            | 0                     | 0                  |             |                  |                            |              |                                |                    |     |   |   |              |
|                                 | 6            | 0                     | 0                  |             |                  |                            |              |                                |                    |     |   |   |              |
|                                 | 7            | E)                    | E                  |             |                  |                            |              |                                |                    |     |   |   |              |
|                                 | 8            | 1                     | 1                  |             |                  |                            |              |                                |                    |     |   |   |              |
|                                 | 9            | 1000                  | 1000               |             |                  |                            |              |                                |                    |     |   |   |              |
|                                 | 10           | 1000                  | 10000              |             |                  |                            |              |                                |                    |     |   |   |              |
|                                 |              |                       |                    |             |                  |                            |              |                                |                    |     |   |   |              |
|                                 |              |                       |                    |             |                  |                            |              |                                |                    |     |   |   |              |
|                                 | Defe is      | KURD                  |                    |             | DES Fagintation  | n No.                      |              | Name and Address of Registrant |                    |     | - |   |              |
|                                 | R+gr/t<br>HO | red as a<br>SP/CLINIC |                    |             | No. of this Orde | r Form                     |              |                                |                    |     |   |   |              |
|                                 |              |                       |                    |             |                  |                            |              |                                |                    |     | - |   |              |
|                                 |              |                       |                    |             |                  |                            |              |                                |                    |     |   |   |              |

2. Select the supplier, and Centrack fills in the supplier's address.

- 3. If you are not using a scanner, click *supplies* to open the Deposit–Supply Browser.
- 4. Scan the supply you want to deposit.

OR

Select the supply from the Deposit-Supply Browser.

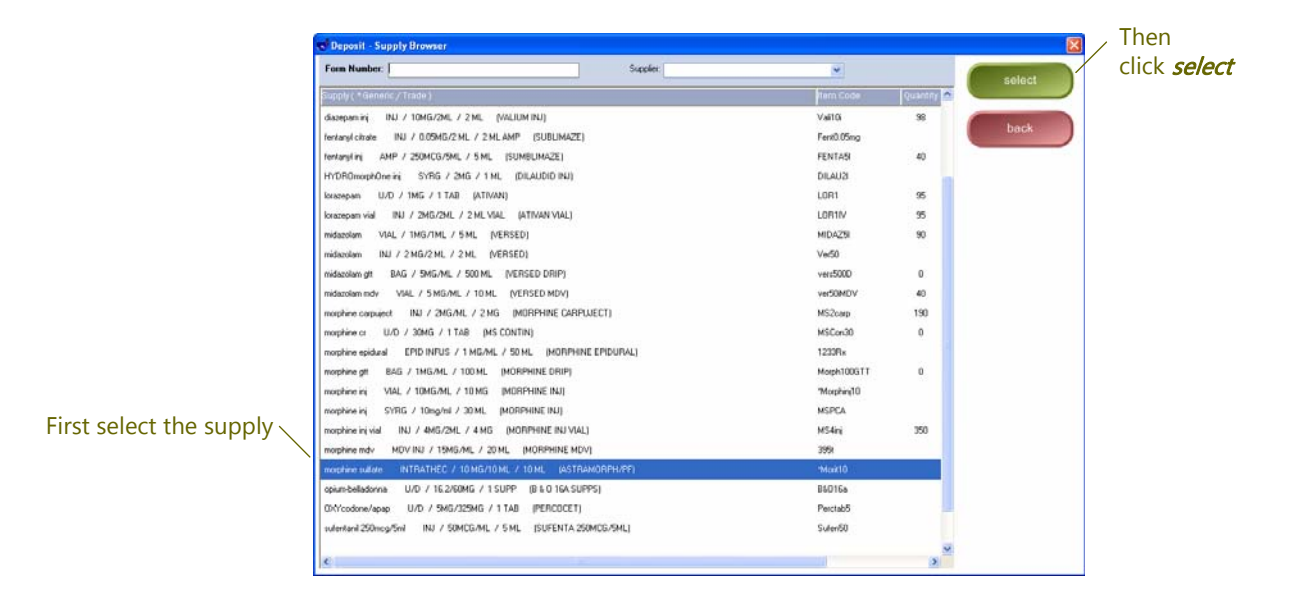

5. If the Position Browser appears, select the position to which you are depositing the supply.

6. In the Deposit-Position window, enter the quantity you are depositing along with the expiration date and lot number. If necessary, click *open position* to view the contents already in the vault.

|                                           | 🤝 Deposit - Position                                                                    | X             |
|-------------------------------------------|-----------------------------------------------------------------------------------------|---------------|
|                                           | Position<br>C-2 vault Position 105<br>Mir: 40 Max: 80                                   | deposit       |
|                                           | Supply<br>morphime sulfate INTRATHEC / 10 MG/10 ML / 10 ML<br>ASTRAMORPH/PF<br>"Morit10 | open position |
| Enter the quantity                        | Deposit Quantity:                                                                       | back          |
| Enter the expiration date and lot number— | Expiration Date: 11/01/2014<br>Lot: 3851-22                                             |               |

- 7. Click *deposit*.
- 8. Respond to any Dispense Information or Count Remaining window as discussed in Deposit and Withdraw Confirmation Windows on page 27.

The Deposit–Supply Browser remains open so you can record additional deposits. Unless you specify a new form, Centrack records each additional deposit on the same form. For instructions on how to change forms, see Form Windows on page 24.

| Field                       | Definition                                                                                                    |
|-----------------------------|----------------------------------------------------------------------------------------------------|
| Form Number                 | Displays the current form number. To record a supply on a different form, enter the form number.                                                                                                    |
| Supplier                    | Displays the current supplier. To change the supplier on the current form, select the new supplier.                                                                                                    |
| Supply (*Generic/<br>Trade) | The supply generic name, form, strength, size, and units, and trade<br>name. By default, this list displays supplies in alphabetical order by<br>generic name. To list supplies by trade name, click the column<br>heading. |
| Item Code                   | The customer-defined supply identifier                                                                                                    |
| Quantity                    | The count available in the vault.<br>If this field is blank, the supply requires a physical count each time<br>you withdraw it from the vault. The supply is defined as a Centrack<br>count-remaining supply in AWS.        |

#### Field Definitions: Deposit-Supply Browser

# Field Definitions: Deposit-Supply Browser

| Field  | Definition                                                                                                    |
|--------|----------------------------------------------------------------------------------------------------|
| select | Displays the Deposit–Position window in which you will enter the quantity and expiration date and lot number for this deposit. |
| back   | Closes the Deposit–Supply Browser. The Deposit form remains open.                                                              |

# 7 Audit Count Remaining

A count-remaining supply is one for which you must provide the vault inventory count when you finish accessing the supply. Depending on how your system is set up, you may be prompted to perform the count each time you access the supply, or your counts may be deferred so you can initiate them at a time that is more convenient.

Any supply for which the Centrack Count Remaining flag is selected in AWS is a count-remaining supply. Another AWS flag determines when you must enter the counts. If the Audit After Access flag is selected in AWS, Centrack does not prompt you for the count during each access. Instead, you must use the audit count remaining function to provide all the counts at any time before logging out of Centrack.

If you try to log out before providing the required counts, Centrack reminds that you must perform the audit before logging out:

| Centrack |                                                                                                    |
|----------|----------------------------------------------------------------------------------------------------|
| ?        | You may not log out until all count remaining positions have been audited. Would you like to run the Audit Count Remaining function now? |

**Note** The Audit After Access flag defers counts from all functions except withdraw. Counts remaining after withdrawals are performed during the withdraw function.

To perform the count-remaining audit, follow the steps below:

- 1. On the main menu, click audit count remaining.
- **Note** If this button in not available, the Audit After Access flag in AWS is not selected, and you do not need to perform this process.

Centrack displays the Audit Count Remaining browser and the Inventory window for the first supply in the browser Supply list. If you are using MedSelect cabinets in the vault, the corresponding position opens.

2. Count the supply. If you unintentionally closed the position, click *re-open position* so you can perform the count.

| Enter the quantity from                        | Audit Count Remaining                                                                                                    |                                                |
|------------------------------------------------|----------------------------------------------------------------------------------------------------|------------------------------------------------|
| Enter the quantity from<br>your physical count | Audit Count Remaining<br>Supply (Generi<br>wophine epidue<br>morphine ini<br>Trade Name: morphine epidural<br>Trade Name: MORPHINE EPIDURAL<br>Strength: 1 MG/ML<br>Size: 50 ML<br>Port: EPID INFUS<br>Item Code: 12238x<br>Position Quantity: [] (after transaction)<br>Expiration Date: 12/31/2013<br>Lot | audit<br>cancel<br>skip<br>re-open<br>position |
|                                                |                                                                                                    | position                                       |

- 3. Enter the vault inventory count in the Position Inventory.
- 4. If necessary, change the Expiration Date and Lot number.
- 5. Click audit.
  - If the number you entered matches the system count, the audit of that supply is successful; proceed to step 6.
  - If the number you entered conflicts with the system count, Centrack prompts you to re-count the vault stock. Click OK to close the prompt window. Re-count the number in the vault, type the count in Position Inventory, and then click audit.

If the second count conflicts with the system count, Centrack creates a discrepancy. For information about resolving discrepancies, see the Discrepancies function on page 99.

6. The Inventory window displays the next count-remaining supply that needs to be inventoried. Follow steps 2–5 for each remaining supply.
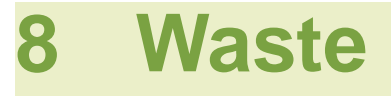

Use the waste function to waste supplies from in-transit events or from the vault inventory. If the supply you are wasting requires a witness, you will need a user with the AWS Centrack Witness right to witness the waste event.

Centrack also lets you waste supplies from within the compounding, expire, and recall functions as you perform them. To waste materials within those functions, see the chapter that corresponds to the function:

- Compounding on page 87
- Expire on page 131
- Recall on page 135

To waste a supply from an in-transit event or from the vault inventory, follow the steps below:

1. On the main menu, click *waste*.

Centrack displays the Waste In-transits-Event Browser.

|                       |                 | Centrack - [Waste In-transits - Event Browser - 15 rows]                                                                                                    |      |   |          |             |             |      |   | - B 🛛      |
|-----------------------|-----------------|----------------------------------------------------------------------------------------------------|------|---|----------|-------------|-------------|------|---|------------|
| In-transit event list |                 | File Data window Help                                                                                                    |      |   |          |             |             |      |   |            |
|                       | $\overline{\ }$ | Date Supply ( * Generic / Trade )                                                                                                    | Quar |   | Status   | From        | User        | Note |   |            |
|                       |                 | 05/09/2013 12:30.27 morphine epidual EPID INFUS / 1 MG/ML / 50 ML (MORPHINE EPIDURAL                                                                                                    |      | 1 | Withdraw | DTRXDEM0_C  | Abor, Ann   |      |   | select     |
|                       |                 | 05/08/2013 17:34:53 acetamin w/cod #3 U/D / 30/300MG / 1 TAB (TYLENDL W/COD #3)                                                                                                    |      | 2 | Withdraw | DTRODEMD_C  | Albor, Ann  |      |   |            |
|                       |                 | 05/08/2013 17:34:38 acetamin w/cod #3 U/D / 38/309MG / 1 TAB (TYLENDL W/COD #3)                                                                                                    |      | 6 | Withdraw | DTF0/DEMO_C | Arbor, Ann  |      |   | view note  |
|                       |                 | 05/08/2013 17:34:38 acetamin w/cod #3 U/D / 30/300MG / 1 TAB (TYLENDL W/COD #3)                                                                                                    |      | 6 | Withdraw | DTRKDEM0_C  | Arbor, Ann  |      |   |            |
|                       |                 | 05/08/2013 17:34:38 acetamin w/cod #3 U/D / 30/300MG / 1 TAB (TYLENDL W/COD #3)                                                                                                    |      | 4 | Withdraw | DTRXDEM0_C  | Albor, Ann  |      |   | waste from |
|                       |                 | 05/08/2013 17:34:37 acetamin w/cod #3 U/D / 30/300MG / 1 TAB (TYLENDL W/COD #3)                                                                                                    |      | 6 | Withdraw | DTRHDEMD_C  | Albor, Ann  |      |   | inventory  |
|                       |                 | 05/08/2013 16:13:50 fentaryl citrate INJ / 0.05MG/2:ML / 2:ML AMP (SUBLINAZE)                                                                                                    |      | 6 | Withdraw | DTF0/DEMO_C | Albor, Ann  |      |   |            |
|                       |                 | 05/08/2013 16:12:52 01/t/codone/apap U/D / 9MG/325MG / 1 TAB (PERCOCET)                                                                                                    |      | 6 | Withdraw | DTRKDEM0_C  | Arbor, Ann  |      |   | back       |
|                       |                 | 05/08/2013 15:53:26 diazepam U/D / 5MG / 1 TAB (VALIUM)                                                                                                    |      | 2 | Withdraw | DTRXDEM0_C  | Arbor, Ann  |      |   |            |
|                       |                 | 05/08/2013 15:53:21 diazepan U/D / 5MG / 1 TAB (VALIUM)                                                                                                    |      | 5 | Withdraw | DTF0/DEMD_C | Albor, Ann  |      |   |            |
|                       |                 | 05/08/2013 15:53:21 diazepam inj INJ / 10MG/2ML / 2.ML (VALIUM INJ)                                                                                                    |      | 2 | Withdraw | DTFODEMD_C  | Arbor, Ann  |      |   |            |
|                       |                 | 05/08/2013 15:53:19 aprazolam U/D / 0.25MG / 1 TAB (XANAX)                                                                                                    |      | 2 | Withdraw | DTRXDEM0_C  | Arbor, Ann  |      |   |            |
|                       |                 | 05/08/2013 15:52:37 fentaryl okate INJ / 0.05MG/2 ML / 2 ML AMP (SUBLIMAZE)                                                                                                    |      | 5 | Withdraw | DTRXDEM0_C  | Arbor, Ann  |      |   |            |
|                       |                 | 05/00/2013 15:48:32 ferlargl citrate INU / 0.05MG/2 ML / 2 ML AMP [SUBLIMAZE]                                                                                                    |      | 5 | Withdraw | DTRODEMO_C  | Albor, Ann  |      |   |            |
|                       |                 | 05/05/2013 18:11:54 morphine carpuject INJ / 2MG/ML / 2 MG (MORPHINE CARPUJECT)                                                                                                    |      | 1 | Expired  | MEDSELECT   | Admin, Admi | in   |   |            |
|                       |                 |                                                                                                    |      |   |          |             |             |      |   |            |
|                       |                 |                                                                                                    |      |   |          |             |             |      |   |            |
|                       |                 |                                                                                                    |      |   |          |             |             |      |   |            |
|                       |                 |                                                                                                    |      |   |          |             |             |      |   |            |
|                       |                 |                                                                                                    |      |   |          |             |             |      |   |            |
|                       |                 |                                                                                                    |      |   |          |             |             |      |   |            |
|                       |                 |                                                                                                    |      |   |          |             |             |      |   |            |
|                       |                 |                                                                                                    |      |   |          |             |             |      |   |            |
|                       |                 |                                                                                                    |      |   |          |             |             |      |   |            |
|                       |                 |                                                                                                    |      |   |          |             |             |      |   |            |
|                       |                 |                                                                                                    |      |   |          |             |             |      |   |            |
|                       |                 | Summer 2018 and 100 and 100 |      |   |          |             |             |      | > |            |
|                       |                 | 2007                                                                                                    |      |   |          |             |             |      |   |            |

2. Select the supply you are wasting in one of the following ways:

To waste a supply from an in-transit event, select the supply and then click *select*.

OR

To waste a supply from the vault inventory, follow these steps:

a. Click waste from inventory.

b. When the Supply Browser appears, scan the supply barcode or click the supply in the browser and then click*select*.

|             | Centrack - [Waste From Inventory - Supply Browser]                       |                    |          |        |
|-------------|--------------------------------------------------------------------------|--------------------|----------|--------|
| Supply list | File Data Window Help                                                    |                    |          |        |
|             | Supply(*Generic/Trade)                                                   |                    | Quantity |        |
|             | acetamin w/cod #3 U/D / 30/300MG / 1 TAB (TYLENOL W/C00 #3)              | T <sub>5</sub> i#3 | 165      | select |
|             | alprazolam U/D / 0.25MG / 1 TAB (VANAX)                                  | Alptab0.25         | 40       |        |
|             | cocaine topical SOLN / 4% / 4 ML BTL (COCAINE TOPICAL)                   | Cocliq             |          | back   |
|             | Compound Test TEST / 16.2/60 / 1 ml / 1 supp (COMPOUNDING TEST COMPOUND) | 1234               | 0        |        |
|             | diazepam U/D / 5MG / 1 TAB (VALIUM)                                      | Val5               | 83       |        |
|             | diszepan inj INJ / 10MG/2ML / 2.ML (VALIUM INJ)                          | Vali10i            | 90       |        |
|             | fentaryl citrate INJ / 0.05MG/2.ML / 2.ML AMP (SUBLIMAZE)                | Fent0.05mg         |          |        |
|             | ferkarylini AMP / 250MCG/5ML / 5ML (SUMBLIMAZE)                          | FENTAS             | 40       |        |
|             | HYDROmophOne inj SYRG / 2MG / 1 ML (DILAUDIO INJ)                        | DILAU2I            |          |        |
|             | lorazepam U/D / 1MG / 1 TAB (ATIVAN)                                     | LOR1               | 95       |        |
|             | lorazepam vial INJ / 2MG/2ML / 2 ML VIAL (ATIVAN VIAL)                   | LOR1IV             | 95       |        |
|             | midazolam VIAL / 1MG/1ML / 5ML (VERSED)                                  | MIDA25             | 90       |        |
|             | midazolam INJ / 2 MG/2 ML / 2 ML (VERSED)                                | Ver50              |          |        |
|             | midazolan gt BAG / 5MG/ML / 500 ML (VERSED DRIP)                         | vers500D           | 0        |        |
|             | midazolam mdv VIAL / 5 MG/ML / 10 ML (VERSED MDV)                        | ver50MDV           | 40       |        |
|             | morphine capsuject INJ / 2MG/ML / 2 MG (MORPHINE CARPUJECT)              | MS2carp            | 190      |        |
|             | morphine or U/D / 30MG / 1 TAB (MS CONTIN)                               | MSCon30            | 0        |        |
|             | morphine epidual EPID INFUS / 1 MG/ML / 50 ML (MORPHINE EPIDURAL)        |                    |          |        |
|             | morphine git BAG / 1MG/ML / 100 ML (MORPHINE DRIP)                       | Morph100GTT        | 0        |        |
|             | morphine inj VIAL / 10MG/ML / 10MG (MORPHINE INJ)                        | "Morphini(10       |          |        |
|             | moshine inj SYRG / 10mg/ml / 30 ML (MORPHINE INJ)                        | MSPCA.             |          |        |
|             | morphine inj vial INJ / 4MG/2ML / 4 MG (MORPHINE INJ VIAL)               | MS4inj             | 350      |        |
|             | maphine mdv MDV INJ / 15MG/ML / 20 ML (MORPHINE MDV)                     | 395k               |          |        |
|             | morphine sulfate INTRATHEC / 10 MG/10 ML / 10 ML (ASTRAMORPH/PF)         | "Morit10           |          |        |
|             | opium/belladonna U/D / 16.2/60MG / 1 SUPP (8 & 0 16A SUPPS)              | 88016a             |          |        |
|             | 0XYcodore/apap U/D / SMG/32SMG / 1 TAB (PERCOCET)                        | Perctab5           |          |        |
|             | ¢                                                                        |                    |          |        |

- c. If the Position Browser appears, select the position containing the supply being wasted.
- 3. Enter the Waste Quantity.
- 4. If required by your standard operating procedure, select a Reason for Waste. The reason list contains those reasons defined in AWS with a type of Centrack.
- 5. Click the top, green button. Depending on how the supply is defined in AWS, this button reads either **waste** or **Witness**.

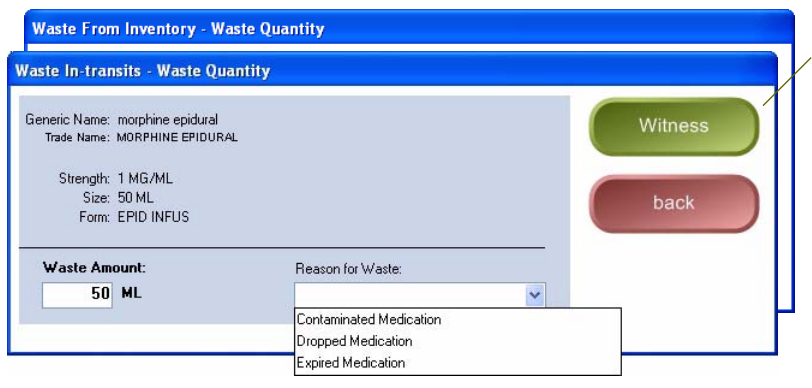

Button text depends on whether a witness is required for the selected supply. 6. If the supply requires a witness, Centrack prompts for the witness credentials. A user with the AWS Centrack Witness right must enter his or her user name and PIN and then click OK.

| Witness User: | ОК       |
|---------------|----------|
| PIN:          | Cancel   |
|               | <br>Help |
|               |          |

Note

You cannot witness your own waste event.

 Respond to any Dispense Information or Count Remaining window as discussed in Deposit and Withdraw Confirmation Windows on page 27.

# 9 Audit

The audit function lets you count the entire Centrack inventory in an efficient manner. Use this function to perform a scheduled audit, such as a monthly audit of all supplies, or to validate the count of just one supply. position. Centrack lets you cycle through all supplies automatically or select just the ones you need to count. Depending on how your system is set up, you may need a user with the AWS Centrack Witness right to witness the audit.

To perform a Centrack audit, follow one of the procedures below:

- Auditing a Single Non-quarantine Position
- Auditing All Non-quarantine Positions
- Auditing a Single Quarantine Supply
- Auditing All Quarantine Supplies

### Auditing a Single Non-quarantine Position

Follow the steps below to audit only the non-quarantine supply position that you specify:

1. On the main menu, click audit.

If an audit witness is required, Centrack prompts for the witness credentials. A user with the AWS Centrack Witness

right must enter his or her user name and PIN and then click OK.

| Witness User- | ОК     |
|---------------|--------|
| PIN:          | Cancel |
|               | Help   |

Note

You cannot witness your own audit.

Centrack displays the supply inventory in the Audit–Position Browser. The Regular filter is selected by default, so the window shows only supplies in the regular vault inventory, and not those in quarantine.

| Centrack - [Audit - Position Browser]                                    |                             |                     | E 18 S     |
|--------------------------------------------------------------------------|-----------------------------|---------------------|------------|
| Alle Data Window Help                                                    |                             |                     |            |
| Supply( *Generic / Trade )                                               | Position                    | Last Audit          |            |
| morphine git BAG / IMG/ML / 100 ML (MORPHINE DRIP)                       | C-II MDM Drawer 1-1 A       |                     | select     |
| morphine epidural EPID INFUS / 1 MG/ML / 50 ML (MORPHINE EPIDURAL)       | C-II MDM Drawer 1-2 A       | 11/10/2004 17:25:57 |            |
| midazolam git BAG / SMG/ML / S00 ML (VERSED DRIP)                        | C-II MDM Drawer 1-3 A       |                     | back       |
| Compound Test TEST / 16.2/60 / 1 ml / 1 supp (COMPOUNDING TEST COMPOUND) | C-II MDM Drawer 1-4 A       |                     |            |
| nophine cr U/D / 30MG / 1 TAB (MS CONTIN)                                | C-II MDM Drawer 1-8 A       |                     |            |
| zocaine topical SOLN / 4% / 4 ML BTL (COCAINE TOPICAL)                   | C-2 vault Position 1        |                     |            |
| morphine inj SYRG / 10mg/ml / 30 ML (MORPHINE INJ)                       | C-2 vault Position 102      |                     |            |
| pium/belladonna U/D / 16.2/60MG / 1 SUPP (8 & 0 16A SUPPS)               | C-2 vault Position 103      |                     |            |
| IXYcodone/apap U/D / 5MG/325MG / 1 TAB (PERCOCET)                        | C-2 vault Position 104      | 11/10/2004 17:29:37 |            |
| orphine sulfate INTRATHEC / 10 MG/10 ML / 10 ML (ASTRAMORPH/PF)          | C-2 vault Position 105      |                     |            |
| stanyl citrate INJ / 0.05MG/2 ML / 2 ML AMP (SUBLIMAZE)                  | C-2 vault Position 201      | 11/10/2004 17:24:27 | Positions  |
| YDROmosphOne inj SYRG / 2MG / 1 ML (DILAUDID INJ)                        | C-2 vault Position 202      | 11/22/2004 14:35:57 | Regular    |
| lazolam INJ / 2 MG/2 ML / 2 ML (VERSED)                                  | C-2 vault Position 203      |                     | Quarantine |
| arylinj AMP / 250NCG/5ML / 5.ML (SUMBLIMAZE)                             | C-2 vault Position 204      |                     |            |
| entanii 250mcg/5ml INJ / 50MCG/ML / 5 ML (SUFENTA 250MCG/5ML)            | C-2 vault Position 205      |                     |            |
| shine inj VIAL / 10MG/ML / 10 MG [MORPHINE INJ]                          | C-2 vault Position 301      |                     |            |
| phine capuject INJ / 2MG/ML / 2 MG (MORPHINE CARPUJECT)                  | C-2 vault Position 302      |                     |            |
| sphine mdv MDV INJ / 15MG/ML / 20 ML (MORPHINE MDV)                      | C-2 vault Position 304      | 11/10/2004 17:29:03 |            |
| orphine inj vial INJ / 4MG/2ML / 4 MG (MORPHINE INJ VIAL)                | C-2 vault Position 305      | 11/22/2004 14:24:11 |            |
| idazolam mdv VIAL / 5 MG/ML / 10 ML (VERSED MDV)                         | C-2 vault Position 401      |                     |            |
| xazepam vial INJ / 2MG/2ML / 2 ML VIAL (ATIVAN VIAL)                     | C-III-IV CAB Position 2-1   |                     |            |
| prazolam U/D / 0.25MG / 1 TAB (VANAX)                                    | C-III-IV CAB Position 2-101 |                     |            |
| mazepam U/D / 30MG / 1 CAP (RESTORIL)                                    | C-III-IV CAB Position 2-104 |                     |            |
| szepam inj INJ / 10MG/2ML / 2.ML (VALIUM INJ)                            | C-III-IV CAB Position 2-202 |                     |            |
| razepam U/D / 1MG / 1 TAB (ATIVAN)                                       | C-III-IV CAB Position 2:203 |                     |            |
| zolpidem U/D / 5MG / 1 TAB (AMBIEN)                                      | C4II-IV CAB Position 2-302  |                     | ~          |
|                                                                          |                             |                     | 2          |

2. Select the position and then click *select*.

Double-click the position.

OR

Centrack displays the Audit–Inventory window. If you are using MedSelect cabinets in the vault, the corresponding position opens.

|                  | 😴 Audit - Inventory                                                                                   |                     |
|------------------|----------------------------------------------------------------------------------------------------|---------------------|
| Quantity from    | Position: <b>C-2 vault Position 1</b><br>Generic Name: cocaine topical<br>Trade Name: COCAINE TOPICAL | audit               |
| physical count — | Strengtm 444<br>Size: 4 ML BTL<br>Form: SOLN<br>Item-Sade: Cocliq                                     | cancel              |
|                  | Position Quantity:                                                                                    | skip                |
|                  | Lot: cq58294993                                                                                       | re-open<br>position |

- 3. Count the supply. If you unintentionally closed the position, click *re-open position* so you can perform the count.
- 4. Enter the Position Quantity.
- 5. If necessary, change the Expiration Date and Lot number.
- 6. Click audit.
  - If the number you entered matches the system count, the audit of that supply is complete and the audit window closes.
  - If the number you entered conflicts with the system count, Centrack prompts you to re-count the vault stock. Click OK to close the prompt window. Re-count the number in the vault, type the new count, and then click audit.

If the second count conflicts with the system count, Centrack creates a discrepancy and replaces the system count with the count you entered. For information about resolving discrepancies, see the Discrepancies function on page 99.

### Auditing All Non-quarantine Positions

When you use the Audit All feature, Centrack cycles through all supply positions in regular inventory: when you finish auditing one position, the system automatically displays an audit window for the next. To audit all regular inventory supplies in the vault, follow the steps below:

1. On the main menu, click *audit*.

If an audit witness is required, Centrack prompts for the witness credentials. A user with the AWS Centrack Witness right must enter his or her user name and PIN and then click OK.

| Witness IIser | OK     |
|---------------|--------|
| PIN:          | Cancel |
|               | Help   |

Note You cannot witness your own audit.

Centrack displays the supply inventory in the Audit–Position Browser. The Regular filter is selected by default, so the window shows only supplies in the regular vault inventory, and not those in quarantine.

| Pris       Data       Nati Audit         Dopting (DAG / 1MG/ML / Todal)       (DAG PARAMEL CALL)       CAL MON Drawer 13.4       Compared (DAG / 1MG/ML / SOME_MORPHINE CALL)       Call MON Drawer 13.4         Dopting (DAG / 1MG/ML / SOME_MORPHINE EPDURAL)       CAL MON Drawer 13.4       11/10/2004 17.25.57       Data       Data         Indication gr       DAG / SMG/ML / SOME_MORPHINE EPDURAL)       CAL MON Drawer 13.4       11/10/2004 17.25.57       Data       Data         Composed Field       TEST / 15.26 (DATA)       TAL MON Drawer 13.4       Composed Field       Data       Data         Composed Field       TEST / 15.26 (DATA)       TAL MON Drawer 14.4       Composed Field       Data       Data         Composed Field       SUM / At / At M BTL       COLONNO TOPOLI       C2 val Position 10       Data       Data         Composed Field       SUM / At / At All BTL       COLONNO TOPOLI       C2 val Position 100       Differed data       Differed data                                                                                                    | Centrack - [Audit - Position Browser]                                    |                             |                     |   |     | - 8 🛛      |   |
|----------------------------------------------------------------------------------------------------|--------------------------------------------------------------------------|-----------------------------|---------------------|---|-----|------------|---|
| Bit Dock (1 Standard C, Yrandia)         Packdom         Packdom         Packdom         Packdom         Packdom         Packdom         Packdom         Select           Boghere spokad         EPD INTUS / 116GML / 50ML (MCRED DUP)         CIL MOM Diawer 13.A         11/10/2004 12:25:7         Iddacdam gill Bud / 146./ML / 109.         Gel MOM Diawer 13.A         Dock Diawer 13.A         Dock Diawe                                                                                                    | File Data Window Help                                                    |                             |                     |   |     |            |   |
| Instruction git         6.05 / MidSML / 100ML         MORPHYNEE ERID(NRL)         C.6 MOM Drawer 11.4           morphine regulated         EPRO RNDS / J MidSML / 200ML         (MIRHYNEE ERID(NRL))         C.14 MOM Drawer 13.4         11/10/2004 172:557           morphine regulated         EPRO RNDS / J MidSML / 200ML (RNDSE DOIPIP)         C.14 MOM Drawer 13.4         Diff MOM Drawer 13.4         Diff MOM Drawer 13.4           morphine regulated         EST / 1162/200 / 1 ref / 1 mage         (COMPOUNDING TEST COMPOUND)         C.14 MOM Drawer 14.4         Diff MOM Drawer 14.4           morphine regulated         U/D / 2006 / 1 mage         PROFINITION         C.2 vaal Portion 102         Diff MOM Drawer 14.4           morphine regulated         U/D / 162/0006 / 1 SUPP (B 8.0 16A SUPPS)         C.2 vaal Portion 102         Diff MOM Drawer 14.4           cocame topical         SOUH / 452 / 4 ML / 810 (ROMPINE RU)         C.2 vaal Portion 102         Diff MOM Drawer 14.4           cocame topical         SOUH / 162/000 / 1 SUPP (B 8.0 16A SUPPS)         C.2 vaal Portion 102         Diff MOM Drawer 14.4           cocame topical         SOUH / 452 / 4 ML / 48.5 (DTRIMARTERH/PF)         C.2 vaal Portion 202         11/10/2004 17.28.37           cocame topical         SONG / 2004 / 24.4 / 24.4 (RESED)         C.2 vaal Portion 203         Traze 201         Diff MOM Drawer 14.4           morphine duby / 1002/004 / 24.4 / 24.4 (RESED)                                                                                                    | Supply( *Generic / Trade )                                               | Position                    | Last Audit          |   | ^   |            |   |
| bootskine spidaal         EPD BITUS / 140.AL / 50ML (MIRSED DIFF)         CII MOM Datesri 12A         11/10/2004 17.2557           midaciang         B.G./ 946.AL / 50ML (MIRSED DIFF)         CII MOM Datesri 12A         book           cooperant Feet Tis (52,07) / 11 Augo (COMOUNDING TEST COMPOUND)         CII MOM Datesri 1A         book           cooperant Feet Tis (52,07) / 11 Augo (COMOUNDING TEST COMPOUND)         CII MOM Datesri 1A         book           cooperant Feet Tis (52,07) / 11 Augo (COMOUNDING TEST COMPOUND)         CII MOM Datesri 1A         book           cooperant Feet Tis (52,07) / 11 Augo (FOMOUNDING TEST COMPOUND)         C2 vaal Potion 10         compound Feet Tis (52,07)         C2 vaal Potion 10           contentededorm U/O / 150/PG #10 CASUPPS)         C2 vaal Potion 103         11/10/2004 172.837         exemption 200           COYcodemargue U/O / 960/2014 / 11 Augo (FERCOCT)         C2 vaal Potion 103         11/10/2004 172.837         exemption 201           COYcodemargue U/O / 960/2014 / 11 Augo (FERCOCT)         C2 vaal Potion 202         11/10/2004 172.827         exemption 200           MCPROmorg/Fere W SYRG / 246 / 11 Aug (FERCOCT)         C2 vaal Potion 203         11/10/2004 172.827         eRegular           iddestam ID / 060/2014 / 246 / 246 / 246 / 246 / 246 / 246 / 246 / 246 / 246 / 246 / 246 / 246 / 246 / 246 / 246 / 246 / 246 / 246 / 246 / 246 / 246 / 246 / 246 / 246 / 246 / 246 / 246 / 246 / 246 / 246 / 246 / 246 / 246 / 246 / 246 / 246 / 246 / 246 / 246 /                                                                                                    | mosphine git BAG / IMG/ML / 100 ML (MORPHINE DRIP)                       | C-II MDM Drawer 1-1 A       |                     |   |     | select     |   |
| ndazdan gl. B&Z / S4GAL / S00LL (KENSED DRP) CHINON TEST CONFOUND) CHINON Duwer 1-3 A<br>Congound Test / 1552 / 15280 / 14 / 1 vaga (COMPONING TEST CONFOUND) CHINON Duwer 1-3 A<br>codame tapical SOLH / 4% / 4 ML BTL (COCURE TOPICAL) CHINON Duwer 1-4 A<br>codame tapical SOLH / 4% / 4 ML BTL (COCURE TOPICAL) CHINON Duwer 1-6 A<br>codame tapical SOLH / 4% / 4 ML BTL (COCURE TOPICAL) CHINON Duwer 1-6 A<br>codame tapical SOLH / 4% / 4 ML BTL (COCURE TOPICAL) CHINON DUWER 1-6 A<br>codame tapical SOLH / 4% / 4 ML BTL (COCURE TOPICAL) CHINON DUWER 1-6 A<br>codame tapical SOLH / 4% / 4 ML BTL (COCURE TOPICAL) CHINON DUWER 1-6 A<br>codame tapical SOLH / 4% / 4 ML BTL (COCURE TOPICAL) CHINON DUWER 1-6 A<br>codame tapical SOLH / 4% / 4 ML BTL (COCURE TOPICAL) CHINON DUWER 1-6 A<br>codame tapical SOLH / 4% / 4 ML BTL (COCURE TOPICAL) CHINON DUWER 1-6 A<br>codame tapical SOLH / 4% / 4 ML BTL (COCURE TOPICAL) CHINON DUWER 1-6 A<br>codame tapical SOLH / 4% / 4 ML BTL (COCURE TOPICAL) CHINON DUWER 1-7 A<br>Robotime solution DU / 960/2964 / 1748 (#ROCOTT) CHINON DUWER 1-7 ALL PORTON DO<br>Robotime solution DU / 960/2964 / 5 ML (COLUMO INI) CHINON DUWER 1-7 ALL PORTON DO<br>Robotime solution DU / 960/2964 / 5 ML (COLUMO INI) CHINON DO<br>Robotime solution DU / 960/2964 / 5 ML (CURINAZE) CHINON DUWER 2-7 ALL PORTON DO<br>Robotime solution DUB / 2960/60 / 5 ML (SURTATA 220MC/5ML) CHINON DO<br>Robotime solution DUB / 2960/60 / 5 ML (SURTATA 220MC/5ML) CHINON DO<br>Robotime solution DUB / 2960/60 / 5 ML (SURTATA 220MC/5ML) CHINON DO<br>Robotime solution DUB / 2960/60 / 5 ML (SURTATA 220MC/5ML) CHINON DO<br>Robotime solution DUB / 2960/60 / 5 ML (SURTATA 220MC/5ML) CHINON CHINON DO<br>Robotime solution DUB / 2960/60 / 5 ML (SURTATA 220MC/5ML) CHINON CHINON CHINON CHINON DUB / 11/02004 172:800<br>Robotime solution DUB / 2960/60 / 17 ML (MDINRIE MUN) CHINON CHINON CHINON DUB / 11/02004 172:800<br>Robotime solution DUB / 2960/60 / 17 ML (MDINRIE MUN) CHINON CHINON CHINON DUB / 11/02004 172:800<br>Robotime solution DUB / 2960/60 / 17 ML (MDINRIE MUNAL) CHINON CHINON CHINON CHINON DUB / 1 | morphine epidural EPID INFUS / 1 MG/ML / 50 ML (MORPHINE EPIDURAL)       | C-II MDM Drawer 1-2 A       | 11/10/2004 17:25:57 |   |     |            |   |
| ComposedTent         TEST / 1622/00 / 14 / 1mage         ICOMPOSITION         CII MOM Dawer 14.A           maptime ar         U/D / 2006 / 1748         MS CD1100         CII MOM Dawer 14.A           maptime ar         U/D / 2006 / 1748         MS CD1100         CI MOM Dawer 14.A           maptime ar         U/D / 2006 / 1748         MS CD1070(L)         C2 vaa8 Position 102           opumitebildows         U/D / 1522000 / 1512/PE 810 154.5UPPS)         C2 vaa8 Position 103         11/10/2004 1728 37           Difficiency are         U/D / 1522000 / 114.00         POSICOTT)         C2 vaa8 Position 103         11/10/2004 1728 37           Difficiency are         U/D / 152000 / 114.00         POSICOTT)         C2 vaa8 Position 103         11/10/2004 1728 37           Difficiency are         U/D / 1506/104.1/ 104.00         POSICOTT)         C2 vaa8 Position 201         11/10/2004 1728 37           More are are are are are are are are are a                                                                                                    | midazolam git BAG / SMG/ML / 500 ML (VERSED DRIP)                        | C-II MDM Drawer 1-3 A       |                     |   |     | back       |   |
| notpine @         U/0 / 2006 / 1188 045 (0119)         CI MOM Deven 16A         Colored Pace         Colored Pace                                                                                                    | Compound Test TEST / 16.2/60 / 1 ml / 1 supp [COMPOUNDING TEST COMPOUND] | C-II MDM Drawer 1-4 A       |                     |   | _   |            |   |
| cocare tapical         SDLH / 4K / 4 ML, BTL         (COCANE TOPICAL)         C2 valit Position 102           mothmer j         STME / 10m/m1 / 30ML. MOTHMER NM)         C2 valit Position 102         Feature 100           celementalizationes         U/O / 162/200/07 / SDLM / SDLM / S                                                                                                    | morphine cr U/D / 30MG / 1 TAB (MS CONTIN)                               | C-II MDM Drawer 1-8 A       |                     |   |     |            |   |
| ворбне нј         SYRG / 10xp/nf / 20ML (M0RPH ML NJ)         C2 vad Potion 102           count beladorna         U/0 / 15/20806 / 15UPE 8J 0164 SUPPS)         C2 vad Potion 103         11/10/2004 17.28.37           col/Nodown/pee         U/0 / 16/20806 / 1186 (PECDCT)         C2 vad Potion 104         11/10/2004 17.28.37           col/Nodown/pee         U/0 / 16/20806 / 1186 (PECDCT)         C2 vad Potion 205         11/10/2004 17.28.37           col/Nodown/pee         U/0 / 16/20806 / 1186 (PECDCT)         C2 vad Potion 201         11/10/2004 17.28.27           HDPROmote/Norm (S TR6 / 266 / 1146 (PECDCT)         C2 vad Potion 202         11/12/2001 13.557         © Regular           isobashim I/0 / 2667/M, 246 (/ 24M, U/ERED)         C2 vad Potion 202         11/12/2004 13.557         © Quarantine           isobashim I/0 / 2667/M, 246 (PECD)         C2 vad Potion 205         11/10/2004 17.28.07         Quarantine           isobashim I/0 / 2667/M, 24M, MORPH ME MU         C2 vad Potion 201         11/10/2004 17.28.07         Quarantine           isobashim I/0 / 2667/M, 24M, MORPH ME MU         C2 vad Potion 301         000000         000000         0000000         0000000         00000000         00000000         00000000         000000000         000000000         000000000         0000000000         00000000000         000000000000         0000000000000000         00000000000000000 <td>cocaine topical SOLN / 4% / 4 ML BTL (CODAINE TOPICAL)</td> <td>C-2 vault Position 1</td> <td></td> <td></td> <td></td> <td></td> <td></td>                                                                                                    | cocaine topical SOLN / 4% / 4 ML BTL (CODAINE TOPICAL)                   | C-2 vault Position 1        |                     |   |     |            |   |
| opwinebaldoms         U/D / 162/00/6 / 1 SUPP (B 8 0 16A SUPPS)         C2 vax Povision 103         11/10/2004 1728 37           D/Ycodow/pape         U/D / 564/284/6 / 1 Ta8 (PRECOCT)         C2 vax Povision 103         11/10/2004 1728 37           Berderic data         D/Ycodow/pape         U/D / 564/284/6 / 1 Ta8 (PRECOCT)         C2 vax Povision 201         11/10/2004 1728 37           Berderic data         DS/Mod (284/6 / 284/6 / 1146)         U/D (284/6 / 284/6 / 284                                                                                                    | morphine inj SYRG / 10mg/ml / 30 ML (MORPHINE INJ)                       | C-2 vault Position 102      |                     |   |     |            |   |
| D/Coodom/pape         U/D         946/29946 / 11&8         (FERDOCET)         C2 vasil Position 104         11/10/2004 17.28.37           modphen aulase         NITA/THE (/ 10/40/04/17/104_/ 0/STMA/DRH/R/F)         C2 vasil Position 105         11/10/2004 17.28.37           fertarylichase         NITA/THE (/ 10/40/04/17/104_/ 0/STMA/DRH/R/F)         C2 vasil Position 201         11/10/2004 17.28.27         (Position 201         (Position 201                                                                                                    | opium-belladorma U/D / 16.2/60MG / 1 SUPP (8 & 0 16A SUPPS)              | C-2 vault Position 103      |                     |   |     |            | _ |
| Bodyke auflag         INTRATIEC / 10 MG/10 ML / 10 ML (KSTRAMGREH/FF)         C2 vaa P Rotion 105         Pasitions           Istrandy Class         NN / 0.0500 (22 ML / 24 ML AVE (SUBLIAVEE)         C2 vaa P Rotion 201         11/10/2004 1724 27         Image: Strandy Class         Image: Strandy Classtrandy Strandy Strandy Strandy Strandy Strandy Strandy Strandy                                                                                                    | 0XYcodone/apap U/D / 5MG/325MG / 1 TAB (PERCOCET)                        | C-2 vault Position 104      | 11/10/2004 17:29:37 |   |     |            | _ |
| Introduction         IN / 0.004/02.VL / 2.NL ANP (SUBUNAZE)         C2 vasil Position 201         11/10/2004 17.24.27           HONG/Nongolfine inj         SYR62 / 2.NG / 7.NL (SUBUNAZE)         C2 vasil Position 202         11/22/2004 14.9557         Introduction 201         Introduction 201         Introduction 201         Introduction 201         Introduction 202         Introduction 201         Introduction 201                                                                                                    | morphine sulfate INTRATHEC / 10 MG/10 ML / 10 ML (ASTRAMORPH/PF)         | C-2 vault Position 105      |                     |   |     |            | / |
| HYDFDDmogd/m wij SYR6 / 2MG / 1ML [DLAUDD Nij]       C2 vaal Posion 202       11/22/2004 14.3557                                                                                                    | fentaryl citrate INJ / 0.05MG/2 ML / 2 ML AMP (SUBLIMAZE)                | C-2 vault Position 201      | 11/10/2004 17:24:27 |   | Pos | sitions    |   |
| middeside         NL / 2 MG/2 ML / 2 ML (KRSED)         C 2 val R Potion 203         C Quarantine           tetawaji (a AMP / 2 SKACC SML / SML (SUREINTA SSMCG/SML)         C 2 val R Potion 205         C           uderstani 250 cog/SmL / SML (SUREINTA SSMCG/SML)         C 2 val R Potion 205         C           ordprine (val / Val / Val SML (SUREINTA SSMCG/SML)         C 2 val R Potion 205         C           motprine (val / Val / Val SML (SUREINTA SSMCG/SML)         C 2 val R Potion 301         C           motprine (val / Val / Val SML (Val SMDRIPHINE CARPUECT)         C 2 val R Potion 302         C           motprine (val / Val / Val SML (Val M (MORPHINE UNVL))         C 2 val R Potion 305         T1/10/2004 17.2403           motprine (val / Val / Val SMCAL / 2 ML (MORPHINE UNVL)         C 2 val R Potion 305         T1/202004 14.24.11           motprine (val / Val / SMCAL / 2 ML (MORPHINE UNVL)         C 2 val R Potion 305         T1/202004 14.24.11           motprine (val / SMCAL / 2 ML (Val (ATINA VAL))         C 2 val R Potion 305         T1/202004 14.24.11           Massestem (val / SMCAL / 2 ML (Val (Val (Val (Val (Val (Val (Val (Val                                                                                                    | Hr/DR0motph0ne inj SYRG / 2MG / 1 ML (DILAUDID INJ)                      | C-2 vault Position 202      | 11/22/2004 14:35:57 |   | •   | Regular    |   |
| tentog/inj         AMP / 250ACG/54L / 54L [SURBURACE]         C2 vas8 Posion 204           unterinal 250xcg/561 NJ / 504CDA4L / 54L [SURBURACE]         C2 vas8 Posion 205           moghtere op view i         VAL / 106/AL / 106 ML PUTHOR (JSURBURACE)         C2 vas8 Posion 307           moghtere op view i         VAL / 206/AL / 24M [MORPHIRE CAPPUECT)         C2 vas8 Posion 302           moghtere op view i         NJ / 266/AL / 24M [MORPHIRE CAPPUECT)         C2 vas8 Posion 305           moghtere op view i         NJ / 266/AL / 24M [MORPHIRE CAPPUECT)         C2 vas8 Posion 305           moghtere op view i         NJ / 266/AL / 24M [MORPHIRE INVIAL]         C2 vas8 Posion 305         11/10/0004 172800           moghtere op view i         NJ / 266/AL / 24M [MORPHIRE INVIAL]         C2 vas8 Posion 216         I           More op view i         NJ / 266/AL / 24M [MORPHIRE INVIAL]         C1 IV/C48 Posion 216         I           More op view i         NJ / 266/AL / 24M [VAIN VAL]         C1 IV/C48 Posion 216         I           More op view i         NJ / 266/AL / 24M [VAIN VAL]         C1 IV/C48 Posion 216         I           More op view i         NJ / 266/AL / 24M [VAIN VAL]         C1 IV/C48 Posion 216         I           More op view i         NJ / 266/AL / 24M [VAIN VAL]         C1 IV/C48 Posion 216         I           More op view i         NJ / 266/AL / 24M [VAIN                                                                                                    | midazolam INJ / 2 MG/2 ML / 2 ML (VERSED)                                | C-2 vault Position 203      |                     |   | 0   | Quarantine |   |
| nateriard 250mcgSu         NJ / 254CCAL / SNL (JULE NL 250CCG/ML)         C2 vad Posicon 201           modelme objection         NJ / 264CAL / SNL (MDRPHILE CAPPLIECT)         C2 vad Posicon 201           modelme objection         NJ / 264CAL / SNL (MDRPHILE CAPPLIECT)         C2 vad Posicon 203           modelme objection         NJ / 264CAL / SNL (MDRPHILE CAPPLIECT)         C2 vad Posicon 204           modelme objection         NJ / 264CAL / SNL (MDRPHILE CAPPLIECT)         C2 vad Posicon 204           modelme objection         NJ / 264CAL / SNL (MDRPHILE CAPPLIECT)         C2 vad Posicon 204           modelme objection         NJ / 264CAL / 446         (MDRPHILE CAPPLIECT)         C2 vad Posicon 204           modelme objection         NJ / 264CAL / 446         (MDRPHILE CAPPLIECT)         C2 vad Posicon 204           modelme objection         NJ / 264CAL / 446         (MDRPHILE CAPPLIECT)         C2 vad Posicon 204           modelme objection         NJ / 264CAL / 446         (MDRPHILE CAPPLIECT)         C2 vad Posicon 204           modelme objection         NJ / 264CAL / 446         (MDRPHILE CAPPLIECT)         C2 vad Posicon 204           modelme objection         NJ / 264CAL / 446         (MDRPHILE CAPPLIECT)         C2 vad Posicon 204           modelme objection         NJ / 264CAL / 446         (MDRPHILE CAPPLIECT)         C2 vad Posicon 204           model                                                                                                    | fentarylinj AMP / 250NCG/5ML / 5.ML (SUMBLIMAZE)                         | C-2 vault Position 204      |                     |   |     |            |   |
| moghene wij         VAL / 10MG/ML / 10MG_MD/BPHIKE ENUj         C2 vaa / Posion 301            moghene opgied         IN / 2MG/ML / 2MG_MD/BPHIKE ENUJ         C2 vaa / Posion 302         11/10/2001 12/2003           moghene opgied         IN / 2MG/ML / 2MG_MD/BPHIKE ENUJ         C2 vaa / Posion 303         11/10/2001 12/2003           moghene opgied         MOV INU / 19MG/ML / 2MM_MD/BPHIKE ENUJ         C2 vaa / Posion 203         11/20/2001 12/2003           moghene opgied         MOV INU / 19MG/ML / 2MM_MD/BPHIKE ENUJ         C2 vaa / Posion 203         11/20/2001 12/2003           modene opgied         MOV INU / 19MG/ML / 2MM_MD/BU/L         C2 vaa / Posion 401         E           modene opgied         IU/ 0/25/MG / 11/4E         pOsion 204         E           modene opgied         U/D / 25/MG / 11/4E         pOsion 204         E           modene opgied         U/D / 25/MG / 11/4E         pOsion 204         E           modene opgied         U/D / 26/MG / 11/4E         pOsion 204         E           modene opgied         U/D / 19/G/2ML / 2ML (U/ML NI)         CEIN / C48 Posion 203         E           modene opgied         U/D / 11/26 / 11/4E         E         E         E                                                                                                    | sufentanil 250mcg/5ml INJ / 50NCG/ML / 5 ML (SUFENTA 250MCG/5ML)         | C-2 vault Position 205      |                     |   |     |            |   |
| notybies copiedt         NJ / 2MG AM, / 2 MG (MORPHINE CARPUECT)         C2 vaa Pokion 302           notybies ki, MD NJ / JMG AM, / 2 MG (MORPHINE CARPUECT)         C2 vaa Pokion 302         11/0/0004 17.2403           notybies ki, Val / 2 MG AM, / 2 MG (MORPHINE NDV)         C2 vaa Pokion 305         11/0/2004 17.2403           sotybies ki, Val / 2 MG AM, / 2 MG (MORPHINE NDV)         C2 vaa Pokion 305         11/0/2004 17.2403           sotybies ki, Val / 2 MG AM, / 2 MG (MORPHINE NDV)         C2 vaa Pokion 305         11/0/2004 17.2403           kinastem mV         Val / 2 MG AM, / 2 ML VAL (ATIVAN VAL)         C1 Val Pokion 21           kinastem mV         Val / 2 MG / 1 Tab (pokinv)         C1 HV CAB Pokion 210           kinastem mV         Val / 2 MG / 1 Tab (pokinv)         C1 HV CAB Pokion 210           kinastem mV         Val / 2 MG / 1 Tab (pokinv)         C1 HV CAB Pokion 210           kinastem mV         Val / 1 MG / 1 Tab (pokinv)         C1 HV CAB Pokion 202           kinastem mV         Val / 1 MG / 1 Tab (pokinv)         C1 HV CAB Pokion 203         E                                                                                                    | motphine inj VIAL / 10MG/ML / 10 MG (MORPHINE INJ)                       | C-2 vault Position 301      |                     |   |     |            |   |
| morphine Mir MU / 1940/1240.01         C4 vue Pension.2044         11/10/2004.17.2803           morphine Mir val / 1940/2041/ 2440         MORTPHINE INI VALL         C2 vue Pension.2014         11/12/20204.14.24.11           disabeline MV Val / 1940/2041/ 2440         MORTPHINE INI VALL         C2 vue Pension.2014         11/12/20204.14.24.11           koarepoint val / 1940/2041/ 2440         MORTPHINE INI VALL         C2 vue Pension.2014         11/12/20204.14.24.11           koarepoint val / 1940/2041/ 2440.1244.11         C184V C48 Pension.2014         C184V C48 Pension.2014         C184V C48 Pension.2014           temaspan U/D / 0.2566 / 1.124P (PESTORIL)         C184V C48 Pension.2014         C184V C48 Pension.2014         C184V C48 Pension.2014           temaspan U/D / 1166 / 11.84 (ATIVARY         C184V C48 Pension.2023         C184V C48 Pension.2024         C184V C48 Pension.2024                                                                                                    | morphine carpuject INJ / 2MG/ML / 2 MG (MORPHINE CARPUJECT)              | C-2 vault Position 302      |                     |   |     |            |   |
| nocyhine ki vial         BN / 4 MG/2ML / 4 MG         MORPIFNIE IN VALJ         C2 vasil Poston 305         11/22/2004 4 2 & 11           módastlam móv         VAL / 5 MG/AL / 10 ML         VER FESC MEVV         C2 vasil Poston 305         11/22/2004 4 2 & 11           módastlam móv         VAL / 5 MG/AL / 10 ML         VER FESC MEVV         C2 vasil Poston 305         11/22/2004 4 2 & 11           Kastepan rivi         NJ / 2 MG/AL / 10 ML         VAL / 5 MG/AL / 10 ML         C1 II/V CAB Pusiton 201           Japacelam         U/D / 0 25MG / 11 AB         IVAN VAL J         C1 II/V CAB Pusiton 210           Imasepan IV/D / 2 5MG / 1 CAB         [MESTORIL]         C1 II/V CAB Pusiton 2302         E           dazepan ini         IN / 1 MG/2ML / 2 ML (MULUM INI)         C1 II/V CAB Pusiton 2303         E                                                                                                    | morphine mdv MDV INJ / 15MG/ML / 20 ML (MORPHINE MDV)                    | C-2 vault Position 304      | 11/10/2004 17:29:03 |   |     |            |   |
| midaeslam mdv         VAL / 5 MG/ML / 10 ML         VERSED MDV)         C 2 vaul Poston 401           Knancownial         IM / 2MG/ML / 10 ML         VERSED MDV)         C 10 M / 2B Poston 401           Jakrasolam         U/D / 02 MG / 11 AB         PO34000         C 10 M / 2B Poston 210           Immanpan         U/D / 23 MG / 11 CP         (BESTORL)         C 10 M / 2B Poston 210           Idaerspon ing         IM / 10 MG/2ML / 2ML         (AULUM INI)         C 10 M / 2B Poston 2202           Innacrypun         U/D / 11 MB / 11 MB / 11 MAN         C 10 M / 2B Poston 2203         C 10 M / 2B Poston 2203                                                                                                    | morphine inj vial INJ / 4MG/2ML / 4 MG (MORPHINE INJ VIAL)               | C-2 vault Position 305      | 11/22/2004 14:24:11 |   |     |            |   |
| INJ / 2MG/2ML / 2 ML VIAL (ATIVAN VIAL)         CIEV CAB Provision 2-11           adpression         U/D / 0.25MG / 1 TAB (0.04UVC)         CIEV CAB Provision 2-101           temacepane         U/D / 0.25MG / 1 CAP (PESTORIL)         CIEV CAB Provision 2-101           temacepane         U/D / 2006 / 1 CAP (PESTORIL)         CIEV CAB Provision 2-101           temacepane         U/D / 1006 / 1 TAB (ATIVAN)         CIEV CAB Provision 2-020           tenacepane         U/D / 11MG / 1 TAB (ATIVAN)         CIEV CAB Provision 2-203                                                                                                    | midazolam mdv VIAL / 5 MG/ML / 10 ML (VERSED MDV)                        | C-2 vault Position 401      |                     |   |     |            |   |
| Approxime         U/D / 0.25MG / 1 TAB         (VAUM)         C14H/CAB Provision 3101           temacepoie         U/D / 30MG / 1 CAP         (PLESTORILL)         C18H/CAB Provision 3104           descreption         I/D / 10MG/24L / 24M         C18H/CAB Provision 3202         C18H/CAB Provision 3202           temacepoie         U/D / 11MG / 1 TAB         (ATRIVAR)         C18H/CAB Provision 3203         C18H/CAB Provision 3203                                                                                                    | lorazepam vial INJ / 2MG/2ML / 2 ML VIAL (ATIVAN VIAL)                   | C-III-IV CAB Position 2-1   |                     |   |     |            |   |
| temaapan         U/D         J 304G / 1 CAP         (PESTORIL)         CH-V CAB Position 2:104           distripan inj         INJ / 1 0MG/2ML / 2 ML         (AULUM INJ)         CH-V CAB Position 2:022           knazepan         U/D / 1 MG / 1 1AB         (ATLVAN)         CH-V CAB Position 2:023                                                                                                    | alprazolam U/D / 0.25MG / 1 TAB (\$48444)                                | C-III-IV CAB Position 2-101 |                     |   |     |            |   |
| dazepan inj         INJ / 10NG/2ML / 2ML         (VALUM INJ)         C.II.4/ CAB Position 2:302           knazepani         U/D / 1MG / 11AB         (ATNAN)         C.II.4/ CAB Position 2:303                                                                                                    | temazepan U/D / 30MG / 1 CAP (RESTORIL)                                  | C-III-IV CAB Position 2-104 |                     |   |     |            |   |
| Ixenergeam U/D / 1MG / 1 TAB (J4TN/AN) CERV/CAB Powlion 2:003                                                                                                    | dazepaminj INJ / 10MG/2ML / 2 ML (VALIUM INJ)                            | C-III-IV CAB Position 2-202 |                     |   |     |            |   |
|                                                                                                    | lorazepam U/D / 1MG / 1 TAB (ATIVAN)                                     | C-III-IV CAB Position 2-203 |                     |   |     |            |   |
| j zolpidem U/D / 5MG / 1TAB (AMBIEN) C-III-V/CAB Position 2:302                                                                                                    | zolpidem U/D / 5MG / 1 TAB (AMBIEN)                                      | C-III-IV CAB Position 2-302 |                     |   | ~   |            |   |
| 8                                                                                                    | ¢                                                                        |                             |                     | > |     |            |   |

2. Sort the supply list to reflect the order in which you want to conduct the inventory. This is the order Centrack will use to cycle through your supplies. By default, the list is sorted by cabinet and position.

3. From the Data menu, select Audit All.

| 🕏 Centrack - [Audit - Position | Browser]                                    |                    |
|--------------------------------|---------------------------------------------|--------------------|
| File Data Window Help          |                                             | ~                  |
| Sup Audit All                  |                                             | Position           |
| mory Sort                      | 100 ML (MORPHINE DRIP)                      | C-II MDM Drawe     |
| mori Filter                    | / 1 MG/ML / 50 ML (MORPHINE EPIDURAL)       | C-II MDM Drawer    |
| mideFind Ctrl+F                | / 500 ML (VERSED DRIP)                      | C-II MDM Draw      |
| Compound Test TEST / 16.2/6    | 0/1 ml / 1 supp (COMPOUNDING TEST COMPOUND) | C-II MDM Draw      |
| morphine cr U/D / 30MG / 1 T   | FAB (MS CONTIN)                             | C-II MDM Drav      |
| cocaine topical SOLN / 4% / 4  | 4 ML BTL (COCAINE TOPICAL)                  | C-2 vault Position |
| morphine inj SYRG / 10mg/ml /  | / 30 ML (MORPHINE INJ)                      | C-2 vault Position |

Centrack displays the Audit–Inventory window for the first item in the list. If you are using MedSelect cabinets in the vault, the corresponding position opens.

When you use the Audit All feature, the Audit–Inventory window provides option buttons that let you interrupt the audit cycle.

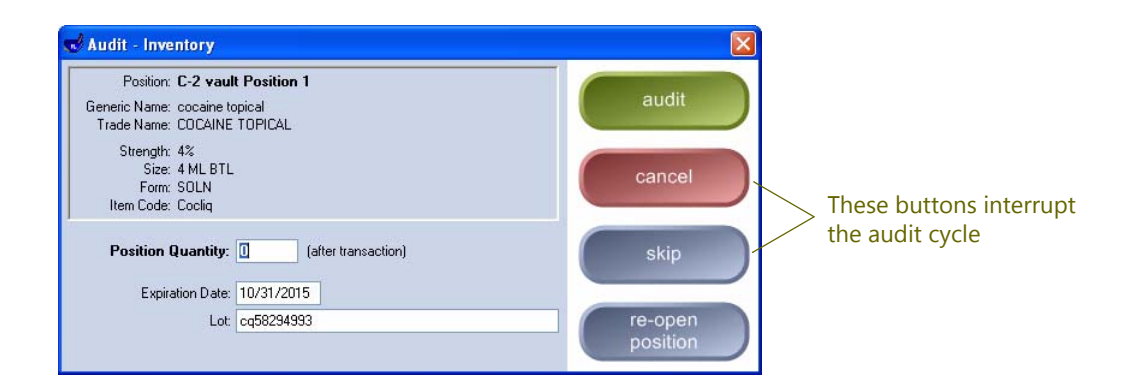

4. To stop the audit, click *cancel*. Centrack will remember where you left off and resume the audit the next time you select Audit All unless you change the sort order in the Position Browser. In that case, Centrack starts the audit over beginning at the top of the list.

To display the next item without auditing the current one, click *skip*.

- 5. Count the supply. If you unintentionally closed the position, click *re-open position* so you can perform the count.
- 6. Enter the Position Quantity.
- 7. If necessary, change the Expiration Date and Lot number.
- 8. Click *audit*.

- If the number you entered matches the system count, the audit of that supply is complete.
- If the number you entered conflicts with the system count, Centrack prompts you to re-count the vault stock. Click OK to close the prompt window. Re-count the number in the vault, type the new count, and then click audit.

If the second count conflicts with the system count, Centrack creates a discrepancy and replaces the system count with the count you entered. For information about resolving discrepancies, see the Discrepancies function on page 99.

Centrack displays the Audit-Inventory window for the next supply that needs to be audited.

9. Follow steps 4–8 for each remaining supply.

## Auditing a Single Quarantine Supply

When you audit a supply in quarantine, you audit quantities associated with the individual events that placed the supply in quarantine. If multiple events placed the same supply in quarantine, you can audit any or all of those events. Follow the steps below to audit quarantine events for only the supply that you specify:

1. On the main menu, click *audit*.

If an audit witness is required, Centrack prompts for the witness credentials. A user with the AWS Centrack Witness right must enter his or her user name and PIN and then click OK.

| OK     |
|--------|
| Cancel |
| Help   |
|        |

Note

You cannot witness your own audit.

**Centrack displays the supply inventory in the** Audit–Position Browser.

| Centrack - [Audit - Position Browser]                      |                       |                                                                                                    |
|------------------------------------------------------------|-----------------------|----------------------------------------------------------------------------------------------------|
| e Data Wincow Help<br>Joply(*Generic/Trade)                | Position Last Audit   |                                                                                                    |
| cetamin w/cod #3 U/D / 30/300MG / 1 TA8 (TYLENOL W/COD #3) | C-II MDM Drawer 1-7 A | select                                                                                                    |
| prazolam U/D / 0.25MG / 1 TAB (VANAX)                      | C-II MDM Drawer 1-7 A |                                                                                                    |
| iazepam inj INJ / 10MG/2ML / 2.ML (VALIUM INJ)             | C-II MDM Drawer 1-7 A | back                                                                                                    |
| entarylicitate INJ / 0.05MG/2 ML / 2 ML AMP (SUBLIMAZE)    | C-II MDM Drawer 1-7 A |                                                                                                    |
| CYcodone/apap U/D / 5MG/325MG / 1 TAB (PERCOCET)           | C-II MDM Drawer 1-7 A |                                                                                                    |
|                                                            |                       | Positions<br>© Regular<br>© Quarantine<br>Supervisional Statements<br>Positions<br>Positions<br>Caracteristic<br>Quarantine<br>filter |

2. Select the Quarantine filter to display only the supplies in quarantine.

3. Select the supply and then click *select*.

#### OR

Double-click the supply.

Centrack displays the Audit–Quarantine Audit window. This window lists all current quarantine events for the selected supply.

| Supply: acetamin<br>Position: C-II MDM | w/cod #3 - 30/300MG1 TAB (TYLE<br>Drawer 1-7 A | NOL W/COD #3)                 | audit    |
|----------------------------------------|------------------------------------------------|-------------------------------|----------|
| Date                                   | Package Number                                 | Quarantine Qty Audit Quantity | hault    |
| 05/21/2013 12:37:03                    | C2 2021-1                                      | 12 12                         | Dack     |
| 05/13/2013 15:44:57                    | C2 2013-2                                      | 10                            |          |
| 05/13/2013 15:43:38                    | C2 2013-2                                      | 6                             | re-open  |
| 05/09/2013 12:56:17                    | C2 2013-2                                      | 6                             | poonterr |
|                                        | Qua                                            | antities from /               |          |

If you are using MedSelect cabinets in the vault, the corresponding position opens.

Note

4. Count the supply for each event you want to audit and enter it in the corresponding Audit Quantity. If you unintentionally closed the position, click *re-open position* so you can perform the count.

The package number is listed along with the date the package was quarantined. Make sure you enter each count for the correct package so that if a discrepancy occurs it is assigned to the appropriate package.

5. Click audit.

If each number you entered matches the system count, the audit of that supply is complete and the audit window closes.

If any number you entered conflicts with the system count, Centrack notifies you and asks whether to continue.

- To confirm the count you entered, click Yes. Centrack creates a discrepancy and replaces the system count with the count you entered. For information about resolving discrepancies, see the Discrepancies function on page 99.
- To change the count you entered, click *No* to close the prompt window. Then re-count the number in the vault, type the new count, and click *audit*.

If your count still conflicts with the system count, Centrack again asks whether to continue. The system keeps presenting the opportunity to re-count until you either match the system count or click **Yes** to create a discrepancy.

## Auditing All Quarantine Supplies

When you audit a supply in quarantine, you audit quantities associated with the individual events that placed the supply in quarantine. If multiple events placed the same supply in quarantine, you can audit any or all of those events.

When you use the Audit All feature, Centrack cycles through all supplies in quarantine: when you finish auditing one supply, the system automatically displays an audit window for the next. Follow the steps below to audit events for all quarantine supplies:

1. On the main menu, click *audit*.

If an audit witness is required, Centrack prompts for the witness credentials. A user with the AWS Centrack Witness

right must enter his or her user name and PIN and then click OK.

| Witness User | ОК         |
|--------------|------------|
| PIN:         | <br>Cancel |
|              | Help       |

Note

You cannot witness your own audit.

**Centrack displays the supply inventory in the** Audit–Position Browser.

2. Select the Quarantine filter to display only the supplies in quarantine.

| Centrack - [Audit - Position Browser]                       |                       |            | _ 0 🛛                                  |                     |
|-------------------------------------------------------------|-----------------------|------------|----------------------------------------|---------------------|
| File Data window Help                                       |                       |            |                                        |                     |
| Supply ( * Generic / Trade )                                | Position              | Last Audit | coloci                                 |                     |
| acetamin w/cod #3 U/D / 30/300MG / 1 TA8 (TYLEN0L W/C0D #3) | C-II MDM Drawer 1-7 A |            | Select                                 |                     |
| alprazolam U/D / 0.25MG / 1 TAB (PANAX)                     | C-II MDM Drawer 1-7 A |            |                                        |                     |
| dazepaminj INJ / 10MG/2ML / 2 ML (VALIUM INJ)               | C-II MDM Drawer 1-7 A |            | back                                   |                     |
| ferkaryl citrate INJ / 0.05MG/2 ML / 2 ML AMP (SUBLIMAZE)   | C-II MDM Drawer 1-7 A |            |                                        |                     |
| 0/0/codone/apap U/D / 5MG/325MG / 1 TAB (PERCOCET)          | C-II MDM Drawer 1-7 A |            |                                        |                     |
|                                                             |                       |            | Positions<br>○ Regular<br>⊙ Quarantine | Quarantin<br>filter |
| 1                                                           |                       |            |                                        |                     |

3. Sort the supply list to reflect the order in which you want to conduct the inventory. This is the order Centrack will use to cycle through your supplies.

4. From the Data menu, select Audit All.

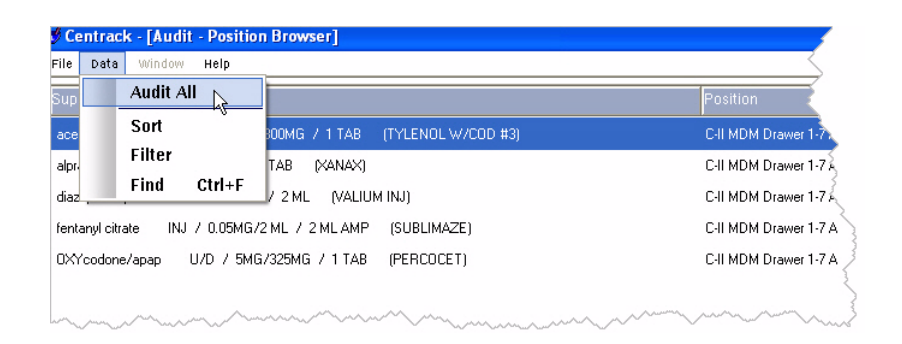

Centrack displays the Audit–Quarantine Audit window for the first item in the browser list. This window lists all current quarantine events for the selected supply.

When you use the Audit All feature, the Audit–Quarantine Audit window provides option buttons that let you interrupt the cycle.

| Supply: acetamin<br>osition: C-II MDM | pply: acetamin w/cod #3 - 30/300MG1 TAB (TYLENOL W/COD #3)<br>tion: C-II MDM Drawer 1-7 A |                               | audit    |                       |
|---------------------------------------|-------------------------------------------------------------------------------------------|-------------------------------|----------|-----------------------|
| iate                                  | Package Number                                                                            | Quarantine Qty Audit Quantity |          |                       |
| 5/21/2013 12:37:03                    | C2 2021-1                                                                                 | 12                            | cancel   |                       |
| 5/13/2013 15:44:57                    | C2 2013-2                                                                                 | 10                            |          | These buttons interru |
| 5/13/2013 15:43:38                    | C2 2013-2                                                                                 | 6                             | skip     | the audit cycle       |
| 5/09/2013 12:56:17                    | C2 2013-2                                                                                 | 6                             |          |                       |
|                                       |                                                                                           |                               | re-open  |                       |
|                                       |                                                                                           |                               | position |                       |

5. To stop the audit at any time, click *cancel*. Centrack will remember where you left off and resume the audit the next time you select Audit All unless you change the display in the Position Browser. In that case, Centrack starts the audit over beginning at the top of the list.

To display the next item without auditing the current one, click *skip*.

6. Count the supply for each event and enter it in the corresponding Audit Quantity. If you unintentionally closed the position, click *re-open position* so you can perform the count.

**Note** The package number is listed along with the date the package was quarantined. Make sure you enter each count for the correct

package so that if a discrepancy occurs it is assigned to the appropriate package.

7. Click audit.

If each number you entered matches the system count, the audit of that supply is complete and the audit window closes.

If any number you entered conflicts with the system count, Centrack notifies you and asks whether to continue.

- To confirm the count you entered, click Yes. Centrack creates a discrepancy and replaces the system count with the count you entered. For information about resolving discrepancies, see the Discrepancies function on page 99.
- To change the count you entered, click No to close the prompt window. Then re-count the number in the vault, type the new count, and click audit.

If your count still conflicts with the system count, Centrack again asks whether to continue. The system keeps presenting the opportunity to re-count until you either match the system count or click **Yes** to create a discrepancy.

Centrack displays the next supply that needs to be audited.

8. Follow steps 5–7 for each remaining supply.

#### Audit

#### Notes:

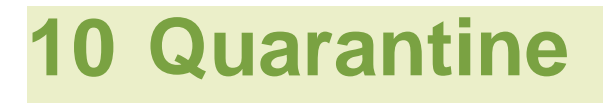

Use the quarantine function when you put supplies that have been expired or recalled into the quarantine area of the vault. This function records the information you will need to complete DEA Form 41 when you later surrender or destroy the supplies. For more information about expiring and recalling drugs that you intend to quarantine, see Expire on page 131 or Recall on page 135.

To quarantine a supply, follow these steps:

1. On the main menu, click *quarantine*.

The Quarantine–Event Browser lists all supplies that are eligible for quarantine, that is, supplies expired or recalled from Centrack or supplies expired or unloaded from a DT.

| Expired and recalled | Centrack - [Quarantine - Event Browser - 3 rows] File Data Winform Help |                                           |                 |            |             |        |  |
|----------------------|-------------------------------------------------------------------------|-------------------------------------------|-----------------|------------|-------------|--------|--|
| supplies             | Date Supply(*Generic/Tra                                                | ade)                                      | Quantity Status | From       | User        |        |  |
|                      | 05/09/2013 12:57:53 diazepamini INJ / 10                                | DHG/2ML / 2 ML (VALIUM INJ)               | 2 Expire Ph     | DTRXDEM0_C | Arbor, Ann  | select |  |
|                      | 05/09/2013 12:57:10 acetamin w/cod #3 U                                 | J/D / 30/300MG / 1 TAB (TYLENOL W/COD #3) | 6 Expire Ph     | DTRKDEM0_C | Arbor, Ann  |        |  |
|                      | 05/05/2013 18:11:54 morphine carpuject IN                               | U / 2MG/ML / 2 MG (MORPHINE CARPUJECT)    | 1 Expired       | MEDSELECT  | Admin, Admi | back   |  |
|                      |                                                                         |                                           |                 |            |             |        |  |
|                      |                                                                         |                                           |                 |            |             |        |  |
|                      |                                                                         |                                           |                 |            |             |        |  |
|                      |                                                                         |                                           |                 |            |             |        |  |
|                      |                                                                         |                                           |                 |            |             |        |  |
|                      |                                                                         |                                           |                 |            |             |        |  |
|                      |                                                                         |                                           |                 |            |             |        |  |
|                      |                                                                         |                                           |                 |            |             |        |  |
|                      |                                                                         |                                           |                 |            |             |        |  |
|                      |                                                                         |                                           |                 |            |             |        |  |
|                      |                                                                         |                                           |                 |            |             |        |  |
|                      |                                                                         |                                           |                 |            |             |        |  |
|                      |                                                                         |                                           |                 |            |             |        |  |
|                      |                                                                         |                                           |                 |            |             |        |  |
|                      |                                                                         |                                           |                 |            |             |        |  |
|                      |                                                                         |                                           |                 |            |             |        |  |
|                      |                                                                         |                                           |                 |            |             |        |  |
|                      |                                                                         |                                           |                 |            |             |        |  |
|                      |                                                                         |                                           |                 |            |             |        |  |
|                      |                                                                         |                                           |                 |            |             |        |  |
|                      |                                                                         |                                           |                 |            |             |        |  |
|                      |                                                                         |                                           |                 |            |             |        |  |
|                      | <                                                                       |                                           |                 |            |             | 2      |  |

2. Select the supply you want to quarantine, and then click *select*.

OR

Double-click the supply.

OR

To select multiple supplies, click the first item and then Ctrlclick each additional item. Note that you cannot select both Schedule II and non-Schedule II supplies at the same time.

The Quarantine/Surrender form appears. The form may list items that already have been quarantined. Those items appear with a check mark in the box at the left to indicate their quarantine status. The supply you selected appears at the top of the list.

|                 | Quarantine/Surrender Information                                     | PACKAGE No                                       | C2 2013-1            |          |          |    | quarantin  |
|-----------------|----------------------------------------------------------------------|--------------------------------------------------|----------------------|----------|----------|----|------------|
|                 | FROM:<br>MedSelect Medical Center                                    | City sature or appricant                         |                      |          |          | =  | quarantai  |
| lected supply   |                                                                      | Registanti DEN Number<br>Registanti Yekpisae Nis | der.                 |          |          | _  | locate for |
|                 | Name of Drug                                                         |                                                  | No. of<br>Containers | Contents | Quantity | F  | print      |
|                 | Giazepan U/D / 5MG / 1 TAB (IC: Vali5)                               |                                                  | - C                  | - C      | 2        | †  |            |
|                 | 2 cocoine topical SOLN / 4% / 4MLBTL (IC: Cocliq)     COCANE TOPICAL |                                                  | C                    |          | 1        | Í. | back       |
| /               |                                                                      |                                                  |                      |          |          | 1  |            |
| upply already 🖉 | •                                                                    |                                                  | C                    |          |          | †  |            |
| n quarantine    | □ 5                                                                  |                                                  | C                    | C        |          | 1  |            |
|                 | E 6                                                                  |                                                  |                      |          |          | 1  |            |
|                 | 7                                                                    |                                                  |                      | C        |          | Ť. |            |
|                 | D 8                                                                  |                                                  | ·                    |          |          | Ť. |            |
|                 | D 9                                                                  |                                                  | ·                    |          |          | Ť. |            |
|                 |                                                                      |                                                  |                      |          |          | Ť. |            |

Centrack separates Schedule II supplies from all other supplies when managing quarantine forms. If you selected a Schedule II supply, Centrack displays a form with only Schedule II supplies listed; if no such form exists, Centrack creates one and automatically generates a package number. Similarly, if you selected a non-Schedule II supply, Centrack displays or creates a form for non-Schedule II supplies.

Note

ARxIUM recommends keeping the number of packages to a minimum to avoid confusing the packages.

Typically, you would create a form, or package, that lists all the supplies you intend to surrender at one time to the same

external entity. Moving items between forms is somewhat different in the quarantine function than is described in the chapter on Using Common Window Features:

- To move the supply to a new form, highlight the package number and type a new package number.
- To move the supply to an existing form, click *locate* form and select the form you want to list the item. Any item with a cleared check box is moved to the selected form.

Note You can only move the supply you selected in the quarantine browser. Supplies that are already quarantined (displayed with a check mark) cannot be moved between forms in the quarantine function, but you can move them when you use the surrender function.

#### 3. Click quarantine.

Centrack checks the box next to the item to indicate that it has been quarantined, closes the form, and removes the item from the Quarantine–Event Browser. As long as the Quarantine–Event Browser list is not empty, you can re-open the form to add more expired or recalled items. You can also open the form for viewing in the surrender function. Quarantine

#### *Notes:*

# **11 Surrender**

Use the surrender function when you remove quarantined items from the vault in order to surrender them to an authorized agency. You cannot surrender supplies until you have first quarantined them.

The surrender function uses the package forms created in the quarantine function to prepare packages for surrender. If you have more than one form containing items to be surrendered to the same agency, you can consolidate them onto a single form, and you can remove items mistakenly added to packages in quarantine. You can also view or print packages that have already been surrendered.

## Preparing Packages for Surrender

To surrender quarantined supplies, follow these steps:

1. On the main menu, click *surrender*.

Centrack lists all packages available for surrender, that is, forms created in the quarantine function.

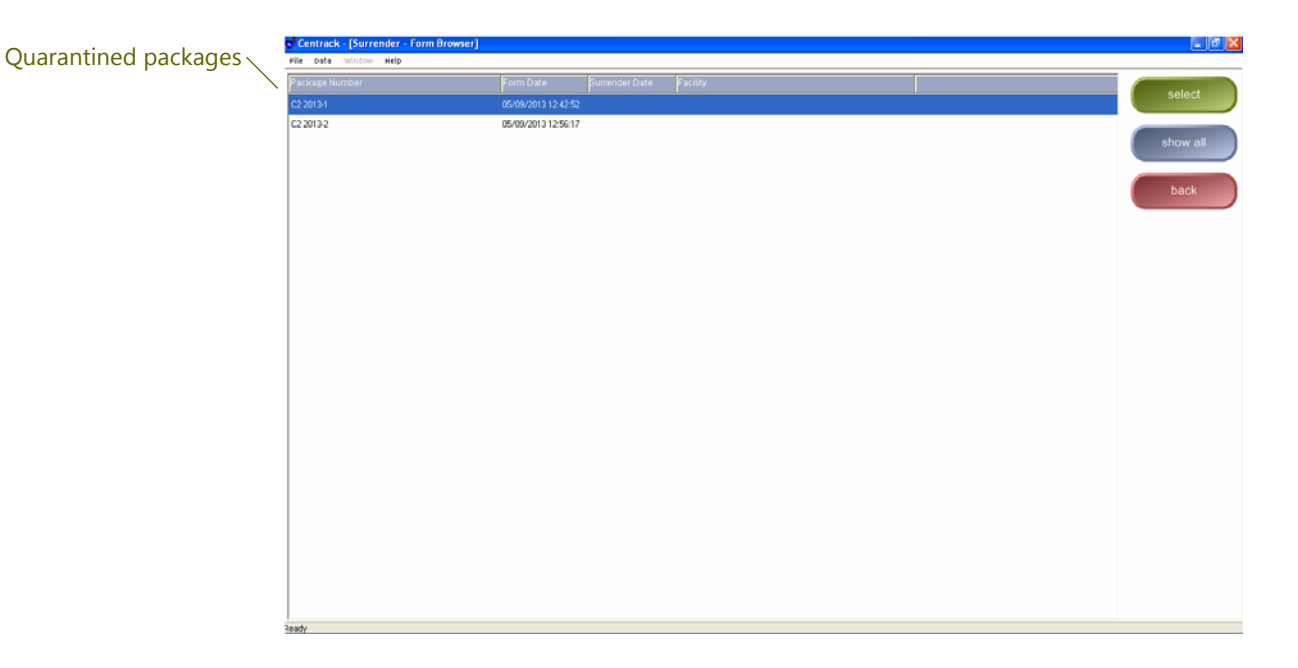

2. Select the package you want to surrender, and then click *select*.

OR

Double-click the package.

Centrack displays the Quarantine/Surrender form for the selected package.

|                      | Centrack - [Surrender - Surrender Form]<br>File Data Window Help                                                                                                    |                                                       |                      |          |          |   |
|----------------------|----------------------------------------------------------------------------------------------------|-------------------------------------------------------|----------------------|----------|----------|---|
|                      | Quarantine/Surrender Information                                                                                                    | PACKAGE No: C2                                        | 2013-1               |          |          |   |
|                      | FROM:<br>MedSelect Medical Center                                                                                                    | Signature of applicant<br>Pregnition for O.En. Number |                      |          |          | - |
|                      |                                                                                                    | Pegistanti Tekpicae Nunter                            |                      |          |          |   |
|                      | Name of Drug                                                                                                    |                                                       | No. of<br>Containers | Contents | Quantity | - |
|                      | morphine carpuject     INJ / 2MG/NL / 2 MG (IC: MS2carp     MORPHINE CARPUNECT                                                                                                    | )                                                     | C                    | - C      | 1        |   |
|                      | 2 diazepan U/D / SMG / 1 TAB (IC: Val6)<br>VALIM                                                                                                    |                                                       |                      |          | 2        |   |
|                      | 3 cocaine topical SOLN / 4% / 4ML BTL (IC: Coolig)<br>COCAINE TOPICAL                                                                                                    |                                                       | ()                   |          |          |   |
|                      | 4                                                                                                    |                                                       |                      |          |          |   |
|                      | 5                                                                                                    |                                                       |                      |          |          |   |
| Agonov to which you  | 6                                                                                                    |                                                       |                      |          |          |   |
| Agency to which you  | 7                                                                                                    |                                                       |                      |          |          |   |
| are surrendering the | 8                                                                                                    |                                                       |                      |          |          |   |
| supplies             | 3                                                                                                    |                                                       |                      |          |          |   |
|                      |                                                                                                    |                                                       |                      |          |          |   |
|                      | Seaside Hospild<br>US: DOJ / DEA Special Agent in Charge Ch-<br>Urknown Retarns<br>Western Union Pharmacy<br>SURRENDERED TO: US: DOJ / DEA Special Agent in Charge, Chir v<br>DATE: May 9, 2013 | DESTROYED BY:<br>WITNESSED BY:                        |                      |          |          |   |
|                      | inary where                                                                                                    |                                                       |                      |          | _        |   |

3. Make sure the form has an authorized agency selected.

4. Visually verify all of the items on the form.

If you see that an item should not be surrendered with this package, you can remove it. Remember that you can move the item to another surrender form by using the **move to form** feature. You can also click **unquarantine** to place the supply in transit, and then use the quarantine function when it is more convenient for you to find the appropriate package for the supply.

Note All supplies listed on the form will be surrendered as soon as you click **surrender**, so be sure your form accurately reflects your surrender package before proceeding.

5. Click *surrender*.

Centrack prompts you to print the surrender form and redisplays the form browser.

# Viewing or Printing Surrendered Packages

To view or print a package that has already been surrendered, follow these steps:

1. On the main menu, click *surrender*.

Centrack displays a list of packages that have not yet been surrendered.

2. Click *show all*, and surrendered packages are added to the list. You can easily identify these packages by the Surrender Date.

| Centrack - [Surrender - Form Browser] |                     |                     |                                                          |             |
|---------------------------------------|---------------------|---------------------|----------------------------------------------------------|-------------|
| e Date Window Help                    |                     |                     |                                                          |             |
|                                       |                     |                     |                                                          | colact      |
| 2013-2                                | 05/09/2013 12:56:17 |                     |                                                          | Select      |
| 2013-1                                | 05/09/2013 12:42:52 | 05/09/2013 14:55:59 | U.S. DOJ / DEA Special Agent in Charge, Chicago Division |             |
| 2013-3                                | 05/09/2013 14:49:29 | 05/09/2013 14:53:58 | U.S. DOJ / DEA Special Agent in Charge, Chicago Division | show active |
| Surrender date                        |                     |                     |                                                          | back        |
|                                       |                     |                     |                                                          |             |
|                                       |                     |                     |                                                          |             |
|                                       |                     |                     |                                                          |             |
|                                       |                     |                     |                                                          |             |
|                                       |                     |                     |                                                          |             |
|                                       |                     |                     |                                                          |             |
|                                       |                     |                     |                                                          |             |

- 3. Select the package to display the Quarantine/Surrender form.
- 4. To print the form, click *print*.

# 12 Compounding

The compounding function lets you withdraw supplies for the purpose of compounding drugs or repackaging bulk items into unit packages. In either case, you first withdraw the supply or supplies you need. Once withdrawn, these supplies are in transit and will appear in the tracking function. You can withdraw just the amount required for an immediate compounding or repackaging need, or you can withdraw a quantity and leave it in transit to be used over a period of time.

When you finish a compounding or repackaging task, you deposit the resulting compound or unit package as a different supply within the compounding function. The amount deposited is automatically reconciled against the withdraw. When you use only part of what was withdrawn, the compounding function tracks each use against the withdraw until the entire withdraw quantity is reconciled. As long as any amount of the supply remains in transit, you can view the history of its use and see how much is remaining. If the amount remaining is less than the facility reconcile tolerance set in AWS, Centrack automatically reconciles the remainder.

The compounding function also provides for the wasting of material left over as a result of compounding or repackaging. If the leftover material is still usable, you can return it to the vault using the return function.

## Withdraw for Compounding or Bulk Repackaging

1. On the main menu, click *compounding*.

The Compounding Browser displays two tables:

• Withdraw Ingredient or Bulk Item, at the top of the data display, displays all supplies in the vault, which can be

withdrawn for compounding or packaging. Buttons for withdrawing supplies are to the right of this table.

 In-transits, at the bottom of the data display, displays supplies that have been withdrawn for compounding or repackaging. Buttons for depositing the final product are to the right of this table.

| Supplies available   | Centrack - [Compounding - Compounding Browser]                           |                              |                              |
|----------------------|--------------------------------------------------------------------------|------------------------------|------------------------------|
|                      | File Data Window Help                                                    |                              |                              |
| for withdraw         | Withdraw Ingredient or Bulk Item:                                        |                              | withdraw as                  |
|                      | Supply( * Generic / Trade )                                              | Item Code Quantity           | ingredient Buttons for       |
|                      | acetamin w/cod #3 U/0 / 30/300MG / 1 TAB (TYLENOL W/COD #3)              | Ty#3 153                     |                              |
|                      | alprazslam U/D / 0.29MG / 1TAB (XANAX)                                   | Alptab0.25 43                | withdraw as / WITNDraW       |
|                      | cocaine topical SOLN / 4% / 4ML BTL (COCAINE TOPICAL)                    | Coolig                       | buik Rem                     |
|                      | Compound Test TEST / 16.2/60 / 1 ml / 1 supp (COMPOUNDING TEST COMPOUND) | 1234 0                       |                              |
|                      | diazepan U/D / 5MG / 1TAB (VALIUM)                                       | Val/5 81                     | back                         |
|                      | diazepaninij INJ / 10H5/2ML / 2.ML (VALIUM INJ)                          | Vali10i 96                   |                              |
|                      | fentanyl citrate INJ / 0.05MG/2 ML / 2 ML AMP (SUBLIMAZE)                | Fext0.05mg                   |                              |
|                      | fentanylini AMP / 250NCG/5ML / 5ML (SUMBLIMAZE)                          | FENTAS 40                    |                              |
|                      | HYDROmophOne inj SYRG / 2NG / 1 ML (DILAUDID INJ)                        | DILAUZI                      |                              |
| \A/:the always up    | krazepan U/D / 1MG / 1 TAB (ATMAN)                                       | LOR1 95                      |                              |
| withdrawn            | knæepan vial INJ / 2MG/2ML / 2 ML VIAL (ATTVAN VIAL)                     | LOR1IV 95                    |                              |
| supplies in transit. | nidazolam VIAL / 1MG/IML / 5ML (VERSED)                                  | MDA29 90                     |                              |
|                      | In-transits (Ingredient and Bulk Withdraws):                             |                              | Buttons for                  |
| \<br>\               | Date Supply(*Generic/Trade) t                                            | em Code Quantity Status User | select for                   |
|                      |                                                                          |                              | >depositing                  |
|                      |                                                                          |                              | select for unit              |
|                      |                                                                          |                              | packaging / finished product |
|                      |                                                                          |                              |                              |
|                      |                                                                          |                              | waste                        |
|                      |                                                                          |                              | details of in-               |
|                      |                                                                          |                              | transit                      |
|                      |                                                                          |                              | In-transit Filter            |
|                      |                                                                          |                              | ⊙ all                        |
|                      |                                                                          |                              | Ingredients                  |
|                      | ¢                                                                        | 2                            | O bulks                      |
|                      | Ready                                                                    |                              |                              |

- 2. In Withdraw Ingredient or Bulk Item, select the supply you want to work with.
- 3. If you are compounding drugs, click *withdraw as ingredient* OR

If you are packaging bulk items, click withdraw as bulk item.

Centrack prompts for a quantity that corresponds with the button you chose:

|                              | Quantity Entry   | - Compounding  |          |
|------------------------------|------------------|----------------|----------|
| Quantity Entry - Compounding |                  |                | withdraw |
| Ingredient Quantity, 1       | withdraw<br>back | Bulk Quantity: | back     |

4. Enter the Ingredient Quantity or the Bulk Quantity that you are withdrawing, and then click *withdraw*.

You can withdraw a quantity less than one. For example, if you want to withdraw 2 ml of a supply stocked in 10 ml vials, type .2 in the quantity field.

- Respond to any Dispense Information or Count Remaining window as discussed in Deposit and Withdraw Confirmation Windows on page 27.
- 6. If you require additional ingredients, repeat steps 2–5 until all the ingredients you need are listed under In-transits. The example below shows two ingredients withdrawn for compounding and one for bulk repackaging:

| 🕏 Centrack - [Compounding - Compounding Browser]                                     |             |                 |                   |                  |    | _ 0                                            |
|--------------------------------------------------------------------------------------|-------------|-----------------|-------------------|------------------|----|------------------------------------------------|
| File Data Window Help                                                                |             |                 |                   |                  |    |                                                |
| Withdraw Ingredient or Bulk Item:                                                    |             |                 |                   |                  |    | withdraw as                                    |
| Supply ( * Generic / Trade )                                                         |             | ltem Code       | Quantity          |                  | ^  | ingredient                                     |
| acetamin w/cod #3 U/D / 30/300MG / 1 TAB (TYLENDL W/COD #3)                          |             | Tyl#3           |                   |                  |    |                                                |
| alprazolam U/D / 0.25MG / 1 TAB (XANAX)                                              |             | Alptab0.25      | 43                |                  | -  | withdraw as                                    |
| cocaine topical SOLN / 4% / 4 ML BTL (COCAINE TOPICAL)                               |             | Cocliq          |                   |                  | -  | Duik item                                      |
| Compound Test TEST / 16.2/60 / 1 ml / 1 supp (COMPOUNDING TEST COMPOUND)             |             | 1234            | 0                 |                  |    | ( Internal                                     |
| diazepam U/D / 5MG / 1 TAB (VALIUM)                                                  |             | Vali5           | 81                |                  |    | Dack                                           |
| diazepam inj INJ / 10MG/2ML / 2 ML (VALIUM INJ)                                      |             | Vali10i         | 96                |                  |    |                                                |
| fentanyl citrate INJ / 0.05MG/2 ML / 2 ML AMP (SUBLIMAZE)                            |             | Fent0.05mg      |                   |                  |    |                                                |
| fentanyl inj AMP / 250MCG/5ML / 5 ML (SUMBLIMAZE)                                    |             | FENTA5I         | 40                |                  |    |                                                |
| HYDROmorphOne inj SYRG / 2MG / 1 ML (DILAUDID INJ)                                   |             | DILAU2I         |                   |                  |    |                                                |
| lorazepam U/D / 1MG / 1 TAB (ATIVAN)                                                 |             | LOR1            | 95                |                  |    |                                                |
| lorazepam vial INJ / 2MG/2ML / 2 ML VIAL (ATIVAN VIAL)                               |             | LOR1IV          | 95                |                  |    |                                                |
| midazolam VIAL / 1MG/1ML / 5ML (VERSED)                                              |             | MIDAZ5I         | 90                |                  | ~  |                                                |
| n-transits (Ingredient and Bulk Withdraws):                                          |             |                 |                   |                  | _  |                                                |
| Date Supply (* Generic / Trade )                                                     | ltem Code   | Quantity Status | User              |                  |    | select for                                     |
| 05/09/2013 15:19:02 temazepam CAP BULK / 30 mg / 1 CAP (RESTORIL)                    | Temcap 30 1 | 6 Withdraw      | Bulk Arbor, Ann   |                  |    | compounding                                    |
| 05/09/2013 15:09:25 opium-belladonna U/D / 16:2/60MG / 1 SUPP (B & 0 164 SUPPS)      | B&O16a      | 1 Withdraw      | ingred Albor, Ann |                  |    | select for unit                                |
| 05/09/2013 15:08:46 morphine sulfate INTRATHEC / 10 MG/10 ML / 10 ML (ASTRAMORPH/PF) | *Morit10    | 1 Withdraw      | Ingred Arbor, Ann |                  |    | packaging                                      |
| Ingredien                                                                            | to for      |                 |                   | Pully supplies f | ~r |                                                |
| Ingredien                                                                            |             |                 |                   | bulk supplies in |    | waste                                          |
| compour                                                                              | iding       |                 |                   | repackaging      |    |                                                |
|                                                                                      |             |                 |                   |                  |    | details of in-                                 |
|                                                                                      |             |                 |                   |                  |    | trànsit                                        |
|                                                                                      |             |                 |                   |                  |    | In-transit Filter                              |
|                                                                                      |             |                 |                   |                  |    | • all                                          |
|                                                                                      |             |                 |                   |                  |    | <ul> <li>Ingreatents</li> <li>bulke</li> </ul> |
| <b>S</b>                                                                             |             |                 |                   |                  | >  | Uliks                                          |

7. Perform your compounding or repackaging tasks. When you have finished, follow the steps in Deposit from Compounding or Bulk Repackaging on page 90 to deposit your finished product into the vault.

# Deposit from Compounding or Bulk Repackaging

1. If you are not in the compounding function, click *compound-ing* on the main menu.

The Compounding Browser appears. Items withdrawn for compounding or bulk repackaging appear under In-transits.

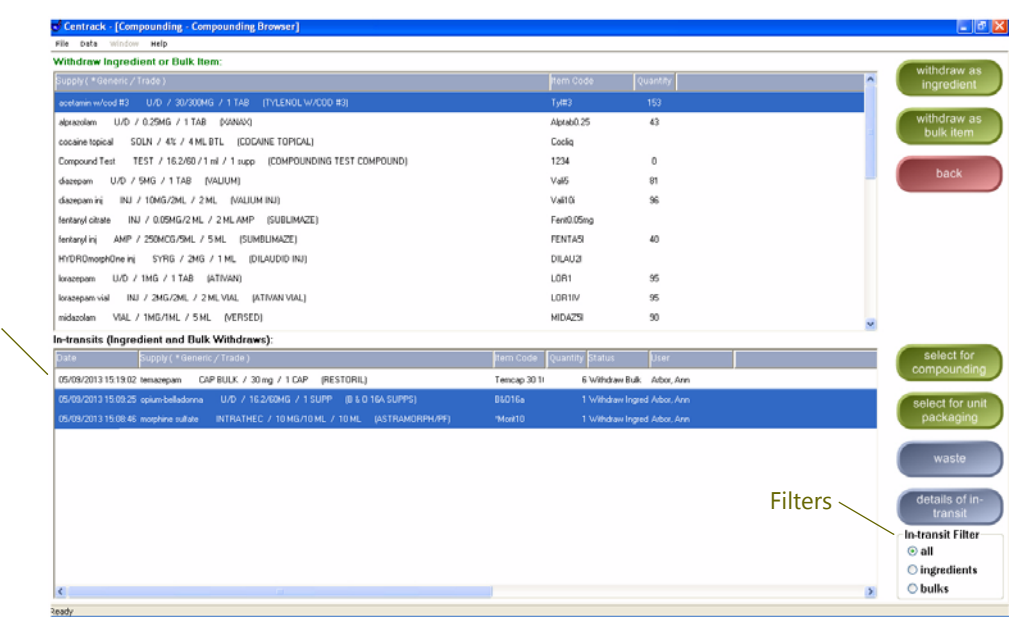

## Items withdrawn for compounding or bulk

By default, In-transits lists all items currently withdrawn in the compounding function. To list only items withdrawn as ingredients for compounding, select the ingredients filter; to list only items withdrawn as bulk items for repackaging, select the bulk filter.

- 2. In In-transits, select the supplies you compounded or repackaged. To select multiple supplies, click the first item and then Ctrl-click each additional item.
- 3. If you are depositing a compound, click *select for compound-ing*.

OR

If you are depositing packaged supplies, click *select for unit packaging*.

The Compounding window appears. The top of this window lists all supplies available for deposit as finished product. At the bottom, In-transits lists each item you selected, along with a field for you to enter the quantity being used. In the example below, two compounding ingredients were selected for compounding.

| Compounding Example  |                                                                                  |                     |                    |            |   |                |
|----------------------|----------------------------------------------------------------------------------|---------------------|--------------------|------------|---|----------------|
| Supplies for deposit | Centrack - [Compounding - Compounding]<br>File window Help                       |                     |                    |            |   |                |
| as finished items    | Deposit Compound or Unit Item:                                                   |                     |                    |            |   | select         |
|                      | Supply(*Generic/Trade)                                                           |                     | ttern Code         | Quantity   |   | compound       |
|                      | acetamin w/cod #3 U/D / 30/300MG / 1 TAB (TYLENOL W/C0D #3)                      |                     | Ту#3               | 153        |   |                |
|                      | alprazolam U/D / 0.25MG / 1 TAB (P/ANAX)                                         |                     | Alptab0.25         | 43         |   | back           |
|                      | cocaine topical SOLN / 4% / 4 ML BTL (CODAINE TOPICAL)                           |                     | Coolig             |            |   |                |
|                      | Compound Test TEST / 16.2/60 / 1 ml / 1 supp (COMPOUNDING TEST COMPOUND)         |                     | 1234               | 0          |   |                |
|                      | diazepam U/D / 5MG / 1 TAB (VALIUM)                                              |                     | Vali5              | 81         |   |                |
|                      | diszepamini; INJ / 10MG/2ML / 2.ML (VALIUM INJ)                                  |                     | Vali10i            | 96         |   |                |
|                      | fentaryl citrate INJ / 0.05MG/2 ML / 2 ML AMP (SUBLIMAZE)                        |                     | Fenit0.05mg        |            |   |                |
|                      | fentaryl inj AMP / 250MCG/5ML / 5 ML (SUMBLIMAZE)                                |                     | FENTAS             | 40         |   |                |
|                      | HYDROmorphOne inj SYRG / 2MG / 1 ML (DILAUDID INJ)                               |                     | DILAU2I            |            |   |                |
|                      | korazepam U/D / 1MG / 1 TAB (ATIVAN)                                             |                     | LOB1               |            |   |                |
|                      | krasepamivial INJ / 2MG/2ML / 2 ML VIAL (ATIVAN VIAL)                            |                     |                    |            |   |                |
|                      | midazolam VIAL / 1MG/1ML / 5ML (VERSED)                                          |                     | MIDA25I            | 90         |   |                |
|                      | midazolam INJ / 2 MG/2 ML / 2 ML (VERSED)                                        |                     | Ver50              |            |   |                |
| Ingredients you      | midazolam git BAG / 5MG/ML / 500 ML (VERSED DRIP)                                |                     | vers5000           | 0          |   |                |
| colocted in the      | midazolan mdv VIAL / 5 MG/ML / 10 ML (VERSED MDV)                                |                     | ver50MDV           | 40         |   |                |
| selected in the      |                                                                                  |                     |                    |            |   | ¥              |
| previous window      | In-transit Ingredients selected:                                                 |                     |                    |            | 7 |                |
| 1                    | Date Supply(*Generic/Trade)                                                      | Qty/Status Amt With | drawn Amount Using | User .     |   | waste          |
|                      | 05/09/2013 15:09:25 opium/belladorna U/D / 16:2/60MG / 1 SUPP (B & 0 16A SUPPS)  | 1 Ingred 1 St       | JPP 1 SUPP         | Arbor, Ann |   |                |
|                      | 05/09/2013 15:08:46 morphine sulfate INTRATHEC / 10 MG/10 ML / 10 ML (ASTRAMORPH | / 1 ingred 10 M     | L 7 ML             | Albor, Ann |   | details of in- |
|                      |                                                                                  |                     |                    |            |   | transit        |
|                      |                                                                                  |                     |                    |            |   |                |
|                      |                                                                                  |                     |                    |            |   |                |
|                      |                                                                                  |                     |                    |            |   |                |
|                      |                                                                                  |                     |                    |            |   |                |
|                      | C                                                                                |                     |                    |            |   | <b>&gt;</b>    |
|                      |                                                                                  |                     |                    |            |   |                |

Had you selected a bulk item, the window would have a different selection button and in-transit heading, as shown below:

#### **Bulk Example**

| Supplies for deposit | Centrack - [Compounding - Compounding]                             |                      |                    |           |   |                           |
|----------------------|--------------------------------------------------------------------|----------------------|--------------------|-----------|---|---------------------------|
| аз гераскадео items  | Deposit Compound or Unit Item:                                     |                      |                    |           |   |                           |
|                      | Supply(*Generic / Trade )                                          |                      | Item Code          | Quantity  | ~ | select unit<br>package    |
|                      | morphine carpuject INJ / 2MG/ML / 2 MG (MORPHINE CARPUJECT)        |                      | MS2carp            | 190       |   |                           |
|                      | morphine cr U/D / 30MG / 1 TAB (MS CONTIN)                         |                      | MSCon30            | 0         |   | back                      |
|                      | morphine epidural EPID INFUS / 1 MG/ML / 50 ML (MORPHINE EPIDURAL) |                      | 1233Rx             |           |   | - Curch                   |
|                      | morphine git BAG / 1MG/ML / 100 ML (MORPHINE DRIP)                 |                      | Morph100GTT        | 0         |   |                           |
|                      | morphine inj VIAL / 10MG/ML / 10 MG [MORPHINE INJ]                 |                      | "Morphini(10       |           |   |                           |
|                      | morphine inj SYRG / 10mg/ml / 30 ML (MORPHINE INJ)                 |                      | MSPCA              |           |   |                           |
|                      | morphine inj vial INJ / 4MG/2ML / 4 MG (MORPHINE INJ VIAL)         |                      | MS4inj             | 350       |   |                           |
|                      | morphine mdv MDV INJ / 15MG/ML / 20 ML (MORPHINE MDV)              |                      | 395t               |           |   |                           |
|                      | motphine sulfate INTRATHEC / 10 MG/10 ML / 10 ML (ASTRAMORPH/PF)   |                      | "Morit10           |           |   |                           |
|                      | opium-belladonna U/D / 16.2/60MG / 1 SUPP (8 & 0 16A SUPPS)        |                      | B&D16a             |           |   |                           |
|                      | DKYcodore/apap U/D / 5MG/325MG / 1 TAB (PERCOCET)                  |                      | Perctab5           |           |   |                           |
|                      | sufentanil 250mcg/5ml INJ / 50MCG/ML / 5 ML (SUFENTA 250MCG/5ML)   |                      | Sufen50            |           | 1 |                           |
|                      | temazepam CAP BULK / 30 mg / 1 CAP (RESTORIL)                      |                      | Temcap 30 100 blk. | 194       |   |                           |
| Bulk items you       | temazepam U/D / 30MG / 1 CAP (RESTORIL)                            |                      | Temcap30           | 110       |   |                           |
| selected in the      | zolpidem U/D / 5MG / 1 TAB (AMBIEN)                                |                      | Ambi5              | 100       |   |                           |
| previous window      | In-transit Bulk Items selected:                                    |                      |                    |           | * |                           |
| previous window      | Date Supply(*Generic / Trade)                                      | Qty/Status Amt Withd | rawn Amount Usin   | ve User   |   | waste                     |
|                      | 05/09/2013 15:19:02 lemazepam CAP BULK / 30 mg / 1 CAP (RESTORIL)  | 6 Bulk. 6 CA         | P 🗧 CAP            | Abor, Arn |   | Maste                     |
|                      | e -                                                                |                      |                    |           | , | details of in-<br>transit |
|                      | Janto                                                              |                      |                    |           |   |                           |

- 4. Enter the Amount Using, in units, for each in-transit supply you are using for this deposit.
- **Note** The deposit unit is not always the same as a withdraw quantity of one. In the example below, a withdraw quantity of one morphine sulfate supply is 10 ml, but the deposit quantity is measured in single ml. The display indicates the deposit unit for each supply.

|   |                                  | /~~~~~/~           |                             | ~~~~~  | ~~~~~~~~~~~~~~~~~~~~~~~~~~~~~~~~~~~~~~~ | mon and and and and and and and and and an | ~~~~~~~~~~~~~~~~~~~~~~~~~~~~~~~~~~~~~~ |             |
|---|----------------------------------|--------------------|-----------------------------|--------|-----------------------------------------|--------------------------------------------|----------------------------------------|-------------|
| ľ | In-transit Ingredients selected: |                    |                             |        |                                         |                                            |                                        |             |
|   | Date                             | Supply ( * Generi  | c/Trade)                    |        |                                         | Qty/Status                                 | Amt Withdrawn                          | Amount Usir |
|   | 05/09/2013 15:09:25              | i opium-belladonna | U/D / 16.2/60MG / 1 SUPP    | (B & O | 16A SUPPS)                              | 1 Ingred                                   | 1 SUPP                                 |             |
|   | 05/09/2013 15:08:46              | morphine sulfate   | INTRATHEC / 10 MG/10 ML / 1 | IO ML  | (ASTRAMORPH/                            | 1 Ingred                                   | 10 ML                                  | 7 ML        |
|   | 2                                |                    | 10                          |        |                                         |                                            | Deposit u                              | units       |
| 4 | mount Using                      |                    |                             |        |                                         |                                            |                                        |             |

- 5. From the top list, select the supply you are depositing. This is the supply that represents your compound or unit package.
- 6. If you are depositing a compound, click *select compound*.

OR

If you are depositing repackaged items, click *select unit package*.

7. If the Position Browser appears, select the position to which you are returning the supply.

| 🤝 Deposit Compound - Position                                                                                                    |                                                                                                    |                 |
|----------------------------------------------------------------------------------------------------|----------------------------------------------------------------------------------------------------|-----------------|
| Position<br>C-II MDM Drawer 1-4 A<br>Min: 0 Max: 0<br>Supply<br>Compound Test TEST / 16.2/60 / 1 ml / 1 supp<br>COMPOUNDING TEST COMPOUND<br>1234 | deposit<br>back                                                                                                    |                 |
| < >                                                                                                    | 🥵 Deposit Unit Package - Position                                                                                              | X               |
| Deposit Quantity: 1<br>Expiration Date: 05/16/2013<br>Lot In House                                                                                | Position<br>C-III-IV CAB Position 2-104<br>Min: 100 Max: 250<br>Supply<br>temazepam U/D / 30MG / 1 CAP<br>RESTORIL<br>Temcap30 | deposit<br>back |
|                                                                                                    | Deposit Quantity: 6<br>Expiration Date: 03/31/2014<br>Lot: 3248-002                                                            |                 |

8. In the Position window, enter the Deposit Quantity.

- 9. If necessary, change the expiration date and lot number.
- 10. Click *deposit*.
- Respond to any Dispense Information or Count Remaining window as discussed in Deposit and Withdraw Confirmation Windows on page 27.

The deposit quantity is reflected in the supply list unless the finished product is a count-remaining supply.

| 😎 Centrack - [Compounding - Compounding Browser]                                       |                         |                     |           |   | - 0 🛛                     |
|----------------------------------------------------------------------------------------|-------------------------|---------------------|-----------|---|---------------------------|
| File Data Window Help                                                                  |                         |                     |           |   |                           |
| Withdraw Ingredient or Bulk Item:                                                      |                         |                     |           |   | withdraw as               |
| Supply(*Generic/Trade)                                                                 |                         |                     |           | ^ | ingredient                |
| acetamin w/cod #3 U/D / 30/300MG / 1 TAB (TYLENOL W/COD #3)                            | Tyl#3                   | 152                 |           |   |                           |
| alprazolam U/D / 0.25MG / 1 TAB (XANAX)                                                | Alptab0.25              | 43                  |           | - | withdraw as               |
| cocaine topical SOLN / 4% / 4 ML BTL (COCAINE TOPICAL)                                 | Cocliq                  | -                   |           | = | Duik item                 |
| Compound Test TEST / 16.2/60 / 1 ml / 1 supp (COMPOUNDING TEST COMPOUND)               | 1234                    |                     |           |   |                           |
| diazepam U/D / 5MG / 1 TAB (VALIUM)                                                    | Val5                    | 81                  |           |   | Dack                      |
| diazepaminj INJ / 10MG/2ML / 2 ML (VALIUM INJ)                                         | Vali10i                 | 96                  | Compound  |   |                           |
| fentanyl citrate INJ / 0.05MG/2 ML / 2 ML AMP (SUBLIMAZE)                              | Fent0.05mg              |                     | Compound  |   |                           |
| fentanylinj AMP / 250MCG/5ML / 5 ML (SUMBLIMAZE)                                       | FENTA5I                 | 40                  | Deposited |   |                           |
| HYDROmorphOne inj SYRG / 2MG / 1 ML (DILAUDID INJ)                                     | DILAU2I                 |                     |           |   |                           |
| lorazepam U/D / 1MG / 1 TAB (ATIVAN)                                                   | LOR1                    | 95                  |           |   |                           |
| lorazepam vial INJ / 2MG/2ML / 2 ML VIAL (ATIVAN VIAL)                                 | LOR1IV                  | 95                  |           |   |                           |
| midazolam VIAL / 1MG/1ML / 5 ML (VERSED)                                               | MIDAZ5I                 | 90                  |           | ~ |                           |
| In-transits (Ingredient and Bulk Withdraws):                                           |                         |                     |           |   |                           |
| Date Supply(*Generic/Trade)                                                            | em Code Quantity Status | User                |           |   | select for                |
| 05/09/2013 15:44:41 morphine sulfate INTRATHEC / 10 MG/10 ML / 10 ML (ASTRAMORPH/PF) % | lorit10 1 Withdrav      | w Ingred Arbor, Ann |           |   | compounding               |
|                                                                                        |                         |                     |           |   | select for unit packaging |
|                                                                                        |                         |                     |           |   | waste                     |
|                                                                                        |                         |                     |           |   | details of in-<br>transit |
|                                                                                        |                         |                     |           |   | In-transit Filter         |
|                                                                                        |                         |                     |           |   | ingrediente               |
|                                                                                        |                         |                     |           |   |                           |
|                                                                                        |                         |                     |           | 2 | - Sums                    |
| Keady                                                                                  |                         |                     |           |   |                           |

| 🔊 Centrack - [Compounding - Compounding Browser]                                              |                                 |
|-----------------------------------------------------------------------------------------------|---------------------------------|
| File Data Window Help                                                                         |                                 |
| Withdraw Ingredient or Bulk Item:                                                             | withdraw as                     |
| Supply ( * Generic / Trade )                                                                  | tem Code Quantity ingredient    |
| morphine gtt BAG / 1MG/ML / 100 ML (MORPHINE DRIP)                                            | Morph100GTT 0                   |
| morphine inj VIAL / 10MG/ML / 10 MG (MORPHINE INJ)                                            | *Morphinj10 withdraw as         |
| morphine inj SYRG / 10mg/ml / 30 ML (MORPHINE INJ)                                            | MSPCA                           |
| morphine inj vial INJ / 4MG/2ML / 4 MG (MORPHINE INJ VIAL)                                    | MS4inj 350                      |
| morphine mdv MDV INJ / 15MG/ML / 20 ML (MORPHINE MDV)                                         | 395t Dack                       |
| morphine sulfate INTRATHEC / 10 MG/10 ML / 10 ML (ASTRAMORPH/PF)                              | "Monk10                         |
| opium-belladonna U/D / 16.2/60MG / 1 SUPP (B & 0 16A SUPPS)                                   | BEDIGO Unit Package             |
| 0XYcodone/apap U/D / 5MG/325MG / 1 TAB (PERCOCET)                                             | Perctab5 Deposited              |
| sufentanil 250mcg/5ml INJ / 50MCG/ML / 5 ML (SUFENTA 250MCG/5ML)                              | Sufer50                         |
| temazepam CAP BULK / 30 mg / 1 CAP (RESTORIL)                                                 | Temcap 30 100 blk 194           |
| temazepam U/D / 30MG / 1 CAP (RESTORIL)                                                       | Temcap30 (16)                   |
| zolpidem U/D / 5MG / 1 TAB (AMBIEN)                                                           | Ambi5 100                       |
| ,<br>In-transits (Ingredient and Bulk Withdraws):                                             |                                 |
| Date Supply ( * Generic / Trade ) tem Code                                                    | Quantity Status User Select for |
| 05/09/2013 15:44:41 morphine sulfate INTRATHEC / 10 MG/10 ML / 10 ML (ASTRAMORPH/PF) *Morit10 | 1 Withdraw Ingred Arbor, Ann    |
|                                                                                               | select for unit                 |
|                                                                                               | packaging                       |
|                                                                                               | waste                           |
|                                                                                               |                                 |
|                                                                                               | details of in-<br>transit       |
|                                                                                               | In-transit Filter               |
|                                                                                               | ⊙ all                           |
|                                                                                               | ingredients                     |
|                                                                                               | > O bulks                       |
| Ready                                                                                         |                                 |

## Handling Leftover Supplies

If you have ingredients or bulk material left over after depositing your compounds or unit packages, you can handle them several ways:

- Waste them immediately, within the compounding function. For details, see Wasting Supplies within Compounding on page 97.
- Waste them later using the waste function, as detailed in Waste on page 63.
- Leave them in transit to be used in a later compounding or packaging process.
- Return them using the return function, as detailed in Return on page 51.

Viewing Compounding Supplies In Transit

The compounding function provides details of compounding supplies in-transit to help you determine whether leftover supplies are of sufficient quantity to be useful in later compounding or packaging processes. You can display these details at any time from either the Compounding Browser or the Compounding window.

To display these details select an item from the in-transit list, and then click *details of in-transit*.

| 🕏 Centrack - [Compounding - Compounding Browser]                                              |                                        |               | - 6 🛛                                                                                                    |
|-----------------------------------------------------------------------------------------------|----------------------------------------|---------------|----------------------------------------------------------------------------------------------------|
| File Data Window Help                                                                         |                                        |               |                                                                                                    |
| Withdraw Ingredient or Bulk Item:                                                             |                                        |               | withdraw as                                                                                                    |
| Supply ( * Generic / Trade )                                                                  | ltem Code 🛛 🔍                          | uantity       | ingredient                                                                                                    |
| acetamin w/cod #3 U/D / 30/300MG / 1 TAB (TYLENDL W/COD #3)                                   | Tyl#3                                  | 152           |                                                                                                    |
| alprazolam U/D / 0.25MG / 1 TAB (XANAX)                                                       | Alptab0.25                             | 43            | withdraw as                                                                                                    |
| cocaine topical SOLN / 4% / 4 ML BTL (COCAINE TOPICAL)                                        | Cocliq                                 |               | Duik item                                                                                                    |
| Compound Test TEST / 16.2/60 / 1 ml / 1 supp (CDMPOUNDING TEST COMPOUND)                      | 1234                                   | 1             |                                                                                                    |
| diazepam U/D / 5MG / 1 TAB (VALIUM)                                                           | Vali5                                  | 81            | Dack                                                                                                    |
| diazepaminj INJ / 10MG/2ML / 2 ML (VALIUM INJ)                                                | Vali10i                                | 96            |                                                                                                    |
| fentaryl citrate INJ / 0.05MG/2 ML / 2 ML AMP (SUBLIMAZE)                                     | Fent0.05mg                             |               |                                                                                                    |
| fentanylinj AMP / 250MCG/5ML / 5 ML (SUMBLIMAZE)                                              | FENTA5I                                | 40            |                                                                                                    |
| HYDROmorphOne inj SYRG / 2MG / 1 ML (DILAUDID INJ)                                            | DILAU2I                                |               |                                                                                                    |
| lorazepam U/D / 1MG / 1 TAB (ATIVAN)                                                          | LOR1                                   | 95            |                                                                                                    |
| lorazepam vial INJ / 2MG/2ML / 2 ML VIAL (ATIVAN VIAL)                                        | LOR1IV                                 | 95            |                                                                                                    |
| midazolam VIAL / 1MG/1ML / 5ML (VERSED)                                                       | MIDAZ5I                                | 90            | ×                                                                                                    |
| In-transits (Ingredient and Bulk Withdraws):                                                  |                                        |               |                                                                                                    |
| Date Supply ( * Generic / Trade ) Item Code                                                   | Quantity Status                        | User          | select for                                                                                                    |
| 05/09/2013 15:44:41 morphine sulfate INTRATHEC / 10 MG/10 ML / 10 ML (ASTRAMORPH/PF) "Morit10 | 1 Withdraw Ingre                       | ad Arbor, Ann | compounding                                                                                                    |
| Select an in-ti<br>and click <i>deta</i>                                                      | ransit supply<br><i>ills of in-tra</i> | y,<br>nsit    | select for unit<br>packaging<br>waste<br>details of in-<br>transit<br>In-transit Filter<br>© all<br>© ingretients |
|                                                                                               |                                        |               | 2 Suika                                                                                                    |

The Compounding Event Browser displays the supply as shown below. The first line shows the amount withdrawn, and the remaining lines show each use of the supply in compounding or packaging. In this example, 1 unit of 10 ml was withdrawn, and the supply was only used once in the amount of 7 ml, or 0.7 of a unit. At the bottom of the window, you can see that the amount of this supply remaining in transit is 3 ml.

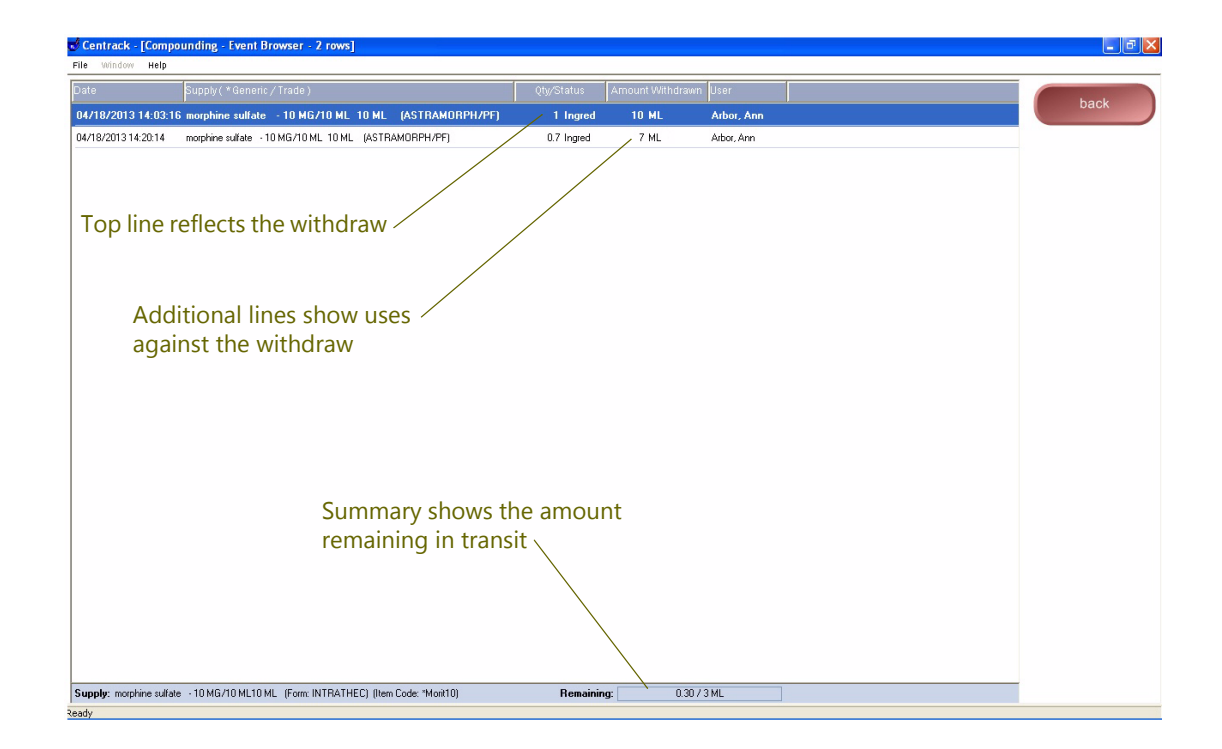

#### Wasting Supplies within Compounding

You can waste supplies from within the compounding function at any time from either the Compounding Browser or the Compounding window. To do so, follow these steps:

1. In the In transits list, select the item being wasted, and then click *waste*.

Centrack displays the Compounding–Waste Quantity window.

- 2. Enter the Waste Amount or Waste Quantity. If the supply is defined in AWS as having separable units, such as 10 ml, the field is Waste Amount. If the supply is defined with discrete units, such as 1 tab or 1 cap, the field is Waste Quantity.
- 3. If required by your standard operating procedure, select a Reason for Waste. The reason list contains those reasons defined in AWS with a type of Centrack.
- 4. Click the top, green button. Depending on how the supply is defined in AWS, this button reads either **waste** or **Witness**.

| Compounding - Waste Quantity                                                                                           |                                              |                 | Button text depends on whether<br>a witness is required for the<br>selected supply. |
|----------------------------------------------------------------------------------------------------|----------------------------------------------|-----------------|-------------------------------------------------------------------------------------|
| Generic Name: morphine sulfate<br>Trade Name: ASTRAMORPH/PF<br>Strength: 10 MG/10 ML<br>Size: 10 ML<br>Form: INTRATHEC |                                              | Witness<br>back |                                                                                     |
| Waste Amount:                                                                                                    | Reason for Waste:<br>Contaminated Medication |                 |                                                                                     |

5. If the supply requires a witness, Centrack prompts for the witness credentials. A user with the AWS Centrack Witness right must enter his or her user name and PIN and then click OK.

| Wilness User: | ОК     |
|---------------|--------|
| PIN:          | Cancel |
|               | Help   |

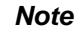

You cannot witness your own waste event.

Compounding

#### Notes:
# **13 Discrepancies**

The discrepancies function helps you record and resolve discrepancies by letting you view events leading up to the discrepancy. Once you determine what caused the discrepancy, you can document the reason it occurred. Any Centrack user can view discrepancies and enter explanations, but you must have the Centrack Discrepancy Res right in AWS to resolve discrepancies. You cannot resolve your own discrepancies.

Discrepancies occur as a result of the following actions:

 The user responds to a count-remaining prompt with a quantity that does not match the system count

During an audit, or for any kind of withdrawal or deposit event involving a count-remaining drug, Centrack prompts the user to count the stock that remains in the vault. If the user count is different from the count maintained by the system, the event is flagged as discrepant and appears in the discrepancy function.

• The user marks an event as discrepant in the tracking function

When you perform any kind of withdrawal, you enter the quantity you are about to withdraw. If, for any reason, you remove fewer than the quantity you specified, you can mark the event as discrepant in the tracking function and it will appear in the discrepancy function.

The discrepancy function also produces reports, which you can print at will. For more information, see Discrepancy Reports on page 162. Additional reports, produced by the Examiner application, can also help you determine how a discrepancy occurred. For more information about using Examiner to generate Centrack reports, see *MedSelect Examiner User's Guide.* 

## Viewing and Resolving Discrepancies

The discrepancy function lists all discrepancies that occurred during a time frame that you define. For a given discrepancy, this function also displays previous accesses to the Centrack cabinet, and you can control how many or how few accesses are displayed.

To view or resolve discrepancies, follow these steps:

1. On the main menu, click discrepancies.

Centrack displays the Discrepancy Resolution window. Depending on your date range settings, you may also see a Date Range window.

- 2. If necessary, set the date range as discussed in Setting the Date Range for Discrepancies on page 102.
- 3. In the discrepancy list, select the discrepancy that you want to view.

The details of the selected discrepancy appear in the lower half of the Discrepancy Resolution window.

| Discropancy list   | Centrack - [Dis<br>File Data Winds  | screpancy Re                      | solution - 3 rows]   |                                |                    |                             |              |        |       |                   |
|--------------------|-------------------------------------|-----------------------------------|----------------------|--------------------------------|--------------------|-----------------------------|--------------|--------|-------|-------------------|
| Discrepancy list   | Date                                | Status                            | Resolution Stat      | us Generic Name                |                    | Schedu                      | le User      | Res    |       |                   |
| `                  | 04/19/2013 15:57                    | Withdraw                          | Det Den              | sutentanii 250mco/5ml          |                    |                             | Ather Arm    | No     |       | accesses          |
|                    | 04/19/2013 15:46                    | Withdraw                          | Dpt Cred             | morphine mdv                   |                    | 11                          | Arbor, Ann   | No     |       |                   |
|                    | 04/17/2013 17:57                    | Withdraw                          | Dpt Chug             | proposyphene/apap 100          |                    | R.                          | Admin, Admin | No     |       | print discrepancy |
|                    |                                     |                                   |                      |                                |                    |                             |              |        |       | report            |
|                    |                                     |                                   |                      |                                |                    |                             |              |        |       | date range        |
|                    |                                     |                                   |                      |                                |                    |                             |              |        |       | save              |
|                    |                                     |                                   | Count-re             | maining                        |                    |                             |              |        |       | back              |
| D'anna an datait   |                                     |                                   | counts .             | 5                              |                    |                             | / Dispe      | ense c | ounts |                   |
| Discrepancy detail |                                     |                                   | counts               |                                |                    | /                           |              |        |       |                   |
|                    |                                     |                                   |                      |                                |                    |                             |              |        |       |                   |
|                    | Supply Trade Nam<br>Supply Position | e: SUFENTA 25<br>n: C-2 vault Pos | 0MCG/5ML<br>tion 205 | Strength: 50MCG/<br>Size: 5 ML | ML Item (          | Forek INJ<br>Jode: Sulten50 |              |        |       |                   |
|                    |                                     |                                   |                      |                                |                    |                             | _            |        |       |                   |
|                    | Quanti                              | ly Dispensed 2                    |                      | User Count Remaining: 7        | User Dispense Co   | unt                         |              |        |       |                   |
|                    | Developer                           | 10.2                              |                      |                                | System Dispanse Co |                             |              |        |       |                   |
|                    | Presorved:                          |                                   |                      |                                |                    |                             |              |        |       |                   |
|                    | Hesolution:                         |                                   |                      |                                |                    |                             |              |        |       |                   |
|                    | -                                   |                                   |                      |                                |                    |                             | _            |        |       |                   |
|                    |                                     |                                   |                      |                                |                    |                             |              |        |       |                   |
|                    |                                     |                                   |                      |                                |                    |                             |              |        |       |                   |
|                    |                                     |                                   |                      |                                |                    |                             |              |        |       |                   |
|                    |                                     |                                   |                      |                                |                    |                             |              |        |       |                   |
| 1                  | eady                                |                                   |                      |                                |                    |                             |              |        |       |                   |

If the User Count Remaining and System Count Remaining differ, the discrepancy was created automatically by the system when a user entered a vault count that did not match the count maintained by the system. If the User Dispense Count and the System Dispense Count differ, the discrepancy was created manually in the tracking function.

4. To view previous access events for the same cabinet, click *show previous accesses*.

The Previous Accesses window displays earlier events involving the same cabinet as the selected discrepancy. To limit the number of accesses that appear in this window, see Setting Previous Access Properties on page 103.

| 🕏 Discrepancy Resolutio                          | n - Previous Access | 25              |                |                                        |                                          |       |
|--------------------------------------------------|---------------------|-----------------|----------------|----------------------------------------|------------------------------------------|-------|
| Event Date                                       | User Count          | User Dispense   | Quantity       | Position                               | Generic Name                             |       |
| Date Posted                                      | Res System Count    | System Dispense | Status         | User                                   | Trade Name                               | print |
| 04/19/2013 03:46:21 PM<br>04/19/2013 03:46:21 PM | 0<br>0              | 13<br>14        | 14<br>Withdraw | C-2 vault Position 304<br>Arbor, Ann   | marphine mdv<br>MORPHINE MDV             | hast  |
| 04/17/2013 05:47:55 PM<br>02/12/2003 05:47:55 PM | 200                 |                 | 200<br>Deposit | C-2 vault Position 305<br>Admin, Admin | morphine inj vial<br>MORPHINE INJ VIAL   | Dack  |
| 04/17/2013 05:47:49 PM<br>02/12/2003 05:47:49 PM | 200                 |                 | 200<br>Deposit | C-2 vault Position 302<br>Admin, Admin | morphine carpuject<br>MORPHINE CARPUJECT |       |
| 04/17/2013 05:47:41 PM<br>02/12/2003 05:47:41 PM | 100                 |                 | 100<br>Deposit | C-2 vault Position 303<br>Admin, Admin | meperidine pca syrg<br>DBMEROL PCA SYRG  |       |
| 04/17/2013 05:47:34 PM<br>02/12/2003 05:47:34 PM | 200                 |                 | 100<br>Deposit | C-2 vault Position 102<br>Admin, Admin | morphine inj<br>MORPHINE INJ             |       |
|                                                  |                     |                 |                |                                        |                                          |       |
|                                                  |                     |                 |                |                                        |                                          |       |
|                                                  |                     |                 |                |                                        |                                          |       |
|                                                  |                     |                 |                |                                        |                                          |       |
|                                                  |                     |                 |                |                                        | >                                        |       |

- 5. When you have finished reviewing the access history, click **back** to close the Previous Accesses window.
- 6. To add additional information about the discrepancy, type a description under Resolution. The system will add your name to this entry when you save your changes.
- 7. To resolve the discrepancy, select Resolved; to leave the discrepancy open, clear Resolved.

| Select to resolve, or<br>clear to leave open < | Supply Trade Name: SUFENTA 250MC0<br>Supply Position: C-2 vault Position 2 | 375ML<br>105                        | Strength: 50MCG/ML<br>Size: 5 ML | - Form: INJ<br>Item Code: Sufen50 |
|------------------------------------------------|----------------------------------------------------------------------------|-------------------------------------|----------------------------------|-----------------------------------|
| ype descriptive text                           | Quantity Dispensed: 2<br>To: 2NOR<br>Resolved:<br>Resolution:              | User Count R<br>H-PT System Count R | Remaining: 7<br>Remaining: 8     | User Dispense Count               |
|                                                | Only 7 meds were a                                                         | available in the vault.             |                                  |                                   |

8. Click *save* before selecting the next discrepancy you want to work with.

### Setting the Date Range for Discrepancies

The first time you use the discrepancies function, Centrack displays the Date Range window so you can specify the time frame of the discrepancies you want to see. By default, this window displays all events that occurred during the time period determined by the Centrack Date Retrieval setting for the Centrack department in AWS.

| 🐨 Date Range - Discrepancy Resolution | ×        |
|---------------------------------------|----------|
|                                       | ok       |
| Begin Date: 04/12/2013                | cancel   |
| End Date: 04/19/2013                  |          |
| Always Display Before Retrieving: 🗹   | defaults |
|                                       | help     |

The dates are inclusive. For example, if you specify a begin date of 4/12/2013 and an end date of 4/19/2013, all discrepancies that occurred on those dates would be displayed along with all discrepancies that occurred between those two dates.

To set the date range, follow these steps:

- 1. If the Date Range window is not displayed, open it in one of the following ways:
  - On the main menu, click *discrepancies*.
  - In the Discrepancy Resolution window, click *date range*.
  - In the Discrepancy Resolution window, select Set Date Range from the Data menu.
- 2. Enter the Begin Date and End Date of the discrepancies you want to see.
- 3. Click *ok*, and the Date Range window closes.

| Field      | Definition                                                                                             |
|------------|----------------------------------------------------------------------------------------------------|
| Begin Date | Date of the oldest entries you want displayed. The default date is set at the department level in AWS. |
| End Date   | Date of the newest entries you want displayed. The default date is today's date.                       |

### Field Definitions: Date Range–Discrepancy Resolution

| Field                               | Definition                                                                                                    |
|-------------------------------------|----------------------------------------------------------------------------------------------------|
| Always Display Before<br>Retrieving | Select to display the Date Range window every time you open the Discrepancy Resolution window.                                                                                                    |
|                                     | Clear to suppress the display of the Date Range window<br>automatically upon opening the Discrepancy Resolution window. If<br>you clear this option, you can still open the Date Range window<br>manually by clicking the <i>date range</i> button in the Discrepancy<br>Resolution window or selecting Set Date Range from the Data menu. |
| ok                                  | Accepts the date range. The Date Range window closes, and the Discrepancy Resolution window displays discrepancies that occurred within the specified date range.                                                                                                    |
| cancel                              | Closes the Date Range window without altering the date range.                                                                                                    |
| defaults                            | Displays the default Begin Date and End Date.                                                                                                    |
| help                                | Displays online help for the Date Range window.                                                                                                    |

### Field Definitions: Date Range–Discrepancy Resolution

### Setting Previous Access Properties

To limit the previous access entries displayed when you click **show previous accesses**, follow these steps:

1. In the Discrepancy Resolution window, select Set Number of Previous Accesses from the Data menu. The Previous Access Properties window opens.

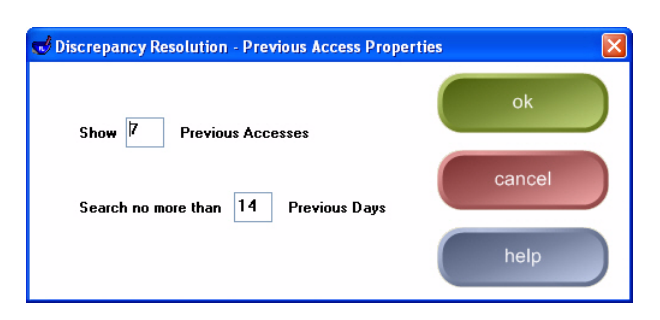

- 2. In Show Previous Accesses, type the maximum number of accesses you want displayed.
- 3. In Search no more than, type the maximum number of days you want the search to go back. Note that the larger the number, the longer the retrieval might take.
- 4. Click *ok*.

Discrepancies

### *Notes:*

# 14 Tracking

When supplies are removed from the Centrack vault, or when they are removed from a DT en route to the pharmacy, they are considered to be in transit. For example, if ten Xanax tablets are withdrawn from the vault for DT-ICU, they are considered in transit until all ten tablets are accounted for by a stock at DT-ICU, a return to Centrack, or a combination of both. When the supply counts are satisfied, these events are automatically reconciled (no longer in transit) by the system.

The tracking function helps you monitor in-transit events so you can determine whether they are typical or need your attention. Centrack provides tools that help you determine why they did not reconcile and, when necessary, you can manually reconcile and unreconcile events. You can also create a discrepancy when there was not enough stock in the vault to remove the amount specified in a withdraw function.

All tracking operations begin with the Medication Tracking–Tracking Browser, which appears when you click *tracking* on either the main menu or the alternate menu. The topics below introduce the browser and help you perform the various tracking functions:

- Using the Tracking Browser
- Reconciling In-transit Events
- Unreconciling Events
- Creating a Discrepancy
- Reprinting Paper Tracking Control Sheets

## Using the Tracking Browser

To display the Tracking Browser, click *tracking* on the main or alternate menu.

| Centrack - [Medication Tracking - Tracking Browser - 9 rows]                                                           |                  |             |                                      |                                                                                                    |
|----------------------------------------------------------------------------------------------------|------------------|-------------|--------------------------------------|----------------------------------------------------------------------------------------------------|
| File Data Window Help                                                                                                  | Quentity Status  | Te / Frem   | Control/Corror # User Note           |                                                                                                    |
| Date Supply ( "generic / nade )                                                                                        | Quantity Status  |             | 120509/20154746 Advant Ann           | reconcile                                                                                                    |
| 05/09/2013 15/4/-30 Compound Test TEST 7 16/2/60 7 Tim 7 Tsupp (ComPolitioning TEST ComPolition Test ComPolition 2010) | 1 Withdraw loors |             | Arbor, Ann                           |                                                                                                    |
| 05/09/2013 12:57:53 diagenamini INL / 10MG/2ML / 2 ML (VALUM INL)                                                      | 2 Evoire Ph      |             | Árbor, Ann                           | discrepancy                                                                                                    |
| 05/09/2013 12:57:10 acetamin w/cod #3 U/D / 30/300MG / 1 TAB (TYLENDL W/COD #3)                                        | 6 Expire Ph      | DTBXDEMD C  | Arbor, Ann                           |                                                                                                    |
| 05/09/2013 12:30:27 morphine enidural EPID INFUS / 1 MG/ML / 50 ML (MOBPHINE EPIDUBAL)                                 | 1 Withdraw       | 2NOBTH-PT   | 130509@122933 Arbor Ann              | uiou poto                                                                                                    |
| 05/08/2013 17:34:53 acetamin w/cod #3 U/D / 30/300MG / 1 TAB (TYLENOL W/COD #3)                                        | 2 Withdraw       | PACU-PT     | 130508@173427E_Arbor.Ann             | view note                                                                                                    |
| 05/08/2013 17:34:38 acetamin w/cod #3 U/D / 30/300MG / 1 TAB (TYLENOL W/COD #3)                                        | 6 Withdraw       | DTRXDEM0-PT | 130508@173427B Arbor, Ann            | view linked                                                                                                    |
| 05/08/2013 16:13:50 fentanyl citrate INJ / 0.05MG/2 ML / 2 ML AMP (SUBLIMAZE)                                          | 6 Withdraw       | OBPP-PT     | 130508@1612288 Arbor, Ann            | events                                                                                                    |
| 05/08/2013 16:12:52 0XYcodone/apap U/D / 5MG/325MG / 1 TAB (PERCOCET)                                                  | 6 Withdraw       | OBPP-PT     | 130508@161228C Arbor, Ann            |                                                                                                    |
|                                                                                                    |                  |             | In-Transit event<br>selected by defa | Events<br>In-Transit<br>To/From DT<br>Paper Track<br>Exp/Recall<br>Comp/UP<br>External Fac<br>Load/Unload<br>All Centrack<br>Reconciled<br>Automatic<br>Manual<br>> 24 hours |

The Tracking Browser initially displays all in-transit events. You can select a different filter to display a different list of events. When you do, the option buttons change to reflect the possibilities available for events of the selected type. For example, if you select a Reconciled filter, only reconciled events are listed, and the *reconcile* button text changes to *unreconcile*. The field definitions table on page 107 provides detailed information about the components of the Tracking Browser.

To refresh the browser, press F5. The display is updated to include events placed in-transit since the previous display of the browser.

The topics that follow explain how to make the browser display just the events you want to view.

- Viewing In-transit Events
- Viewing All Centrack Events
- Viewing Reconciled Events
- Viewing Linked Events
- Changing the Date Range

| Field                   | Definition                                                                                                    |
|-------------------------|----------------------------------------------------------------------------------------------------|
| Date                    | Date the event occurred. Note that when you select any In-Transit<br>filter, possibly discrepant events are displayed in red. These are<br>items older than the Discrepancy Time Interval set for the Centrack<br>client in AWS. |
| Supply (*Generic/Trade) | The supply generic name, form, strength, size, and units, and trade name.                                                                                                    |
| Quantity                | The count involved in the event                                                                                                    |
| Status                  | The action performed on the supply                                                                                                    |
| To/From                 | For events that remove supplies from the vault, the supply destination; for events that place supplies in the vault, the destination of origin.                                                                                  |
|                         | Note that when you select the All Centrack filter, this column heading is To.                                                                                                    |
| Control/Form #          | Any control or form number associated with the event:                                                                                                    |
|                         | <ul> <li>For deposit events, the deposit form number</li> </ul>                                                                                                    |
|                         | <ul> <li>For paper track events, the paper tracking control number</li> </ul>                                                                                                    |
|                         | <ul> <li>For quarantine and surrender events, the surrender package<br/>number</li> </ul>                                                                                                    |
|                         | For all other events, this field is blank.                                                                                                    |
| User                    | The user who performed the event                                                                                                    |
| Note                    | Notes added during a withdraw or return for a paper tracking location or during a return without selection. If the note appears to be cut off, select the event and click <i>view notes</i> to see the complete note text.       |

### Field Definitions: Medication Tracking–Tracking Browser

| Field              | Definition                                                                                                  |                                                                                                    |
|--------------------|----------------------------------------------------------------------------------------------------|----------------------------------------------------------------------------------------------------|
| Events             | Filter that lim following:                                                                                  | nits the events listed in the data area. Select from the                                                                                                    |
|                    | In-Transit                                                                                                  | Displays all in-transit events; the <i>reconcile</i> button is available. You can further limit the display of in-transit events by selecting one of the following options:                                                                                                    |
|                    |                                                                                                    | To/From DT—only events involving DT terminals                                                                                                    |
|                    |                                                                                                    | Paper Track—only paper tracking events                                                                                                    |
|                    |                                                                                                    | Exp/Recall—only Centrack expire or recall events                                                                                                    |
|                    |                                                                                                    | Comp/UP—only compounding and unit packaging                                                                                                    |
|                    |                                                                                                    | External Fac—only events related to loaning or borrowing supplies                                                                                                    |
|                    |                                                                                                    | Load/Unload—only Centrack load and unload events                                                                                                    |
|                    | All Centrack                                                                                                | Displays all events generated by Centrack during a specified period of time; the <i>reconcile</i> button is not available.                                                                                                    |
|                    | Reconciled                                                                                                  | Displays only reconciled events. The <i>reconcile</i> button<br>changes to <i>unreconcile</i> . You can further limit the<br>display of reconciled events by selecting one of the<br>following options:                                                                                                    |
|                    |                                                                                                    | Automatic—only events reconciled automatically by an offsetting event in the Centrack system.                                                                                                    |
|                    |                                                                                                    | Manual—only events reconciled manually in the tracking function.                                                                                                    |
|                    |                                                                                                    | Note that the date listed for these events is the date of<br>the event, not the date on which the event was<br>reconciled.                                                                                                    |
|                    | > nn hours                                                                                                  | A subset of In-Transit, this option displays only in-<br>transit events that are over nn hours old, where nn is<br>the Discrepancy Time Interval set for the Centrack<br>client in AWS.                                                                                                    |
| Date Range Applied | The beginnin<br>display. The<br>specified in t<br>pharmacy de<br>change these<br>page 115.<br>Note that the | ng and end dates of the time period used for event<br>beginning date is initially determined by the hours<br>he AWS All Centrack Retrieval setting for the Centrack<br>epartment. The end date is today's date. You can<br>e dates as discussed in Changing the Date Range on<br>date range applies only when you select All Centrack or |

### Field Definitions: Medication Tracking–Tracking Browser

| Field                 | Definition                                                                                                    |
|-----------------------|----------------------------------------------------------------------------------------------------|
|                       | This button changes depending on the filter you select.                                                                            |
| reconcile             | Click <i>reconcile</i> to reconcile in-transit events.                                                                             |
| unreconcile           | Click <i>unreconcile</i> to place reconciled events back in transit.                                                               |
| discrepancy           | Opens the Discrepancy Handler window so you can mark an event as discrepant. The event then appears in the discrepancies function. |
| view linked<br>events | Displays the Medication Tracking–Event Browser, showing only the selected event and those related to it.                           |
| view note             | Opens the Attached Note–Medication Tracking window so you can view notes that are too long to fit in the Tracking Browser.         |

### Field Definitions: Medication Tracking–Tracking Browser

### Viewing Intransit Events

1. Click *tracking* on either the main menu or the alternate menu. By default, the Tracking Browser displays the in-transit events. A red date field indicates a possibly discrepant event.

| Centrack - [Medication Tracking - Tracking Browser - 9 rows]                             |                  |                 |                                                                             |                                          | - B ×                                                                                                    |
|------------------------------------------------------------------------------------------|------------------|-----------------|-----------------------------------------------------------------------------|------------------------------------------|----------------------------------------------------------------------------------------------------|
| File Data Window Help<br>Date Supply(*Generic/Trade) Q                                   | uantity Status   | To / From       | Control/Form # User                                                         | Note                                     |                                                                                                    |
| 05/09/2013 15:47:50 Compound Test TEST / 16:2/60 / 1 ml / 1 supp (COMPOUNDING TEST COMPO | 1 Withdraw       | 2NORTH-PT       | 130509@154746 Arbor, Ann                                                    |                                          | reconcile                                                                                                    |
| 05/09/2013 15:44:41 morphine sulfate INTRATHEC / 10 MG/10 ML / 10 ML (ASTRAMORPH/PF)     | 1 Withdraw Ingre | dier DTRXDEMO_C | Arbor, Ann                                                                  |                                          |                                                                                                    |
| 05/09/2013 12:57:53 diazepam inj INJ / 10MG/2ML / 2 ML (VALIUM INJ)                      | 2 Expire Ph      | DTRXDEMO_C      | Arbor, Ann                                                                  |                                          | discrepancy                                                                                                    |
| 05/09/2013 12:57:10 acetamin w/cod #3 U/D / 30/300MG / 1 TAB (TYLENOL W/COD #3)          | 6 Expire Ph      | DTRXDEMO_C      | Arbor, Ann                                                                  |                                          |                                                                                                    |
| 05/09/2013 12:30:27 morphine epidural EPID INFUS / 1 MG/ML / 50 ML (MORPHINE EPIDURAL)   | 1 Withdraw       | 2NORTH-PT       | 130509@122933 Arbor, Ann                                                    |                                          | view note                                                                                                    |
| 05/08/2013 17:34:53 acetamin w/cod #3 U/D / 30/300MG / 1 TAB (TYLENOL W/COD #3)          | 2 Withdraw       | PACU-PT         | 130508@173427E Arbor, Ann                                                   |                                          |                                                                                                    |
| 05/08/2013 17:34:38 acetamin w/cod #3 U/D / 30/300MG / 1 TAB (TYLENOL W/COD #3)          | 6 Withdraw       | DTRXDEM0-PT     | 130508@1734278 Arbor, Ann                                                   |                                          | view linked                                                                                                    |
| 05/08/2013 16:13:50 Ventanyl citrate INJ / 0.05MG/2 ML / 2 ML AMP (SUBLIMAZE)            | 6 Withdraw       | OBPP-PT         | 130508@1612288 Arbor, Ann                                                   |                                          | events                                                                                                    |
| 05/08/2013 16:12:52 ØXYcodone/apap U/D / 5MG/325MG / 1 TAB (PERCOCET)                    | 6 Withdraw       | OBPP-PT         | 130508@161228C Arbor, Ann                                                   |                                          |                                                                                                    |
| Possibly discrepant events                                                               |                  |                 | All in-transit e<br>selected by d<br>Select to view on<br>possibly discrepa | events are<br>efault<br>ly<br>int events | Events  In-Transit  To/From DT  Paper Track  Exp/Recall  Comp/UP  External Fac Load/Unload  All Centrack  Reconciled  Automatic  Manual  > 24 hours |
| 2eady                                                                                    |                  |                 |                                                                             | <u> </u>                                 |                                                                                                    |

- 2. To further limit the display of in-transit events, select one of the other In-Transit filters.
- 3. To view an event note in a separate window, select the event and then click *view note*. When you are finished with the note, click *back* in the Attached Note window.
- 4. Review the event list and determine whether any event requires further action.
  - To reconcile an event, follow the steps in Reconciling In-transit Events on page 117.
  - To mark an event as discrepant, follow the steps in Creating a Discrepancy on page 121.

### Viewing All Centrack Events

You can view all Centrack events, including both in-transit and reconciled events, that occurred within a specified date range. To do so, follow the steps below:

- 1. Click *tracking* on either the main menu or the alternate menu. By default, the Tracking Browser displays only in-transit events.
- 2. Select the All Centrack filter.

The *reconcile* button becomes unavailable. By default, the Tracking Browser displays all events that occurred during the time period determined by the All Centrack Retrieval setting for the Centrack department in AWS. The date range being used is displayed below the filters.

| Centrack - [Medication Tracking - Tracking Browser - 86 rows]                           |          |                    |                |             |      |                                 |
|-----------------------------------------------------------------------------------------|----------|--------------------|----------------|-------------|------|---------------------------------|
| le Data Window Help<br>late Supply (*Generic / Trade ) [/                               | Quantity | Status To          | Control/Form # | Liser       | Note |                                 |
| 15/09/2013 15:44:12 temazenam CAP BILLK / 30 mg / 1 CAP (RESTOBIL)                      | 6        | Withdraw Bulk      | loon not round | Arbor Ann   |      | reconcile                       |
| 15/09/2013 15:43:57 temazenam CAP BULK / 30 mg / 1 CAP (RESTORIE)                       | 6        | Betum Ph           |                | Arbor Ann   |      |                                 |
| 15/09/2013 15:43:19 temazenam CAP BULK / 30 mg / 1 CAP (BESTORIU)                       | 6        | Withdraw Ingredier |                | Arbor Ann   |      | discrepand                      |
| 15/09/2013 15:42:23 marphine sulfate INTRATHEC / 10 MG/10 ML / 10 ML (ASTRAMORPH/PE)    | 0.3      | Waste Ph           |                | Arbor Ann   |      |                                 |
| 15/09/2013 15:42:04 temazenam 11/D / 30MG / 1 CAP (BESTORII)                            | 6        | Denosit UnitPkg    |                | Arbor Ann   |      | Luiour poto                     |
| 05/09/2013 15:42:02 temazepam CAP BULK / 30 mg / 1 CAP (RESTORIL)                       | 6        | Withdraw Bulk      |                | Arbor, Ann  |      | view note                       |
| 5/09/2013 15:37:47 acetamin w/cod #3 U/D / 30/300MG / 1 TAB (TYLENOL W/COD #3)          | 1        | Withdraw Bulk      |                | Arbor, Ann  |      | viow linko                      |
| 5/09/2013 15:36:47 morphine sulfate INTRATHEC / 10 MG/10 ML / 10 ML (ASTRAMORPH/PF)     | 0.7      | Withdraw Ingredier |                | Arbor, Ann  |      | events                          |
| 5/09/2013 15:36:47 Compound Test TEST / 16:2/60 / 1 ml / 1 supp (COMPOUNDING TEST COMPO | 1        | Deposit Compound   |                | Arbor, Ann  |      |                                 |
| 5/09/2013 15:36:46 opium-belladonna U/D / 16.2/60MG / 1 SUPP (8 & 0 16A SUPPS)          | 1        | Withdraw Ingredier |                | Arbor, Ann  |      | back                            |
| 5/09/2013 15:19:02 temazepam CAP BULK / 30 mg / 1 CAP (RESTORIL)                        | 6        | Withdraw Bulk      |                | Arbor, Ann  |      |                                 |
| 5/09/2013 15:18:40 temazepam CAP BULK / 30 mg / 1 CAP (RESTORIL)                        | 200      | Deposit            | D20130509-1    | Arbor, Ann  |      | Events                          |
| 5/09/2013 15:09:25 opium-belladonna U/D / 16.2/60MG / 1 SUPP (8 & 0 164 SUPPS)          | 1        | Withdraw Ingredier |                | Arbor, Ann  |      |                                 |
| 5/09/2013 15:08:46 morphine sulfate INTRATHEC / 10 MG/10 ML / 10 ML (ASTRAMORPH/PF)     | 1        | Withdraw Ingredier | - All Centrack | Arbor, Ann  |      |                                 |
| 5/09/2013 15:08:15 morphine mdv MDV INJ / 15MG/ML / 20 ML (MORPHINE MDV)                | 0        | Open Position      | selected       | Arbor, Ann  |      | O Paper II                      |
| 5/09/2013 14:55:59 morphine carpuject INJ / 2MG/ML / 2 MG (MORPHINE CARPUJECT)          | 1        | Surrender          | C2 2013-1      | Arbor, Arin |      | O Exp/ Rec                      |
| 5/09/2013 14:55:59 cocaine topical SOLN / 4% / 4 ML BTL (COCAINE TOPICAL)               | 1        | Surrender          | C2 2013-1      | Arbor, Ann  |      | O Comp/U                        |
| 5/09/2013 14:55:59 diazepam U/D / 5MG / 1 TAB (VALIUM)                                  | 2        | Surrender          | C2 2013-1      | Arbor, Ann  |      | O External                      |
| 5/09/2013 14:53:58 fentanyl citrate INJ / 0.05MG/2 ML / 2 ML AMP (SUBLIMAZE)            | 25       | Surrender          | C2 2013-3      | Arbor, Ann  |      | O Load/Un                       |
| 5/09/2013 14:49:29 fentanyl citrate INJ / 0.05MG/2 ML / 2 ML AMP (SUBLIMAZE)            | 25       | Quarantine         | C2 2013-3      | Arbor, Ann  |      | <ul> <li>All Centrac</li> </ul> |
| 5/09/2013 14:48:59 fentanyl citrate INJ / 0.05MG/2 ML / 2 ML AMP (SUBLIMAZE)            | 25       | Recall Ph          |                | Arbor, Ann  |      | Reconciled                      |
| 5/09/2013 13:55:47 morphine carpuject INJ / 2MG/ML / 2 MG (MORPHINE CARPUJECT)          | 1        | Quarantine         | C2 2013-1      | Arbor, Ann  |      | <ul> <li>Automati</li> </ul>    |
| 5/09/2013 12:57:53 diazepam inj INJ / 10MG/2ML / 2 ML (VALIUM INJ)                      | 2        | Expire Ph          |                | Arbor, Ann  |      | O Manual                        |
| 5/09/2013 12:57:10 acetamin w/cod #3 U/D / 30/300MG / 1 TAB (TYLENOL W/COD #3)          | 6        | Expire Ph          |                | Arbor, Ann  |      | O > 24 hours                    |
| 5/09/2013 12:56:17 acetamin w/cod #3 U/D / 30/300MG / 1 TAB (TYLENOL W/COD #3)          | 6        | Quarantine         | C2 2013-2      | Arbor, Ann  |      | Date Range Ap                   |
| 5/09/2013 12:55:54 acetamin w/cod #3 U/D / 30/300MG / 1 TAB (TYLENOL W/COD #3)          | 6        | Expire Ph          |                | Arbor, Ann  | ~    | 03/19/2012 01:<br>05/09/2013    |
|                                                                                         |          |                    |                |             |      | /                               |

#### *Reconcile* is not available <

Event date range /

- 3. To use a different date range, follow the steps in Changing the Date Range on page 115.
- 4. To view an event note in a separate window, select the event and then click *view note*. When you are finished with the note, click *back* in the Attached Note window.
- 5. Review the event list. If you need to mark an event as discrepant, follow the steps in Creating a Discrepancy on page 121.

### Viewing Reconciled Events

You can view all reconciled events that occurred within a specified date range. To do so, follow the steps below:

- Click tracking on either the main menu or the alternate menu. By default, the Tracking Browser displays only in-transit events.
- 2. Select one of the Reconciled filters.

The *reconcile* button becomes an *unreconcile* button. By default, the Tracking Browser displays all reconciled events that occurred during the time period determined by the All Centrack Retrieval setting for the Centrack department in AWS. The date range being used is displayed below the filters.

| interest [meansarion marking marking proviser ~ 5 tows]                   |                |                 |                |                |            |            |                                                 |
|---------------------------------------------------------------------------|----------------|-----------------|----------------|----------------|------------|------------|-------------------------------------------------|
| Data Window Help                                                          |                |                 |                |                |            |            |                                                 |
| e Supply (*Generic / Trade )                                              | ltern Code     | Quantity Status | To / From      | Control/Form # | User       | Note       | unroconcilo                                     |
| 23/2013 10:16:59 acetamin w/cod #3 - 30/300MG1 TAB (TYLENOL W/COD #3)     | Tyl#3          | 2 Withdraw      | OB-POSTPARTUM  |                | Arbor, Ann |            | unreconcile                                     |
| 19/2013 14:37:04 propoxyphene-apap (u/d) · 100/650MG1 TAB (DARVOCET-N 100 | (L Darvn100    | 100 Unload Ph   | DTRXDEMO_C     |                | Arbor, Ann | /          |                                                 |
| 19/2013 14:36:40 propoxyphene/apap · 100MG/650MG1 TAB (DARVOCET-N 100)    | Dartab 100 blk | 70 Unload Ph    | DTRXDEMO_C     |                | Arbor, Ann |            | discrepancy                                     |
|                                                                           |                |                 |                |                | /          |            | view note                                       |
|                                                                           |                |                 |                |                |            |            | events<br>back                                  |
|                                                                           |                | unrecor         | cile is availa | able           |            |            | O In-Transit                                    |
|                                                                           |                |                 |                |                |            |            | ◯ To/From D                                     |
|                                                                           |                |                 |                |                |            |            | 🔘 Paper Tra                                     |
|                                                                           |                |                 |                |                |            |            | ○ Exp/Reca                                      |
|                                                                           |                |                 |                |                |            |            | ○ Comp/UF                                       |
|                                                                           |                |                 |                |                |            |            | ○ External F                                    |
|                                                                           |                |                 |                |                |            |            | 🔘 Load/Unl                                      |
|                                                                           |                |                 |                |                |            |            | O All Centrack                                  |
|                                                                           |                |                 |                | 1              | Any Ree    | conciled 🦯 | Reconciled                                      |
|                                                                           |                |                 |                | f              | ilter se   | lected 🔍   | 🔿 Automatic                                     |
|                                                                           |                |                 |                | <b>F</b>       | nt dat-    | , range    | 💿 Manual                                        |
|                                                                           |                |                 |                | EVE            | nt date    | e range    | > 24 hours                                      |
|                                                                           |                |                 |                |                |            |            | Date Range App<br>03/02/2012 19:0<br>04/23/2013 |
|                                                                           |                |                 |                |                |            | >          |                                                 |

- 3. To use a different date range, follow the steps in Changing the Date Range on page 115.
- 4. To view an event note in a separate window, select the event and then click *view note*. When you are finished with the note, click *back* in the Attached Note window.
- 5. Review the event list. If you find that events have been reconciled in error, you can place them back in transit by following the steps in Unreconciling Events on page 120.

### Viewing Linked Events

When the Tracking Browser lists similar events, you can get help in differentiating them by viewing linked events. For example, if you see multiple withdraws of the same supply for the same DT, and you also see a return of that supply, you can determine which withdraw the supply was returned against by viewing events linked to the return.

To view linked events, select an event and then click *view linked events*. The result appears in the Medication Tracking–Event Browser.

The example below shows that 6 OXYcodone/apap were returned from DT2North while two recent withdrawals were still in transit—one with a quantity of 6 and the other 35. Viewing events linked to the return shows that it was made against the withdrawal of 35.

| Centrack - [Medication Track         | ing - Tracking Browser - | 23 rows]             |                   |           |             |                        |                   |
|--------------------------------------|--------------------------|----------------------|-------------------|-----------|-------------|------------------------|-------------------|
| Date Supply(*Gen                     | eric / Trade )           |                      | Quantit           | y Status  | To / From   |                        |                   |
| 01/07/2014 09:39:00 OXYcodone/ap     | ap U/D / 5MG/325MG /     | 1 TAB (PERCOCET)     | 6                 | Return Ph | DT2NORTH    |                        |                   |
| 01/07/2014 09:33:36 diazepam U       | /D / 5MG / 1 TAB (VALIUN | 4)                   | 19                | Withdraw  | DT2NORTH    | $\square$              |                   |
| 01/07/2014 09:33:34 lorazepam vial   | INJ 7 2MG72ML 7 2 ML VI  | AL (ATIVAN VIAL)     | 12                | Withdraw  | DT2NORTH    |                        |                   |
| 01/07/2014 09:33:31 morphine inj     | VIAL / 10MG/ML / 10 MG   | (MORPHINE INJ)       | 10                | Withdraw  | DT2NORTH    | X                      |                   |
| 01/07/2014 09:32:35 fentanyl citrate | INJ / 0.05MG/2 ML / 2 M  | LAMP (SUBLIMAZE)     | 4                 | Withdraw  | DT2NORTH    | $\langle \rangle$      |                   |
| 01/07/2014 09:32:09 0XYcodone/ap     | ap U/D / 5MG/325MG /     | 1 TAB (PERCOCET)     | 35                | Withdraw  | DT2NORTH    | 3                      |                   |
| 01/07/2014 09:31:40 morphine inj     | SYRG / 10mg/ml / 30 ML   | (MORPHINE INJ)       | 8                 | Withdraw  | DT2NORTH    |                        | view linked       |
| 01/06/2014 17:45:14 0XYcodone/ap     | ap U/D / 5MG/325MG /     | 1 TAB (PERCOCET)     | 8                 | Withdraw  | OB-POSTPART | им 🧞 📝                 | events            |
| 01/06/2014 17:45:00 0XYcodone/ap     | ap U/D / 5MG/325MG /     | 1 TAB (PERCOCET)     | 4                 | Withdraw  | MEDSELECT   |                        |                   |
| 01/06/2014 17:45:00 0XYcodone/ap     | ap U/D / 5MG/325MG /     | 1 TAB (PERCOCET)     | 4                 | Withdraw  | DTPACU      | 3/                     |                   |
| 01/06/2014 17:45:00 0XYcodone/ap     | ap U/D / 5MG/325MG /     | 1 TAB (PERCOCET)     | 6                 | Withdraw  | DT2NORTH    | $\boldsymbol{\lambda}$ |                   |
| 01/06/2014.17:43:03 diazepam l       | 🧭 Centrack - [Medicatio  | n Tracking - Event B | Frowser - 2 rows] |           |             |                        |                   |
|                                      | File Data Window Hel     | p                    |                   |           |             |                        |                   |
|                                      | Date Qua                 | ntity Status         | From              | То        | 0           | ontrol Number          | User              |
|                                      | 01/07/2014 09:32:09      | 35 Withdraw          | DTRXDEMO_C        | DT2NORTH  |             |                        | user, user        |
|                                      | 01/07/2014 09:39:00      | 6 Return Ph          | DTRXDEMO_C        | DT2NORTH  |             |                        | user, user        |
|                                      |                          |                      |                   |           |             |                        | <                 |
|                                      |                          |                      |                   |           |             |                        |                   |
|                                      |                          |                      |                   |           |             |                        |                   |
|                                      |                          |                      |                   |           |             |                        |                   |
|                                      |                          | m m                  |                   |           |             | ×.                     | man in the second |

Similarly, two acetamin w/cod #3 were wasted from DT OB-POSTPARTUM after two withdrawals had been made within about an hour of each other. Viewing events linked to the waste event shows with certainty the waste was made against the earlier withdrawal.

| 😴 Centrack - [Medication Tracking - Tracking Browser - 24 rows]                             |                                       |              |
|---------------------------------------------------------------------------------------------|---------------------------------------|--------------|
| File Data Window Help                                                                       |                                       |              |
| Date Supply(*Generic/Trade) Qi                                                              | uantity <mark>Status To / From</mark> |              |
| 01/07/2014 10:50:24 acetamin w/cod #3 U/D / 30/300MG / 1 TAB (TYLENOL W/COD #3)             | 2 Waste Ph OB-POSTPARTUM              |              |
| 01/07/2014 09:39:00 0XYcodone/apap U/D / 5MG/325MG / 1 TAB (PERCOCET)                       | 6 Return Ph DT2NORTH                  | $\backslash$ |
| 01/07/2014 09:33:36 diazepam U/D / 5MG / 1 TAB (VALIUM)                                     | 19 Withdraw DT2NORTH                  | $\backslash$ |
| 01/07/2014 09:33:34 lorazepam vial INJ / 2MG/2ML / 2 ML VIAL (ATIVAN VIAL)                  | 12 Withdraw DT2NORTH                  |              |
| 01/07/2014 09:33:31 morphine inj VIAL / 10MG/ML / 10 MG (MORPHINE INJ)                      | 10 Withdraw DT2NORTH                  | events       |
| 01/07/2014 09:32:35 fentanyl citrate INJ / 0.05MG/2 ML / 2 ML AMP (SUBLIMAZE)               | 4 Withdraw DT2NORTH                   |              |
| 01/07/2014 09:32:09 0XYcodone/ar 🥑 Centrack - [Medication Tracking - Event Browser - 2 rows | 3]                                    |              |
| 01/07/2014 09:31:40 morphine inj File Data Window Help                                      |                                       |              |
| 01/06/2014 17:45:14 OXYcodone/ap Date Quantity Status From                                  | To Control Nur                        | nber User    |
| 01/06/2014 17:45:00 0XYcodone/ac 01/06/2014 10:30:59 12 Withdraw DTRXDEMO_C                 | C OB-POSTPARTUM                       | user, user   |
| 01/06/2014 17:45:00 0XYcodone/ap 01/07/2014 10:50:24 2 Waste Ph DTRXDEMO C                  | OB-POSTPARTUM                         | user, user   |
| 01/06/2014 17:45:00_0XYcodone/ap                                                            |                                       |              |
| 01/06/2014 17:43:03 diazepam L                                                              |                                       | 2            |
| 01/06/2014 17:43:01 diazepam L                                                              |                                       | 2            |
| 01/06/2014 13:47:31 acetamin w/cor                                                          |                                       |              |
| 01/06/2014 13:21:52 acetamin w/coc                                                          |                                       |              |
| 01/06/2014 13:11:36 opium-belladom                                                          |                                       |              |
| 01/06/2014 13:11:12 morphine sulfate INTRATHEC / 10 MG/10 ML / 10 ML (ASTRAMORPH/PF)        | 1 Withdraw Ingredier DTRXDEMO_C       |              |
| 01/06/2014 11:35:29 acetamin w/cod #3 U/D / 30/300MG / 1 TAB (TYLENOL W/COD #3)             | 6 Withdraw OB-POSTPARTUM              |              |
| 01/06/2014 10:31:40 acetamin w/cod #3 U/D / 30/300MG / 1 TAB (TYLENOL W/COD #3)             | 2 Return Ph OB-POSTPARTUM             |              |
| 01/06/2014 10:30:59 acetamin w/cod #3 U/D / 30/300MG / 1 TAB (TYLENOL W/COD #3)             | 12 Withdraw OB-POSTPARTUM             |              |
| 01/03/2014 17:53:18 acetamin w/cod #3 U/D / 30/300MG / J.TAB (TYLENOL W/COD #3)             | R. M. ENDOSCO Y                       |              |

The table below identifies the Centrack events that may appear as linked events.

| When you select this kind of event | You may see these related<br>Centrack events |
|------------------------------------|----------------------------------------------|
| deposit                            | (none)                                       |
| deposit borrow                     | return borrow                                |
| deposit compound                   | withdraw ingredient                          |
| deposit unit pkg                   | withdraw bulk                                |
| expire                             | quarantine<br>return<br>waste                |
| load                               | (none)                                       |
| quarantine                         | expire<br>recall<br>surrender                |

| When you select this kind of event | You may see these related<br>Centrack events                                          |
|------------------------------------|---------------------------------------------------------------------------------------|
| recall                             | quarantine<br>return<br>waste                                                         |
| return                             | expire<br>recall<br>withdraw<br>withdraw bulk<br>withdraw ingredient<br>withdraw loan |
| return borrow                      | deposit borrow                                                                        |
| return loan                        | withdraw loan                                                                         |
| sell                               | (none)                                                                                |
| surrender                          | quarantine                                                                            |
| unload                             | (none)                                                                                |
| waste                              | expire<br>recall<br>withdraw<br>withdraw bulk<br>withdraw ingredient<br>withdraw loan |
| withdraw                           | return<br>waste<br>withdraw                                                           |
| withdraw bulk                      | deposit unit pkg<br>return<br>waste<br>withdraw bulk                                  |
| withdraw ingredient                | deposit compound<br>return<br>withdraw ingredient<br>waste                            |
| withdraw loan                      | return<br>return loan<br>waste                                                        |

## Changing the Date Range

You can limit the events displayed in the Tracking Browser when you are using the All Centrack filter or a Reconciled filter. To specify the date range, follow the steps below:

1. Select Set Date Range from the Data menu. Centrack displays the Date Range window.

| 🤝 Date Range - Medication Tracking             |          |
|------------------------------------------------|----------|
|                                                | ok       |
| Begin Date: 03/19/2012<br>End Date: 05/09/2013 | cancel   |
|                                                | defaults |
|                                                | help     |

The dates are inclusive. For example, if you specify a begin date of 4/12/2013 and an end date of 4/19/2013, all events that occurred on those dates would be displayed along with all events that occurred between those two dates.

- 2. Type the Begin Date and End Date of the events you want to see.
- 3. Click ok, and the Date Range window closes.

### Field Definitions: Date Range–Medication Tracking

| Field      | Definition                                                                                                    |
|------------|----------------------------------------------------------------------------------------------------|
| Begin Date | Date of the oldest entries you want displayed. The default date is set<br>at the department level in AWS.                     |
| End Date   | Date of the newest entries you want displayed. The default date is today's date.                                              |
| ok         | Accepts the date range. The Date Range window closes, and events that occurred within the specified date range are displayed. |
| cancel     | Closes the Date Range window without altering the date range.                                                                 |
| defaults   | Displays the default Begin Date and End Date.                                                                                 |
| help       | Displays online help for the Date Range window.                                                                               |

## Reconciling In-transit Events

You can only initiate the reconcile process while viewing in-transit events in the Medication Tracking—Tracking Browser. Although you must have the Centrack Reconcile right to reconcile an event, any Centrack user can use this function to enter the reason that the event did not reconcile automatically. These reasons can help the authorized user who will eventually have to reconcile the event.

To reconcile an event or to enter a reason for manually reconciling, follow the steps below:

- 1. If you are not viewing in-transit events, click *tracking* on the main menu.
- 2. Select the event to be reconciled, and then click *reconcile*.

The Reconcile Browser displays the events most likely related to the event you selected. The contents of this browser depend on not only the status of the event you selected but also your user rights.

If you have the Centrack Reconcile right, the top button is a *reconcile* button, which saves the reconcile reason and reconciles the event; otherwise it is a *save reason* button, which saves the reconcile reason but does not reconcile the event.

The status of the event you selected affects both the data display and the buttons that appear:

- Destination-related event—The initial data display lists all in-transit events for the same destination and supply. The middle button is *show all destinations* button. Click it to show all in-transit events for the supply; the button name changes to *show orig destination*. Click it a second time to re-display the initial list of events
- Loan-related or internal pharmacy event—The initial data display lists similar in-transit events for the supply. The middle button is *show all events* button. Click it to show all in-transit events for the supply; the button name changes to *filter events*. Click it a second time to re-display the initial list of events.
- Other events—The data display lists all events for the supply, and the browser does not have a middle button.

In the example below, the selected event is related to a papertracking destination, so the data area lists all in-transit events for the same supply and destination, and the middle button toggles between **show all destinations** and **show orig destination**. Because the user performing the function is authorized to reconcile Centrack events, the top button is a *reconcile* button.

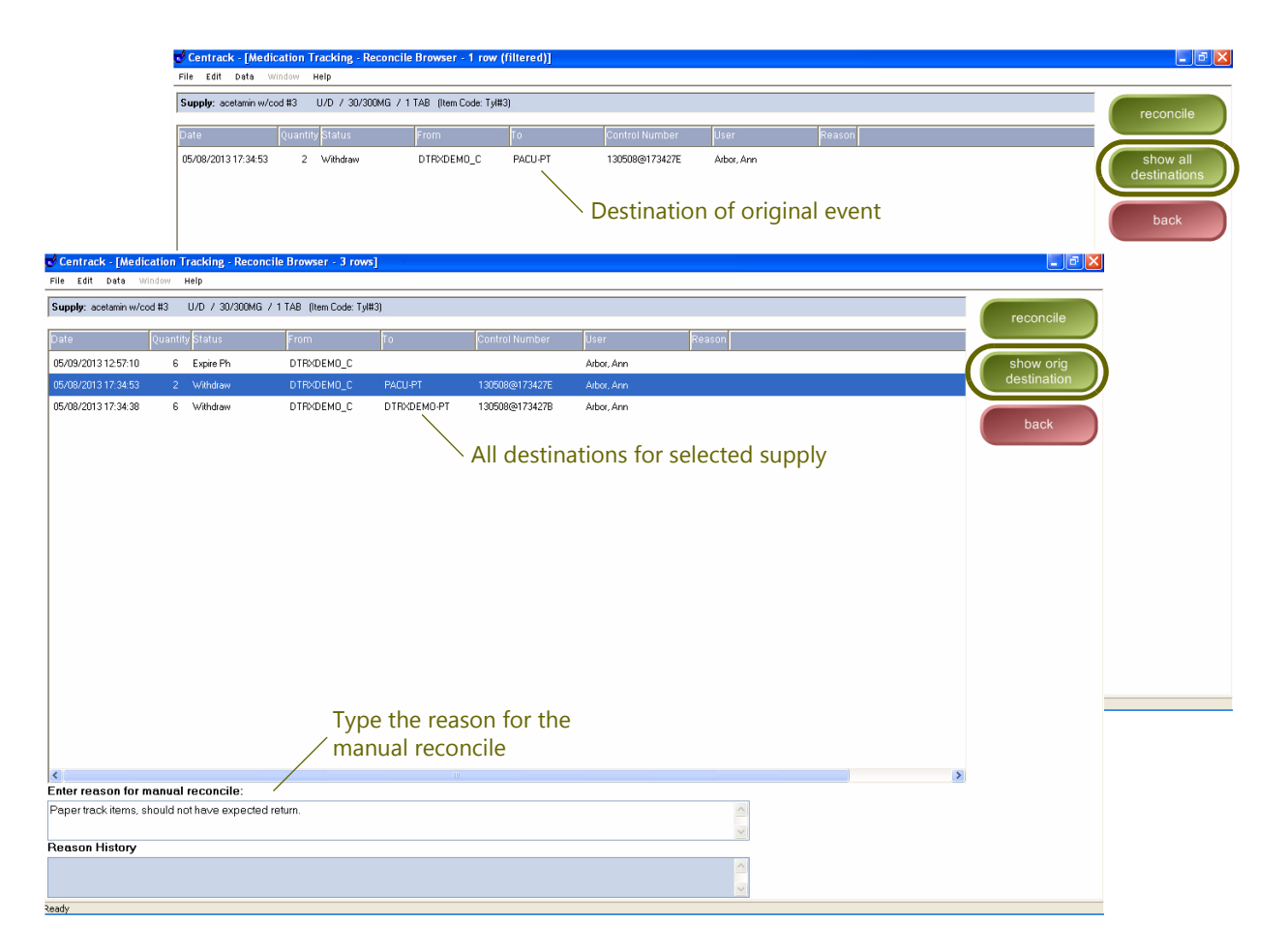

For a complete list of the button sets displayed under various conditions, see the Reconcile Browser Buttons table that follows this procedure.

- 3. Select one or more events that are to be reconciled as a group.
- 4. Type the reason for manually reconciling these events, and then click *reconcile*, or, if you are not authorized for Centrack reconcile, click *save reason*.
- 5. When prompted to confirm the number of events being reconciled, click **Yes**.

Reconciled items are no longer in transit; you can view them by selecting the Reconciled Manual filter.

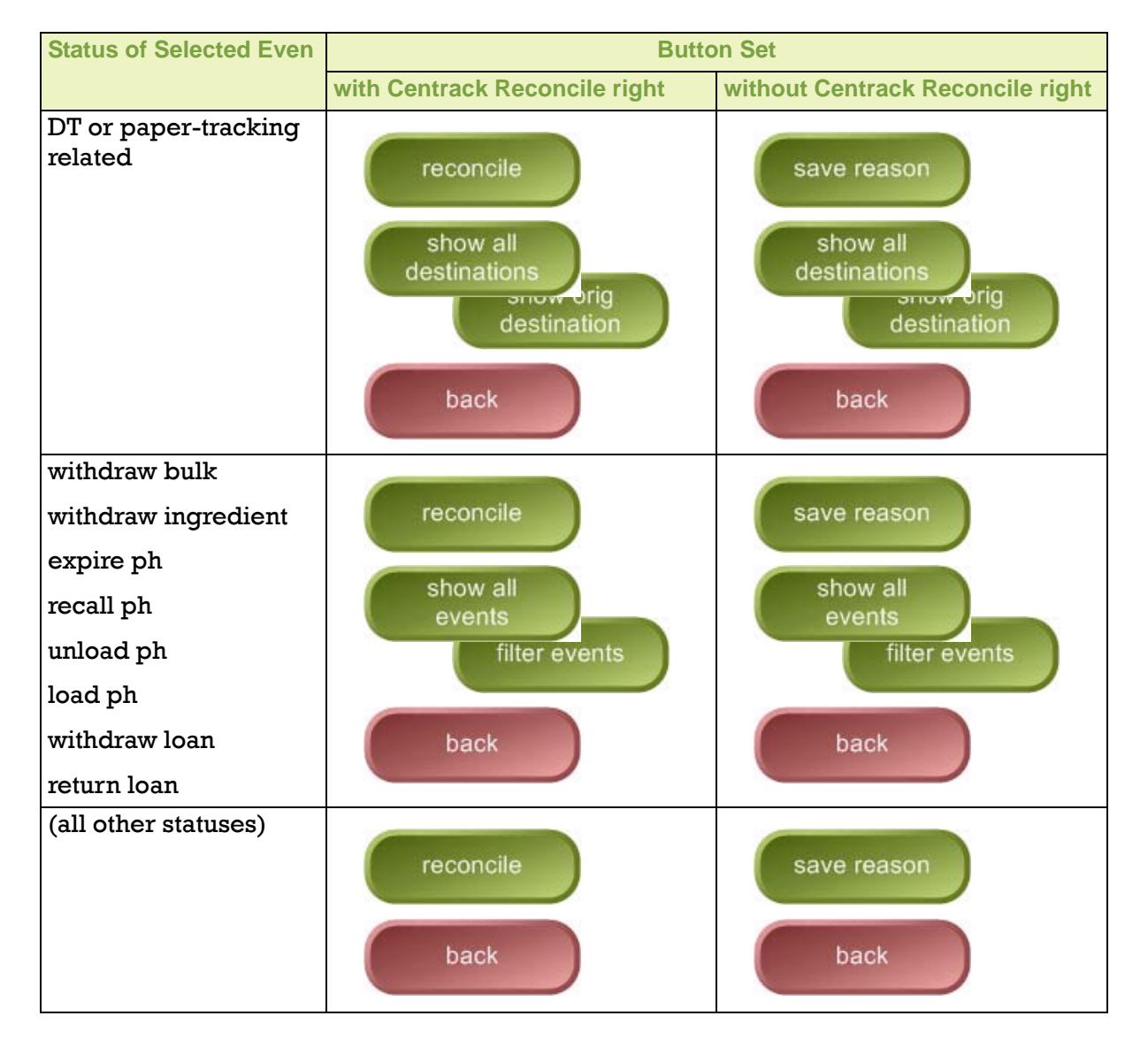

### **Reconcile Browser Buttons**

## Unreconciling Events

You can unreconcile events that should not have been reconciled. However, you cannot unreconcile quarantine or surrender events. If an event was reconciled in a group with other events, the entire group must be unreconciled together.

You can only initiate the unreconcile process while viewing reconciled events in the Medication Tracking—Tracking Browser.

*Note* To unreconcile an event, you must have the Centrack Reconcile right in AWS.

To unreconcile an event, follow the steps below:

- 1. If you are not viewing reconciled events, click *tracking* on the main menu, and then select one of the Reconciled filters.
- 2. Select the event to be unreconciled, and then click *unreconcile*.

The Unreconcile Browser displays the selected event or event group along with the reconcile reason history.

| <b>Centrack - [Medic</b><br>File Data Window | cation Tracking - Unreco<br>Help | ncile Browser - 1 row]     |                                |                    |                    |                          |             |
|----------------------------------------------|----------------------------------|----------------------------|--------------------------------|--------------------|--------------------|--------------------------|-------------|
| Supply: morphine epide                       | ural EPID INFUS / 1 MG/M         | IL / 50 ML (Item Code: 123 | iRx)                           |                    |                    |                          | unreconcile |
| Date                                         | Quantity Status                  | From                       | То                             | Control Number     | User               |                          |             |
| 05/09/2013 12:30:27                          | 1 Withdraw                       | DTRXDEM0_C                 | 2NORTH-PT                      | 130509@122933      | Arbor, Ann         |                          | back        |
|                                              | Selected reco                    | onciled event              |                                |                    |                    |                          |             |
| <                                            |                                  | Type the<br>unrecon        | e reason for<br>ciling the eve | ent                |                    |                          |             |
| Enter reason for n                           | nanual reconcile:                |                            | Reconciled 05/0                | 9/2013 17:08:20 Ma | nually by Admin Ad | Imin                     |             |
| Reconciled wrong o                           | rder. This should still be ir    | transit.                   |                                |                    |                    | 🚦 🦯 View reconcile reaso | n history   |
| Reason History                               |                                  |                            |                                |                    |                    |                          |             |
| Dept cancelled orde                          | er; none withdrawn               |                            |                                |                    |                    |                          |             |
| Ready                                        |                                  |                            |                                |                    |                    |                          |             |

- 3. If required by your standard operating procedure, type a reason for unreconciling the event or event group.
- 4. Click unreconcile.

5. When prompted to confirm the number of events being reconciled, click **Yes**.

The items are once again in transit; you can view them by selecting the In-transit filter.

## Creating a Discrepancy

When too few of a supply are in the vault to complete a withdraw, you can create a discrepancy to account for the difference. For example, you might specify a count of 48 in the Centrack withdraw function, but when you open the vault, only 47 are available in inventory. This event is sometime called a too-few discrepancy, and you use the tracking function to record it.

**Note** To create a discrepancy for a given supply, you must have the corresponding Centrack schedule access right in AWS.

To create a too-few discrepancy, follow the steps below:

- 1. If you are not viewing in-transit events or all Centrack events, click *tracking* on the main menu.
- 2. Select the event for which you want to create a discrepancy, and then click *discrepancy*.

| vent                 |                 | Supply                                |      |
|----------------------|-----------------|---------------------------------------|------|
| 5/08/2013 17:34:38   | 6 Withdraw      | acetamin w/cod #3                     |      |
|                      |                 | TYLENOL W/COD #3                      |      |
| User Count Remaini   | ng:             | 30/300MG 1 TAB U/D                    |      |
| System Count Remaini | ng: 176         | Tyl#3                                 |      |
| User Dispense Cou    | int:            | Position: C-III-IV CAB Position 2-304 |      |
| System Dispense Cou  | int:            | User: Arbor, Ann                      |      |
|                      | Discrepancy: No | Resolved: No                          |      |
|                      | Discropancy. No | Historica, Ho                         |      |
|                      |                 |                                       |      |
| discrepancy          |                 | cancel                                | heln |

The Discrepancy Handler displays event details.

3. Review the details to ensure that you selected the correct event, and then click *discrepancy*.

The Discrepancy Count window displays the original event quantity.

| Section Tracking - Discrepancy Count | ×      |
|--------------------------------------|--------|
| Original Event: 6 Withdraw           | create |
| Actual Quantity Received: 5 Withdraw |        |
|                                      | cancel |
|                                      | help   |

- 4. Enter the Actual Quantity Received. It must be less than the Original Event quantity.
- 5. Click create.

The discrepancy is now available for resolution in the discrepancies function. It will appear with the original event date, not the date you created the discrepancy.

## Reprinting Paper Tracking Control Sheets

You can reprint the control sheet for a paper tracking event while viewing it in the Tracking Browser. To do so, follow the steps below:

- 1. If you are not viewing in-transit events or all Centrack events, click *tracking* on the main menu.
- 2. Select the event for which you want to reprint the control sheet.
- 3. From the Data menu select Print Control Sheet.

| le Data   | Window Help                 | ~                                                    |          |
|-----------|-----------------------------|------------------------------------------------------|----------|
| ati       | Set Date Range              | rade)                                                | Quantity |
| 15/1      | Print Control Sheet         | ST / 16.2/60 / 1 ml / 1 supp (COMPOUNDING TEST COMPO | 1 \      |
| 15/1      | Sort                        | TRATHEC / 10 MG/10 ML / 10 ML (ASTRAMORPH/PF)        | 1 \      |
| )5/1      | Filter                      | 10MG/2ML / 2 ML (VALIUM INJ)                         | 2 E      |
| 15/1      | Find Ctrl+F                 | U/D / 30/300MG / 1 TAB (TYLENOL W/COD #3)            | 6 /      |
| 5/65/201. | Refresii FD                 | PID INFUS / 1 MG/ML / 50 ML (MORPHINE EPIDURAL)      | 1 \      |
| 5/08/201: | 317:34:53 acetamin w/cod #3 | U/D / 30/300MG / 1 TAB (TYLENOL W/COD #3)            | 2 \      |

The Paper Track Print–Medication Tracking window opens.

4. Click the button corresponding to the number of copies you want to print.

| Select the number of copies                    | $\mathbb{N}$                           |
|------------------------------------------------|----------------------------------------|
| Paper Track Print - Medication Tracking        |                                        |
| Location: PACU-PT<br>Control #: 130508@173427E | print 1 copy<br>print 2 copies<br>back |

Tracking

### *Notes:*

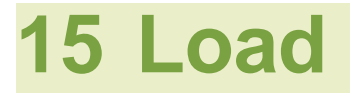

The load function is typically used for one of two purposes:

- To place your current inventory into Centrack positions during the initial setup of the Centrack system
- Once the system has been established, to return supplies to the vault after they were removed through the unload function.

To load an unloaded supply, follow these steps:

1. On the alternate menu, click *load*.

The Load–Supply Browser displays all supplies assigned to the Centrack CT. An entry in the In-transit column indicates that an in-transit event exists for the unloaded supply.

| Centrack - [Load - Supply Browser]                                       |                                |     |
|--------------------------------------------------------------------------|--------------------------------|-----|
| File window Help                                                         |                                |     |
| Supply(*Generic / Trade)                                                 | tem Code Quantity In-transits  |     |
| y acetamin w/cod #3 U/D / 30/300MG / 1 TA8 (TYLENOL W/COD #3)            | Ty##3 169                      |     |
| alprazolam U/D / 0.25MG / 1 TAB (V4NVK)                                  | Alptab0.25 43                  |     |
| cocaine topical SOLN / 4% / 4 ML BTL (CODAINE TOPICAL)                   | Coolig 1                       |     |
| Compound Test TEST / 16.2/60 / 1 ml / 1 supp (COMPOUNDING TEST COMPOUND) | 1234 1                         | -   |
| diazepam U/D / 5MG / 1 TAB (VALIUM)                                      | <sup>vas</sup> Ån unload event |     |
| diazepan inj INJ / 10MG/2ML / 2.ML (VALIUM INJ)                          | Yalloi All ullioau event       |     |
| fentaryl citrate INJ / 0.05MG/2 ML / 2 ML AMP (SUBLIMAZE)                | exists for this supply         | V.  |
| ferkarylini AMP / 290MCG/9ML / 5ML (SUMBLIMAZE)                          | FENTASI 40                     | , i |
| HYDROmoshOne inj SYRG / 2MG / 1 ML (DILAUDID INJ)                        | DILAU2I                        |     |
| lorazepam U/D / 1MG / 1 TAB (ATIVAN)                                     | LOR1 95                        |     |
| lorazepam vial INJ / 2MG/2ML / 2 ML VIAL (ATIVAN VIAL)                   | LOR1IV 95                      |     |
| midazolam VIAL / 1MG/1ML / 5 ML (VERSED)                                 | MI0A251 90                     |     |
| midazolam INJ / 2 MG/2 ML / 2 ML (VERSED)                                | Ver50                          |     |
| midszolan gt. BAG / 5MG/ML / 500 ML. (VERSED DRIP)                       | ver4500D 0                     |     |
| midazolam mdv VIAL / 5 MG/ML / 10 ML (VERSED MDV)                        | ver50MDV 40                    |     |
| morphine carpuject INJ / 2MG/ML / 2 MG (MORPHINE CARPUJECT)              | MS2carp 190                    |     |
| morphine or U/D / 30MG / 1 TAB (MS CONTIN)                               | MSConi30 0                     |     |
| morphine epidural EPID INFUS / 1 MG/ML / 50 ML (MORPHINE EPIDURAL)       | 1230Rx                         |     |
| morphine gt BAG / 1MG/ML / 100 ML (MORPHINE DRIP)                        | Morph100GTT 0                  |     |
| morphine inj VIAL / 10MG/ML / 10 MG (MORPHINE INJ)                       | "Morphin(10                    |     |
| morphine inj SYRG / 10mg/ml / 30 ML (MORPHINE INJ)                       | MSPDA                          |     |
| morphine inj vial INJ / 4MG/2ML / 4 MG (MORPHINE INJ VIAL)               | MS4inj 350                     |     |
| morphine mdv MDV INJ / 15MG/ML / 20 ML (MORPHINE MDV)                    | 395                            |     |
| morphine sulfate INTRATHEC / 10 MG/10 ML / 10 ML (ASTRAMORPH/PF)         | "Mork10                        |     |
| opium/belladonna U/D / 16.2/60MG / 1 SUPP (8 & 0 16A SUPPS)              | B\$016a                        |     |
| 0XYcodore/apap U/D / 5MG/325MG / 1 TAB (PERCOCET)                        | Pectab5                        |     |
| C                                                                        | 2                              |     |

| Select | the | sup | рру | 1 |
|--------|-----|-----|-----|---|
|        |     |     |     |   |

2. Scan the supply you are loading.

OR

Select the supply and then click *select*.

OR

Double-click the supply.

- 3. If the Position Browser appears, select the position to which you are returning the supply.
- 4. In the Position window, enter the Load Quantity. If necessary, change the expiration date and lot number.

| 🥵 Load - Position                                                           | ×    |
|-----------------------------------------------------------------------------|------|
| Position<br>C-2 vault Position 1<br>Min: 15 Max 50                          | load |
| Supply<br>cocaine topical SOLN / 4% / 4 ML BTL<br>COCAINE TOPICAL<br>Coclig | back |
|                                                                             |      |
| Load Quantity: 19                                                           |      |
| Expiration Date: 05/31/2013                                                 | 1    |
|                                                                             |      |

- 5. Click load.
- 6. Respond to any Dispense Information or Count Remaining window as discussed in Deposit and Withdraw Confirmation Windows on page 27.

The In-transit column in the Load–Supply Browser still shows an outstanding unload event, but this entry will clear once you exit the load function.

# 16 Unload

The unload function provides a way for you to temporarily remove supplies before returning them through the load function. For example, if you want to move supplies from one vault position to another, you would first unload the supplies from one position and then load them into the new position. You can also use the unload position to stop tracking a supply in Centrack, for example, when a drug is banned by a regulating agency.

**Note** When you unload a position because you are no longer going to stock a supply, you cannot unassign the supply from Centrack in AWS until you manually reconcile the in-transit unload event.

To unload a supply, follow these steps:

1. On the alternate menu, click *unload*.

The Unload–Supply Browser displays all supplies assigned to the Centrack CT.

| Select the |
|------------|
| supply 🔪   |

| File Window Help                                                         |             |          |   |        |
|--------------------------------------------------------------------------|-------------|----------|---|--------|
| Supply(*Generic/Trade)                                                   | Item Code   | Quantity |   |        |
| acetamin w/cod #3 U/D / 30/300MG / 1 TAB (TYLENDL W/COD #3)              | Ту#3        | 169      |   | select |
| alprazolam U/D / 0.25MG / 1 TAB (XANAX)                                  | Alptab0.25  | 43       |   |        |
| cocaine topical SOLN / 4% / 4 ML BTL (COCAINE TOPICAL)                   | Cocliq      |          |   | back   |
| Compound Test TEST / 16.2/60 / 1 ml / 1 supp (COMPOUNDING TEST COMPOUND) | 1234        | 1        |   |        |
| diazepam U/D / 5MG / 1 TAB (VALIUM)                                      | Vali5       | 81       |   |        |
| diazepam inj INJ / 10MG/2ML / 2 ML (VALIUM INJ)                          | Vali10i     | 96       |   |        |
| fentanyl citrate INJ / 0.05MG/2 ML / 2 ML AMP (SUBLIMAZE)                | Fent0.05mg  |          |   |        |
| fentanylinj AMP / 250MCG/5ML / 5 ML (SUMBLIMAZE)                         | FENTA5I     | 40       |   |        |
| HYDROmorphOne inj SYRG / 2MG / 1 ML (DILAUDID INJ)                       | DILAU2I     |          |   |        |
| lorazepam U/D / 1MG / 1 TAB (ATIVAN)                                     | LOR1        | 95       |   |        |
| lorazepam vial INJ / 2MG/2ML / 2 ML VIAL (ATIVAN VIAL)                   | L0R1IV      | 95       | = |        |
| midazolam VIAL / 1MG/1ML / 5ML (VERSED)                                  | MIDAZ5I     | 90       |   |        |
| midazolam INJ / 2 MG/2 ML / 2 ML (VERSED)                                | Ver50       |          |   |        |
| midazolam git BAG / 5MG/ML / 500 ML (VERSED DRIP)                        | vers500D    | 0        |   |        |
| midazolam mdv VIAL / 5 MG/ML / 10 ML (VERSED MDV)                        | ver50iMDV   | 40       |   |        |
| morphine carpuject INJ / 2MG/ML / 2 MG (MORPHINE CARPUJECT)              | MS2carp     | 190      |   |        |
| morphine cr U/D / 30MG / 1 TAB (MS CONTIN)                               | MSCon30     | 0        |   |        |
| morphine epidural EPID INFUS / 1 MG/ML / 50 ML (MORPHINE EPIDURAL)       | 1233Rx      |          |   |        |
| morphine gtt BAG / 1MG/ML / 100 ML (MORPHINE DRIP)                       | Morph100GTT | 0        |   |        |
| morphine inj VIAL / 10MG/ML / 10 MG (MORPHINE INJ)                       | *Morphinj10 |          |   |        |
| morphine inj SYRG / 10mg/ml / 30 ML (MORPHINE INJ)                       | MSPCA       |          |   |        |
| morphine inj vial INJ / 4MG/2ML / 4 MG (MORPHINE INJ VIAL)               | MS4inj      | 350      |   |        |
| morphine mdv MDV INJ / 15MG/ML / 20 ML (MORPHINE MDV)                    | 395t        |          | _ |        |
| morphine sulfate INTRATHEC / 10 MG/10 ML / 10 ML (ASTRAMORPH/PF)         | "Morit10    |          |   |        |
| opium-belladonna U/D / 16.2/60MG / 1 SUPP (B & 0 16A SUPPS)              | B&016a      |          |   |        |
| 0XYcodone/apap U/D / 5MG/325MG / 1 TAB (PERCOCET)                        | Perctab5    |          | ~ |        |
| <                                                                        |             |          | > |        |

2. Scan the supply you are unloading.

OR

Select the supply and then click *select*.

### OR

Double-click the supply.

3. If the Position Browser appears, select the position you are unloading.

4. In the Position window, enter the Unload Quantity; if necessary, change the expiration date and lot number.

| 🤝 Unload - Position                                        |                                               |   | ×      |
|------------------------------------------------------------|-----------------------------------------------|---|--------|
| C<br>Min:                                                  | Position<br>-2 vault Position 1<br>15 Max: 50 |   | unload |
| Supply<br>cocaine topical SOL<br>COCAINE TOPICAL<br>Cocliq | N / 4% / 4 ML BTL                             |   | back   |
| <                                                          |                                               | > |        |
| Unload Quantity:                                           | 19                                            |   |        |
| Expiration Date:                                           | 05/31/2013                                    |   |        |
| Lot:                                                       | xkuss                                         |   |        |

- 5. Click unload.
- 6. Respond to any Dispense Information or Count Remaining window as discussed in Deposit and Withdraw Confirmation Windows on page 27.

The unload event will be automatically reconciled if the quantities of the in-transit load and unload events match.

Unload

### *Notes:*

# **17 Expire**

Use the expire function to remove expired supplies from your vault inventory. When you expire a supply in Centrack, you have the opportunity to see a list of DTs that use the supply.

To expire a supply, follow these steps:

1. On the alternate menu, click *expire*.

The Expire–Supply Browser displays all supplies assigned to the Centrack CT. The browser provides several viewing options to help you find the supply to be expired. For more information, see the field definitions table on page 133.

| 🥩 Ce     | entrack - [Expire - Supply Browser]                                    |             |          |
|----------|------------------------------------------------------------------------|-------------|----------|
| File     | Data Window Help                                                       |             |          |
| Sup      |                                                                        | ltem Code   | Quantity |
| ace      | tamin w/cod #3 U/D / 30/300MG / 1 TAB (TYLENDL W/COD #3)               | Ту⊯З        | 169      |
| alpr     | azolam U/D / 0.25MG / 1 TAB (XANAX)                                    | Alptab0.25  | 43       |
| coc      | aine topical SOLN / 4% / 4 ML BTL (COCAINE TOPICAL)                    | Cocliq      |          |
| Con      | npound Test TEST / 16.2/60 / 1 ml / 1 supp (COMPOUNDING TEST COMPOUND) | 1234        | 1        |
| diaz     | zepam U/D / 5MG / 1 TAB (VALIUM)                                       | Vali5       | 81       |
| diaz     | zepaminj INJ / 10MG/2ML / 2 ML (VALIUM INJ)                            | Vali10i     | 96       |
| fent     | tanyl citrate INJ / 0.05MG/2 ML / 2 ML AMP (SUBLIMAZE)                 | Fent0.05mg  |          |
| fent     | tanyl inj AMP / 250MCG/5ML / 5 ML (SUMBLIMAZE)                         | FENTA5I     | 40       |
| HYI      | DROmorphOne inj SYRG / 2MG / 1 ML (DILAUDID INJ)                       | DILAU2I     |          |
| lora     | zepam U/D / 1MG / 1 TAB (ATIVAN)                                       | LOR1        | 95       |
| lora     | zepam vial INJ / 2MG/2ML / 2 ML VIAL (ATIVAN VIAL)                     | LOR1IV      | 95       |
| mida     | azolam VIAL / 1MG/1ML / 5 ML (VERSED)                                  | MIDAZ5I     | 90       |
| mid      | azolam INJ / 2 MG/2 ML / 2 ML (VERSED)                                 | Ver50       |          |
| mida     | azolam git BAG / 5MG/ML / 500 ML (VERSED DRIP)                         | vers500D    | 0        |
| mid      | azolam mdv VIAL / 5 MG/ML / 10 ML (VERSED MDV)                         | ver50iMDV   | 40       |
| mor      | phine carpuject INJ / 2MG/ML / 2 MG (MORPHINE CARPUJECT)               | MS2carp     | 190      |
| mon      | phine cr U/D / 30MG / 1 TAB (MS CONTIN)                                | MSCon30     | 0        |
| mor      | phine epidural EPID INFUS / 1 MG/ML / 50 ML (MORPHINE EPIDURAL)        | 1233Rx      |          |
| 1e   mon | phine gtt BAG / 1MG/ML / 100 ML (MORPHINE DRIP)                        | Morph100GTT | 0        |
| mon      | phine inj VIAL / 10MG/ML / 10 MG (MORPHINE INJ)                        | *Morphinj10 |          |
| mon      | phine inj SYRG / 10mg/ml / 30 ML (MORPHINE INJ)                        | MSPCA       |          |
| mon      | phine injvial INJ / 4MG/2ML / 4 MG (MORPHINE INJVIAL)                  | MS4inj      | 350      |
| mon      | phine mdv MDV INJ / 15MG/ML / 20 ML (MORPHINE MDV)                     | 395t        |          |
| mon      | phine sulfate INTRATHEC / 10 MG/10 ML / 10 ML (ASTRAMORPH/PF)          | "Morit10    |          |
| opiu     | um-belladon na U/D / 16.2/60MG / 1 SUPP (B & 0 16A SUPPS)              | B&O16a      |          |
| 0×1      | Ycodone/apap U/D / 5MG/325MG / 1 TAB (PERCOCET)                        | Perctab5    |          |
| <        |                                                                        |             |          |

2. Select the supply you want to expire, and then click *select*.

OR

Double-click the supply.

- 3. If the Position Browser appears, select the position to which you are returning the supply.
- 4. In the Position window, enter the Expire Quantity. If necessary, change the expiration date and lot number.

| ey Expire - Position                                                            |               |
|---------------------------------------------------------------------------------|---------------|
| Position<br>C-2 vault Position 104<br>Min: 160 Max: 500                         | expire        |
| <u>Supply</u><br>OXYcodone/apap U/D / 5MG/325MG / 1 TAB<br>PERCOCET<br>Perctab5 | open position |
|                                                                                 | back          |
| Expire Quantity: 12                                                             | Dauk          |
| Expiration Date: 05/24/2013                                                     |               |
| Lot: Ihgd                                                                       |               |

- 5. Click expire.
- Respond to any Dispense Information or Count Remaining window as discussed in Deposit and Withdraw Confirmation Windows on page 27.
- 7. Click the button that describes how you want to handle the expired supplies.

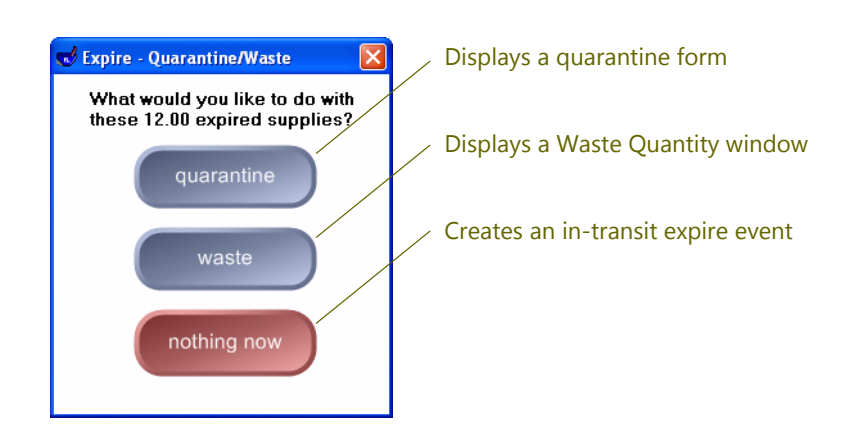

*quarantine* opens a quarantine form within the expire function. You can close the form to quarantine the items later or you can quarantine them immediately. For information on using the quarantine form, see Quarantine on page 79. *waste* opens the Waste Quantity window so you can waste the supply immediately. For information on wasting the supply, see the Waste Quantity window on page 65.

**nothing now** creates an in-transit event with a status of Expire PH. You can use the quarantine or waste function later to dispose of the supply.

### Field Definitions: Expire-Supply Browser

| Field                       | Definition                                                                                                    |  |  |
|-----------------------------|----------------------------------------------------------------------------------------------------|--|--|
| Supply (*Generic/<br>Trade) | The supply generic name, form, strength, size, and units, and trade<br>name. By default, this list displays supplies in alphabetical order by<br>generic name. To list supplies by trade name, click the column<br>heading. |  |  |
| Item Code                   | The customer-defined supply identifier                                                                                                    |  |  |
| Quantity                    | The count available in the vault. If this field is blank, the supply requires a physical count each time you withdraw it from the vault. The supply is defined as a Centrack count-remaining supply in AWS.                 |  |  |
| select                      | Begins the expiration sequence using the selected supply.                                                                                                    |  |  |
| DTs with supply             | Lists all DTs that currently have a stock of the supply.                                                                                                    |  |  |
| File Data Window Help       |                                                                                                    |  |  |
|                             | Display Terminal Department Quantity Expiration Date Positions                                                                                                    |  |  |
|                             | DT2NORTH 2NORTH 37 4 Dack                                                                                                    |  |  |
|                             | DTPACU PACU 18 2                                                                                                    |  |  |
|                             | MEDSELECT MedSelect Flex 58 12/28/2015 2                                                                                                    |  |  |
|                             | DB-POSTPARTUM Post Partum 40 4                                                                                                    |  |  |
|                             | DVVordens/seas U/D / EMC/22EMC / 1TAP (law Code Destable)                                                                                                    |  |  |
| Ready                       |                                                                                                    |  |  |
|                             | at any apprised limits the superly list to only these superlies for which at                                                                                                    |  |  |
| show expired                | <b>show expired</b> limits the supply list to only those supplies for which at least one Centrack position contains expired supplies. When you                                                                              |  |  |
|                             | click this button, the text changes to <b>show all</b> Click <b>show all</b> to re-                                                                                                    |  |  |
|                             | display all Centrack supplies.                                                                                                    |  |  |
| show all                    |                                                                                                    |  |  |
| back                        | Displays the alternate menu.                                                                                                    |  |  |

### Expire

### *Notes:*
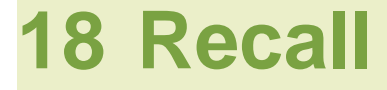

Use the recall function to remove recalled supplies from your vault inventory. When you recall a supply in Centrack, you have the opportunity to see a list of DTs that use the supply.

To recall a supply, follow these steps:

1. On the alternate menu, click *recall*.

The Recall–Supply Browser displays all supplies assigned to the Centrack CT. You can also display DTs that are stocked with the supply. For more information, see the field definitions table on page 137.

|            | 🖞 Centrack - [Recall - Supply Browser]                                   |             |          |   |
|------------|--------------------------------------------------------------------------|-------------|----------|---|
|            | File Data Window Help                                                    |             |          |   |
|            | Supply ( * Generic / Trade )                                             | ltem Code   | Quantity | ^ |
|            | acetamin w/cod #3 U/D / 30/300MG / 1 TAB (TYLENOL W/COD #3)              | Tyl#3       | 169      |   |
|            | alprazolam U/D / 0.25MG / 1 TAB (XANAX)                                  | Alptab0.25  | 43       |   |
|            | cocaine topical SOLN / 4% / 4 ML BTL (COCAINE TOPICAL)                   | Cocliq      |          |   |
| Select the | Compound Test TEST / 16.2/60 / 1 ml / 1 supp (COMPOUNDING TEST COMPOUND) | 1234        | 1        |   |
| supply 🔪   | diazepam U/D / 5MG / 1 TAB (VALIUM)                                      | Vali5       | 81       |   |
|            | diazepam inj INJ / 10MG/2ML / 2 ML (VALIUM INJ)                          | Vali10i     | 95       |   |
|            | fentanyl citrate INJ / 0.05MG/2 ML / 2 ML AMP (SUBLIMAZE)                | Fent0.05mg  |          |   |
|            | fentanylinj AMP / 250MCG/5ML / 5 ML (SUMBLIMAZE)                         | FENTA5I     | 40       |   |
|            | HYDROmorphOne inj SYRG / 2MG / 1 ML (DILAUDID INJ)                       | DILAU2I     |          |   |
|            | lorazepam U/D / 1MG / 1 TAB (ATIVAN)                                     | LOR1        | 95       |   |
|            | lorazepam vial INJ / 2MG/2ML / 2 ML VIAL (ATTVAN VIAL)                   | LOR1IV      | 95       |   |
|            | midazolam VIAL / 1MG/1ML / 5ML (VERSED)                                  | MIDAZ5I     | 90       |   |
|            | midazolam INJ / 2 MG/2 ML / 2 ML (VERSED)                                | Ver50       |          |   |
|            | midazolam git BAG / 5MG/ML / 500 ML (VERSED DRIP)                        | vers500D    | 0        |   |
|            | midazolam mdv VIAL / 5 MG/ML / 10 ML (VERSED MDV)                        | ver50iMDV   | 40       |   |
|            | morphine carpuject INJ / 2MG/ML / 2 MG (MORPHINE CARPUJECT)              | MS2carp     | 190      |   |
|            | morphine cr U/D / 30MG / 1 TAB (MS CONTIN)                               | MSCon30     | 0        |   |
|            | morphine epidural EPID INFUS / 1 MG/ML / 50 ML (MORPHINE EPIDURAL)       | 1233Rx      |          |   |
|            | morphine git BAG / 1MG/ML / 100 ML (MORPHINE DRIP)                       | Morph100GTT | 0        |   |
|            | morphine inj VIAL / 10MG/ML / 10 MG (MORPHINE INJ)                       | *Morphinj10 |          |   |
|            | morphine inj SYRG / 10mg/ml / 30 ML (MORPHINE INJ)                       | MSPCA       |          |   |
|            | morphine inj vial INJ / 4MG/2ML / 4 MG (MORPHINE INJ VIAL)               | MS4inj      | 350      |   |
|            | morphine mdv MDV INJ / 15MG/ML / 20 ML (MORPHINE MDV)                    | 395t        |          |   |
|            | morphine sulfate INTRATHEC / 10 MG/10 ML / 10 ML (ASTRAMORPH/PF)         | "Morit10    |          |   |
|            | opium-belladonna U/D / 16.2/60MG / 1 SUPP (B & 0 16A SUPPS)              | B&016a      |          |   |
|            | OXYcodone/apap U/D / 5MG/325MG / 1 TAB (PERCOCET)                        | Perctab5    |          | ~ |
|            | <                                                                        |             |          | Ē |

2. Select the supply you want to recall, and then click *select*.

OR

Double-click the supply.

- 3. If the Position Browser appears, select the position from which you are removing the supply.
- 4. In the Position window, enter the Recall Quantity. If necessary, change the expiration date and lot number.

| Recall - Position                                                                  |               |
|------------------------------------------------------------------------------------|---------------|
| <u>Position</u><br>C-2 vault Position 201<br>Min: 60 Max: 150                      | recall        |
| Supply<br>fentanyl citrate INJ / 0.05MG/2 ML / 2 ML AMP<br>SUBLIMAZE<br>Fent0.05mg | open position |
|                                                                                    | back          |
| Recall Quantity: 25                                                                |               |
| Expiration Date: 05/31/2013<br>Lot: 3571433                                        |               |
| L                                                                                  |               |

- 5. Click recall.
- Respond to any Dispense Information or Count Remaining window as discussed in Deposit and Withdraw Confirmation Windows on page 27.
- 7. Click the button that describes how you want to handle the recalled supplies.

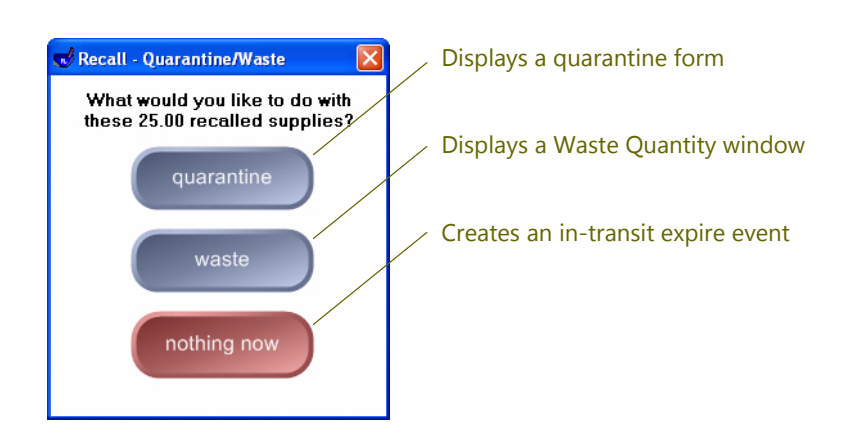

*quarantine* opens a quarantine form within the recall function. You can close the form to quarantine the items later or you can quarantine them immediately. For information on using the quarantine form, see Quarantine on page 79. *waste* opens the Waste Quantity window so you can waste the supply immediately. For information on wasting the supply, see the Waste Quantity window on page 65.

**nothing now** creates an in-transit event with a status of Recall PH. You can use the quarantine or waste function later to dispose of the supply.

### Field Definitions: Recall–Supply Browser

| Field                       | Definition                                                 |                                                |                                |                                           |                                        |                                                      |  |  |
|-----------------------------|------------------------------------------------------------|------------------------------------------------|--------------------------------|-------------------------------------------|----------------------------------------|------------------------------------------------------|--|--|
| Supply (*Generic/<br>Trade) | The supply ge<br>name. By defa<br>generic name<br>heading. | eneric name<br>ult, this list<br>. To list sup | e, form,<br>display<br>plies b | strength,<br>ys supplie<br>y trade na     | size, and<br>s in alpha<br>me, click   | units, and trade<br>betical order by<br>the column   |  |  |
| Item Code                   | The customer-                                              | -defined su                                    | pply id                        | entifier                                  |                                        |                                                      |  |  |
| Quantity                    | The count ava<br>requires a phy<br>The supply is           | ilable in the<br>rsical count<br>defined as    | e vault.<br>each ti<br>a Centr | If this field<br>ime you wi<br>rack count | d is blank,<br>ithdraw it<br>-remainin | , the supply<br>from the vault.<br>Ig supply in AWS. |  |  |
| select                      | Begins the recall sequence using the selected supply.      |                                                |                                |                                           |                                        |                                                      |  |  |
| DTs with<br>supply          | Lists all DTs that currently have a stock of the supply.   |                                                |                                |                                           |                                        |                                                      |  |  |
|                             | Display Terminal                                           | Department                                     | Quantity                       | Expiration Date                           | Positions                              | back                                                 |  |  |
|                             | DT2NORTH                                                   | 2NORTH                                         | 8                              |                                           | 1                                      | Delok                                                |  |  |
|                             | DTOR1                                                      | Operating Room                                 | 30                             |                                           | 5                                      |                                                      |  |  |
|                             | DTPACU                                                     | PACU                                           | 24                             |                                           | 4                                      |                                                      |  |  |
|                             | MEDSELECT                                                  | MedSelect Flex                                 | 39                             | 01/15/2015                                | 2                                      |                                                      |  |  |
|                             |                                                            |                                                | 18<br>4P. Utem Code            | East() ()East)                            | 2                                      |                                                      |  |  |
|                             | Ready                                                      |                                                |                                |                                           |                                        |                                                      |  |  |
|                             |                                                            |                                                |                                |                                           |                                        |                                                      |  |  |
| back                        | Displays the a                                             | lternate me                                    | enu.                           |                                           |                                        |                                                      |  |  |

Recall

Notes:

# **19 Deposit Borrow**

The deposit borrow function is the deposit of a supply you are borrowing from another facility. However, borrowing a Drug Enforcement Agency (DEA) schedule medication may be a violation of Federal Law. A message box reminds you of this fact when you use the deposit borrow function.

Borrowed supplies remain in transit with a Deposit Borrow status until you return them using the return borrow function. For details, see Return Borrow on page 143.

To deposit a supply you are borrowing from an external facility, follow the steps below:

1. On the alternate menu, click *deposit borrow*.

Centrack displays the Borrow form. You can enter a form number. If you do not, Centrack generates one automatically when you complete the deposit. Remember that you can record the deposit on an existing form by using the *locate form* feature.

| <b>1</b>         | Centrack - [Deposit Borrow - Borrow Fo | rm]                                         |                       |             |
|------------------|----------------------------------------|---------------------------------------------|-----------------------|-------------|
| ect the facility | Borrow Information                     | Form Number: B20130423-1                    |                       | supplies    |
| -                | CENtrand CENTE                         |                                             |                       |             |
|                  | Citrand size                           | 04/23/2013                                  |                       | locate form |
|                  | No. of Size of Quantity                | D BE FILLED IN BY PURCHASER<br>Name of Item | National Drug<br>Code | move to for |
| Ī                |                                        |                                             |                       |             |
|                  | 2                                      |                                             |                       | print       |
| _                | 3 [] []                                |                                             |                       | back        |
| -                | 4 0000 0000                            |                                             |                       | DUCK        |
| _                | 5 () ()                                |                                             |                       |             |
| -                | 6 [] []                                |                                             |                       |             |
| -                | * 1 1                                  |                                             |                       |             |
| -                | 9                                      |                                             |                       |             |
| -                | 10                                     |                                             |                       |             |
| -                | Cete Innad                             | CELTrightston III.                          | l                     |             |
| 7                | Regiõesdana<br>HOSP/CLINIC             | No. of Mrk Order Rem                        |                       |             |
|                  |                                        |                                             |                       |             |

2. Select the facility, and Centrack fills in the facility's address.

- 3. If you are not using a scanner, click *supplies* to open the Deposit Borrow–Supply Browser.
- 4. Scan the supply you are borrowing.

#### OR

Select the supply in the Deposit Borrow-Supply Browser.

| Image Dig (Manundic)/ (Machine) Manual Code Quantity (Manundic)/ (Machine)   addression (Mod B2) U/D / 825MG / 11AB (PMLEND W/COD B2) TyB3 163   advacion U/D / 825MG / 11AB (PMLEND W/COD B2) TyB3 163   advacion U/D / 825MG / 11AB (PMLEND W/COD B2) Conjet Conjet   Compound Test TEST / 16.2/60/1 ml / 11AB (PMLEND W/COD B2) Conjet 1   Gamponini INI / 106/25ML / 24ML (MILLMINI) Valid S B1 1   dasapanini INI / 106/25ML / 24ML (MILLMINI) Valid S 51   ferraryleitige NI / 006/25ML / 24ML (MILLMINI) Valid S 55   ferraryleitige NI / 006/25ML / 24ML (MILLMINI) DULU23 40   ferraryleitige NI / 006/25ML / 24ML (MILLMINI) DULU23 40   ferraryleitige NI / 006/25ML / 24ML (MILLMINI) DULU23 40   ferraryleitige NI / 25ML / 24ML (MILLMINI) DULU23 40   ferraryleitige SYRG / 12ML (MILLMININI) DULU23 80   midacion NI / 24ML / 24ML (MILLMININI) MILLMININI                                                                                                    | Form Number: Supplier                                                    | ~           |          | salast |
|----------------------------------------------------------------------------------------------------|--------------------------------------------------------------------------|-------------|----------|--------|
| عدهده، wito df 2 U/D / 20/2004/G / 11.88 [17/LENGL W/C00 E3] TytE3 163   skexskin U/D / 12/20/G / 11.78 [CVLENGL W/C00 E3] Akrieb 25 63   skexskin U/D / 12/20/G / 11.78 [CVLENGL W/C00 E3] Conig 1   Consord Test / 16/20/C / in / 1 nue (COMPOUNDING TEST COMPOUND) 1234 1   Skexspan U/D / SMC / 11.78 [CVLENGL W/C00 P3] Valit 81   Gampaning INJ / 106/C/ML / 2ML (MLUM INJ) Valit 81   Gampaning INJ / 106/C/ML / 2ML (MLUM INJ) Valit 81   Kerspan U/D / SMC / 11.80 [CULMCR USLINGE] Fent Ast 40   Kerspan U/D / MG / 2ML / 2ML ANE [SUBMACE] Fent Ast 40   HYO R00062/HL / 2ML / 2ML / 2 | Supply(*Genenc/Trade)                                                    | item Code   | Quantity | adiede |
| advance UID / 0.25M / 11 AB (AAUAD) Advab/25 43   occommutational SCIN / 45, 7 4 AU, 81L (COLMPOUNDING TEST COMPOUNDING 124 1   downpoint SCIN / 45, 7 4 AU, 81L (COLMPOUNDING TEST COMPOUNDING 1234 1   downpoint SCIN / 45, 7 4 AU, 81L (COLMPOUNDING TEST COMPOUNDING 1234 1   downpoint NUO / 5MG, 71 TAB (MALUM) Valitis 55   terrung totage NUO / 5MG, 71 TAB (MALUMIN) Valitis 55   terrung totage NUO / 5MG, 71 TAB (MALUMIN) Valitis 55   terrung totage NUO / 5MG, 71 TAB (SUBURAZE) Ferrit/SUBURAZE) 60   HYDROBINE/Drive ki SYRG / 2MG, 7ML / 7ML Ki, [SUBURAZE) DLAU23 50   triveny kis APP / 250MG, 7ML / 7ML Kis, [SUBURAZE) DLAU23 50   triveny kis APP / 250MG, 7ML / 7ML Kis, [SUBURAXE) DLAU23 50   midascham rodv Valitic / 1ML (VERSED) MED/25 50   midascham rodv Valitic / 1ML (VERSED) Versitic / 1ML / 1ML (VERSED) 0 </td <td>acetamin w/cod #3 U/D / 30/300MG / 1 TAB (TYLENOL W/COD #3)</td> <td>Tyl#3</td> <td>169</td> <td>C</td>                                                                                                    | acetamin w/cod #3 U/D / 30/300MG / 1 TAB (TYLENOL W/COD #3)              | Tyl#3       | 169      | C      |
| concerner topical SOLM / 4.4 / 4.4 ML [L] [COCRAINE TOPICAL] Coding   Concerner Test / 1.5.26/2/14/ / 1 muce (COMPOUNDING TEST COMPOUND) 124 1   diassepen MD / 2.46/2/14/ / 1 muce (COMPOUNDING TEST COMPOUND) 124 1   diassepen MD / 2.46/2/14/ / 1 muce (COMPOUNDING TEST COMPOUND) Valid 91   diassepen MD / 2.46/2/14/ / 2.44/2 (MUM) Valid 95   teringriding INJ / 1046/254/2 / 2.44/2 (MUMAZE) Ferrit/Sing 40   teringriding INJ / 0050/254/2 / 2.44/2 (MUMAZE) Ferrit/Sing 40   teringriding INJ / 0050/254/2 / 2.44/2 (MUMAZE) DIAU23 51   teringriding INJ / 2.66/266/264/2 / 2.44/2 (MIMAVAL) LDR1 55   teringriding INJ / 2.46/274/2 / 2.44/244 (MIMAVAL) LDR1 55   teringriding INJ / 2.46/274/2 / 2.44/244 (MIMAVAL) LDR1 55   teringriding INJ / 2.46/274/2 / 2.44/244 (MIMAVAL) LDR1 55   teringriding INJ / 2.46/274/2 / 2.44/246 (MIMAVAL) LDR1 55   teringriding INJ / 2.46/274/2 / 2.44/246 (MIMAVAL) MIMA/24/24/274 90   mideadiam INJ / 2.46/244/2 / 2.44/24/24/24/24/24/24/24/24/24/24/24/24/2                                                                                                    | abrazolam U/D / 8.25MG / 1 TAB (KANAK)                                   | Alphab0.25  | 43       | back   |
| Сопромен Тект / 16.2/60 / 1 м/ / 1 мср. (COMPOUNDING TEST COMPOUNDIN) 1234 1   Samapan U/D / SMC / 1 TAD (VALUM) Valid 01   Samapan U/D / SMC / 1 TAD (VALUM) Valid 05   Samapan U/D / SMC / 1 TAD (VALUM) Valid 05   Samapan N/D / ODMOZ/LL / 2 ML, KMP (SUBUMAZE) Ferti / Odmog   Ferti / MAP 2/SMC / TML / DILAUDID INJ DILAU2 60   NOD / DMB / TAB M / TAMA NUL / DMOZ/ML / 2 ML / VAL (ATTWAH) LOP1 95   Samapan NUL / 106 / TML / DILAUDID INJ DILAU2 90 90   Samapan viai NUL / 2 MG / 1 TAB M / TMAN (ATTWAH) LOP1 95   Samapan viai NU / 2 MG / 1 TAB M / TMAN (ALLIDIN INJ) 90 90   makadam NUL / 2 MG / 1 TAB M / TMAN (ATTWAH) M / DAS2 90   makadam NUL / 2 MG / 1 TAB M / SCONTINI 90 90   makadam NUL / 2 MG / 1 TAB M / SCONTINI 190 90   morphine cry U/D                                                                                                    | cocaine topical SOLN / 4% / 4 ML BTL (COCAINE TOPICAL)                   | Coclig      |          |        |
| δακερωη U/0 / SMC / 1 TAB_ (MLUM) Val6 61   δακερωη II, IN / 104/C3/K / 2 ML, (MLUM INU) Val70 55   δακερωη II, IN / 104/C3/K / 2 ML, (MLUM INU) Val70 55   ferrary/chair KM / 2 CM/C (MLM, / 2 ML, MLM) Ferra C0/mg   ferrary/chair KM / 2 CM/C (MLM, / 2 ML, MLM) Ferra C0/mg   ferrary/chair KM / 2 CM/C (ML/ML, / SML, SUMALLANDI (MLUDID INU) DLU/L3   ferrary/chair KM / 2 CM/C (ML/ML, KAL, BATINAN VAL) L0/F1 95   módandam ML/ 7 MG/C / 2 ML (MLUDID INU) DLU/L3 90   módandam VAL / 1 MG/T/IL / 5 ML (KERSED) MLD/279 90   módandam (ML / 2 ML/ VCME_SED) Ver80 0   modandam (ML / 2 ML/ ML/10/L (MERSED DMP) Ver800 0   modandam (ML / 2 ML/ ML/10/L (MERSED MMV) MS2coup 0   modandam (ML / 2 ML/ ML/10/L (MERSED MMV) MS2coup 0   modandam (ML / 2 ML/ ML/10/L (ML (MDRPHINE CARFULCT) MS2coup 0   modandam (ML / 2 ML/ ML/10/L (MDRPHINE CARFULCT) MS2coup 0   modandam (ML / 2 ML/ ML/ 10/L (MDRPHINE CARFULCT) MS2coup <                                                                                                    | Compound Test TEST / 16.2/60 / 1 ml / 1 supp (COMPOUNDING TEST COMPOUND) | 1234        | 1        |        |
| dataspaniyi NJ / 1046/244, / 244, (NALLMINI) Val18 95   tertarychanik NA / 00560/244, / 244, ANL SIRULAZE) Ferr0.05mg   tertarychanik NA / 00560/244, / 244, ANL SIRULAZE) FERR1/2 60   th0070motp/brie inj STRG / 246, ZM / 144, SIRULAZE) DILU23 50   th0070motp/brie inj STRG / 246, ZM / 144, SIRULAZE) DILU23 50   tostopani NU / 7166 / 1144, ATMAN L0711 55 50   tostopani NU / 7166 / 1144, ATMAN L0711 55 50   tostopani NU / 7166 / 1144, ATMAN L0711 55 50   tostopani NU / 246, ZML / 244, VAL (ATMANIAL) L0711 55   tostopani NU / 246, ZML / 244, VAL (ATMANIAL) Verbit 0   midsolami NU / 246, ZML / 244, VAL (ATMANIAL) Verbit 0   midsolami NU / 246, ZML / 246, MA (VERSED DRIP) Verbit 0   tostophie computer NJ / 246, ZML / 246, MA (MORPHINE CARPUECT) MS20ap 100   modphies computer NJ / 246, ZML / 246, MA (VERSED DRIP) MS20ap 0   modphies computer NJ / 246, ZML / 246                                                                                                    | diazepan U/D / 5MG / 1 TAB (VALIUM)                                      | Val5        | 81       |        |
| Iteratorylation Iteratorylation Ferrition   Interatorylation FENTAR 600   IntrodemocryDate via SYRG / 2004 ( 15ML ( SUBURAZE) FENTAR 600   IntrodemocryDate via SYRG / 2004 ( 15ML ( DULUDIO INJ) DLLU23   Stanspann U/O / 15MG / 11AL ( DULUDIO INJO U/O 1 55   Stanspann U/O / 15MG / 11AL ( DULUDIO INJO U/O 1 55   Indexdom Via / 25MG / 25ML / 25ML ( VIA L ( DITUNO IVAL) U/O 1 55   Indexdom Via / 25MG / 25ML / 25ML ( VIA L ( DITUNO IVAL) U/O 1 55   Indexdom Via / 25MG / 25ML / 25ML ( VIA L ( DITUNO IVAL) U/O 1 55   Indexdom Via / 25MG / 12ML ( VIA L ( DITUNO IVAL) Vers000 0   Indexdom ndv Via / 25MG / 12ML ( VIA L ( DITUNO IVAL) Vers000 0   Indexdom ndv Via / 25MG / 12ML ( VIA L ( DITUNO IVAL) VERS00 100   Indexdom ndv Via / 25MG / 11AB ( MIS CONTIN) MS2condo 100   Indexher L 100 ML ( MORPHINE DAPPOLICET) MS2condo 100   Indexher M ( VIA / 1100KG ( MORPHINE DAPPOLICET) MS2condo<                                                                                                    | diazepani inj INJ / 10MG/2ML / 2 ML (VALIUM INJ)                         | Val10       | 95       |        |
| Генглийн Анир / 250н/Солбин, / 5м., (SUMBUNADE) РЕНТАЯ 40   HYTDRÖnenykon ing SYRE / 25M / 1M., (DULUDID NU) DULUZ   Konsequen UU / M. 71 XLB, (MYTMAN) LOR1 75   Konsequen VU / XM / 21M / VMAL LOR1 75   Konsequen VU / XM / 21M / VMAL LOR1 75   Konsequen VU / XM / 21M / VMAL LOR1 75   Konsequen VU / XM / 21M / VMAL MCA23 80   midaodam VU / XM / 21M / VERSED Ver50 0   midaodam VU / XM / 21M / VERSED DRIP Ver500 0   modphen vu / XM / XMG / 12M / VERSED DRIP Ver5000 0   modphen VU / XM / XM / XM (VERSED DRIP) Ver5000 0   modphen VU / XM / XM / XM (VERSED DRIP) Ver5000 0   modphen VU / XM / XM / XM (VERSED DRIP) Ver5000 0   modphen VU / XM / XM / XM (VERSED DRIP) VESCAMOV 40   modphen VU / XM / XM / XM (VERSED DRIP) VESCAMOV 40   modphen VU / XM / XM / XM (VERSED DRIP) VESCAMOV 0   modphen VU / XM / XM / XM (VERSED DRIP) VESCAMOV 0   modphen VU / XM / XM / XM (VERSED RIP) <td>terkanyl citrate INJ / 0.05MG/2 ML / 2 ML AMP (SUBUMAZE)</td> <td>Fenil0.05mg</td> <td></td> <td></td>                                                                                                    | terkanyl citrate INJ / 0.05MG/2 ML / 2 ML AMP (SUBUMAZE)                 | Fenil0.05mg |          |        |
| HYDRDRoupPore inj DLAU23   VHD / TMG / T TAG / TTAVAN LDP / TMG / T TAG / TTAVAN   Strangen vill / ML / TAG / TTAVAN LDP / TMG / T TAG / TTAVAN   widzostam LDP / TMG / T TAG / TTAVAN   widzostam VLD / TMG / T TAG / TTAVAN   widzostam VLD / TMG / T TAG / TTAVAN   widzostam VLD / TMG / T TAG / TTAVAN   widzostam VLD / TMG / T TAG / TTAVAN   midzostam VLD / TMG / T TAG / TTAVAN   midzostam VLD / TMG / T TAG / TTAVAN   midzostam VLD / TMG / T TAG / TTAVAN   midzostam VLD / TMG / T TAG / TTAVAN   midzostam VLD / TMG / T TAB / T TAVAN   mosphere curpuent TM / Z T M / T TAB   TM / T TAB / T TAVAN MID / Z T M / T TAB   TM / T T TAB / T TAVAN MID / Z T M / T TAB   TM / T T TAB / T TAB / T TAVAN MID / T T T T T T T T T T T T T T T T T T                                                                                                    | fertanyline AMP / 250MCG/5ML / 5ML (SUMBLINAZE)                          | FENTAS      | 40       |        |
| Колсеран IL/0 / 1MG / 1 TAB (ATTWAH) LDR1 95   Колсеран W / 2 / MG / 2 ML / 2 ML / MAL (ATTWAH VAL) LDR1M 95   Indexdam W / AL / 1 MG / ML / 5 ML (VERSED) MDA279 90   Indexdam W / AL / 1 MG / ML / 5 ML (VERSED) VerSU 0   Indexdam W / AL / 1 MG / ML / 1 ML (VERSED DRIP) verS000 0   Indexdam M / VAL / 5 MG / 1 ADL (VERSED DRIP) verS000 0   Indexdam M / VAL / 5 MG / 1 ADL (VERSED DRIP) verS000 0   Indexdam M / VAL / 5 MG / 1 ADL (VERSED DRIP) verS000 0   Indexdam M / VAL / 5 MG / 1 ADL (VERSED DRIP) verS000 0   Indexdam M / VAL / 5 MG / 1 ADL (VERSED DRIP) verS000 0   Indexdam M / VAL / 5 MG / 1 ADL (VERSED DRIP) MS2ckp 190   Indexdam M / VAL / 5 MG / 1 ADL (VERSED MIN) MS2ckp 190   Indexdam M / VAL / 5 MG / 1 ADL (MES CONTIN) MS2ckp 0   Indexdam M / VAL / 10 MG (MORPHINE END) MS2ckp 0   Indexdam M / VAL / 10 MG (MORPHINE INI) MSPA 1   Indexdam M / VAL / 10 MG (MORPHINE INI) MSPCA 1   Indephre ini I M / 4 MG / AHG (MORPHINE                                                                                                    | HYDROmorphOne inj SYRG / 2MG / 1 ML (DILAUDID INJ)                       | DILAU2      |          |        |
| Ivancepan vidi IVI / 2MG/2ML / 2 ML VALL (ATTIVAN VIALL) LORITV 95   indisordem VUA / 1 MG/AML / 2 ML VALL (ATTIVAN VIALL) MD/233 50   indisordem VUA / 1 MG/AML / 5 ML (PERSED) Ve650 0   indisordem NUA / 2 MG/2 ML / 2 ML (VERSED DORP) Ver5000 0   indisordem VAL / 5 MG/ML / 10 ML (VERSED DORP) Ver5000 0   indisordem VAL / 5 MG/ML / 10 ML (VERSED DORP) Ver5000 0   indisordem VAL / 5 MG/ML / 10 ML (VERSED DORP) VES0000 0   indisordem rodu VAL / 5 MG/ML / 10 ML (NERSED MOV) VES0000 0   indisordem rodu VAL / 5 MG/ML / 10 ML (NERSED MOV) VES0000 0   indisordem rodu VAL / 5 MG/ML / 10 ML (NERSED MOV) VES0000 0   indisordem LEP0 INLY 5 / YMG/ML / 10 ML (NORPHINE ERIPHENE) VES0000 0   indisordem LEP0 INLY 5 / YMG / 11 ML (MORPHINE ERIPHENE) Mode/1000TT 0   indisordem VAL / 1 ML (MORPHINE INL) Mode/100TT 0   indisordem VAL / 1 ML (MORPHINE INLY) Mode/100TT 0                                                                                                    | krazepam U/D / 1MG / 1 TAB (ATIVAN)                                      | LORI        | 95       |        |
| midlaodam VAL / 1MG/IML / SML (VERSED) MEDA23 90   midlaodam NU / 2MG/2ML / 2ML (VERSED) Verd0 0   midlaodam VAL / 2MG/2ML / 2ML (VERSED) Verd00 0   midlaodam VAL / 5MG/ML / 10ML (VERSED) Verd00 0   midlaodam VAL / 5MG/ML / 10ML (VERSED) Verd00 40   modphine or U/D / 30MG / 11A8 (MS CONTIN) MSCloap 190   modphine or U/D / 30MG / 11A8 (MS CONTIN) MSCloap 0   modphine or U/D / 30MG / 11A8 (MS CONTIN) MSPRHAE 22PR   modphine or U/D / 30MG / 11A8 (MS CONTIN) MSPRHAE ERD(PARL) 0   modphine or U/D / 30MG / 11A8 (MS CONTIN) MSPRHAE ERD(PARL) 0   modphine or U/D / 30MG / 11A8 (MS CONTIN) MSPRHAE ERD(PARL) 0   modphine or U/D / 30MG / 11A8 (MS CONTIN) MSPRHAE ERD(PARL) 0   modphine or U/D / 30MG / 11A8 (MS CONTIN) MSPRHAE ERD(PARL) 0   modphine or U/D / 30MG / 11A8 (MS CONTIN) MSPRHAE ERD(PARL) 0   modphine or U/D / 30MG / 11A8 (MS CONTIN) MSPRHAE ERD(PARL) 0   modphine or U/D / 30MG / 11A8 (MSPRHAE ERD(PARL)                                                                                                    | lorozepani vial INJ / 2MG/2ML / 2 ML VAL (ATIVAN VIAL)                   | L0R1/V      | 95       |        |
| mászásania INJ / 2 HG/2 ML / 2 HL VERSO Verso   mászásania NU / 2 HG/2 ML / 2 HL VERSOD DIPI Verso 0   mászásania VL/2 / SIGMA/ 1 NUL (VERSED DIPI) VERSOD 40 40   moghane carpuekt NU / 2 MG/AL / 2 HL (MORPHINE CARPUECT) MS2casp 190   moghane carpuekt NU / 2 MG/AL / 2 HL (MORPHINE CARPUECT) MS2casp 190   moghane carpuekt NU / 2 MG/AL / 2 HL (MORPHINE CARPUECT) MS2casp 190   moghane carpuekt NU / 2 MG/AL / 10 ML (MORPHINE CARPUECT) MS2casp 0   moghane carpuekt NU / 2 MG/AL / 2 ML (MORPHINE CARPUECT) MS2casp 0   moghane carpuekt NU / 2 MG/AL / 10 ML (MORPHINE EPRUFAL) 2259 0   moghane triation MG/AL / 10 ML (MORPHINE EPRUFAL) 0 0 0   moghane triation MG/AL / 10 ML (MORPHINE NU) MSPCA 0 0   moghane triation STRG / 10 Moghani / 20 ML (MORPHINE NU) MSPCA 0   moghane tri M / MAG/AL / 14 MG (MORP                                                                                                    | midazolam VLAL / IMG/IML / 5ML (VERSED)                                  | MIDAZSI     | 90       |        |
| mdaodam gli BAS / MGAML / 500ML (FERSED DRIP) ver5000 0   mdaodam gli BAS / MGAML / 500ML (FERSED DRIP) ver5000 40   mapbine carputett NU / 2MGAML / 2MG (MORPHINE CARPUECT) MS2coup 190   morphine carputett NU / 2MGAML / 2MG (MORPHINE CARPUECT) MS2coup 190   morphine carputett NU / 2MGAML / 2MG (MORPHINE ENPLOYMELT) 1237H   morphine carputett NOAFHINE ENPLOYMELE 1237H   morphine carputett VAL / 10MG (MORPHINE ENPLOYMELT) 10   morphine carputett VAL / 10MG (MORPHINE ENPLOYMELT) 10   morphine carputett VAL / 10MG (MORPHINE ENPLOYMELT) Morphild   morphine carputett VAL / 10MG (MORPHINE IN) MSPCA   morphine carputett NOA MORPHINE IN) MSPCA   morphine carputett IN / 4MG/2ML / 14MG (MORPHINE IN) MSPCA                                                                                                    | midazolam INJ / 2 MG/2 ML / 2 ML (VERSED)                                | Ver50       |          |        |
| mdaxbam ndv VAL / 5 MG/ML / 10 ML VERSED MDV1 vers00400V 40   morphice desuperit NU / 35ML / 2 MG (MDRHINE CARPUECT) MS2/Mg 190   morphice desuperit NU / 35ML / 12 ML MS2/Mg 190   morphice desuperit NU / 35ML / 12 ML MS2/Mg 0   morphice desuperit CERD INFLIS / 14 ML (MD / 14 MG MORPHANE ERIP 225R   morphice igN 8-MG / 11 MG/ML / 10 MG MORPHANE ERIP Morphal00 1   morphice igN 54/MG / 10 MG MORPHANE ERIP Morphal00 1   morphice igN 54/MG / 10 MG MORPHANE ERIP Morphal00 1   morphice igN 54/MG / 10 MG / 00 MR HNE INJ MSPCA 1   morphice igN 10 / 44/G/ML / 10 MG / 00 MR HNE INJ MSPCA 1                                                                                                    | midazolam git BAG / 5MG/ML / 500 ML (VERSED DRIP)                        | vers500D    | 0        |        |
| морйна сыр <sub>ын</sub> ит INJ / 246,0 M, 2.2 MG (MORPHINE CARPUECT) MS2cop 190<br>морйна сыр <sub>ын</sub> ит INJ / 246,0 M, 2.2 MG (MORPHINE CARPUECT) MS2cop 0<br>торйна сы U/O / 3040 / 1148 (MS2CMTNN) MORPHINE EPICURAL) 222174<br>торйна уб 246,7 IMG24L / 10040, (MORPHINE EPICURAL) 222174<br>торйна уб VIAL / 10440,4 L/ 10040, (MORPHINE EPICURAL) MSPCA<br>торйна уб VIAL / 10440,4 L/ 10040, (MORPHINE EPICURAL) MSPCA<br>торйна уб VIAL / 10440,4 L/ 10440, (MORPHINE INI) MSPCA                                                                                                    | midacolam mdv VIAL / 5 MG/ML / 10 ML (VERSED MDV)                        | ver50MDV    | 40       |        |
| Image/inergit U/D J 30KG / 11.88 (MS Con30) 0   morp/inergit EVD INI2/15/11.00.AKL / 59.1K (MORPHANE ENDURAL) 122.9K   morp/inergit EAG / 1160.4KL / 59.1K (MORPHANE ENDURAL) 122.9K   morp/inergit VAL / 104.0KL / 10.0KL (MORPHANE ENDURAL) 0   morp/inergit VAL / 104.0KL / 10.0KL (MORPHANE INI) Morphanity   morp/inergit VAL / 104.0KL / 10.0KL (MORPHANE INI) MSFCA   morp/inergit INI / 446/2ALL / 4.4KL (MORPHANE INI) MSFCA                                                                                                    | morphine carpuject INJ / 2MG/ML / 2 MG (MORPHINE CARPUJECT)              | MS-2carp    | 190      |        |
| Imorphine goduni ERD NUDS / 1 MG/ML / 50 ML (MORPHANE ERDUNAL) 1232NL   morphine goduni BAG / MG/ML / 100 ML MORPHANE ERDUNAL) Morphanitian 0   morphine kit VAL / 104 GML / 101 MG MORPHANE MI Morphanitian Morphanitian   morphine kit SYRB / 1040g/hL / 304 ML MORPHANE MI MSFCA Morphanitian   morphine kit NIV / 44G/SML / 144 G MORPHANE MI MSFCA 350                                                                                                    | morphine cr U/D / 30MG / 1 TAB (MS CONTIN)                               | MSCon30     | 0        |        |
| поорйно дл. 846 / 1160/HL / 100 ML (MORPHINE EAIP) Noghl006TT 0<br>поорйно ну VAL / 104/ML / 104/ML (MORPHINE EAIP) MogNel]0<br>поорйно ну SYR0 / 104g/mL / 304/L (MORPHINE INI) MSPCA<br>и оридно ну 446/JML / 44/G (MORPHINE INI)/LL MSPCA                                                                                                    | morphine epidural EPID INFUS / 1 MG/ML / 50 ML (MORPHINE EPIDURAL)       | 1233Rx      |          |        |
| mosphine inj VAL / 10MG/ML / 10MG (MORPHINE INJ) "Mosphinji0<br>mosphine inj SVRG / 10mg/ml / 30ML (MORPHINE INJ) MSPCA<br>mosphine inj val INJ / 4MS/2ML / 4.MG (MORPHINE IN VAL) MS4mj 250                                                                                                    | morphine gtt BAG / 1MG/ML / 100 ML (MORPHINE DRIP)                       | Mogh100GTT  | 0        |        |
| morphine inj SVRG / 10mg/ml / 30ML (MORPHINE INI) MSPCA<br>morphine inj val INI / 4MS/2ML / 4.MG (MORPHINE INI VIAL) MS4mj 250                                                                                                    | morphine inj VIAL / 10MG/ML / 10 MG (MORPHINE INJ)                       | "Morphing10 |          |        |
| morphine inj vial INU / 4MG/2ML / 4 MG (MORPHINE INU VIAL) MS4mi 350                                                                                                    | morphine inj SYRG / 10mg/mi / 30 ML (MORPHINE INJ)                       | MSPCA       |          |        |
|                                                                                                    | morphine inj vial INJ / 4MG/2ML / 4 MG (MORPHINE INJ VIAL)               | MS4m        | 350      |        |

- Select the supply \
  - 5. If the Position Browser appears, select the position to which you are depositing the supply.

6. In the Deposit Borrow–Position window, enter the quantity you are depositing along with the expiration date and lot number, and then click *deposit*.

|                                           | 🤝 Deposit Borrow - Position                                                             | ×       |
|-------------------------------------------|-----------------------------------------------------------------------------------------|---------|
|                                           | Position<br>C-II MDM Drawer 1-2 A<br>Min: 2 Max: 100                                    | deposit |
|                                           | Supply<br>morphine epidural EPID INFUS / 1 MG/ML / 50 ML<br>MORPHINE EPIDURAL<br>1233Rx | back    |
| Enter the quantity                        | Borro <del>w</del> Quantity: 36                                                         |         |
| Enter the expiration date and lot number— | Expiration Date: 12/31/2013<br>Lot: ZR43362                                             |         |

 Centrack reminds you that it may be a violation of Federal Law to borrow Drug Enforcement Agency (DEA) schedule medication. To acknowledge that you have read this notice and wish to continue, click Yes.

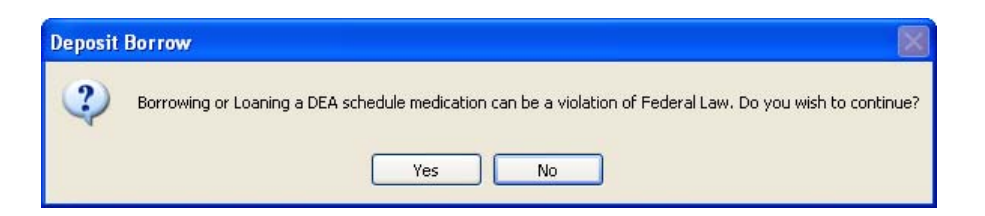

8. Respond to any Dispense Information or Count Remaining window as discussed in Deposit and Withdraw Confirmation Windows on page 27.

The Deposit–Supply Browser remains open so you can record additional deposits. Unless you specify a new form, Centrack records each additional deposit on the same form. For instructions on how to change forms, see Form Windows on page 24.

| Field       | Definition                                                                                               |
|-------------|----------------------------------------------------------------------------------------------------|
| Form Number | Displays the current form number. To record a supply on a different form, enter the form number.         |
| Supplier    | Displays the current facility name. To change the facility on the current form, select the new facility. |

### Field Definitions: Deposit Borrow-Supply Browser

| Field                       | Definition                                                                                                    |
|-----------------------------|----------------------------------------------------------------------------------------------------|
| Supply (*Generic/<br>Trade) | The supply generic name, form, strength, size, and units, and trade<br>name. By default, this list displays supplies in alphabetical order by<br>generic name. To list supplies by trade name, click the column<br>heading. |
| Item Code                   | The customer-defined supply identifier                                                                                                    |
| Quantity                    | The count available in the vault.                                                                                                    |
|                             | If this field is blank, the supply requires a physical count each time<br>you withdraw it from the vault. The supply is defined as a Centrack<br>count-remaining supply in AWS.                                             |
| select                      | Displays the Deposit Borrow–Position window in which you will enter<br>the quantity and expiration date and lot number for this deposit.                                                                                    |
| back                        | Closes the Deposit Borrow–Supply Browser. The Deposit Borrow form remains open.                                                                                                    |

### Field Definitions: Deposit Borrow–Supply Browser

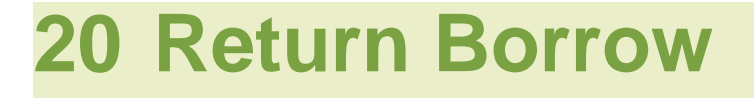

The return borrow function is the withdrawal of a supply to be returned to the facility from which you borrowed the supply.

To return a borrowed supply to an external facility, follow the steps below:

1. On the alternate menu, click return borrow.

Centrack displays the Return Borrow–Event Browser.

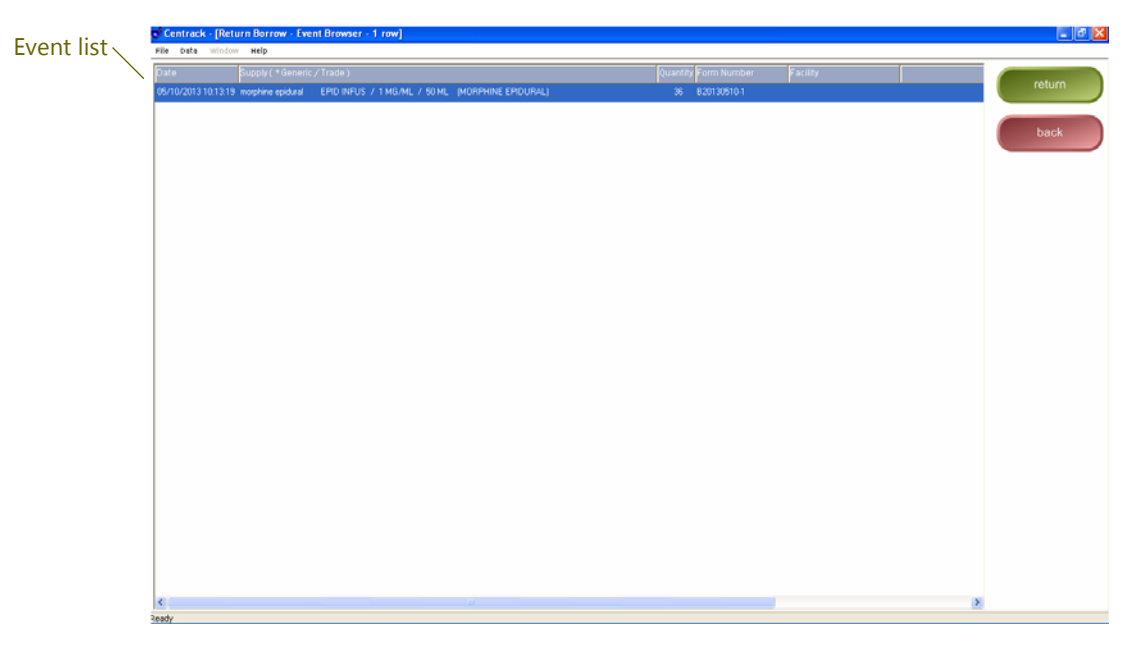

2. Select the borrow event for which you are returning the supply and then click *return*.

OR

Double-click the event.

- 3. If the Position Browser appears, select the position from which you are withdrawing the supply.
- 4. If necessary, change the Return Quantity.

| Quantity Entry - Return Borrow |               |
|--------------------------------|---------------|
|                                | return borrow |
| Return Quantity: <u>36</u>     | back          |

- 5. Click return borrow.
- 6. Respond to any Dispense Information or Count Remaining window as discussed in Deposit and Withdraw Confirmation Windows on page 27.

# 21 Withdraw Loan

The withdraw loan function is the withdrawal of a supply you are loaning to another facility. However, loaning a Drug Enforcement Agency (DEA) schedule medication may be a violation of Federal Law. A message box reminds you of this fact when you use the withdraw loan function.

Loaned supplies remain in transit with a Withdraw Loan status until you return them using the return loan function. For details, see Return Loan on page 149.

To withdraw a supply to loan to an external facility, follow the steps below:

1. On the alternate menu, click *withdraw loan*.

Centrack displays the Loan form. You can enter a form number. If you do not, Centrack generates one automatically when you complete the withdraw. Remember that you can record the loan on an existing form by using the *locate form* feature.

| 5             | 🕈 Cent          | track - [V        | /ithdraw           | Loan - Loan | Form]          |                    |              |                              |                 |      |   |  | E          | e, |
|---------------|-----------------|-------------------|--------------------|-------------|----------------|--------------------|--------------|------------------------------|-----------------|------|---|--|------------|----|
| he facility 🚽 | File C          | ate win           | fow Help           |             |                |                    |              |                              |                 |      |   |  |            | _  |
|               | Loar            | 1 Inform          | nation             |             |                | F                  | orm Number:  |                              |                 |      | _ |  | supplie    |    |
|               | 10              | Nall + or Pacifi  | ,                  |             | ~              | STREET ADDRESS     |              |                              |                 |      |   |  |            | _  |
|               | CITY's          | and STATE         |                    |             |                | DATE<br>05/01/2013 |              |                              |                 |      | - |  | locate fo  |    |
|               | -               |                   |                    |             | TO BE FILLE    | D IN BY PURCHASE   | ER           |                              |                 |      | - |  |            | _  |
|               | H C             | No. of<br>Package | Size of<br>Package | Quantity    |                |                    | Name of Item |                              | National<br>Cod | Drug |   |  | move to fe |    |
|               | 1               |                   | 0)                 |             |                |                    |              |                              |                 |      |   |  |            | -  |
|               | 2               |                   | 0                  |             |                |                    |              |                              |                 |      |   |  | print      |    |
|               | 3               | 0                 | 0                  |             |                |                    |              |                              |                 |      | - |  |            |    |
|               | 4               | 0.00              | 0.00               |             |                |                    |              |                              |                 |      | - |  | back       |    |
|               | 5               | 0)                | 0                  |             |                |                    |              |                              |                 |      | - |  |            |    |
|               | 6               | 0)                | 0)                 |             |                |                    |              |                              |                 |      | - |  |            |    |
|               | 7               | ()                | 0                  |             |                |                    |              |                              |                 |      | - |  |            |    |
|               | 8               | 1                 |                    |             |                |                    |              |                              |                 |      | - |  |            |    |
|               | 9               | ()                |                    |             |                |                    |              |                              |                 |      | - |  |            |    |
|               | 10              | 1000              | 1000               |             |                |                    |              |                              |                 |      | - |  |            |    |
|               |                 |                   | 1                  |             |                |                    |              |                              | 1               |      | - |  |            |    |
|               | Defe is a       | ued               |                    |             | DEI Fightento  | m No.              | н            | me and Address of Registrant |                 |      | - |  |            |    |
|               | Register<br>HOS | P/CLINIC          |                    |             | No. of We Orde | e Ren              |              |                              |                 |      |   |  |            |    |
|               | HUS             | PALLINIC          |                    |             |                |                    |              |                              |                 |      | - |  |            |    |

2. Select the facility, and Centrack fills in the facility's address.

- 3. Click *supplies* to open the Withdraw Loan–Supply Browser.
- 4. Scan the supply you are loaning.

### OR

Select the supply from the Withdraw Loan–Supply Browser.

|                        | Withdraw Loan - Supply Browser                      |                         |             |          | 8      |                     |
|------------------------|-----------------------------------------------------|-------------------------|-------------|----------|--------|---------------------|
|                        | Form Number:                                        | Suppler                 |             |          | select | click <i>select</i> |
|                        | Supply(*Generic/Trade)                              |                         |             | Quantity |        |                     |
|                        | acetamin w/cod #3 U/D / 30/300MG / 1 TAB (TYLEM     | NOL W/COD #3)           | Ty##3       | 169      |        |                     |
|                        | alprazolam U/D / 0.25MG / 1 TAB (VANAV)             |                         | Alphab0.25  | 43       | Dack   |                     |
|                        | cocaine topical SOLN / 4% / 4 ML BTL (DOCAINE TO    | PICALI                  | Coolig      |          |        |                     |
|                        | Compound Test TEST / 16.2/60 / 1 ml / 1 supp (COM   | POUNDING TEST COMPOUND) | 1234        | 1        |        |                     |
|                        | diazepam U/D / 5MG / 1 TAB (VALIUM)                 |                         | Val5        | 81       |        |                     |
|                        | diazepaminj INJ / 10MG/2ML / 2 ML (VALIUM INJ)      |                         | Val10       | 95       |        |                     |
|                        | rentanyl citrate INJ / 0.05MG/2 ML / 2 ML AMP (SUBL | UMAZE)                  | Ferk0.05mg  | 10.000 P |        |                     |
|                        | fertargline AMP / 250MCG/5ML / 5 ML (SUMBLINAZ      | 1E)                     | FENTAS      | 40       |        |                     |
|                        | HYDROmorphOne inj SYRG / 2MG / 1 ML (DILAUDID       | (NJ)                    | DILAU2      |          |        |                     |
|                        | krazepan U/D / 1MG / 1 TAB (ATIVAN)                 |                         | LORI        | 95       |        |                     |
| st select the supply 🔪 | Iorazepan vial INJ / 2MG/2ML / 2 ML VIAL (ATIMAN V  | VIALI                   | LORIN       | 95       |        |                     |
|                        | midazolam VIAL / IMG/IML / 5ML (VERSED)             |                         | MIDAZ9      | 90       |        |                     |
|                        | midazolam INJ / 2MG/2ML / 2ML (VERSED)              |                         | Ver50       |          |        |                     |
|                        | midazolam git BAG / 5MG/ML / 500 ML (VERSED DR      | uP)                     | vers500D    | 0        |        |                     |
|                        | midazolam mdv VIAL / 5MG/ML / 10 ML (VERSED M       | IDV]                    | ver50MDV    | 40       |        |                     |
|                        | morphine carpuject INJ / 2MG/ML / 2 MG (MORPHIN     | E CARPLUECT)            | MS2cap      | 190      |        |                     |
|                        | morphine cr U/D / 30MG / 1 TAB (MS CONTIN)          |                         | MSCon30     | 0        |        |                     |
|                        | morphine epidural EPID INFUS / 1 MG/ML / 50 ML (M   | (ORPHINE EPIDURAL)      | 1233Rx      |          |        |                     |
|                        | morphine gt BAG / 1MG/ML / 100 ML (MORPHINE D       | (RIP)                   | Morph100GTT | 0        |        |                     |
|                        | morphine inj VIAL / 10MG/ML / 10 MG (MORPHINE IN    | NJ]                     | "Morphini10 |          |        |                     |
|                        | morphine inj SYRG / 10mg/mi / 30 ML (MORPHINE IN    | 4J)                     | MSPCA       |          |        |                     |
|                        | morphine inj vial INJ / 4MG/2ML / 4 MG (MORPHINE    | INJ VIAL]               | MS4m        | 350      |        |                     |
|                        |                                                     |                         |             |          |        |                     |
|                        | ¢                                                   |                         |             | 3        |        |                     |

### Fi

5. In the Quantity Entry–Withdraw Loan window, enter the quantity you are withdrawing, and then click *withdraw*.

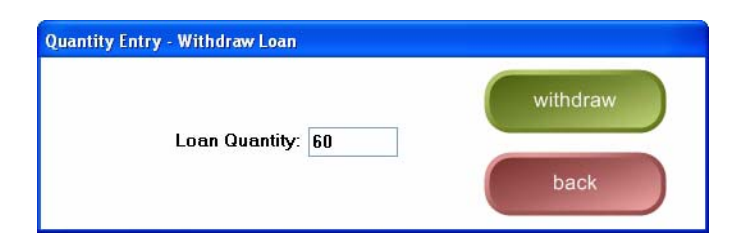

 Centrack reminds you that it may be a violation of Federal Law to loan Drug Enforcement Agency (DEA) schedule medication. To acknowledge that you have read this notice and wish to continue, click Yes.

| Withdra | aw Loan                                                                              |                         |
|---------|--------------------------------------------------------------------------------------|-------------------------|
| ?       | Borrowing or Loaning a DEA schedule medication can be a violation of Federal Law. Do | o you wish to continue? |

- 7. Respond to any Dispense Information or Count Remaining window as discussed in Deposit and Withdraw Confirmation Windows on page 27.
- 8. The Withdraw Loan–Supply Browser remains open so you can record additional withdraws. Unless you specify a new form, Centrack records each additional withdraw on the same form. For instructions on how to change forms, see Form Windows on page 24.
- 9. When you have finished your loan withdraws, click **back** to return to the loan form.
- 10. Click *back* again to return to the Home page.

If Centrack prompts you to save the loan form, click Yes.

| Click <b>Yes</b> to save the Loan | Withdraw Loan - Loan Form 🛛 🔀     |
|-----------------------------------|-----------------------------------|
| withdraw loan function.           | Do you want to save form changes? |

| Field                       | Definition                                                                                                    |
|-----------------------------|----------------------------------------------------------------------------------------------------|
| Form Number                 | Displays the current form number. To record a supply on a different form, enter the form number.                                                                                                    |
| Supplier                    | Displays the current facility name. To change the facility on the current form, select the new facility.                                                                                                    |
| Supply (*Generic/<br>Trade) | The supply generic name, form, strength, size, and units, and trade<br>name. By default, this list displays supplies in alphabetical order by<br>generic name. To list supplies by trade name, click the column<br>heading. |
| Item Code                   | The customer-defined supply identifier                                                                                                    |
| Quantity                    | The count available in the vault.<br>If this field is blank, the supply requires a physical count each time<br>you withdraw it from the vault. The supply is defined as a Centrack<br>count-remaining supply in AWS.        |
| select                      | Displays the Quantity Entry–Withdraw Loan window in which you will<br>enter the quantity you are withdrawing to loan.                                                                                                    |
| back                        | Closes the Withdraw Loan–Supply Browser. The Loan form remains open.                                                                                                    |

### Field Definitions: Withdraw Loan–Supply Browser

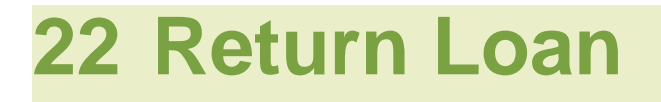

The return loan function is the return of a supply you loaned to another facility.

To return a loaned supply from an external facility, follow the steps below:

1. On the alternate menu, click *return loan*.

Centrack displays the Return Loan-Event Browser.

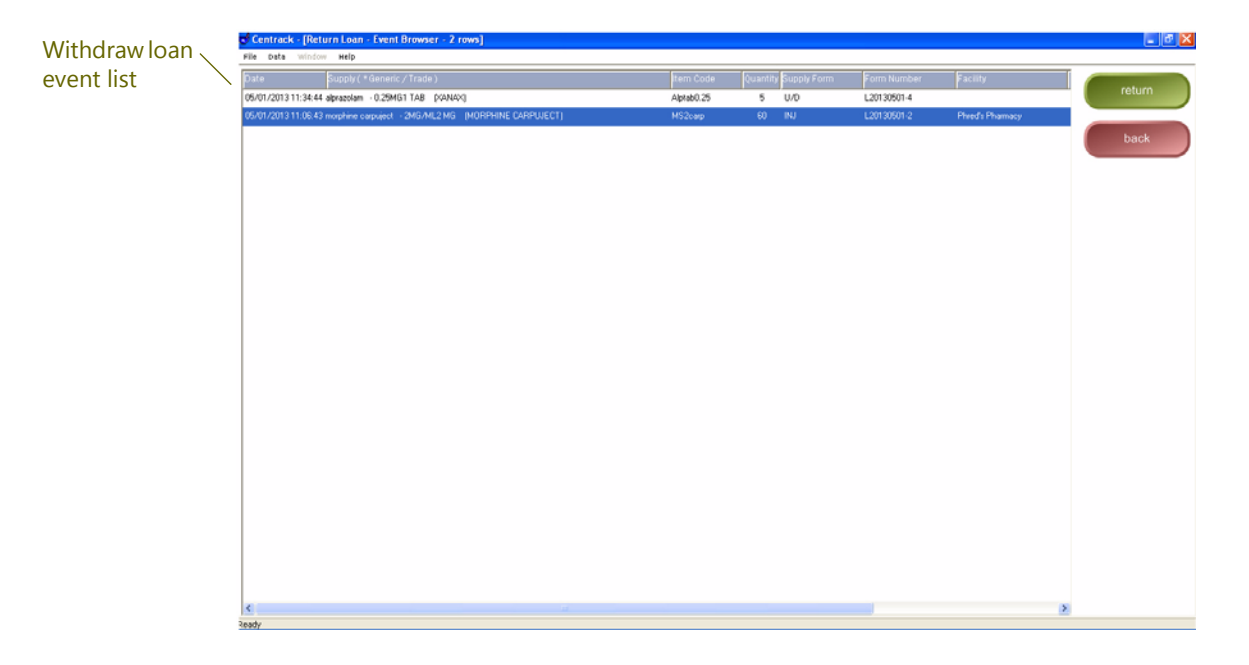

2. Select the loan event for which the supply is being returned, and then click *select*.

OR

Double-click the event.

- 3. If the Position Browser appears, select the position to which you are returning the supply.
- 4. If necessary, change the Return Quantity, Expiration Date, and Lot number of the supply. Click *deposit*.

|                              | 😴 Return Loan - Position                                                         |         |
|------------------------------|----------------------------------------------------------------------------------|---------|
|                              | <u>Position</u><br>C-2 vault Position 302<br>Min: 50 Max: 100                    | deposit |
| Visually verify these values | Supply<br>morphine carpuject INJ / 2MG/ML / 2MG<br>MORPHINE CARPUJECT<br>MS2carp | back    |
| ~                            | Return Quantity: 60                                                              |         |
|                              | Expiration Date: 10/31/2015<br>Lot: 9692                                         |         |

5. Respond to any Dispense Information or Count Remaining window as discussed in Deposit and Withdraw Confirmation Windows on page 27.

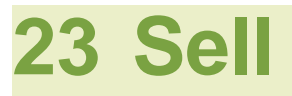

The sell function is the withdrawal of a supply you are selling to another facility. However, selling a Drug Enforcement Agency (DEA) schedule medication may be a violation of Federal Law. A message box reminds you of this fact when you use the sell function.

To withdraw a supply to sell to an external facility, follow the steps below:

1. On the alternate menu, click *sell*.

Centrack displays the Sell form. You can enter a form number. If you do not, Centrack generates one automatically when you complete the withdraw. Remember that you can record the loan on an existing form by using the *locate form* feature.

|                     | 🕈 Cent          | track - [Se        | II - Sell F        | orm]     |                   |                |              |                                |                      |    |   |  | - 🗗 🔀        |
|---------------------|-----------------|--------------------|--------------------|----------|-------------------|----------------|--------------|--------------------------------|----------------------|----|---|--|--------------|
| Coloct the facility | File C          | pete Wind          | он неір            |          |                   |                |              |                                |                      |    |   |  |              |
| Select the facility | <u>Sell</u>     | Informa            | tion               |          |                   | Fo             | ırm Number   | -                              |                      | ]  |   |  | supplies     |
|                     | To:             | Nan + d' Duyw      |                    |          | ~                 | STREET ADDRESS |              |                                |                      |    |   |  |              |
|                     | CITY            | and STATE          |                    |          |                   | DATE           |              |                                |                      |    | - |  | locate form  |
|                     |                 |                    |                    |          |                   | 05/01/2013     |              |                                |                      |    |   |  |              |
|                     | ĥ               |                    |                    |          | TO BE FILLED      | IN BY PURCHASE | R            |                                |                      |    |   |  |              |
|                     | - NO.           | No. of<br>Packages | Size of<br>Package | Quantity |                   |                | Name of Item |                                | National Dir<br>Code | ug |   |  | nove to form |
|                     |                 |                    |                    |          |                   |                |              |                                |                      |    |   |  |              |
|                     | 2               | 0                  | 0000               |          |                   |                |              |                                |                      |    |   |  | print        |
|                     | 3               |                    |                    |          |                   |                |              |                                |                      |    |   |  | back         |
|                     | 4               |                    |                    |          |                   |                |              |                                |                      |    | _ |  | Dack         |
|                     | 5               |                    |                    |          |                   |                |              |                                |                      |    | _ |  |              |
|                     | 6               | 0000               | 0000               |          |                   |                |              |                                |                      |    | _ |  |              |
|                     | 7               |                    |                    |          |                   |                |              |                                |                      |    |   |  |              |
|                     | 8               |                    |                    |          |                   |                |              |                                |                      |    |   |  |              |
|                     | 9               |                    |                    |          |                   |                |              |                                |                      |    |   |  |              |
|                     | 10              |                    |                    |          |                   |                |              |                                |                      |    |   |  |              |
|                     |                 |                    |                    |          |                   |                |              |                                |                      |    |   |  |              |
|                     |                 |                    |                    |          |                   |                |              |                                |                      |    |   |  |              |
|                     | Defe is a       | ued                |                    |          | DEL Fagiritation  | No.            |              | Name and Address of Registrant |                      |    |   |  |              |
|                     | R+girter<br>HOS | P/CLINIC           |                    |          | No. of this Order | form           |              |                                |                      |    |   |  |              |
|                     |                 |                    |                    |          |                   |                |              |                                |                      |    |   |  |              |
|                     |                 |                    |                    |          |                   |                |              |                                |                      |    |   |  |              |

2. Select the facility, and Centrack fills in the facility's address.

- 3. Click *supplies* to open the Sell–Supply Browser.
- 4. Scan the supply you are selling.

#### OR

Select the supply from the Sell–Supply Browser.

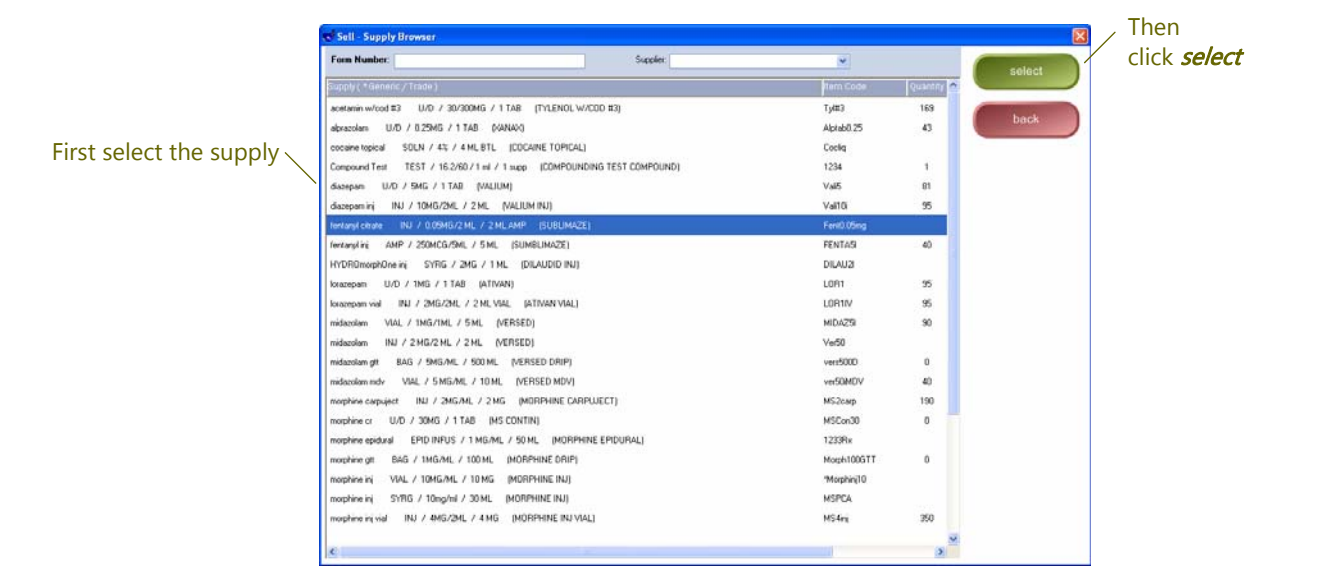

5. In the Quantity Entry–Sell window, enter the quantity you are withdrawing, and then click *withdraw*.

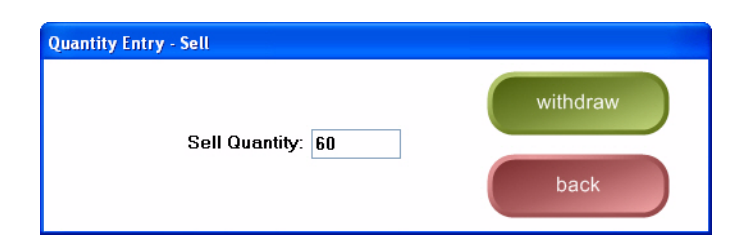

 Centrack reminds you that it may be a violation of Federal Law to sell Drug Enforcement Agency (DEA) schedule medication. To acknowledge that you have read this notice and wish to continue, click Yes.

| Withdra | w Loan                                                                                                    |
|---------|----------------------------------------------------------------------------------------------------|
| ?       | Borrowing or Loaning a DEA schedule medication can be a violation of Federal Law. Do you wish to continue? |
|         | Yes No                                                                                                    |

7. Respond to any Dispense Information or Count Remaining window as discussed in Deposit and Withdraw Confirmation Windows on page 27.

The Sell–Supply Browser remains open so you can record additional withdraws. Unless you specify a new form, Centrack records each additional withdraw on the same form. For instructions on how to change forms, see Form Windows on page 24.

Field Definitions: Sell-Supply Browser

| Field                       | Definition                                                                                                    |
|-----------------------------|----------------------------------------------------------------------------------------------------|
| Form Number                 | Displays the current form number. To record a supply on a different form, enter the form number.                                                                                                    |
| Supplier                    | Displays the current facility name. To change the facility on the current form, select the new facility.                                                                                                    |
| Supply (*Generic/<br>Trade) | The supply generic name, form, strength, size, and units, and trade<br>name. By default, this list displays supplies in alphabetical order by<br>generic name. To list supplies by trade name, click the column<br>heading. |
| Item Code                   | The customer-defined supply identifier                                                                                                    |

### Field Definitions: Sell-Supply Browser

| Field    | Definition                                                                                                    |
|----------|----------------------------------------------------------------------------------------------------|
| Quantity | The count available in the vault.                                                                                                    |
|          | If this field is blank, the supply requires a physical count each time<br>you withdraw it from the vault. The supply is defined as a Centrack<br>count-remaining supply in AWS. |
| select   | Displays the Quantity Entry–Sell window in which you will enter the quantity you are withdrawing to sell.                                                                       |
| back     | Closes the Sell–Supply Browser. The Sell form remains open.                                                                                                    |

# 24 Cabinet Maintenance

If you use MedSelect cabinets in the vault, use the cabinet maintenance function to clear a failed flag or to open an SIA drawer or position for maintenance purposes. Both of these functions are performed from the same window, the Cabinet Maintenance window.

| le Data Window       | Help                   |              |                          |                                                                                                    |                    |                                  |          |                                                                                                    |
|----------------------|------------------------|--------------|--------------------------|----------------------------------------------------------------------------------------------------|--------------------|----------------------------------|----------|----------------------------------------------------------------------------------------------------|
| entrack Cabine       | ts                     |              |                          |                                                                                                    |                    |                                  |          |                                                                                                    |
| abinet               |                        |              | Status                   |                                                                                                    |                    |                                  | •        | hack                                                                                                    |
| All Cobinets >       |                        |              | 13 Failed / 2            | 3 Errors                                                                                                    |                    |                                  |          | Uaun                                                                                                    |
| TCRAN-ELM#           |                        |              | 1 Feiled                 |                                                                                                    |                    |                                  |          |                                                                                                    |
| TCRAN-ELMS+2         |                        |              | 2 Errors                 |                                                                                                    |                    |                                  |          |                                                                                                    |
| TCRAN-FlexDrw        |                        |              |                          |                                                                                                    |                    |                                  |          |                                                                                                    |
| TCRAN-NonSensDre     | 60                     |              | 4 Errors                 |                                                                                                    |                    |                                  |          |                                                                                                    |
| TCRAN-SensDrw        |                        |              |                          |                                                                                                    |                    |                                  |          |                                                                                                    |
| TCRAN-SIA            |                        |              | 3 Federal / 15           | Eiron                                                                                                    |                    |                                  |          |                                                                                                    |
|                      |                        |              |                          | and a second second second second second second second second second second second second second second second |                    |                                  | 1.0      |                                                                                                    |
| biled Positions Acce | Iss Errors SIA Positio | ns           |                          |                                                                                                    |                    |                                  |          |                                                                                                    |
| Date                 | Status                 | User         | Position                 | Supply ( *Generic / T                                                                                          | irade )            | Note                             | <b>A</b> | clear failad                                                                                                    |
| 2/07/2015 03:25:36   | SIA Retty Success      | mowryMOWPTYr | CTOPANISIA Drawer 3-6 B  | edetele disodium (EDTA                                                                                         | )   INJ / 150 MG / |                                  |          | THE                                                                                                    |
| 2/07/2015 03:25:35   | SIA Open Index Fail    | mowryMOWRY/r | CTCPAN-SIA Drawer 3-6 B  | edetate disodium (EDTA)                                                                                        | INJ / 150 MG /     |                                  |          |                                                                                                    |
| 2/07/2015 02:58:01   | SIA Retry Success      | mowryMOWRVr  | CTCRAN-SIA Drawer 3-6 B  | edetate disodium (EDTA)                                                                                        | INJ / 150 MG /     |                                  |          | attach note                                                                                                    |
| 2/07/2015 02:57:58   | SIA Open Index Fail    | mawryM0WRV/r | CTCRAN-SIA Drawer 3-6 B  | edetate disodium (EDTA)                                                                                        | INJ / 150 MG /     |                                  |          |                                                                                                    |
| 2/05/2015 22:08:36   | SIA Retry Success      | mowryMOWPIYr | CTCRAN-SIA Drawer 3-6 B  | edetete disodium (EDTA)                                                                                        | INJ / 150 MG )     |                                  |          | open SIA                                                                                                    |
| 2/05/2015 22:08:30   | SIA Open Index Fail    | mowryMOWRVz  | CTCRAN-SIA Drawer 3-6 B  | edetate disodium (EDTA)                                                                                        | INJ / 150 MG /     | Noticed overstuffing of packets. | Ξ.       | drawnic                                                                                                    |
| 2/05/2015 22:07:04   | SIA Retry Success      | mowryMOWRY/  | CTCRAN-SIA Drawer 3-6 B  | edetate disodium (EDTA)                                                                                        | INJ / 150 MG /     |                                  |          | and the second second s |
| 2/05/2015 22:06:59   | SIA Open Index Fail    | mowtyMOWRYr  | CTCRAN-SIA Drawer 3-6 B  | edetate disodium (EDTA)                                                                                        | INJ / 150 MG /     |                                  |          | open to SIA                                                                                                    |
| 2/05/2015 22:06:23   | SIA Retry Success      | mowtyMOWRYr  | CTCRAN-SIA Drewer 3-6 B  | edetate disodium (EDTA)                                                                                        | INJ / 150 MG /     |                                  |          |                                                                                                    |
| 12/05/2015 22:06:17  | SIA Open Index Fail    | mowryMOWRVr  | CTCRAN-SIA Drawer 3-6 B  | edetate disodium (EDTA)                                                                                        | INJ / 150 MG ,     |                                  |          | Date Range Applier                                                                                                    |
| 12/05/2015 20:21 27  | SIA Retry Failure      | mowryMOWRYr  | CTORAN-StA Drawer 3-1 A  | econazole nitrate 30gm                                                                                         | CREAM / 1% /       | 1                                |          | 11/23/2015 to                                                                                                    |
| 2/05/2015 20 21 26   | SIA Open Index Fail    | mowryMOWRY'r | CTCRAN-SIA Drawer 3-1 A  | econazole nitrate 30gm                                                                                         | CREAM / 1% /       |                                  | -        | 12/01/2015                                                                                                    |
| 2/05/2015 20 20:58   | SIA Index Only Failu   | mowryMOWPN'r | CTCRAN-SIA Drawer 3-1 A  | econazole nitrate 30gm                                                                                         | CREAM / 1% /       |                                  |          |                                                                                                    |
| 12/05/2015 20:20:29  | SIA Index Only Failu   | mowryMOWRorr | CTORIAN-SIA Drawer 3-1 A | econazole nitrate 30gm                                                                                         | CREAM / 1% /       | 8                                |          |                                                                                                    |
| 12/05/2015 20:15:05  | SIA Retry Success      | mowryMOWRY/r | CTCRAN-SIA Drawer 3-1 A  | econazole nitrate 30gm                                                                                         | CREAM / 1% /       | £                                |          |                                                                                                    |
| 12/05/2015 20:14:49  | StA Index Only Failu   | mowryMOWRYr  | CTCRAN-SIA Drawer 3-1 A  | econazole nitrate 30gm                                                                                         | CREAM / 1% /       |                                  |          |                                                                                                    |
|                      |                        |              |                          |                                                                                                    |                    |                                  |          |                                                                                                    |

## Clearing a Failed Flag

A failed flag may indicate that an unauthorized access of a position has occurred. You may be notified when this happens—by e-mail, a display message, or both—depending on the Centrack client configuration in AWS. Once a position has failed, Centrack users cannot access it until the failed flag is cleared. To clear a failed flag, follow these steps:

1. On the alternate menu, click *cabinet maintenance*.

The top section of the data display lists all cabinets configured for Centrack.

2. Click the cabinet containing the position for which you want to clear the flag.

The middle section of the data display lists any failed positions for the selected cabinet.

| ile Data Window Help                         |                      |  |                                                                                                    |
|----------------------------------------------|----------------------|--|----------------------------------------------------------------------------------------------------|
| Centrack Cabinets                            |                      |  |                                                                                                    |
|                                              |                      |  | back                                                                                                    |
|                                              |                      |  | Current Current Curren |
| CTORANIELMS                                  | 1 Failed             |  |                                                                                                    |
| CTCRAN-ELMSi2                                | 2 Errors             |  | 111                                                                                                    |
| CTCRAN-FlexDrw                               |                      |  |                                                                                                    |
| CTCRAN-NonSensDrw                            | 4 Errors             |  |                                                                                                    |
| CTCRAN-SensDrw                               |                      |  |                                                                                                    |
| CTCRAN-SIA                                   | 3 Failed / 15 Errors |  |                                                                                                    |
| Failed Positions Access Errors SIA Positions |                      |  |                                                                                                    |
| Position                                     | Status               |  | clear failed                                                                                                    |
| SCM-Left Position 1                          | Foliad               |  | flag                                                                                                    |
| CTCRAN-SIA Drawer 3-1 A                      | Foiled               |  |                                                                                                    |
| CTCRAN-SIA Drawer 3-1 B                      | Failed               |  | attach note.                                                                                                    |
| CTCRAN-SIA Drewer 3-1 C                      | Feiled               |  | Contraction of the local division of the local division of the loc |
| klmTower5 Shell 4 Bin 1-1                    | Feiled               |  | onen Sia                                                                                                    |
| klmTower5 Shelf 4 Bin 1-2                    | Failed               |  | drawite                                                                                                    |
| klmTower5 Shelt 4 Bin 1-3                    | Failed               |  |                                                                                                    |
| klmTower5 Shell 8 Bin 1-1                    | Foiled               |  | open to SIA                                                                                                    |
| klmTower5 Shell 8 Bin 2-1                    | Foiled               |  | position                                                                                                    |
| klmTower5 Shelt 8 Bin 3-1                    | Foiled               |  |                                                                                                    |
| klmTower5 Shelt 8 Bin 4-1                    | Failed               |  |                                                                                                    |
| klmTower5 Shell 8 Bin 5-1                    | Foiled               |  |                                                                                                    |
| klmTower5 Shell 8 Bin 6-1                    | Foiled               |  |                                                                                                    |
|                                              |                      |  |                                                                                                    |
|                                              |                      |  |                                                                                                    |
|                                              |                      |  |                                                                                                    |
|                                              |                      |  |                                                                                                    |

3. Click the failed position and then click *clear failed flag*.

The flag is cleared, and the action of clearing the flag is logged for reporting purposes.

## Opening an SIA Drawer or Position

You may need to open an SIA drawer for maintenance purposes, for example, if a package gets caught in the drawer. To open the drawer, follow these steps:

1. On the alternate menu, click *cabinet maintenance*.

The top section of the data display lists all cabinets configured for Centrack.

| Centrack Cabinets                            |                       |            |
|----------------------------------------------|-----------------------|------------|
| Cabinet                                      | Status                | : <b>(</b> |
| All Cobinets >                               | 13 Failed / 23 Errors |            |
| CTCRAN-ELMs                                  | 1 Failed              |            |
| CTCRAN-ELMS+2                                | 2 Errors              |            |
| CTCRAN-FlexDrw                               |                       |            |
| CTCRAN-NonSensDrw                            | 4 Errors              |            |
| CTCRAN-SensDrw                               |                       |            |
| TTCRANSIA.                                   | 3 Failed / 15 Enns    |            |
|                                              |                       | 7          |
| Failed Positions Access Errors SIA Positions |                       |            |
| Position                                     | Status                | e de       |
|                                              |                       |            |
| CTCRAN-SIA Drawer 3-1 B                      | Foiled                |            |
| CTCRAN-SIA Drawer 3-1 C                      | Failed                | att        |
| CTCRAN-SIA Drawer 3-2 A                      |                       |            |
| CTCRAN-SIA Drawer 3-2 B                      |                       |            |
| CTCRAN-SIA Drawer 3-2 C                      |                       |            |
| CTCRAN-SIA Drawer 3-3 A                      |                       |            |
| CTCRAN-SIA Drower 3-3 B                      |                       | op         |
| CTCRAN-SIA Drawer 3-3 C                      |                       |            |
| CTORAN-SIA Drawer 3-4 A                      |                       |            |
| CTCRAN-SIA Drawer 3-4 B                      |                       |            |
| CTCRAN-SIA Drower 3-4 C                      |                       |            |
| CTCRAN-SIA Drawer 3-5 A                      |                       |            |
| CTCRAN-SIA Drawer 3-5 B                      |                       |            |
| CTCRAN-SIA Drawer 3-5 C                      |                       |            |
| CTCRAN-SIA Drawer 3-6 A                      |                       |            |
| CTCD44 (04 Dec. 2 C D                        |                       |            |

- 2. Choose the SIA Positions tab.
- 3. Click the position you want to act on.
- 4. To simply open the drawer, click open SIA drawer.

OR

To advance the belt for access to the selected compartment, click *open to SIA position*.

**Note** In the event you must have immediate access to an SIA drawer that failed to open, you may do so if your system has been set up in AWS to allow manual access. When this occurs, a system message appears, instructing the user to manually move the belt by placing her hand flat against the belt and applying enough pressure to move the belt forward or backward to the correct compartment. The belt movement is

recorded by the system. The user may type any relevant notes regarding the belt movement, by locating the access error (on the Access Errors tab), and then clicking **attach note**.

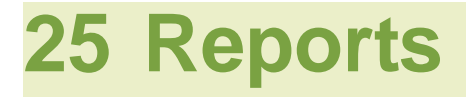

This chapter covers the reports Centrack produces when you perform certain functions.

- Withdraw Verification Report (withdraw function)
- Paper Tracking Control Sheets (withdraw function)
- Discrepancy Reports (discrepancies function)

Additional Centrack reports are generated in the Examiner application, which you access through the Centrack REPORTS folder. Within this folder, sub-folders group the Centrack reports into CT Activity Reports, CT In-Transit Reports, CT Inventory Reports, CT Management Reports, and CT Withdraw Reports. For more information about using Examiner to generate Centrack reports, see *MedSelect Examiner User's Guide.* 

## Withdraw Verification Report

The Withdraw Verification report displays each supply, quantity, and destination for a withdraw event. For a paper tracking withdrawal, this report also displays the control number and any note associated with the event. When you close the Start Withdraw window in the withdraw function, Centrack prompts you to print the report unless you already printed one via the *print* button. To print the report, click **Yes**.

| Start Wi | thdraw 🛛 🔛                          |
|----------|-------------------------------------|
| ?        | Print Withdraw Verification Report? |
| C        | Yes No                              |

The report is sorted by supply and then Centrack position.

Report Sample: Withdraw Verification

|         |                                |                       | Withdray       | w Verification |
|---------|--------------------------------|-----------------------|----------------|----------------|
|         |                                |                       | 05/09/         |                |
|         |                                |                       | 05/08/         | 2013 10.14.22  |
| Su      | upply: acetamin w/cod #3       | 3 U/D / 30/300MG /    | 1 TAB (TYLENOL | W/COD #3)      |
| Pos     | sition: C-III-IV CAB Posit     | ion 2-304             |                |                |
| Des     | tination                       | Withdraw Quantity     | Control #      | Note           |
| OBF     | PP-PT                          | 12                    | 130508@161228  |                |
|         |                                |                       |                |                |
| Su      | Ipply: OXYcodone/apap          | U/D / 5MG/325MG /     | 1 TAB (PERCOC  | ET)            |
| Pos     | sition: C-2 vault Position     | 104                   |                |                |
| Des     | tination                       | Withdraw Quantity     | Control #      | Note           |
| OBF     | PP-PT                          | 6                     | 130508@161228C |                |
|         |                                |                       |                |                |
| Su      | <b>upply:</b> fentanyl citrate | INJ / 0.05MG/2 ML / 2 | MLAMP (SUBLIM  | IAZE)          |
| Pos     | sition: C-2 vault Position     | 201                   |                |                |
| Des     | tination                       | Withdraw Quantity     | Control #      | Note           |
| ~~~~~~~ |                                |                       | 130508@1612^0  |                |

## Paper Tracking Control Sheets

Paper tracking control sheets, sometimes called proof-of-use sheets, provide a method for tracking supplies withdrawn for a paper tracking location. These sheets display the supply name, quantity, date, and time of the withdrawal and a unique, automatically generated control number.

Centrack may print a paper tracking control sheet when you perform a withdraw to a paper tracking location. The number of copies to print is set to 0, 1, or 2 in the AWS client configuration for the paper tracking location. If the number is 1 or 2, the sheets are printed automatically, with no user prompt, for each withdraw. When two copies are printed, one is labeled Pharmacy Copy and the other Nursing Copy.

You can reprint a paper tracking control sheet while viewing an event in the Return to Pharmacy–Event Browser or the Medication Tracking–Tracking Browser. For detailed information, see page 53 in the Return chapter or page 122 in the Tracking chapter.

| supp      | oly:dia<br>VA<br>5N | azepar<br>ALIUM<br>/IG 1 T/ | m<br>AB U/D         |                  |               |        |                  | <u>13051</u>                            | <u>4@104208</u><br>Control<br><u>ER-P</u> 1<br>Location |
|-----------|---------------------|-----------------------------|---------------------|------------------|---------------|--------|------------------|-----------------------------------------|---------------------------------------------------------|
| lant      | ity: 12             | 2                           |                     |                  |               | ls     | sued By: Ann A   | Arbor                                   |                                                         |
|           | Date: 05            | /14/2013                    | Sch                 | edule: IV        |               | Rec    | eived By:        |                                         |                                                         |
|           | Time: 10            | :42:13                      | Expiration          | Date: 06/02/2013 |               | Deliv  | /ered By:        |                                         |                                                         |
| Co        | ntrolled            | Drug Ad                     | ministration Record | :                | D             | ate of | Transfer:        |                                         |                                                         |
| #         | Date                | Time<br>AM/PM               | Patient's Full Name | Physician's Name | Given<br>Dose | Waste  | Administered By: | Witness<br>If Waste                     | Details<br>on reverse                                   |
| 12        |                     |                             |                     |                  |               |        |                  |                                         |                                                         |
| 11        |                     |                             |                     |                  |               |        |                  |                                         |                                                         |
| 10        |                     |                             |                     |                  |               |        |                  |                                         |                                                         |
| 9         | _~~~^               |                             |                     | man .            |               | ~      |                  | ~~~~.                                   |                                                         |
| Retu      | rned to             | Pharmac                     |                     | Pha              | macy          | Receiv |                  | ~~~~~~~~~~~~~~~~~~~~~~~~~~~~~~~~~~~~~~~ | ~~~~~                                                   |
| By:       |                     |                             | 72                  | Ву:              |               |        | 22               |                                         |                                                         |
| Quantity: |                     |                             |                     | Da               | te:           |        |                  |                                         |                                                         |
|           |                     |                             |                     |                  |               |        |                  |                                         |                                                         |

#### Report Sample: Paper Tracking control sheet

## **Discrepancy Reports**

The discrepancy function provides several reports you can use to determine how a discrepancy occurred and how to resolve it. These reports are not printed automatically, but on demand. All are accessible within the discrepancy function through the Print option of the File menu. When you select this option, the Discrepancy Resolution–Print Options window lets you select the report you want to print. Select the report and then click *ok*.

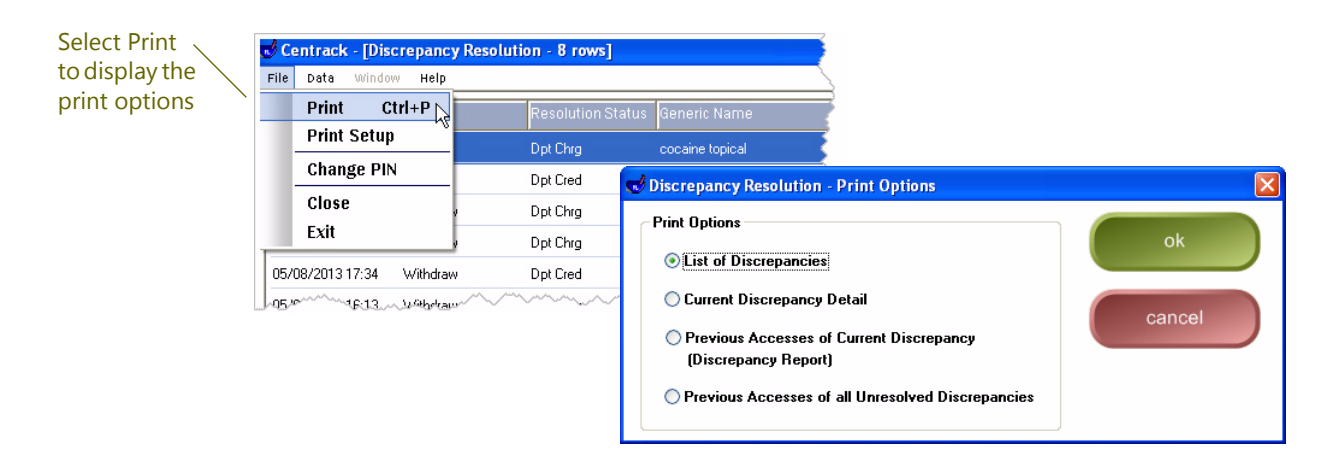

Any filters you used to limit the discrepancies listed in the Discrepancy Resolution window also apply to these reports.

## List of<br/>DiscrepanciesThis report is essentially a hard copy of the list displayed in the top<br/>half of the Discrepancy Resolution window.

#### Report Sample: List of Discrepancies

| Date             | Status   | Resolution Status | Generic Name          | Schedule | User         | Res |
|------------------|----------|-------------------|-----------------------|----------|--------------|-----|
| 05/10/2013 17:42 | Audit    | Dpt Chrg          | cocaine topical       | П        | Arbor, Ann   | No  |
| 05/10/2013 16:27 | Audit    | Dpt Cred          | cocaine topical       | П        | Arbor, Ann   | No  |
| 05/10/2013 14:51 | Withdraw | Dpt Chrg          | cocaine topical       | П        | Admin, Admin | No  |
| 05/10/2013 14:48 | Withdraw | Dpt Chrg          | cocaine topical       | П        | Arbor, Ann   | No  |
| 05/08/2013 17:34 | Withdraw | Dpt Cred          | acetamin w/cod #3     | Ш        | Arbor, Ann   | No  |
| 05/08/2013 16:13 | Withdraw | Dpt Chrg          | fentanyl citrate      | П        | Arbor, Ann   | No  |
| 05/08/2013 15:52 | Withdraw | Dpt Cred          | fentanyl citrate      | П        | Arbor, Ann   | No  |
| 05/05/2013 17:57 | Withdraw | Dpt Chrg          | propoxyphene/apap 100 | IV       | Admin, Admin | No  |

### Current Discrepancy Detail

This report is a hard copy of the discrepancy details shown in the bottom half of the Discrepancy Resolution window.

#### Report Sample: Current Discrepancy Detail

| Supply Position: | C-2 vault Position 1 |                                  | Size: 4 ML BTL                                       | lte                              | em Code: Cocliq |   |
|------------------|----------------------|----------------------------------|------------------------------------------------------|----------------------------------|-----------------|---|
| Quantity I       | Dispensed: 0         | User Count Re<br>System Count Re | maining: <mark>21</mark><br>maining: <mark>23</mark> | User Dispense<br>System Dispense | Count:          |   |
| Resolved:        |                      |                                  |                                                      |                                  |                 |   |
| Resolution:      |                      |                                  |                                                      |                                  |                 | _ |
|                  |                      |                                  |                                                      |                                  |                 |   |
|                  |                      |                                  |                                                      |                                  |                 |   |

### Previous Access of Current Discrepancy

This report lists, for the selected discrepancy, the cabinet access events leading up to the creation of the discrepancy. It is essentially a screen print of the Discrepancy Resolution–Previous Accesses window you see when you click **show previous accesses** in the discrepancies function. In fact, you can print this report while you are viewing previous accesses by clicking **print**.

#### Report Sample: Previous Access of Current Discrepancy

| 05/21/2013 05:37:26 PM                                                     |                                          |                                    |                                            |                               |                       |                            | Page 1 of 1 |
|----------------------------------------------------------------------------|------------------------------------------|------------------------------------|--------------------------------------------|-------------------------------|-----------------------|----------------------------|-------------|
| Location: Vault<br>Cabinet: C-II VAULT<br>Position: C-2 vault Positio      | vn 1                                     |                                    |                                            |                               |                       |                            |             |
| Event Date<br>Date Posted                                                  | Trade Name<br>Generic Nam                | e                                  | Size<br>Strength                           | DEA Schedule<br>Defined Class | Qty<br>Status         |                            |             |
| 05/10/2013 05:42<br>05/10/2013 05:42                                       | 20 PM COCAINE TO<br>20 PM cocaine topics | PICAL<br>J                         | 4 ML BTL<br>4%                             | п                             | 0<br>Audit            |                            |             |
| User Count Rer<br>System Count Rer<br>Discrepan                            | naining: 21<br>naining: 23<br>t Count: 2 | User Disp<br>System Disp<br>Discre | ense Count:<br>ense Count:<br>epant Count: | User<br>Resolved              | : Arbor, Ann<br>I: No |                            |             |
| Event Date<br>Date Posted                                                  | Count Remain:<br>Res User / System       | Dispense Count:<br>User / System   | Qty<br>Status                              | Supply Position<br>User       |                       | Generic Name<br>Trade Name |             |
| 05/10/2013 05:42:00 PM                                                     |                                          |                                    | 0                                          | C-2 vault Position 1          |                       | cocaine topical            |             |
| 05/10/2013 05:42:00 PM                                                     | 23                                       |                                    | Open Position                              | Arbor, Ann                    |                       | COCAINE TOPICAL            |             |
| 05/10/2013 05:41:47 PM                                                     |                                          |                                    | 0                                          | C-2 vault Position 1          |                       | cocaine topical            |             |
| 05/10/2013 05:41:47 PM                                                     | 23                                       |                                    | Open Position                              | Arbor, Ann                    |                       | COCAINE TOPICAL            |             |
|                                                                            |                                          |                                    | 1                                          | C-2 vault Position 1          |                       | cocaine topical            |             |
| 05/10/2013 04:47:18 PM                                                     |                                          |                                    | Data and Dh                                | Arbor Ann                     |                       | COCAINE TOPICAL            |             |
| 05/10/2013 04:47:18 PM<br>05/10/2013 04:47:18 PM                           | 23                                       |                                    | Return Ph                                  | Alley, Allin                  |                       |                            |             |
| 05/10/2013 04:47:18 PM<br>05/10/2013 04:47:18 PM<br>05/10/2013 04:29:46 PM | 23<br>10                                 |                                    | Return Ph                                  | C-2 vault Position 201        |                       | fentanyl citrate           |             |

### Previous Accesses of All Unresolved Discrepancies

The detail format of this report is identical to that of the Previous Access of Current Discrepancy report described above, but it prints the information for each unresolved discrepancy instead of only the selected discrepancy. As an alternative to using the File menu to print this report, you can click *print discrepancy report* in the Discrepancy Resolution window.

#### Report Sample: Previous Accesses of All Unresolved Discrepancies

| Discrepanc<br>MedSelect Centrack                                   | y Rep                                          | ort                            |                                  |                                                 |                               | Num<br>disci          | nber of unresolved<br>repancies reported | Discrepancy 1 of 8 |
|--------------------------------------------------------------------|------------------------------------------------|--------------------------------|----------------------------------|-------------------------------------------------|-------------------------------|-----------------------|------------------------------------------|--------------------|
| 05/21/2013 05:37:54 PM                                             |                                                |                                |                                  |                                                 |                               |                       |                                          | Page 1 of 1        |
| Location: Vault<br>Cabinet: C-II VAULT<br>Position: C-2 vault Posi | tion 1                                         |                                |                                  |                                                 |                               |                       |                                          |                    |
| Event Date<br>Date Posted                                          |                                                | Trade Name<br>Generic Name     |                                  | Size                                            | DEA Schedule<br>Defined Class | Qty<br>Status         |                                          |                    |
| 05/10/2013 05:<br>05/10/2013 05:                                   | 42:20 PM<br>42:20 PM                           | COCAINE TOP<br>cocaine topical | PICAL                            | 4 ML BTL<br>4%                                  |                               | 0<br>Audit            |                                          |                    |
| User Count F<br>System Count F<br>Discrep                          | temaining: 21<br>temaining: 23<br>ant Count: 2 | 1<br>3                         | User Dis<br>System Dis<br>Disc   | spense Count:<br>spense Count:<br>repant Count: | Us<br>Resolve                 | er:Arbor,Ann<br>ad:No | 1                                        |                    |
| Event Date<br>Date Posted                                          | C<br>Res                                       | Count Remain:<br>User / System | Dispense Count:<br>User / System | Oty<br>Status                                   | Supply Position<br>User       |                       | Generic Name<br>Trade Name               |                    |
| 05/10/2013 05:42:00 PM                                             |                                                |                                |                                  | 0                                               | C-2 vault Position 1          |                       | cocaine topical                          |                    |
| 05/10/2013 05:42:00 PM                                             |                                                | 23                             |                                  | Open Position                                   | Arbor, Ann                    |                       | COCAINE TOPICAL                          |                    |
| 05/10/2013 05:41:47 PM                                             |                                                |                                |                                  | 0                                               | C-2 vault Position 1          |                       | cocaine topical                          |                    |
| 05/10/2013 05:41:47 PM                                             |                                                | 23                             |                                  | Open Position                                   | Arbor, Ann                    |                       | COCAINE TOPICAL                          |                    |
| 05/10/2013 04:47:18 PM                                             |                                                |                                |                                  | 1                                               | C-2 vault Position 1          |                       | cocaine topical                          |                    |
| 05/10/2013 04:47:18 PM                                             |                                                | 23                             |                                  | Return Ph                                       | Arbor, Ann                    |                       | COCAINE TOPICAL                          |                    |
| 05/10/2013 04:29:46 PM                                             |                                                | 10                             |                                  | 1                                               | C-2 vault Position 201        |                       | fentanyl citrate                         |                    |
| 05/10/2013 04:29:46 PM                                             |                                                | 10                             |                                  | Withdraw                                        | Arbor, Ann                    |                       | SUBLIMAZE                                |                    |
| 05/10/2013 04:29:25 PM                                             |                                                | 22                             |                                  | 1                                               | Cavaut Rostian                |                       | cocaine topical                          |                    |
| 05/10/2013 04:29:25 PM                                             |                                                | 22                             | ~                                | Withdraw                                        |                               |                       | and have and                             | · ~ ~ ·            |

# Appendix A: Key Tracking

If you purchased MedSelect cabinets with your Centrack system, you received two standard keys for each cabinet. Each key has a tag that indicates the corresponding cabinet and cabinet location. ARxIUM recommends that you store one key in a safe, secured place, and make the other key available to authorized users who may need it during power failures, or other exceptional events.

Use the chart on the following pages to record your key numbers. For each key, record the cabinet name and key number.

You can also use this chart as part of your backup plan for distributing keys during a power failure or other event that prevents normal supply dispensing. In the Key Taken By column, record the name of the user who has taken a key, and use the Out and In columns to record the date and time. Be certain to inform your users of the policy and procedure for accessing Centrack using keys.

### MedSelect Cabinet Key Tracking

| Location | Cabinet | Key Number | Key Taken By | Out | In |
|----------|---------|------------|--------------|-----|----|
|          |         |            |              |     |    |
|          |         |            |              |     |    |
|          |         |            |              |     |    |
|          |         |            |              |     |    |
|          |         |            |              |     |    |
|          |         |            |              |     |    |
|          |         |            |              |     |    |
|          |         |            |              |     |    |
|          |         |            |              |     |    |
|          |         |            |              |     |    |
|          |         |            |              |     |    |
|          |         |            |              |     |    |
|          |         |            |              |     |    |
|          |         |            |              |     |    |
|          |         |            |              |     |    |
|          |         |            |              |     |    |
|          |         |            |              |     |    |
|          |         |            |              |     |    |
|          |         |            |              |     |    |
|          |         |            |              |     |    |
|          |         |            |              |     |    |
|          |         |            |              |     |    |
|          |         |            |              |     |    |
|          |         |            |              |     |    |
|          |         |            |              |     |    |
|          |         |            |              |     |    |

| Location | Cabinet | Key Number | Key Taken By | Out | In |
|----------|---------|------------|--------------|-----|----|
|          |         |            |              |     |    |
|          |         |            |              |     |    |
|          |         |            |              |     |    |
|          |         |            |              |     |    |
|          |         |            |              |     |    |
|          |         |            |              |     |    |
|          |         |            |              |     |    |
|          |         |            |              |     |    |
|          |         |            |              |     |    |
|          |         |            |              |     |    |
|          |         |            |              |     |    |
|          |         |            |              |     |    |
|          |         |            |              |     |    |
|          |         |            |              |     |    |
|          |         |            |              |     |    |
|          |         |            |              |     |    |
|          |         |            |              |     |    |
|          |         |            |              |     |    |
|          |         |            |              |     |    |
|          |         |            |              |     |    |
|          |         |            |              |     |    |
|          |         |            |              |     |    |
|          |         |            |              |     |    |
|          |         |            |              |     |    |
|          |         |            |              |     |    |
|          |         |            |              |     |    |

### MedSelect Cabinet Key Tracking

### MedSelect Cabinet Key Tracking

| Location | Cabinet | Key Number | Key Taken By | Out | In |
|----------|---------|------------|--------------|-----|----|
|          |         |            |              |     |    |
|          |         |            |              |     |    |
|          |         |            |              |     |    |
|          |         |            |              |     |    |
|          |         |            |              |     |    |
|          |         |            |              |     |    |
|          |         |            |              |     |    |
|          |         |            |              |     |    |
|          |         |            |              |     |    |
|          |         |            |              |     |    |
|          |         |            |              |     |    |
|          |         |            |              |     |    |
|          |         |            |              |     |    |
|          |         |            |              |     |    |
|          |         |            |              |     |    |
|          |         |            |              |     |    |
|          |         |            |              |     |    |
|          |         |            |              |     |    |
|          |         |            |              |     |    |
|          |         |            |              |     |    |
|          |         |            |              |     |    |
|          |         |            |              |     |    |
|          |         |            |              |     |    |
|          |         |            |              |     |    |
|          |         |            |              |     |    |
|          |         |            |              |     |    |

# Glossary

| AWS                       | The Administrative WorkStation component of MedSelect software.<br>AWS is used to configure the Centrack environment.                                                                                                    |
|---------------------------|----------------------------------------------------------------------------------------------------|
| AWS<br>administrator      | A user with access rights to perform administration functions in MedSelect Administrative WorkStation                                                                                                    |
| count-remaining<br>supply | A supply that requires the user to perform a physical count whenever<br>the supply is deposited or withdrawn. For Centrack, this is a supply<br>for which the Centrack Count Remaining option is checked in the<br>Supply Maintenance function of AWS. |
| СТ                        | Centrack terminal. The CT is defined in AWS as a client associated with the Centrack application.                                                                                                    |
| dashboard                 | A snapshot of the current status and historical trends of key<br>performance indicators. The Centrack dashboard is the display of<br>vault event summaries on the Home page.                                                                           |
| DT                        | A supply destination that is controlled by a MedSelect display<br>terminal. DTs are defined in AWS as clients associated with the Display<br>Terminal application.                                                                                     |
| event                     | Any action recorded by Centrack that changes the status of a supply.<br>For example, withdrawing or depositing a supply for any reason is an<br>event; wasting a supply is an event.                                                                   |
| in-transit                | A status category applied to any event, such as a withdrawal for a DT, for which a subsequent event is expected, such as deposit into the DT. The in-transit status remains until the event quantity is reconciled, either automatically or manually.  |
| location                  | A destination for supplies. Locations are defined in AWS as clients.                                                                                                    |
| main menu                 | The list of function buttons along the right-hand side of the Centrack<br>Home window                                                                                                    |

| medication              | See <i>supply</i> .                                                                                                    |
|-------------------------|----------------------------------------------------------------------------------------------------|
| menu bar                | The list of menus along the top of any Centrack window                                                                                                    |
| paper track<br>location | A supply destination that is controlled through paper tracking. Paper track locations are defined in AWS as clients associated with the Paper Tracking app type.                                                                                                    |
| supply                  | Any item, usually a medication, that can reside in the pharmacy vault<br>and is tracked through Centrack                                                                                                    |
| withdraw list           | A list you create of supplies you intend to withdraw from the vault.<br>Centrack lets you accumulate a list using various approaches (for<br>example, withdraw by supply, withdraw by destination), and then lets<br>you review and modify the list before you actually perform the<br>withdraws. |
# Index

# **Symbols**

\* in a column heading 22
< Display Terminals > 41
< No Filter > 41
< Paper Tracking > 41
> 24 hours filter 108

# Α

accept button in withdraw by destination 42, 43, 44, 45 in withdraw by supply 34, 35, 37, 38 Actual Quantity Received 122 adding a reconcile reason 117 all Centrack events, viewing 111 All Centrack filter 108 all, supply filter 33, 36, 40, 43 alternate menu buttons 16 alternative workpath 20 Amount Using 92 attach note button 38, 46 Attach Note to Node window 38 Attach Note to Supply window 46 Attach Notes 55 Attached Note-Medication Tracking 109 audit function 6, 67 Audit After Access flag (AWS) 28, 61 Audit All 69, 71, 76 audit all, interrupting 71 audit button 62 Audit Count Remaining browser 62 Inventory window 62 audit count remaining function 6, 61 audit count remaining button 61 Audit Quantity 74, 76 Audit Witness Required flag 67, 70, 72, 74 Audit-Inventory window 69 with Audit All 71 Audit-Position Browser window 68, 70, 72, 75 Audit-Quarantine Audit window 73, 76

with Audit All 76 Automatic reconciled events filter 108 AWS 1

## В

back button 20, 26 below min, supply filter 33, 36, 40, 43 blue buttons 20 borrow form 139 Borrowed 15 browser window 21 finding items in 21 bulk filter 90 button color 20

# С

**Cabinet Maintenance** window 155 cabinet maintenance button 156, 157 function 7, 155 cancel button 71, 76 cautions i Centrack Count Remaining flag (AWS) 61 changing a PIN 11 clear all quantities button 43 clear failed flag button 156 clear quantities button 35 Comp/UP 108 Compounding 14 window 90 compounding button 87,90 function 5,87 Compounding Browser 90 Control Number 38, 45 control sheets for paper tracking 7, 49, 161 Control/Form # 107 Count Remaining window 27, 28 count-remaining supply 61 create button 122

Curr 42

#### D

dashboard 13 data menu 23 Date 107 date range discrepancies default 102 in discrepancies 102 in tracking 115 tracking browser default 111, 112, 116 Date Range Applied 108 Date Range window 100 Date Range–Discrepancy Resolution window 102 Date Range-Medication Tracking window 116 default PIN number 10 defaults button 116 Department 37, 40, 43, 45 deposit function 4, 57 deposit borrow button 139 function 4, 139 Deposit Borrow-Position window 141 Deposit Borrow-Supply Browser 140 deposit button in compounding 93 in deposit borrow 141 in deposit function 59 Deposit Compound or Unit Item 90 deposit form 57 Deposit Quantity 93 Deposit-Position window 59 Deposit-Supply Browser 58 Destination 39, 43, 45 Destination Type 39 **Destinations Browser 33** Discrepancies 15 discrepancies button 100 causes 99 creating 121 date range 102 function 6,99 discrepancy button 109, 121 Discrepancy Count window 122 Discrepancy Handler window 121 Discrepancy Resolution window in discrepancies 100 Discrepancy Resolution-Print Options window 162 Dispense Information window 27 in withdraw 48 Display Terminal Browser 32 display terminals button 32, 33

#### Е

entering a reconcile reason 117 Events filter 108 Examiner 1, 99, 159 Exp/Recall 108 expire button 131 function 5, 131 Expired (CT/DT) 14 External Fac 108

#### F

failed flag, clearing 156 File menu 162 Filter in withdraw by destination 40 in withdraw by supply 36 filters 21 *See also*the name of a specific filter, e.g., Supply Filter, Quarantine Filter find an item in a browser window 23 finding items in a browser list 21 form 222 1, 7, 57 form 41 1, 7, 79 function buttons 16 functions 3

# G

generic name and trade name, switching 21 green buttons 20

#### Η

Home window 10, 13

# 

In Transit 38 event summary 14 Ingredient Quantity 88 ingredients filter 90 interrupting the audit cycle 71 In-transit Bullk Items selected 90 in-transit events reconciliing 117 tracking 105 viewing 110 In-Transit filter 108 In-transit Ingredients selected 90 In-transits 90 In-transits (ingredient and bulk withdraws) 88 Item Code 32, 38, 42, 45

# Κ

key tracking 165 keyboard search 22 keyword search 22

# L

Last Surrender 15 linked events 53, 113 load button 125 function 5, 125 Load/Unload 108 Loaded 15 loan form 145 Loaned 15 locate form 26 button 26 Location 40 log in 9 log out 10 logon. *See* log in

#### Μ

main menu buttons 16 Manual 108 Max 42 medication tracking. *See* tracking Medication Tracking–Event Browser 109, 113 Min 42 move to form 26 button 26

#### Ν

Note 38, 45, 107 notes, viewing 109 Nursing Copy 161

# 0

Oldest Audit 15 Oldest Quarantine 15 online help 12 open SIA drawer button 157 open to SIA position button 157 Original Event 122 out of stock, supply filter 33, 36, 40, 43

# Ρ

PACKAGE No 80, 81 Paper Track 108 Paper Track Location 37 paper track locations button 33, 36 Paper Track Print window 54 Paper Track Print–Medication Tracking 122 Paper Tracking 14 paper tracking control sheets 7, 49, 161 Pharmacy Copy 161 PIN 10 changing 11 initial 10 Position Browser 34 Position Inventory 62 Position Quantity in audit 69, 71 in withdraw 48 in withdraw loan 28 Position window 93 positions button 34, 35, 42, 43 possibly discrepant event 107 Print 38 print button in form windows 26 Print Control Sheet 122 print control sheet button 53 Print Copies 45 printing a surrendered package form 86 proof-of-use sheets 161

# Q

Quantity 32, 107 Quantity Entry–Sell window 153 Quantity Entry–Withdraw Loan window 147 quarantine button 79, 81 button, in expire function 132, 136 function 5, 79 Quarantine filter 73, 75 Quarantine/Surrender form 80, 84, 86 Quarantined 15 Quarantine–Event Browser 79

# R

Reason for Waste 65, 97 recall button 135 function 5, 135 Recalled 14 reconcile button 109, 117 button unavailable 111 button, change to unreconcile 112 in-transit events 117 Reconcile Browser 117 reconcile reason, adding 117 reconciled events unreconciling 120 viewing 112 Reconciled filter 108 recording a reconcile reason 117 red button 20 refresh the Tracking browser 106 Regular filter 68, 70 related events 53, 113 remove button 47 reprint control sheet in the return function 53 reprint paper tracking control sheets 161 Restock to Max 42 Return 38 return

button 51.55 function 51 return borrow 144 button 143 function 4, 143 Return Borrow-Event Browser 143 Return Borrow-Position window 144 return button 143 Return Expected 45 return loan button 149 function 4, 149 Return Loan-Event Browser 149 Return Quantity 55, 144, 150 Return to Pharmacy-Event Browser 53 Return to Pharmacy-Position window 55, 150 Return to Pharmacy-Supply Browser 52 return without quantity button 55 return without selection button 54 returning a found supply 54

# S

Schedule II supplies in guarantine 80 search in a browser window 22 search text 23 select button in audit 68, 73 in expire 132 in load 126 in quarantine 80 in recall 136 in return 52, 54 in return loan 149 in sell 152 in surrender 84 in unload 128 in waste 64 in withdraw 39 select compound button 92 select for compounding button 90 select for unit packaging button 90 select unit package button 92 Selecting items in a browser list 23 sell button 151 function 4, 151 Sell form 151 Sell–Supply Browser 152 set all quantities button 42 Set Date Range in discrepancies 102 in tracking 116 set quantities button 34, 35, 43 show active button 86 show all button 86 SIA drawer or position 157 manual access 157 skip button 71, 76 Smart Find window 23 sort a table column 21 start withdraw button 33, 40, 47

Status 107 stopping the audit cycle 71 supplies button in deposit 58 in deposit borrow 140 in sell 152 in withdraw loan 146 Supply (\*Generic/Trade) 32, 42, 44, 107, 133, 137 Supply Filter in withdraw by destination 43 in withdraw by supply 33 surrender button 83, 85, 86 function 4,83 Surrender Date 86 SURRENDERED TO 85 Surrender-Form Browser 84, 86 switching between generic and trade name 21

## T

To/From 107 To/From DT 14, 108 today's transactions 13 toggle browser order 21 too-few discrepancy 121 tracking button 106 date range 116 function 6, 105 Tracking Browser 105, 106, 107 refreshing 106 trade name and generic name, switching 21 Trans 45

# U

Unit Packaging 14 unit packaging 5 unload button 127 function 5, 127 Unloaded (CT/DT) 15 Unload–Supply Browser 128 unquarantine button 85 unreconcile an event 120 Unreconcile Browser 120 unreconcile button 109, 112, 120 User 107 User Login 10 User Logout 10 user name 10

# V

view linked events button 53, 109, 113 view note button 53, 110, 111, 112 view note window 109 virtual storage areas 1

#### W

warnings i waste button, in compounding 97 button, in waste function 63 function 5,63 Waste Amount 97 waste from inventory button 64 Waste Quantity 65, 97 Waste Quantity window 65 Waste Witness Required flag 66, 97 Withdraw in withdraw by destination 43, 45 in withdraw by supply 34 withdraw button on main menu 31 button, in compounding 88 button, in sell 153 button, in withdraw loan 147 button, on main menu 39 function 4, 31 withdraw as bulk item button 88 withdraw as ingredient button 88 withdraw by destination 31, 39 button 33, 39 Withdraw by Destination window 33 Withdraw by Destination-Display Terminal Browser 39 Withdraw by Destination-Supply Browser 41 withdraw by supply 31 Withdraw by Supply-Display Terminal Browser 34 Withdraw by Supply-Supply Browser 32, 64 Withdraw Group Filter 33, 41 Withdraw Ingredient or Bulk Item 87 withdraw loan button 145 function 4, 145 Withdraw Loan-Supply Browser 146 Withdraw Quantity 37 Withdraw Total 38 Withdraw Verification report 160

Notes:

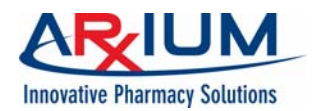

1400 Busch Parkway Buffalo Grove, Illinois 60089-4541 1-888-537-3102